# Panasonic

1ο μέρος οδηγιών λειτουργίας Ψηφιακό Κινητό Τηλέφωνο

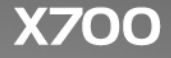

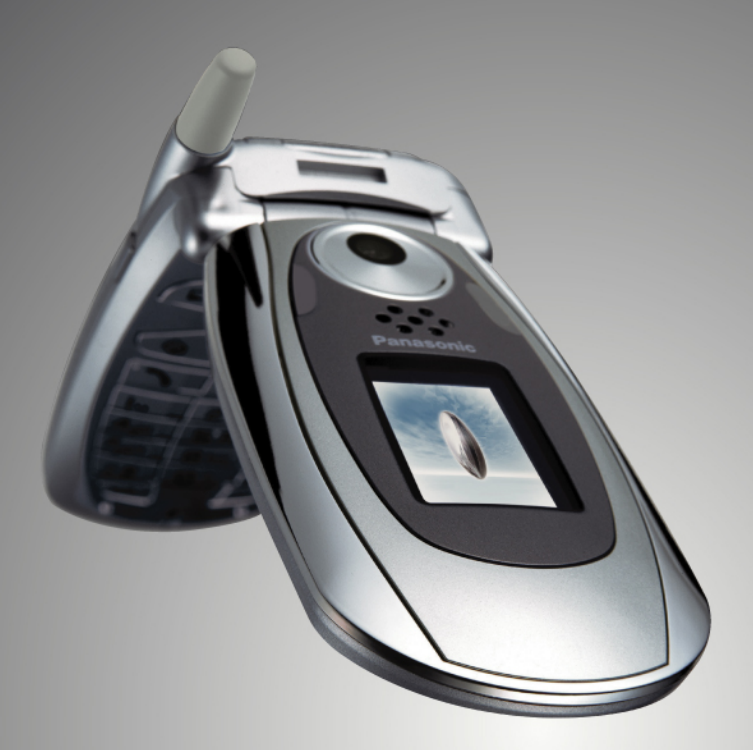

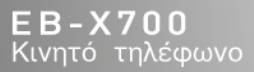

Προτού θέσετε σε λειτουργία αυτή τη συσκευή, διαβάστε προσεκτικά αυτές τις οδηγίες (1ο και 2ο μέρος). Φορτίστε τη μπατρία πριν από τη λειτουργία.

🖃 🗄 🔝 "Όλες οι εικόνες οθονηία που εμφανίζονται στο εγχειρίδιο χρήσης είναι προσομοιωμένες.

# ΠΕΡΙΕΧΟΜΕΝΑ

| ΚΥΡΙΑ ΣΗΜΕΙΑ 1                |
|-------------------------------|
| ΠΩΣ ΝΑ ΞΕΚΙΝΗΣΕΤΕ             |
| ΒΑΣΙΚΕΣ ΛΕΙΤΟΥΡΓΙΕΣ ΤΗΛΕΦΩΝΟΥ |
| ΚΑΙ ΔΙΑΧΕΙΡΙΣΗ ΚΛΗΣΕΩΝ        |
| ΕΙΣΑΓΩΓΗ ΚΕΙΜΕΝΟΥ             |
| ΠΛΟΗΓΗΣΗ ΣΤΙΣ ΕΦΑΡΜΟΓΕΣ       |
| ΧΑΡΤΗΣ ΜΕΝΟΥ ΕΦΑΡΜΟΓΩΝ        |
| ΕΠΑΦΕΣ 41                     |
| ΗΜΕΡΟΛΟΓΙΟ 50                 |
| MHNYMATA 56                   |
| KAMEPA 84                     |
| Multimedia 90                 |
| ΣΥΝΔΕΣΙΜΟΤΗΤΑ 109             |
| ΡΥΘΜΙΣΕΙΣ 137                 |
| ΕΡΓΑΛΕΙΑ                      |
| ΜΗΤΡΩΑ ΚΛΗΣΕΩΝ                |
| QuickOffice 190               |
| ΠΑΙΧΝΙΔΙΑ 198                 |
| ΑΓΑΠΗΜΕΝΑ 200                 |
| ΑΞΕΣΟΥΑΡ 202                  |
| ΑΝΤΙΜΕΤΩΠΙΣΗ ΠΡΟΒΛΗΜΑΤΩΝ 205  |
| EYPETHPIO 209                 |

# ΚΥΡΙΑ ΣΗΜΕΙΑ

Εδώ αναφέρονται μερικές μόνο από τις λειτουργίες του κινητού τηλεφώνου X700.

- Μπορείτε να στέλνετε έγχρωμες φωτογραφίες και κλιπ βίντεο σε φίλους και συγγενείς μέσω μηνυμάτων Multimedia και e-mail.
- Μπορείτε να στέλνετε φωτογραφίες, βίντεο, προσωπικά στοιχεία σε ηλεκτρονική μορφή και πολλά άλλα σε άλλα τηλέφωνα ή συσκευές χρησιμοποιώντας τις λειτουργίες Bluetooth, Υπέρυθρες ή USB.
- Ανταλλάξτε περιεχόμενο ανάμεσα στις κατάλληλες συσκευές με την κάρτα miniSD και τον προσαρμογέα που συμπεριλαμβάνονται στη συσκευασία.
- Κάνετε περιήγηση στο Διαδίκτυο χρησιμοποιώντας την ασύρματη εφαρμογή περιήγησης στο Διαδίκτυο, διαμορφωμένη με βάση το XHTML.
- Προσθέστε πλαίσια, κείμενο και pop art σε εικόνες μεγέθους VGA.
- Δημιουργήστε κλιπ βίντεο.

- Αναπαράγετε τους 40 πολυφωνικούς ήχους κλήσης.
- Δεν χρειάζονται πλέον τα ακουστικά με καλώδιο!
   Χρησιμοποιήστε ασύρματα ακουστικά Bluetooth<sup>®</sup>.
- Συγχρονίστε τις καταχωρίσεις Επαφών και Ημερολογίου με τις υπόλοιπες συσκευές που είναι συνδεδεμένες σε δίκτυο.
- Μπορείτε να δείτε ποιος σας καλεί με το Αναγνωριστικό καλούντα με φωτογραφία στην εξωτερική οθόνη του Χ700.
- Λάβετε παιχνίδια, εικόνες, θέματα, ήχους, βίντεο και εφαρμογές Java<sup>™</sup> και Series 60.
- Δείτε όλα τα αρχεία multimedia σε ένα μέρος, στην Έκθεση multimedia.

- Αναζητήστε τους φακέλους, στους οποίους συμπεριλαμβάνονται παιχνίδια, εικόνες, πακέτα εγκατάστασης και κλιπ βίντεο και ήχου.
- Λάβετε, επεξεργαστείτε και προβάλετε αρχεία Word, Excel και PowerPoint<sup>®</sup> της Microsoft<sup>®</sup> Στείλτε έγγραφα σε εκτυπωτές και προβολικά συστήματα (με το κατάλληλο αξεσουάρ).
- Μπορείτε να προφέρετε ένα όνομα ή έναν αριθμό για να τον καλέσετε χρησιμοποιώντας τις Φωνητικές εντολές.
- Μπορείτε να πείτε
   «άνοιγμα Μηνυμάτων» ή
   «άνοιγμα Κάμερας» και το τηλέφωνό σας θα μεταβεί αμέσως στην αντίστοιχη εφαρμογή χρησιμοποιώντας τις Φωνητικές εντολές.

# ΠΩΣ ΝΑ ΞΕΚΙΝΗΣΕΤΕ

Το κινητό τηλέφωνο Panasonic X700 GSM™/GPRS λειτουργεί σε δίκτυα Global System for Mobile Communications (GSM) (Παγκόσμιο σύστημα επικοινωνιών κινητής τηλεφωνίας) σε όλο τον κόσμο, τα οποία παρέχουν ενσωματωμένες υπηρεσίες μηνυμάτων ομιλίας, σύντομων μηνυμάτων κειμένου (SMS), μηνυμάτων multimedia (MMS), προστασίας από απάτη και ανώτερη ποιότητα φωνής. Ένα από τα σημαντικότερα πλεονεκτήματα του συστήματος GSM είναι η αφαιρούμενη κάρτα SIM (subscriber identity module) (δομοστοιχείο ταυτότητας συνδρομητή), η οποία περιέχει προσωπικά στοιχεία, όπως στοιχεία της συνδρομής, κωδικούς κρυπτογράφησης, και αριθμούς τηλεφώνων.

#### Διαθεσιμότητα Χαρακτηριστικών

Ορισμένα χαρακτηριστικά εξαρτώνται από το δίκτυο ή γίνονται διαθέσιμα μόνον εάν εγγραφείτε συνδρομητής στη συγκεκριμένη υπηρεσία. Ορισμένες λειτουργίες εξαρτώνται από την κάρτα SIM. Έχετε υπ' όψιν ότι πριν μπορέσετε να χρησιμοποιήσετε ή να ενεργοποιήσετε πολλά από τα χαρακτηριστικά του δικτύου, θα πρέπει να εγγραφείτε στις υπηρεσίες που θέλετε. Για περισσότερες πληροφορίες, επικοινωνήστε με τον παροχέα ασύρματων υπηρεσιών.

#### Πριν χρησιμοποιήσετε το τηλέφωνό σας

Για να λειτουργήσει το τηλέφωνό σας στο κυψελικό δίκτυο, θα πρέπει να έχει εγκατασταθεί η κάρτα SIM. Εισαγάγετε την κάρτα SIM, συνδέστε στην μπαταρία και φορτίστε την.

## ΕΓΚΑΤΑΣΤΑΣΗ ΚΑΙ ΑΦΑΙΡΕΣΗ ΤΗΣ ΚΑΡΤΑΣ SIM

Σημείωση: Εάν αναβαθμίζετε το τηλέφωνό σας και το προηγούμενο τηλέφωνο δεν υποστήριζε ορισμένες νέες υπηρεσίες, όπως είναι τα μηνύματα MMS (υπηρεσία μηνυμάτων multimedia), ίσως να χρειάζεται να τοποθετήσετε μια νέα κάρτα SIM. Επικοινωνήστε με τον παροχέα ασύρματων υπηρεσιών.

### Εγκατάσταση κάρτας SIM

- Πιάστε με τους αντίχειρες τα άκρα του καλύμματος της μπαταρίας, πιέστε προς τα κάτω και, κατόπιν, σύρετε το κάλυμμα της μπαταρίας προς το κάτω μέρος του τηλεφώνου. Αφαιρέστε τη μπαταρία (ανατρέξτε στη σελίδα 6).
- 2. Τοποθετήστε την κάρτα SIM όπως υποδεικνύεται, ώστε οι χρυσοί ακροδέκτες να βλέπουν προς το τηλέφωνο και η γωνία με την εγκοπή να μπει πρώτη. Σύρετε προσεκτικά την κάρτα SIM στη θήκη κάρτας SIM μέχρι να ακουστεί ένας ήχος «κλικ».
  - Εάν η κάρτα SIM εισαχθεί λανθασμένα ή είναι
     κατεστραμμένη, ενδέχεται να εμφανιστεί το μήνυμα Εισάγετε
     κάρτα SIM. Αφαιρέστε την κάρτα SIM και τοποθετήστε την ξανά.
  - Εάν εμφανιστεί το μήνυμα Απόρριψη κάρτας SIM, επικοινωνήστε με τον παροχέα ασύρματων υπηρεσιών.

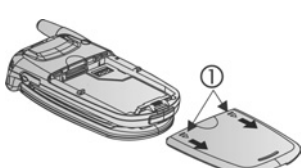

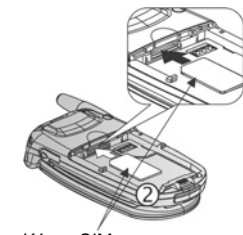

## Αφαίρεση κάρτας SIM

 Πιάστε με τους αντίχειρες τα άκρα του καλύμματος της μπαταρίας, πιέστε προς τα κάτω και, κατόπιν, σύρετε το κάλυμμα της μπαταρίας προς το κάτω μέρος του τηλεφώνου. Αφαιρέστε τη μπαταρία (ανατρέξτε στη σελίδα 6).

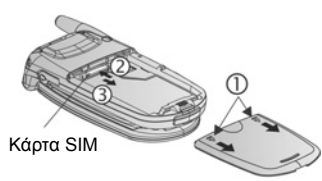

- Πιέστε απαλά το κάτω μέρος της κάρτας SIM προς τη θήκη κάρτας SIM για να απασφαλίσετε την κάρτα SIM.
- 3. Μόλις εξαχθεί η κάρτα SIM, αφαιρέστε την προσεκτικά.

# ΤΟΠΟΘΕΤΗΣΗ ΚΑΙ ΑΦΑΙΡΕΣΗ ΜΠΑΤΑΡΙΑΣ

Προσοχή:Η χρήση αξεσουάρ που δεν είναι Panasonic ή αξεσουάρ που δεν συνιστώνται από τον παροχέα ασύρματων υπηρεσιών με τον οποίο συνεργάζεστε ενδέχεται να έχει ως αποτέλεσμα την κακή απόδοση του τηλεφώνου σας ή ακόμη και να προκαλέσει κίνδυνο ηλεκτροπληξίας.

### Τοποθέτηση Μπαταρίας

 Κρατήστε τη μπαταρία σε γωνία 45°, εισαγάγετε τις γλωττίδες που υπάρχουν στο επάνω άκρο της μπαταρίας στις υποδοχές που βρίσκονται στο επάνω μέρος του διαμερίσματος της μπαταρίας.

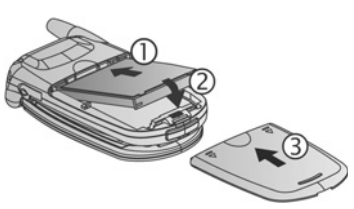

- Σπρώξτε το κάτω μέρος της μπαταρίας προς τα κάτω, έως ότου ακουστεί ένας ήχος «κλικ».
- Βάλτε στη θέση του το κάλυμμα της μπαταρίας σύροντας το, προς το κάτω μέρος του τηλεφώνου. Το κάλυμμα θα πρέπει να εφαρμόζει απόλυτα και να μην υπάρχουν κενά.

#### Αφαίρεση μπαταρίας

Σημείωση:Πριν αφαιρέσετε τη μπαταρία, απενεργοποιήστε το τηλέφωνο και αποσυνδέστε το από το φορτιστή ή από οποιαδήποτε άλλη συσκευή στην οποία είναι συνδεδεμένο.

 Πιάστε με τους αντίχειρες τα άκρα του καλύμματος της μπαταρίας, πιέστε προς τα κάτω και, κατόπιν, σύρετε το κάλυμμα της μπαταρίας προς το κάτω μέρος του τηλεφώνου.

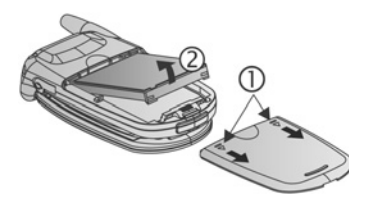

- Χρησιμοποιήστε τις γλωττίδες που υπάρχουν στο κάτω μέρος της μπαταρίας για να την ανασηκώσετε και να την αφαιρέσετε.
- 3. Επανατοποθετήστε το κάλυμμα της μπαταρίας.

## ΦΟΡΤΙΣΗ ΜΠΑΤΑΡΙΑΣ

Σημείωση:Επαληθεύστε πρώτα ότι έχει εγκατασταθεί η μπαταρία.

- Ανοίξτε το κάλυμμα της υποδοχής.
- Εισαγάγετε το βύσμα στην αριστερή πλευρά (2 χρυσοί ακροδέκτες) της περιοχής υποδοχών σύνδεσης στο κάτω μέρος του τηλεφώνου. Συνδέστε το Φορτιστή Ταξιδιού στην πρίζα. Συνδέστε το Φορτιστή Ταξιδιού στην πρίζα.

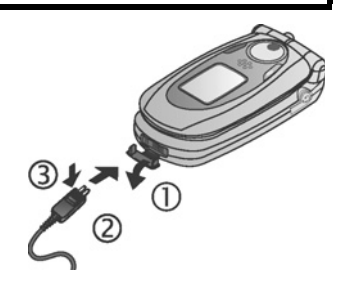

- Μόλις ολοκληρωθεί η φόρτιση, αφαιρέστε το φορτιστή από την πρίζα και πιέστε το κουμπί απεμπλοκής για να αποσυνδέσετε το φορτιστή από το τηλέφωνο.
- ΜΗΝ ασκείτε πίεση στο βύσμα: ενδέχεται να προκληθεί βλάβη στο τηλέφωνο ή στο Φορτιστή Ταξιδιού.

## Εικονίδια φόρτισης στην κύρια και την εξωτερική οθόνη

οι λωρίδες πραγματοποιούν μετακύλιση κατά τη διάρκεια της φόρτισης

οι λωρίδες διακόπτουν τη μετακύλιση μόλις ολοκληρωθεί η φόρτιση

 Εάν το τηλέφωνο είναι ενεργοποιημένο, θα εμφανιστεί το μήνυμα Μπαταρία φορτισμένη μόλις ολοκληρωθεί η φόρτιση.

Προειδοποίηση χαμηλής στάθμης φόρτισης μπαταρίας

Όταν η ισχύς της μπαταρίας είναι σε χαμηλό επίπεδο, εμφανίζεται το μήνυμα Η μπαταρία εξαντλείται, ακούγεται ένας ήχος προειδοποίησης και το τηλέφωνο απενεργοποιείται αυτόματα. Επαναφορτίστε πλήρως την μπαταρία. Εάν ακούσετε την προειδοποίηση για χαμηλή στάθμη φόρτισης μπαταρίας κατά τη διάρκεια μιας συζήτησης, τερματίστε αμέσως την κλήση.

## ΤΟΠΟΘΕΤΗΣΗ ΚΑΙ ΑΦΑΙΡΕΣΗ ΤΗΣ ΚΑΡΤΑΣ miniSD

Η κάρτα miniSD είναι μια κάρτα μνήμης που χρησιμοποιείται για την επέκταση της μνήμης του τηλεφώνου και είναι ένα μέσο μεταφοράς αρχείων σε άλλες συσκευές.

### Τοποθέτηση κάρτας miniSD

Ī

- Ανασηκώστε το κάλυμμα της κάρτας miniSD που βρίσκεται στο επάνω μέρος του τηλεφώνου.
- Σύρετε την κάρτα miniSD, εισάγοντας στο τηλέφωνο πρώτα τη γωνία με την εγκοπή και τους χρυσούς ακροδέκτες να δείχνουν προς τα πάνω, στη θήκη κάρτας

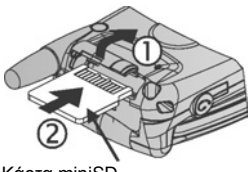

Κάρτα miniSD

miniSD μέχρι να ακουστεί ένας ήχος «κλικ». Πιέστε προς τα κάτω το κάλυμμα της κάρτας miniSD μέχρι να ακουστεί ένας ήχος «κλικ». Σημείωση:Μην εισάγετε κανένα άλλο αντικείμενο εκτός της κάρτας miniSD στη θήκη κάρτας miniSD. Μην τοποθετείτε ετικέτες κ.λπ. στην κάρτα miniSD. Ακόμη και μια ανεπαίσθητη διαφορά στο πάχος της κάρτας μπορεί να προκαλέσει δυσκολία κατά την εισαγωγή ή την αφαίρεση, απώλεια επαφής ή απώλεια δεδομένων. Φροντίστε να μην γρατσουνίσετε ή λυγίσετε την κάρτα SIM και τις τους χρυσούς ακροδέκτες.

#### Αφαίρεση κάρτας miniSD

- Πατήστε το πλήκτρο Έναρξης λειτουργίας *Σ*, μετακυλίστε στην επιλογή Εξαγωγή Κάρτας miniSD και πατήστε OK. <u>Περιμένετε να ολοκληρωθεί η διαδικασία αποθήκευσης ή</u> αντιγραφής του αρχείου πριν αφαιρέσετε την κάρτα miniSD.
- Ανασηκώστε το κάλυμμα της κάρτας miniSD που βρίσκεται στο επάνω μέρος του τηλεφώνου.
- Για να απασφαλίσετε την κάρτα miniSD, πιέστε απαλά το κάτω μέρος της κάρτας miniSD προς τη θήκη.

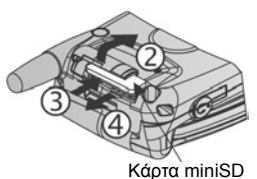

4. Μόλις εξαχθεί η κάρτα miniSD, αφαιρέστε την με αργές κινήσεις. Πιέστε προς τα κάτω το κάλυμμα της κάρτας miniSD μέχρι να ακουστεί ένας ήχος «κλικ».

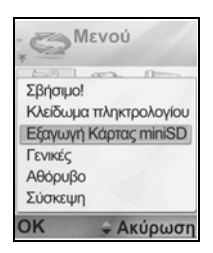

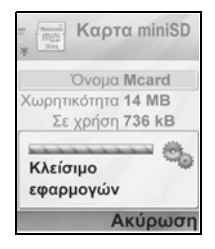

# ΕΠΙΣΚΟΠΗΣΗ ΤΗΛΕΦΩΝΟΥ

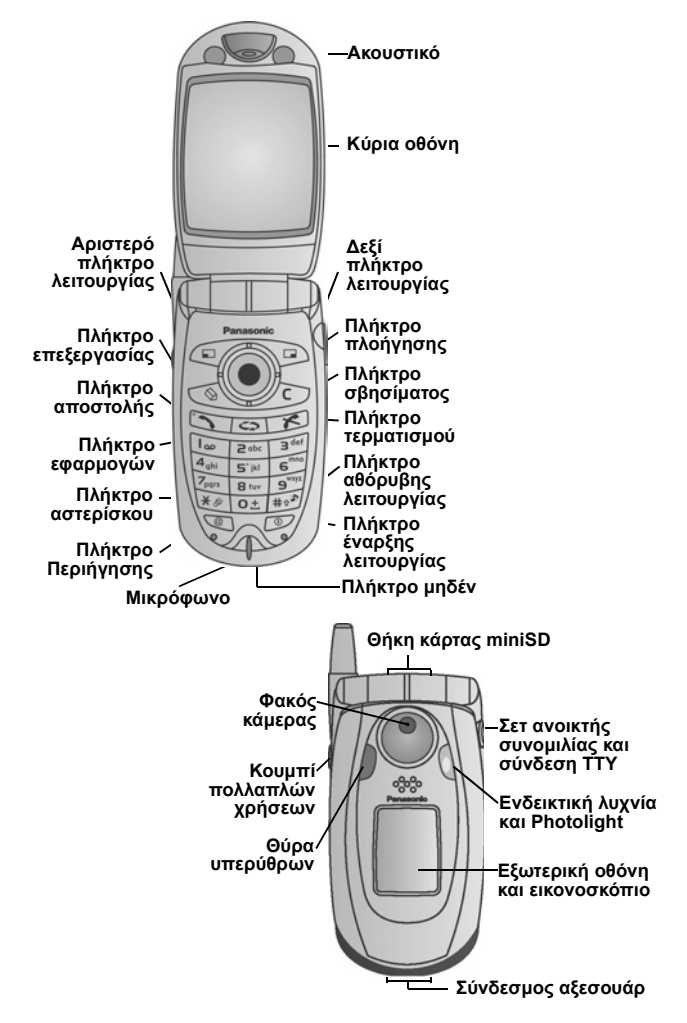

# ΛΕΙΤΟΥΡΓΙΕΣ ΠΛΗΚΤΡΩΝ

| Πλήκτρο | Λειτουργία                                                                                                    |
|---------|----------------------------------------------------------------------------------------------------|
| 0       | Πλήκτρο έναρξης λειτουργίας<br>Πατήστε και κρατήστε πατημένο για να ενεργοποιείτε ή να<br>απενεργοποιείτε το τηλέφωνο.<br>Πατήστε το για να επιλέξετε ήχους κλήσης, να εξαγάγετε<br>την κάρτα miniSD, να κλειδώσετε το πληκτρολόγιο ή το<br>τηλέφωνο.                                                                                                    |
|         | <ul> <li>Πλήκτρο πλοήγησης</li> <li>Πατήστε τα άκρα για μετακύλιση προς τα πάνω ▲, προς τα κάτω ▼, προς τα αριστερά ◀ ή προς τα δεξιά ▶ για να κινηθείτε στα μενού και το κείμενο.</li> <li>Πατήστε το κέντρο ● για να κάνετε την επιλογή.</li> <li>Στην κατάσταση αναμονής, πατήστε το κέντρο του ● για να εισέλθετε στην περιοχή κύριου μενού εφαρμογών.</li> <li>Στην κατάσταση Κάμερα, τραβήξτε μια φωτογραφία πατώντας το ●.</li> </ul> |
| 5       | Πλήκτρο αποστολής<br>Πραγματοποίηση κλήσης.<br>Στην κατάσταση αναμονής πατήστε το, για να<br>ανακαλέσετε τους πρόσφατους κληθέντες αριθμούς.<br>Μετακυλίστε στο ◀ για να δείτε τις λίστες με τις<br>ληφθείσες και τις αναπάντητες κλήσεις.<br>Στην κατάσταση αναμονής πατήστε και κρατήστε<br>πατημένο για να ενεργοποιήσετε τις φωνητικές εντολές.                                                                                          |
| R       | <b>Πλήκτρο τερματισμού</b><br>Τερματίζει την κλήση.<br>Επιστρέφετε στην κατάσταση αναμονής.                                                                                                    |
| 0       | Πλήκτρο εφαρμογών<br>Εισέρχεστε την περιοχή κύριου μενού εφαρμογών.<br>Επιστρέφετε στην κατάσταση αναμονής.<br>Πατήστε και κρατήστε πατημένο για να δείτε τις εφαρμογές<br>που είναι ανοικτές αυτή τη στιγμή.                                                                                                    |

| Πλήκτρο | Λειτουργία                                                                                                    |
|---------|----------------------------------------------------------------------------------------------------|
|         | Αριστερό πλήκτρο λειτουργιών<br>Εκτελείτε την ενέργεια που εμφανίζεται στην κάτω<br>αριστερή πλευρά της οθόνης.<br>Χρησιμοποιήστε τη συντόμευση για να επαναφέρετε την<br>εφαρμογή στην κατάσταση αναμονής. Για να αλλάξετε τη<br>συντόμευση, ανατρέξτε στην ενότητα Ρυθμίσεις<br>κατάστασης αναμονής στη σελίδα 143.<br>Για να κλειδώσετε το πληκτρολόγιο, πατήστε σ και,<br>μετά, πατήστε τη, ενώ βρίσκεστε σε κατάσταση<br>αναμονής. Για να ξεκλειδώσετε το πληκτρολόγιο,<br>πατήστε και, μετά, πατήστε το. |
|         | Δεξί πλήκτρο λειτουργιών Εκτελείτε την ενέργεια που εμφανίζεται στην κάτω δεξιά πλευρά της οθόνης. Χρησιμοποιήστε τη συντόμευση για να επαναφέρετε την εφαρμογή στην κατάσταση αναμονής. Για να αλλάξετε τη συντόμευση, ανατρέξτε στην ενότητα Ρυθμίσεις κατάστασης αναμονής στη σελίδα 143.                                                                                                    |
| Ø       | <ul> <li>Πλήκτρο επεξεργασίας</li> <li>Επιλέξτε το Λεξικό για πρόβλεψη κειμένου<br/>συμπεριλαμβανομένης της εισαγωγής και της<br/>επεξεργασίας λέξεων ή την αλφαβητική ή την αριθμητική<br/>λειτουργία.</li> <li>Εισάγετε αριθμούς ή σύμβολα.</li> <li>Αλλάζετε τη γλώσσα σύνταξης.</li> <li>Για να επιλέξετε σε κάποιον κατάλογο περισσότερα από<br/>ένα στοιχεία κρατήστε πατημένο το S και, στη<br/>συνέχεια, μετακυλίστε το ▼ ή το ▲.</li> </ul>                                                           |
|         | Πλήκτρο σβησίματος<br>Σβήνετε χαρακτήρες στη λειτουργία επεξεργασίας.<br>Διαγράφετε το επισημασμένο στοιχείο που εισαγάγατε.                                                                                                    |
| Ø       | <b>Πλήκτρο περιήγησης</b><br>Ανοίγει την περιήγηση.                                                                                                    |

| Πλήκτρο                 | Λειτουργία                                                                                                    |
|-------------------------|----------------------------------------------------------------------------------------------------|
| *3                      | <ul> <li>Πλήκτρο αστερίσκου</li> <li>Στην κατάσταση αναμονής, πατήστε και κρατήστε το<br/>πατημένο για να ενεργοποιήσετε ή να απενεργοποιήσετε<br/>το Photolight ή το φακό.</li> <li>Στην αριθμητική λειτουργία και την κατάσταση αναμονής,<br/>πατήστε επανειλημμένα τους χαρακτήρες *, +, p και w.</li> <li>Στη λειτουργία Λεξικού, μετακυλίστε σε άλλες λέξεις μόλις<br/>υπογραμμιστεί η λέξη.</li> <li>Στη λειτουργία επεξεργασίας, πατήστε το για να ανοίξει<br/>ένας πίνακας με τους ειδικούς χαρακτήρες.</li> </ul> |
| <b>O</b> <sup>+</sup> ] | Πλήκτρο μηδέν<br>Στην κατάσταση αναμονής, πατήστε και κρατήστε το<br>πατημένο για να εισαγάγετε το χαρακτήρα +,<br>προκειμένου να πραγματοποιήσετε μια κλήση.<br>Στη λειτουργία επεξεργασίας, εισαγάγετε ένα διάστημα.                                                                                                    |
| #<br>*                  | Πλήκτρο αθόρυβης λειτουργίας<br>Στην κατάσταση αναμονής, πατήστε και κρατήστε το<br>πατημένο για να ενεργοποιήσετε ή να απενεργοποιήσετε<br>την κατάσταση Αθόρυβης λειτουργίας.<br>Στη λειτουργία επεξεργασίας, χρησιμοποιήστε κεφαλαία ή<br>πεζά γράμματα ή πατήστε σύντομα δυο φορές για να<br>ενεργοποιήσετε/απενεργοποιήσετε το Λεξικό για τη<br>λειτουργία πρόβλεψης κειμένου.                                                                                                    |
|                         | Κουμπί πολλαπλών χρήσεων (βρίσκεται στο πλάι του<br>τηλεφώνου)<br>Από την εξωτερική οθόνη, ανάβει το φωτισμό για 15<br>δευτερόλεπτα ή, εάν ο φωτισμός είναι ήδη<br>ενεργοποιημένος, εμφανίζει τα εικονίδια κατάστασης.<br>Απενεργοποιεί τον ήχο κουδουνίσματος κατά τη διάρκεια<br>μιας εισερχόμενης κλήσης.<br>Τραβά φωτογραφία όταν το πορτάκι είναι κλειστό.                                                                                                    |

## Τα σύμβολα που χρησιμοποιούνται στο βιβλίο οδηγιών

| Ø       | Πατήστε το πλήκτρο<br>Έναρξης λειτουργίας.                                                                                                    | 0   | Πατήστε το πλήκτρο<br>Εφαρμογών.               |
|---------|----------------------------------------------------------------------------------------------------|-----|------------------------------------------------|
| •••     | Πιέστε τα άκρα του<br>πλήκτρου πλοήγησης<br>για μετακύλιση προς<br>τα πάνω , προς τα<br>κάτω , προς τα<br>αριστερά ή προς τα<br>δεξιά, προκειμένου να<br>κινηθείτε στα μενού<br>και το κείμενο. | ۲   | Πατήστε το κέντρο του<br>πλήκτρου πλοήγησης.   |
| 0       | Πατήστε το πλήκτρο<br>Αποστολής.                                                                                                    | R   | Πατήστε το πλήκτρο<br>Τερματισμού.             |
|         | Πατήστε το Αριστερό<br>πλήκτρο λειτουργίας.                                                                                                    |     | Πατήστε το Δεξί<br>πλήκτρο λειτουργίας.        |
| Ø       | Πατήστε το πλήκτρο<br>επεξεργασίας.                                                                                                    | C   | Πατήστε το πλήκτρο<br>Σβησίματος.              |
| 0± - 9% | Πατήστε τα αριθμητικά<br>πλήκτρα.                                                                                                    | e   | Πατήστε το πλήκτρο<br>Περιήγησης.              |
| *\$     | Πατήστε το πλήκτρο<br>Αστερίσκου.                                                                                                    | #0% | Πατήστε το πλήκτρο<br>Αθόρυβης<br>λειτουργίας. |
|         | Πατήστε το κουμπί<br>πολλαπλών χρήσεων<br>(βρίσκεται στο πλάι<br>του τηλεφώνου).                                                                                                    |     |                                                |

# ΕΙΚΟΝΙΔΙΑ

Εμφανίζονται διάφορα εικονίδια ανάλογα με τις λειτουργίες που χρησιμοποιείτε και τις επιλογές που κάνατε.

| Εικονίδιο       | Υποδεικνύει                                                                                                    | Εικονίδιο | Υποδεικνύει                                                                                                    |
|-----------------|----------------------------------------------------------------------------------------------------|-----------|----------------------------------------------------------------------------------------------------|
| <b>II</b> III:0 | Το επίπεδο φόρτισης<br>της μπαταρίας<br>υποδεικνύεται από<br>επτά επίπεδα. Οι<br>λωρίδες<br>πραγματοποιούν<br>μετακύλιση όταν η<br>μπαταρία φορτίζει. | Ŷ         | Έχει οριστεί<br>ειδοποίηση.                                                                                                    |
| <b>Ψ</b>        | Τα επτά επίπεδα<br>υποδεικνύουν την<br>ισχύ του σήματος<br>του δικτύου, στο<br>οποίο είναι<br>εγγεγραμμένο το<br>τηλέφωνο.                            | 9         | Λήψη νέου μηνύματος<br>ομιλίας (εάν έχετε 2<br>γραμμές, ο σκούρος<br>κύκλος στα αριστερά<br>αφορά τη γραμμή 1,<br>ενώ ο σκούρος<br>κύκλος στα δεξιά<br>αφορά τη γραμμή 2). |
| ¥               | Η υπηρεσία GRPS<br>είναι διαθέσιμη.                                                                                                    | Σ         | Ελήφθη νέο μήνυμα.                                                                                                    |
| ж               | Η υπηρεσία GPRS<br>είναι σε κράτηση<br>κατά τη διάρκεια των<br>κλήσεων ομιλίας.                                                                       | ۰         | Το Μήνυμα στα<br>Εξερχόμενα είναι σε<br>εκκρεμότητα για<br>αποστολή.                                                                                                    |
| ×               | Η σύνδεση GPRS είναι<br>ενεργή.                                                                                                    | •         | To Bluetooth <sup>®</sup> είναι<br>ενεργό.                                                                                                    |
| X               | Οι πολλαπλές<br>συνδέσεις GPRS<br>είναι ενεργές.                                                                                                    | (•)       | Το Bluetooth <sup>®</sup> είναι<br>ενεργό.                                                                                                    |
| ť               | Αναπάντητη κλήση.                                                                                                    | •••       | Οι υπέρυθρες<br>ενεργοποιήθηκαν<br>(αναβοσβήνουν όταν<br>είναι ενεργές).                                                                                                   |

| Εικονίδιο                                                                                                    | Υποδεικνύει                                                                                            | Εικονίδιο | Υποδεικνύει                                                                                                    |
|----------------------------------------------------------------------------------------------------|----------------------------------------------------------------------------------------------------|-----------|----------------------------------------------------------------------------------------------------|
| 4                                                                                                    | Η προώθηση κλήσεων<br>είναι ενεργή (εάν<br>έχετε 2 γραμμές,<br>εμφανίζεται επίσης ο<br>αριθμός 1 ή 2). | 녁         | Η σύνδεση USB<br>ενεργοποιήθηκε.                                                                                                    |
| 2                                                                                                    | Επιλογή γραμμής 2<br>(εξαρτάται από την<br>κάρτα SIM, εάν έχετε<br>2 τηλεφωνικές<br>γραμμές).          | *         | Πλήκτρο πλοήγησης –<br>πραγματοποιεί<br>μετακύλιση και<br>κινείται ανάμεσα στις<br>επιλογές προς τα<br>πάνω και προς τα<br>κάτω.                                                   |
| D                                                                                                    | Κλήση δεδομένων.                                                                                       | ÷         | Πλήκτρο πλοήγησης –<br>πραγματοποιεί<br>μετακύλιση προς τα<br>αριστερά ή προς τα<br>δεξιά, μετακινείται<br>προς τα αριστερά ή<br>προς τα δεξιά για<br>την προβολή των<br>καρτελών. |
| -0                                                                                                    | Το πληκτρολόγιο είναι<br>κλειδωμένο.                                                                   | 74        | Οι ήχοι κλήσης και η<br>ένταση ήχου κλήσης<br>έχουν<br>απενεργοποιηθεί.                                                                                                    |
| in a start start | Ο ήχος του ακουστικού<br>είναι<br>ενεργοποιημένος.                                                     | ¢         | Συνδέθηκαν<br>ακουστικά για<br>λειτουργία ανοικτής<br>συνομιλίας.                                                                                                    |
| 4))                                                                                                    | Μεγάφωνο<br>ενεργοποιημένο                                                                             |           |                                                                                                    |

## ΟΘΟΝΕΣ ΚΑΤΑΣΤΑΣΗΣ ΑΝΑΜΟΝΗΣ

#### Κύρια οθόνη

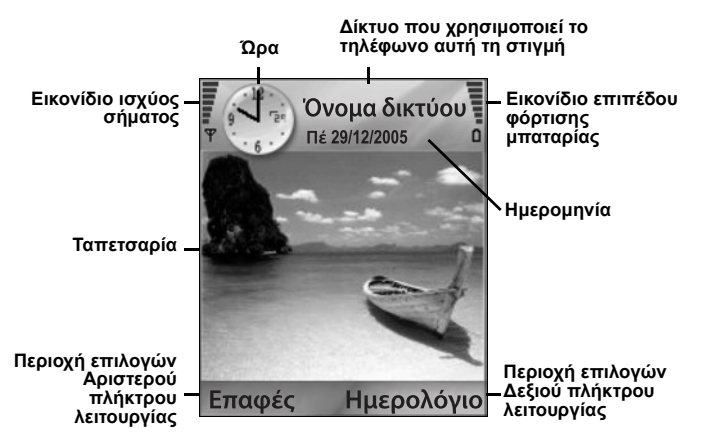

### Εξωτερική οθόνη

Για να ενεργοποιήσετε το φωτισμό των πλήκτρων πατήστε μία φορά το κουμπί πολλαπλών χρήσεων και, στη συνέχεια, πατήστε τα κατάλληλα κουμπιά για εναλλαγή μεταξύ της προβολής του ρολογιού και των εικονιδίων.

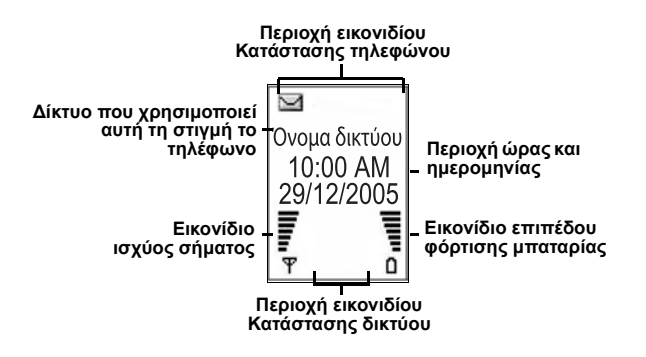

# ΒΑΣΙΚΕΣ ΛΕΙΤΟΥΡΓΙΕΣ ΤΗΛΕΦΩΝΟΥ ΚΑΙ ΔΙΑΧΕΙΡΙΣΗ ΚΛΗΣΕΩΝ

## ΕΝΕΡΓΟΠΟΙΗΣΗ ΚΑΙ ΑΠΕΝΕΡΓΟΠΟΙΗΣΗ, ΤΗΛΕΦΩΝΟ

Πατήστε και κρατήστε πατημένο το 💯.

Σημείωση: Εάν η κάρτα SIM προστατεύεται με κωδικό PIN, θα ζητηθεί ο κωδικός PIN. Εισαγάγετε τον κωδικό PIN και πατήστε OK. Ανατρέξτε στην ενότητα Ρυθμίσεις ασφαλείας στη σελίδα 150.

# ΠΡΑΓΜΑΤΟΠΟΙΗΣΗ ΚΛΗΣΕΩΝ

Ελέγξτε εάν είναι το τηλέφωνο ενεργοποιημένο, εάν το εικονίδιο ισχύος σήματος εμφανίζει μία τουλάχιστον λωρίδα **τ** και εάν εμφανίζεται το λογότυπο φορέα δικτύου πριν πραγματοποιήσετε την κλήση.

#### Πληκτρολογήστε τον αριθμό τηλεφώνου που θέλετε να καλέσετε

- Με το τηλέφωνο σε κατάσταση αναμονής, εισαγάγετε τον κωδικό κλήσης και τον αριθμό τηλεφώνου και πατήστε
- Για να τερματίσετε την κλήση, πατήστε S.

**Σημείωση**:Για να σβήσετε ένα ψηφίο, πατήστε 25.

Κατά τη διάρκεια μιας κλήσης, μετακυλίστε στο ◀ ή στο ► για να ρυθμίσετε την ένταση ήχου στο ακουστικό.

Προειδοποίηση:Εάν κλείσετε το πορτάκι κατά τη διάρκεια μιας κλήσης, η κλήση θα τερματιστεί, εάν ισχύουν οι προεπιλεγμένες ρυθμίσεις. Για να ρυθμίσετε το τηλέφωνο έτσι ώστε οι κλήσεις να μην τερματίζονται όταν κλείνετε το πορτάκι, ανατρέξτε στην παράγραφο Ενεργή αναδίπλωση στην ενότητα Ρυθμίσεις κλήσεων στη σελίδα 144.

#### Χρήση κάρτας επαφής για πραγματοποίηση κλήσης Από την εφαρμογή Επαφές:

- - Εάν η κάρτα περιέχει πολλούς αριθμούς τηλεφώνου, επιλέξτε τον αριθμό που θέλετε να καλέσετε.

Για να προσθέσετε πληροφορίες στις Επαφές σας, ανατρέξτε στη σελίδα 41.

#### Χρήση καταχώρισης φακέλου SIM για πραγματοποίηση κλήσης

Από την εφαρμογή Επαφές:

- 1. Μετακυλίστε το ▶ στην προβολή Φάκελος SIM.
- Μετακυλίστε στο όνομα που θέλετε και πατήστε S

Για να προσθέσετε ονόματα και αριθμούς στο φάκελο SIM, ανατρέξτε στη σελίδα 41.

#### Προφορά του ονόματος για πραγματοποίηση κλήσης

Για να καλέσετε λέγοντας το όνομα του ατόμου που θέλετε να καλέσετε:

- 1. Πατήστε και κρατήστε πατημένο το 🔄.
- Μετά το μήνυμα προτροπής «Πείτε μια εντολή», πείτε «Φωνητική κλήση».
- Μετά το μήνυμα προτροπής «Πείτε το όνομα ή τον αριθμό», πείτε το πλήρες όνομα του ατόμου που περιλαμβάνεται στη λίστα Επαφών, συμπεριλαμβάνοντας το όνομα και το επώνυμο.
- Το όνομα επαναλαμβάνεται και το τηλέφωνο ξεκινά την πραγματοποίηση της κλήσης.

Ανατρέξτε στη σελίδα 165 για να μάθετε περισσότερα σχετικά με τις επιλογές των Φωνητικών εντολών.

## Ταχεία κλήση

Εάν έχετε ορίσει πλήκτρα ταχείας κλήσης (βλ. σελίδα 162) για τους αριθμούς που καλείτε συχνά, μπορείτε να τους καλέσετε με 2 μόνο πατήματα των πλήκτρων.

- Από την κατάσταση αναμονής, πατήστε το προκαθορισμένο ψηφιακό πλήκτρο ταχείας κλήσης 2 - 9 και πατήστε .
  - Εάν η Ταχεία κλήση είναι ορισμένη στην επιλογή Ενεργοποίηση (ανατρέξτε στην ενότητα Ρυθμίσεις κλήσεων στη σελίδα 144), απλώς πατήστε και κρατήστε πατημένο το προκαθορισμένο ψηφιακό πλήκτρο ταχείας κλήσης για να καλέσετε τον καθορισμένο αριθμό.

Σημείωση:Η θέση με τον αριθμό 1 ίσως να είναι κρατημένη για τον αριθμό του αυτόματου τηλεφωνητή.

#### Λίστα Κληθέντων αριθμών, Ληφθεισών ή Αναπάντητων κλήσεων

Μπορείτε να καλείτε γρήγορα τους κληθέντες αριθμούς που είχατε καλέσει παλαιότερα, τους αριθμούς ληφθεισών κλήσεων ή τους αριθμούς των αναπάντητων κλήσεων.

- 1. Στην κατάσταση αναμονής, πατήστε το 🔄.
- Από τη λίστα Κληθέντων αριθμών, μετακυλίστε στην καταχώριση που θέλετε και πατήστε S για να πραγματοποιήσετε την κλήση.
  - Μετακυλίστε στο ◄ για να μετακινηθείτε στην καρτέλα Ληφθείσες κλήσεις και στην καρτέλα Αναπάντητες κλήσεις, για να επιλέξετε έναν αριθμό από αυτές τις λίστες.

#### Αυτόματη επανάκληση

Εάν ρυθμίσετε την Αυτόματη επανάκληση στο Ενεργοποιημένη από το μενού Ρυθμίσεις κλήσεων (βλ. σελίδα 144), το τηλέφωνό σας θα εκτελεί αυτόματη επανάκληση του αριθμού μέχρι 10 φορές υπό ορισμένες συνθήκες, όπως όταν δεν υπάρχει απάντηση, ο αριθμός που καλείτε είναι απασχολημένος, το δίκτυο είναι απασχολημένο ή έχουν προκύψει σφάλματα σύνδεσης.

Πατήστε Έξοδος ή 📧 να διακόψετε την αυτόματη επανάκληση.

### Κλήση από μηνύματα

Εάν ένα ληφθέν μήνυμα περιέχει έναν αριθμό τηλεφώνου, μπορείτε να τον καλέσετε από το μήνυμα που βρίσκεται στα Εισερχόμενα. Επίσης, μπορείτε να καλέσετε τον αποστολέα ενός σύντομου μηνύματος SMS.

Από την εφαρμογή Μηνύματα:

- Ανοίξτε τα Μηνύματα. Μετακυλίστε στα Εισερχόμενα και ανοίξτε.
- 2. Μετακυλίστε στο μήνυμα που θέλετε και ανοίξτε.
- Για να βρείτε τον αριθμό μηνύματος που περιέχει το μήνυμα, πατήστε Επιλογές και επιλέξτε Εύρεση > αριθμού τηλεφώνου, Διεύθυνση E-mail ή Διεύθυνση ιστού. Μόλις βρεθούν, το κείμενο και οι αριθμοί θα υπογραμμιστούν.
  - Για να καλέσετε τον αποστολέα ενός σύντομου μηνύματος SMS από το ανοικτό μήνυμα, πατήστε SMS για να καλέσετε τον αριθμό τηλεφώνου του αποστολέα.

## Διεθνείς κλήσεις

Από την κατάσταση αναμονής, πατήστε και κρατήστε πατημένο το ο± για να εισαγάγετε το +, το διεθνές πρόθεμα, το οποίο είναι η συντόμευση για την πρόσβαση στις διεθνείς κλήσεις. Στη συνέχεια, πληκτρολογήστε τον κωδικό χώρας, τον τοπικό κωδικό και τον αριθμό τηλεφώνου. Πατήστε .

Σημείωση: Σε πολλές χώρες/γεωγραφικές περιφέρειες, περιλαμβάνεται ένα "0" στην αρχή του κωδικού υπεραστικών κλήσεων. Στις περισσότερες περιπτώσεις, θα πρέπει να το παραλείπετε όταν καλείτε αριθμούς στο εξωτερικό. Για περισσότερη βοήθεια, επικοινωνήστε με τον παροχέα ασύρματων υπηρεσιών.

### Επείγουσες κλήσεις

Καλέστε τον τοπικό αριθμό έκτακτης ανάγκης που χρησιμοποιείται στην περιοχή στην οποία βρίσκεστε.

1. Ενεργοποιήστε το τηλέφωνο, εάν είναι απενεργοποιημένο.

- 2. Βεβαιωθείτε ότι εμφανίζεται το εικονίδιο της κεραίας.
- Εισαγάγετε τον τοπικό αριθμό έκτακτης ανάγκης (όπως το 112) και πατήστε

Σημείωση:Μπορείτε να καλέσετε τον τοπικό αριθμό εκτάκτου ανάγκης ακόμη και αν τα πλήκτρα είναι κλειδωμένα. Η πραγματοποίηση κλήσεων εκτάκτου ανάγκης χωρίς να έχει εγκατασταθεί κάρτα SIM, εξαρτάται από τη χώρα ή το φορέα δικτύου.

#### Αποστολή εντολής υπηρεσίας στο δίκτυο

Ζητήστε από τον παροχέα ασύρματων υπηρεσιών να ενεργοποιήσει μια συγκεκριμένη υπηρεσία στέλνοντας μια εντολή υπηρεσίας. Αυτές οι εντολές, που ονομάζονται εντολές USSD, μπορούν να ενεργοποιήσουν υπηρεσίες, όπως ο προπληρωμένος χρόνος ομιλίας και η συνομιλία μέσω κινητού.

- Πρώτα, επικοινωνήστε με τον παροχέα ασύρματων υπηρεσιών για το σωστό κωδικό εντολής υπηρεσίας.
- Πληκτρολογήστε τον κωδικό της παρεχόμενης υπηρεσίας. Εάν το τηλέφωνο την αναγνωρίσει ως συμπληρωματική υπηρεσία ή αίτημα USSD, πατήστε Αποστολή εντολής υπηρεσίας.

# ΑΠΑΝΤΗΣΗ ΚΛΗΣΕΩΝ

Όταν υπάρχει εισερχόμενη κλήση, το τηλέφωνο χτυπά και αναβοσβήνει εκπέμποντας πράσινο φως.

Σημείωση: Εάν το τηλέφωνο είναι ρυθμισμένο σε κάποιον ήχο κλήσης με ενεργοποιημένη τη λειτουργία δόνησης, η συσκευή θα αναβοσβήνει εκπέμποντας πράσινο φως και θα δονείται χωρίς να ακούγεται ο ήχος κλήσης.

- 1. Για να απαντήσετε σε μια κλήση ανοίξτε το πορτάκι.
  - Εάν το πορτάκι είναι ανοικτό, πατήστε το S για να απαντήσετε μια κλήση.

## Απενεργοποίηση ήχου κλήσης

Για να απενεργοποιήσετε τον ήχο κλήσης ενώ το πορτάκι είναι κλειστό, πατήστε το . Εάν το πορτάκι είναι ανοικτό, πατήστε το πλήκτρο **Χωρίς ήχο** . Κατόπιν, απαντήστε στην κλήση πατώντας .

#### Αλλαγή ρυθμίσεων απάντησης κλήσης

Για να αλλάξετε τη ρύθμιση ώστε να μην απαντάτε σε κλήσεις ανοίγοντας το πορτάκι, ανατρέξτε στην παράγραφο Ενεργή αναδίπλωση στην ενότητα *Ρυθμίσεις κλήσεων* στη σελίδα 144.

Για να απαντήσετε πατώντας οποιοδήποτε πλήκτρο εκτός από το , το S ή το S , διαβάστε την παράγραφο Απάντηση με οποιοδήποτε πλήκτρο στην ενότητα Ρυθμίσεις κλήσεων στη σελίδα 144.

#### Προώθηση εισερχόμενων κλήσεων

Για να προωθήσετε κλήσεις προς τον αυτόματο τηλεφωνητή ή προς κάποιον άλλο αριθμό, ανατρέξτε στην ενότητα Προώθηση κλήσης στη σελίδα 156. Στη συνέχεια, μπορείτε να πατήσετε το πλήκτρο s ή το πλήκτρο λειτουργίας **Απόρριψη** και οι εισερχόμενες κλήσεις θα προωθούνται.

Εάν αγνοήσετε την κλήση και δεν πατήσετε κανένα πλήκτρο, τα στοιχεία της κλήσης εμφανίζονται στη λίστα Αναπάντητων κλήσεων.

# ΕΠΙΛΟΓΕΣ ΕΝΕΡΓΗΣ ΚΛΗΣΗΣ

Κατά τη διάρκεια μιας κλήσης, μπορείτε να θέσετε την κλήση σε κράτηση, να απενεργοποιήσετε το μικρόφωνο, να στείλετε ήχους DTMF για κωδικούς κ.λπ., καθώς και να δημιουργήσετε πολυμερείς συνδιασκέψεις, ανάλογα με τις υπηρεσίες που παρέχει το δίκτυο.

## Τοποθέτηση κλήσεων σε κράτηση

Για να θέσετε μια κλήση σε κράτηση ή να αναιρέσετε την κράτηση, πατήστε Επιλογές και επιλέξτε Κράτηση ή Αναίρεση κράτησης.

Εάν είστε συνδεδεμένοι με 2 κλήσεις (μια ενεργή κλήση και μια κλήση σε κράτηση), πατήστε Επιλογές και επιλέξτε:

| Εναλλαγή | Βάζετε σε κράτηση μια ενεργή κλήση και<br>ενεργοποιείτε μια κλήση σε κράτηση.                                                                                                    |
|----------|----------------------------------------------------------------------------------------------------|
| Μεταφορά | Συνδέετε μια ενεργή κλήση και μια κλήση σε<br>κράτηση ή μια εισερχόμενη κλήση σε μια ενεργή<br>κλήση ή σε μια κλήση σε κράτηση και<br>αποσυνδέεστε και από τις δύο κλήσεις,<br>αφήνοντας τους καλούντες να μιλούν μεταξύ τους. |

| <b>Συντομεύσεις</b> : | Επίσης, μπορείτε να πατήσετε <sup>SSI</sup> για εναλλαγή<br>ανάμεσα στην <b>Κράτηση</b> και την <b>Αναίρεση κράτησης</b><br>σε μια κλήση ή για εναλλαγή ανάμεσα σε μια ενεργή |
|-----------------------|----------------------------------------------------------------------------------------------------|
|                       | κληση και σε μια κληση σε κρατηση (Εναλλαγη).                                                                                                    |
|                       | Για να τερματίσετε μια κλήση σε κράτηση και να                                                                                                    |
|                       | συνεχίσετε την ενεργή κλήση, πατήστε 💽 και 📉.                                                                                                    |
|                       | Για να τερματίσετε μια ενεργή κλήση και να συνεχίσετε                                                                                                    |
|                       | την κλήση σε κράτηση, πατήστε 🌆 και 🟹.                                                                                                    |

# ΑΝΟΙΚΤΗ ΣΥΝΟΜΙΛΙΑ

Για να ακούτε τη φωνή του ατόμου που σας καλεί από το μεγάφωνο ανοικτής συνομιλίας, πατήστε **Μεγάφωνο**. Τοποθετήστε το τηλέφωνο κοντά σας, ώστε εσείς και η παρέα σας να συζητάτε χωρίς να κρατάτε τη συσκευή.

Για να χρησιμοποιήσετε πάλι το ακουστικό, επιλέξτε **Ακουστικό**.

| 4)) | Εικονίδιο μεγαφώνου – η ανοικτή συνομιλία είναι<br>ενεργοποιημένη.      |
|-----|-------------------------------------------------------------------------|
| ē»  | Εικονίδιο ακουστικού – η ανοικτή συνομιλία δεν είναι<br>ενεργοποιημένη. |

Εάν έχετε ενεργοποιήσει τα ακουστικά ανοικτής συνομιλίας Bluetooth<sup>®</sup>, πατήστε Επιλογές και επιλέξτε Αξεσουάρ BT για να ακούσετε τη φωνή του ατόμου που καλεί μέσα από τα ακουστικά Bluetooth<sup>®</sup>.

## Πλήκτρο ελέγχου έντασης

Μετακυλίστε στο ▶ ή στο ◀ για να αυξήσετε ή να μειώσετε την ένταση του ήχου στο ακουστικό του τηλεφώνου ή στο 📄» μεγάφωνο του τηλεφώνου ᢏ)) ή στο ακουστικό, εάν έχει συνδεθεί. Έχετε υπ' όψιν ότι οι λωρίδες έντασης ήχου αλλάζουν όταν ρυθμίζετε την ένταση.

Για σίγαση ή ενεργοποίηση του ήχου του μικροφώνου, πατήστε Επιλογές και επιλέξτε Σίγαση ή Με μικρόφωνο. Η σίγαση απενεργοποιεί τον ήχο από το μικρόφωνο του τηλεφώνου, καθώς και στα αξεσουάρ που έχουν συνδεθεί. Η ενεργοποίηση του ήχου θέτει πάλι σε λειτουργία το μικρόφωνο.

# ΑΝΑΜΟΝΗ ΚΛΗΣΕΩΝ

Εάν έχετε ενεργοποιήσει την υπηρεσία δικτύου Αναμονής κλήσεων στις Ρυθμίσεις κλήσεων (ανατρέξτε στη σελίδα 144), μπορείτε να απαντήσετε μια εισερχόμενη κλήση ενώ υπάρχει ενεργή κλήση.

- Κατά τη διάρκεια μιας ενεργής κλήση, πατήστε S για να απαντήσετε την εισερχόμενη κλήση. Η ενεργή κλήση τίθεται σε κράτηση.
  - Για εναλλαγή ανάμεσα στις κλήσεις, πατήστε Εναλλαγή ή
     Σ.
  - Για να τερματίσετε την τρέχουσα ενεργή κλήση και να απαντήσετε την εισερχόμενη κλήση, πατήστε Αντικατάσταση.
- - Ἡ, για να τερματίσετε αμέσως και τις δυο κλήσεις, πατήστε Επιλογές και επιλέξτε Τερματισμός όλων των κλήσεων.

Για να απορρίψετε την εισερχόμενη κλήση, πατήστε **Απόρριψη**. Ο καλούντας λαμβάνει ένα μήνυμα ότι το τηλέφωνο είναι απασχολημένο ή ακούει το μήνυμα του αυτόματου τηλεφωνητή ομιλίας.

## Αποστολή ήχων DTMF

Οι ήχοι DTMF μεταδίδονται κατά τη διάρκεια μιας κλήσης με το πάτημα των πλήκτρων (0 έως 9, #, \*) του τηλεφώνου. Οι ήχοι αυτοί χρησιμοποιούνται συνήθως για την προσπέλαση υπηρεσιών, όπως ο αυτόματος τηλεφωνητής ομιλίας, οι κλήσεις καρτών κλήσεων και οι τραπεζικές υπηρεσίες.

Κατά τη διάρκεια μιας κλήσης, πατήστε Επιλογές και επιλέξτε Αποστολή DTMF εάν έχετε αποθηκεύσει μια αλληλουχία ήχων DTMF σε μια κάρτα Επαφής. Πατήστε Εύρεση, μετακυλίστε στην καταχώριση που θέλετε και επιλέξτε.

Για να καλέσετε ή να αποθηκεύσετε ακολουθίες των ήχων DTMF:

- 1. Πληκτρολογήστε τον αριθμό πρόσβασης τηλεφώνου.
- Πριν εισαγάγετε ψηφία ήχων DTMF, πατήστε επανειλημμένα το 😿 για να πραγματοποιήσετε μετακύλιση στα \*, +, p και στους χαρακτήρες w για να:
  - μια σύντομη παύση πριν μεταδοθούν τα ψηφία (χαρακτήρας p);

  - το χαρακτήρα +, προκειμένου να στείλετε μια αλληλουχία ήχων DTMF που είναι αποθηκευμένη σε μία θέση αριθμών ταχεία κλήσης (βλ. σελίδα 161).
- Εισαγάγετε τα ψηφία ήχων DTMF, για παράδειγμα, τους κωδικούς πρόσβασης για τον αυτόματο τηλεφωνητή ομιλίας.
- 4. Πατήστε για άμεση πραγματοποίηση κλήσης ή πατήστε Επιλογές και επιλέξτε Προσθήκη στις Επαφές για να αποθηκεύσετε την αλληλουχία στις Επαφές σας (βλ. σελίδα 41).

Σημείωση:Μπορείτε να εισαγάγετε πολλαπλές παύσεις, αναμονή, χαρακτήρες ταχείας κλήσης και αλληλουχίες ήχων DTMF.

#### Άνοιγμα εφαρμογών κατά τη διάρκεια κλήσης

Κατά τη διάρκεια μιας κλήσης, ανοίξτε το μενού εφαρμογών πατώντας S και, μετά, ανοίξτε την εφαρμογή που θέλετε, για παράδειγμα, ελέγξτε το Ημερολόγιο για να δείτε την ώρα μιας μελλοντικής σύσκεψης. Η ενεργή κλήση παραμένει ενεργή και υποδεικνύεται από ένα μικρό αναδυόμενο παράθυρο. Για να επιστρέψετε στο παράθυρο ενεργής κλήσης, βγείτε από την εφαρμογή.

Εάν πατήσετε 📧, η ενεργή κλήση θα αποσυνδέεται πάντα.

#### Αναπαραγωγή/Ηχογράφηση κλιπ ήχου κατά τη διάρκεια μιας κλήσης

Για να αναπαράγετε ένα κλιπ ήχου κατά τη διάρκεια μιας κλήσης, ανοίξτε το κλιπ ήχου από την τοποθεσία στην οποία βρίσκεται και επιλέξτε αναπαραγωγή. Ο συνομιλητής σας θα ακούσει το κλιπ ήχου.

Για να ηχογραφήσετε την τρέχουσα κλήση, διαβάστε τη σελίδα 173.

#### Κλήσεις πολυμερούς συνδιάσκεψης

Σε μια κλήση πολυμερούς συνδιάσκεψης, μπορούν συμμετέχουν ταυτόχρονα στη συζήτηση πάνω από 5 συνομιλητές, εάν αυτή η υπηρεσία υποστηρίζεται από το δίκτυο.

- 1. Καλέστε τον πρώτο συνομιλητή.
- 2. Μόλις συνδεθεί η κλήση, πατήστε Επιλογές και επιλέξτε Νέα κλήση για να εισαγάγετε τον αριθμό ή πατήστε Εύρεση για να πάτε στις Επαφές και να καλέσετε τον αριθμό και να πατήσετε Ση. Η πρώτη κλήση τίθεται σε κράτηση.
- 3. Μόλις απαντηθεί η νέα κλήση, πατήστε Επιλογές και επιλέξτε Συνακρόαση για να συνδέσετε την κλήση σε κράτηση με την ενεργή κλήση. Εφεξής, θα υπάρχει μόνο μία ενεργή κλήση, η οποία θα είναι η κλήση πολυμερούς συνδιάσκεψης.

- 4. Για να προσθέσετε έναν ακόμη συνομιλητή στην κλήση, επαναλάβετε το βήμα 2 και, μετά, πατήστε Επιλογές και επιλέξτε Συνακρόαση > Προσθήκη στη συνακρόαση.
- 5. Για να έχετε μια προσωπική συζήτηση με κάποιον από τους συνομιλητές, πατήστε Επιλογές και επιλέξτε Συνακρόαση > Προσωπική. Μετακυλίστε στο συνομιλητή που θέλετε και πατήστε Προσωπική. Η κλήση του άλλου συνομιλητή μετατρέπεται σε ενεργή κλήση στο τηλέφωνό σας, η κλήση πολυμερούς συνδιάσκεψης τίθεται σε κράτηση, αλλά οι υπόλοιποι καλούντες μπορούν να συνεχίσουν την πολυμερή συνδιάσκεψη. Για να επιστρέψετε στην πολυμερή κλήση, πατήστε Εναλλαγή. Για να μετατρέψετε την Προσωπική κλήση σε πολυμερή κλήση, πατήστε Επιλογές και επιλέξτε Συνακρόαση.
- 6. Για να αποβάλλετε έναν συνομιλητή από την κλήση πολυμερούς συνδιάσκεψης, πατήστε Επιλογές και επιλέξτε Συνακρόαση > Αποβολή συμμετέχοντα. Μετακυλίστε στο συνομιλητή που θέλετε και πατήστε Αποβολή.
- Για να τερματίσετε την κλήση πολυμερούς συνδιάσκεψης, πατήστε .

Σημείωση: Εάν έχετε ήδη μια ενεργή κλήση και μια κλήση σε κράτηση, ξεκινήστε από το βήμα 3.

# ΤΕΡΜΑΤΙΣΜΟΣ ΚΛΗΣΕΩΝ

Υπάρχουν διάφοροι τρόποι για να τερματίσετε μια κλήση:

- Κλείστε το πορτάκι.
- Πατήστε το πλήκτρο λειτουργίας **Τερματισμός κλήσης**.
- Πατήστε Επιλογές και επιλέξτε Τερματισμός ενεργής κλήσης.

Για να τερματίσετε όλες τις κλήσεις, εάν είναι περισσότερες από μία;

 Πατήστε Επιλογές και επιλέξτε Τερματισμός όλων των κλήσεων.

Εάν πατήσετε και κρατήσετε πατημένο το 📧, θα τερματιστούν όλες οι συνδέσεις κλήσεων και δεδομένων. Για να τερματίσετε τις κλήσεις σε κράτηση, τις κλήσεις σε αναμονή και τις κλήσεις πολυμερούς συνδιάσκεψης ανατρέξτε στην ενότητα *Επιλογές ενεργής κλήσης* που ξεκινά από σελίδα 22.

## ΚΛΕΙΣΙΜΟ ΤΟΥ ΤΗΛΕΦΩΝΟΥ ΚΑΤΑ ΤΗ ΔΙΑΡΚΕΙΑ ΜΙΑΣ ΚΛΗΣΗΣ

Κλείνοντας το πορτάκι τερματίζετε την κλήση. Αυτή είναι η προεπιλεγμένη ρύθμιση για την **Ενεργή αναδίπλωση** στις Ρυθμίσεις κλήσεων. Εάν κατά τη διάρκεια μιας κλήσης θέλετε να αναδιπλώσετε το τηλέφωνο και να χρησιμοποιήσετε την ανοικτή συνομιλία, αλλάξτε τη ρύθμιση της **Ενεργής αναδίπλωσης** σε **Απενεργοποιημένη**. Με αυτή τη ρύθμιση, η φωνή του συνομιλητή σας ακούγεται από το πίσω μεγάφωνο, προκειμένου να χρησιμοποιείτε την ανοικτή συνομιλία.

Για να αποφύγετε τη διακοπή μιας κλήσης όταν κλείσετε το πορτάκι, καθώς και την απάντηση μιας κλήσης όταν το ανοίγετε, ανατρέξτε στη παράγραφο **Ενεργή αναδίπλωση** στην ενότητα *Ρυθμίσεις κλήσεων* στη σελίδα 144.

# ΕΙΣΑΓΩΓΗ ΚΕΙΜΕΝΟΥ

Υπάρχουν δύο κύριοι τρόποι για να εισαγάγετε κείμενο: η χρήση του λεξικού πρόβλεψης κειμένου για να εισάγετε γρήγορα τις λέξεις ή η αλφαβητική λειτουργία κατά την οποία πατάτε κάθε πλήκτρο μέχρι να εμφανιστεί το γράμμα που θέλετε.

# ΛΕΞΙΚΟ ΓΙΑ ΤΗΝ ΠΡΟΒΛΕΨΗ ΚΕΙΜΕΝΟΥ

Το λεξικό χρησιμοποιεί το σύστημα πρόβλεψης κειμένου για να εισαγάγει λέξεις πατώντας ένα πλήκτρο ανά γράμμα, προκειμένου να εμφανιστεί η λέξη που θέλετε, αντί να πατηθούν τα πλήκτρα πολλές φορές, έως ότου να εμφανιστεί το επιθυμητό γράμμα.

#### ΕΜΦΑΝΙΣΗ ΑΝΤΙΣΤΟΙΧΙΩΝ ΓΙΑ ΤΗΝ ΠΡΟΓΡΑΜΜΑΤΙΣΜΕΝΗ ΛΕΞΗ

Εάν δεν εμφανίζεται η σωστή λέξη, πατήστε επανειλημμένως το 😿 για μετακύλιση στη λίστα με τις εναλλακτικές λέξεις. Για να επιλέξετε από τις πιθανές αντιστοιχίες λέξεων, πατήστε 🔍 και επιλέξτε Αντιστοιχίες > Λεξικού.

#### ΠΡΟΣΘΗΚΗ ΛΕΞΕΩΝ ΣΤΟ ΛΕΞΙΚΟ ΠΡΟΒΛΕΨΗΣ ΚΕΙΜΕΝΟΥ

Για να προσθέσετε μια λέξη που δεν υπάρχει στο λεξικό, πατήστε Και επιλέξτε Λεξικό > Εισαγωγή λέξης. Επίσης, μπορείτε να προσθέσετε τη λέξη στο λεξικό μόλις εμφανιστεί το πλήκτρο λειτουργίας Ορθογραφία.

# ΓΕΝΙΚΗ ΕΙΣΑΓΩΓΗ ΚΕΙΜΕΝΟΥ

Εισαγάγετε το κείμενο και τους αριθμούς χρησιμοποιώντας μία από τις τρεις λειτουργίες:

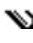

Αλφαβητική λειτουργία – πατήστε επανειλημμένως κάθε πλήκτρο μέχρι να εμφανιστεί το γράμμα που θέλετε.

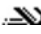

εμφανίσει η λέξη που θέλετε.

123 Αριθμητική λειτουργία – εισαγάγετε τους αριθμούς.

Συντόμευση: Για να εισάγετε αριθμούς, ενώ χρησιμοποιείτε την αλφαβητική λειτουργία ή το λεξικό, πατήστε και κρατήστε πατημένο το αριθμητικό πλήκτρο που θέλετε [w] - [9].

**αbc** Πεζά

Για να εισάγετε σύμβολα, πατήστε 🔌 και επιλέξτε Εισαγωγή συμβόλου.

Για να εισαγάγετε κείμενο στο δρομέα που αναβοσβήνει:

- Πατήστε επανειλημμένως τα αριθμητικά πλήκτρα που σχετίζονται με τα γράμματα που θέλετε, έως ότου τα συγκεκριμένα γράμματα εμφανιστούν στην οθόνη.
  - Για να εισάγετε κείμενο χρησιμοποιώντας το λεξικό πρόβλεψης κειμένου, πατήστε <u>ν</u> και επιλέξτε **Με** λεξικό, εάν δεν είναι ήδη ενεργοποιημένο.
- 2. Ενέργειες επεξεργασίας για κάθε πλήκτρο και συντομεύσεις:

| Εισαγωγή διαστήματος.                                                                                                    | O± |
|----------------------------------------------------------------------------------------------------|----|
| Εισαγωγή σημείων στίξης πατώντας επανειλημμένα.<br>Στο Λεξικό, πατήστε 🔙, μετά πατήστε επανειλημμένως<br>😿 για να μετακυλίσετε σε άλλο σημείο στίξης.                                                                                                    | 8  |
| Διαγραφή χαρακτήρα.                                                                                                    | C  |
| Πατήστε και κρατήστε πατημένο για εναλλαγή ανάμεσα σε<br>αλφαβητική και αριθμητική λειτουργία.<br>Πατήστε για μετακύλιση σε κεφαλαία, πεζά και πρώτο<br>γράμμα κεφαλαίο.<br>Πατήστε σύντομα δυο φορές για να ενεργοποιήσετε ή να<br>απενεργοποιήσετε το Λεξικό. | #¢ |

| Ενεργοποίηση ή απενεργοποίηση του Λεξικού.<br>Εναλλαγή σε αριθμητική λειτουργία.<br>Εισαγωγή συμβόλων.<br>Αλλαγή γλώσσας γραφής. |                         |
|----------------------------------------------------------------------------------------------------|-------------------------|
| Στη λειτουργία Λεξικό, μετακυλίστε σε άλλες εναλλακτικές<br>λέξεις μόλις υπογραμμιστεί η λέξη.                                   | *\$                     |
| Πατήστε τα εξωτερικά άκρα για μετακύλιση προς τα πάνω,<br>προς τα κάτω, προς στα αριστερά και προς τα δεξιά μέσα<br>στο κείμενο. | $\textcircled{\bullet}$ |

#### Αποκοπή, Αντιγραφή και Επικόλληση κειμένου

- Για αποκοπή, αντιγραφή και επικόλληση κειμένου, μετακινήστε το δρομέα στα αριστερά του κειμένου που θέλετε να αντιγράψετε.
- 3. Αφήστε τα πλήκτρα για να σταματήσετε την επισήμανση.
- Πατήστε ( και επιλέξτε Αποκοπή ή Αντιγραφή.
- Στο πεδίο κειμένου, μετακινήστε το δρομέα προς τη νέα θέση που θέλετε, πατήστε και επιλέξτε Επικόλληση.

# ΠΛΟΗΓΗΣΗ ΣΤΙΣ ΕΦΑΡΜΟΓΕΣ

Για να δείτε το κύριο παράθυρο εφαρμογών, πατήστε το 💽.

#### Πλήκτρο πλοήγησης

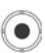

Πατήστε το αριστερό, το δεξιό, το επάνω ή το κάτω άκρο του πλήκτρου πλοήγησης, για να μετακινηθείτε στην οθόνη.

Πατήστε 💽 για να:

- Ανοίξετε ένα στοιχείο εφαρμογής.
- Επιλέξετε ένα επισημασμένο στοιχείο.
- Επιβεβαιώσετε μια επιλογή.
- Τραβήξετε φωτογραφίες με την κάμερα.

Εάν εμφανιστεί ένα βέλος που δείχνει προς τα πάνω ή προς τα κάτω στο κάτω μέρος της οθόνης, μετακυλίστε στο ▲ ή στο ▼ για να μεταβείτε στα πρόσθετα στοιχεία.

Συντόμευση: Για να μεταβείτε και να ανοίξετε ένα από τα πρώτα 9 στοιχεία εφαρμογών (εάν δεν έχετε κάνει ακόμη μετακύλιση), πατήστε απλώς το αριθμητικό πλήκτρο που αντιστοιχεί στη θέση του στοιχείου που θέλετε στην προβολή πλέγματος. Το σύστημα αρίθμησης προβολής πλέγματος είναι:

| 1 | 2 | 3 |
|---|---|---|
| 4 | 5 | 6 |
| 7 | 8 | 9 |

## Καρτέλες

Ενδέχεται να υπάρχουν περισσότερα αρχεία, φάκελοι ή σελίδες που σχετίζονται με ένα στοιχείο εφαρμογής, τα οποία μπορείτε να δείτε εάν μετακινηθείτε προς τα δεξιά και προς τα αριστερά μέσα στην οθόνη. Αυτό υποδεικνύεται από τις καρτέλες

Τους αριθμούς που βρίσκονται κοντά στο επάνω μέρος της

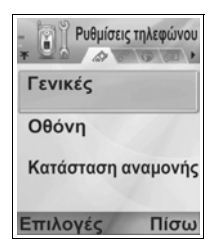

οθόνης. Για παράδειγμα, εάν βλέπετε την 5η από τις 12 σελίδες που σχετίζονται με το αρχείο, θα εμφανίζεται η ένδειξη 5/12 και τα βέλη.

 Μετακυλίστε στο 
 και στο 
 για να μετακινηθείτε στις καρτέλες και τις σελίδες.

## Συνοπτικές οδηγίες

Σε αυτόν τον οδηγό, χρησιμοποιούνται φράσεις όπως η «Πατήστε Επιλογές και επιλέξτε Άνοιγμα», για να είναι πιο σύντομο το κείμενο. Η φράση αυτή σημαίνει ότι πρέπει να πατήσετε τις Επιλογές, να επισημάνετε την επιλογή Άνοιγμα και να πατήσετε Επιλογή. Ενδέχεται να χρειαστεί να πραγματοποιήσετε μετακύλιση στο μενού για να φτάσετε στην επιλογή Άνοιγμα. Πολλά από τα στοιχεία κάθε μενού είναι διαθέσιμα μέσα από τα μενού Επιλογές και σε άλλα μενού και, ως εκ τούτου, αυτές οι συντομεύσεις θα χρησιμοποιούνται σε όλο τον οδηγό για να υποδεικνύεται ο ίδιος τύπος διαδικασίας.

Σε αυτόν τον οδηγό, μια δήλωση, όπως «Επιλογή Αποστολή > Μέσω multimedia», σημαίνει ότι πρέπει να πραγματοποιήσετε μετακύλιση στην Αποστολή, μετά να πραγματοποιήσετε μετακύλιση στο ▶ για να προβάλλετε το αναδυόμενο μενού που περιέχει την επιλογή Mέσω multimedia και, μετά, να πατήσετε το ή το πλήκτρο λειτουργίας Επιλογή για να επιλέξετε Μέσω multimedia. Στο αναδυόμενο μενού, μπορεί να χρειαστεί να πραγματοποιήσετε μετακύλιση για να επισημάνετε την επιλογή Μέσω multimedia.

### Πλήκτρο λειτουργιών Επιλογών

Στο πρώτο επίπεδο κάθε στοιχείου μενού, οι Επιλογές αποτελούν έναν τρόπο για να οργανώσετε ή να τροποποιήσετε το σύστημα μενού. Οι επιλογές αλλάζουν ανάλογα με το επίπεδο μενού που βλέπετε.
Για να ανοίξετε το μενού Επιλογές:

 Πατήστε Επιλογές, μετακυλίστε για να επισημάνετε την ενέργεια που θέλετε και, κατόπιν, πατήστε 

 ή πατήστε
 Επιλογή.

| Άνοιγμα                 | Ανοίγετε το στοιχείο.                                                                                                    |
|-------------------------|----------------------------------------------------------------------------------------------------|
| Προβολή<br>λίστας       | Βλέπετε τα στοιχεία μενού σε μορφή λίστας. Εάν<br>επιλέξετε αυτή τη διαδικασία, η επιλογή αλλάζει σε<br><b>Προβολή πλέγματος</b> για να δείτε τα στοιχεία<br>μενού σε μορφή πλέγματος. |
| Μετακίνηση              | Μετακινείτε το στοιχείο σε άλλο σημείο του<br>συστήματος εφαρμογής.                                                                                                    |
| Μετακίνηση σε<br>φάκελο | Μετακινείτε το στοιχείο εφαρμογής σε φάκελο.                                                                                                    |
| Νέος φάκελος            | Δημιουργείτε και ονομάζετε έναν νέο φάκελο.                                                                                                    |
| Στοιχεία<br>μνήμης >    | Βλέπετε πληροφορίες για τα στοιχεία που είναι<br>αποθηκευμένα στη μνήμη του τηλεφώνου και στην<br>κάρτα μνήμης (αναφέρεται και ως κάρτα miniSD).                                       |
| Έξοδος                  | Εγκαταλείπετε το στοιχείο μενού.                                                                                                    |

Αυτές οι πρόσθετες ενέργειες μπορεί να είναι διαθέσιμες από το μενού Επιλογές:

| Αφαίρεση ή<br>Διαγραφή | Αφαιρείτε ή διαγράφετε ένα στοιχείο ή ένα<br>επιλεγμένο στοιχείο (ανατρέξτε στην ενότητα<br><i>Επιλογή/Εξαίρεση</i> στη σελίδα 34) από μια λίστα ή<br>ένα πλέγμα ή πατήστε <u></u> |
|------------------------|----------------------------------------------------------------------------------------------------|
| Μετονομασία            | Δίνετε ένα νέο όνομα στο στοιχείο.                                                                                                    |
| Επεξεργασία            | Αλλάζετε τις πληροφορίες που έχετε ήδη<br>εισαγάγει.                                                                                                    |

#### Επιλογή/Εξαίρεση

Από τα στοιχεία μενού που περιέχουν πολλούς φακέλους, μπορείτε να επιλέγετε συγκεκριμένα αρχεία στα οποία μπορείτε να εκτελέσετε κάποια ενέργεια. Για παράδειγμα, μπορεί να θέλετε να διαγράψετε 5 εικόνες από το φάκελο Εικόνες που περιέχει 29 εικόνες. Για να επιλέξετε ένα ή περισσότερα στοιχεία:

- Πατήστε Επιλογές και επιλέξτε Επιλογή/Εξαίρεση > Επιλογή για να τοποθετήσετε ένα σημείο ελέγχου δίπλα στο αρχείο που θέλετε. Πραγματοποιήστε μετακύλιση για να επιλέξετε περισσότερα στοιχεία εάν χρειάζεται ή επιλέξτε Επιλογή όλων για να επιλέξετε όλα τα αρχεία.
- Πατήστε Επιλογές, μετά επιλέξτε την ενέργεια που θέλετε, όπως Διαγραφή, Αποστολή, Μετακίνηση.

Για να εξαιρέσετε ένα ή περισσότερα στοιχεία:

 Πατήστε Επιλογές και επιλέξτε Επιλογή/Εξαίρεση > Εξαίρεση σε ένα επισημασμένο αρχείο για να αφαιρέσετε το σημείο ελέγχου. Για να εξαιρέσετε όλα τα αρχεία, επιλέξτε Εξαίρεση όλων.

Συντομεύσεις: Για να επιλέξετε ή να εξαιρέσετε ένα στοιχείο, κρατήστε πατημένο το <sup>(</sup>) και μετά πατήστε (). Για να επιλέξετε ή να εξαιρέσετε πολλά στοιχεία, κρατήστε πατημένο το <sup>(</sup>) και, μετά, πατήστε και κρατήστε πατημένο το <sup>(</sup>) ή το ▲ του πλήκτρου πλοήγησης για να πραγματοποιήσετε μετακύλιση στα στοιχεία που θέλετε. Απελευθερώστε το <sup>(</sup>) ή το ▲ για να σταματήστε την επιλογή.

### Μενού μέσα σε μενού

Όταν είναι διαθέσιμες περισσότερες από μία επιλογές, εμφανίζεται ένα αναδυόμενο μενού. Για παράδειγμα, μπορείτε να στείλετε μια καταχώριση Επαφών με διάφορους τρόπους: με σύντομο μήνυμα, μέσω multimedia, μέσω e-mail, μέσω Bluetooth<sup>®</sup> και μέσω υπερύθρων.

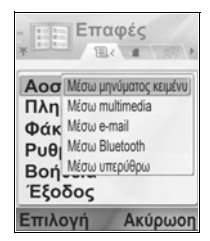

Για μετακύλιση σε ένα αναδυόμενο μενού:

Μετακυλίστε στο ▶ ή πατήστε 
 ή το πλήκτρο λειτουργίας
 Επιλογή.

Για να κλείσετε ένα αναδυόμενο μενού:

Μετακυλίστε στο 
 ή πατήστε το πλήκτρο λειτουργίας
 Ακύρωση.

#### Αποθήκευση αλλαγών

Σε πολλές περιπτώσεις όταν επεξεργάζεστε κείμενο ή αριθμούς ή αλλάζετε μια ρύθμιση, πατήστε το πλήκτρο λειτουργίας Πίσω για να αποθηκευτούν αυτόματα οι αλλαγές.

### ΠΟΛΛΑΠΛΕΣ ΕΡΓΑΣΙΕΣ

Μπορείτε να εργάζεστε με περισσότερα από ένα στοιχεία μενού ταυτόχρονα. Για παράδειγμα, μπορείτε να ξεκινάτε τη δημιουργία ενός νέου μηνύματος, να μετονομάζετε μια εικόνα και να ξεκινάτε τη δημιουργία μιας καταχώρισης Επαφών, χωρίς να χαθούν τα δεδομένα που έχετε ήδη εισάγει.

Για να διατηρήσετε ανοικτό ένα στοιχείο μενού:

Πατήστε 📧 για να πάτε στην οθόνη αναμονής. Εάν πατήσετε το 📧 δεν θα κλείσει το στοιχείο μενού που έχετε ανοίξει.

Σημείωση:Κατά τη διάρκεια μιας κλήσης, το σ τερματίζει την κλήση αντί να ενεργήσει ως συντόμευση για την οθόνη αναμονής.

#### Άνοιγμα και κλείσιμο των στοιχείων μενού

Υπάρχουν διάφοροι τρόποι για να ανοίξετε τα στοιχεία μενού:

- Πατήστε ().
- Πατήστε Επιλογές και επιλέξτε Άνοιγμα.

Υπάρχουν διάφοροι τρόποι για να κλείσετε τα στοιχεία μενού:

- Πατήστε Επιλογές και επιλέξτε Έξοδος.
- Πατήστε Πίσω μέχρι να εμφανιστεί το πλήκτρο λειτουργίας Έξοδος και, μετά, πατήστε Έξοδος.
- Πατήστε Κλείσιμο.

### Συντόμευση για εναλλαγή σε ανοικτά στοιχεία

Εάν είναι ανοικτά πολλά στοιχεία μενού, μπορείτε να πατήσετε και να κρατήσετε πατημένο το για να προβάλλετε ένα αναδυόμενο παράθυρο και να πραγματοποιήσετε μετακύλιση για να εντοπίσετε το ανοικτό στοιχείο μενού που θέλετε. Όταν ανοίγετε το στοιχείο, ξεκινάτε από το σημείο που βρισκόσασταν προηγουμένως.

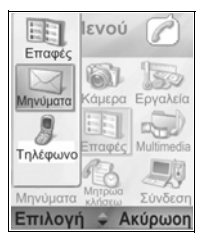

Για να κλείσετε ένα ανοικτό στοιχείο από το αναδυόμενο παράθυρο, μετακυλίστε στο στοιχείο που θέλετε επιλέξτε Ναι.

# ΕΠΙΛΟΓΗ ΑΝΑΖΗΤΗΣΗΣ

Σε ορισμένα στοιχεία μενού, εμφανίζεται ένα εικονίδιο μεγεθυντικού φακού αναζητάτε ένα όνομα, ένα αρχείο ή ένα στοιχείο.

Για να πραγματοποιήσετε την αναζήτηση, εισαγάγετε το πρώτο γράμμα του ονόματος ή του αρχείου που θέλετε. Το τηλέφωνο θα βρει και θα εμφανίσει τις καταχωρίσεις που ταιριάζουν. Για να πραγματοποιήσετε με μεγαλύτερη ακρίβεια την αναζήτηση, εισαγάγετε δύο ή περισσότερα γράμματα.

# ΚΟΙΝΟΧΡΗΣΤΗ ΜΝΗΜΗ ΤΗΛΕΦΩΝΟΥ

Η χωρητικότητα της μνήμης του τηλεφώνου χρησιμοποιείται από κοινού από όλες τις εικόνες, το κείμενο, τα μηνύματα multimedia και e-mail, τις κάρτες Επαφών, τα κλιπ βίντεο και ήχου, τους ήχους κλήσης, τις σημειώσεις Ημερολογίου και Σημειωματάριου και τις ληφθείσες εφαρμογές που αποθηκεύετε στο τηλέφωνό σας. Όσο περισσότερα αρχεία αποθηκεύετε στο τηλέφωνό σας, τόσο λιγότερη μνήμη είναι διαθέσιμη για να αποθηκεύσετε νέα αρχεία ή να εκτελέσετε ορισμένες εφαρμογές.

Για να μειώσετε την ποσότητα της μνήμης τηλεφώνου που χρησιμοποιείται: (1) αποθηκεύστε τα δεδομένα στην κάρτα miniSD (2) διαγράψτε τα δεδομένα που είναι παλαιά, που έχουν αντιγραφεί σε άλλο σημείο ή που δεν χρησιμοποιούνται (3) διαγράψτε τα μηνύματα που έχουν συνημμένα από τα Εισερχόμενα αφού αποθηκεύσετε τα συνημμένα σε μια εφαρμογή (4) χρησιμοποιήστε τη μορφή πορτραίτου για να τραβήξετε φωτογραφίες με την Κάμερα όποτε είναι δυνατόν. Το μέγεθος αρχείου σε μορφή πορτραίτου είναι μικρότερο από την κανονική μορφή.

Για να δείτε τα στοιχεία σχετικά με τη μνήμη του τηλεφώνου και της κάρτας miniSD που είναι σε χρήση και την ποσότητα του ελεύθερου χώρου που υπάρχει στη μνήμη:

- 1. Πατήστε 💽.
- 2. Πατήστε Επιλογές.
- 3. Μετακυλίστε στα Στοιχεία μνήμης.
- Στη συνέχεια, μετακυλίστε το ▶ για να επιλέξετε τη μνήμη του τηλεφώνου ή την κάρτα μνήμης (αναφέρεται και ως κάρτα miniSD).

Επίσης, ανατρέξτε στην ενότητα *Διαχείριση αρχείων* στη σελίδα 181.

# ΧΑΡΤΗΣ ΜΕΝΟΥ ΕΦΑΡΜΟΓΩΝ

Παρακάτω παρατίθενται τα κύρια μενού εφαρμογών του τηλεφώνου. Τα ονόματα που ακολουθούν αντιπροσωπεύουν τα ονόματα που υπάρχουν στην προβολή λίστας. Τα ονόματα ενδέχεται να διαφέρουν λίγο στην προβολή πλέγματος.

Σημείωση: Τα μενού ενδέχεται να μην εμφανίζονται με τη ίδια σειρά ή με τα ίδια εικονίδια, όπως παρατίθενται εδώ. Η σειρά και τα εικονίδια διαφέρουν ανάλογα με τον παροχέα ασύρματων υπηρεσιών ή εάν έχετε προσαρμόσει τις ρυθμίσεις σας.

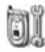

# Ρυθμίσεις

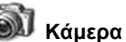

Προφίλ ήχων κλήσης Θέματα Ρυθμίσεις Ρολόι Ταχεία κλήση Φωνητικές εντολές Ρύθμιση PrintBoy Σχετικά με το προϊόν

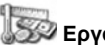

### Εοναλεία

Αριθμομηχανή Μετατροπέας Σημειωματάριο Φωνητική εγγραφή Kάρτα miniSD Λίστα υποχρεώσεων Διαχείριση εφαρμογών Διαχείριση αρχείων Photolight Εφαρμογή ερναλείων SIM (προαιρετικό)

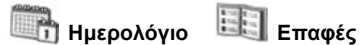

#### Multimedia

Έκθεση multimedia PhotoBase RealOne Player Εγγραφή βίντεο

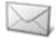

#### Μηνύματα

Α/Τ ομιλίας Μηνύματα

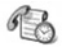

#### Μητρώα κλήσεων

Πρόσφατες κλήσεις Διάρκεια κλήσης Μετρητής GPRS

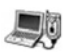

#### Συνδεσιμότητα

Περιήγηση Μενού φορέα Μόντεμ Bluetooth Υπέρυθρες USB Διαχείριση συνδέσεων SyncML Διαχείριση συσκευής

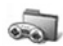

🖏 Παιχνίδια

MicroGolf Balloon-Headed Boy

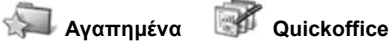

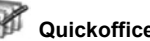

# επαφες

Αποθηκεύετε ονόματα, αριθμούς τηλεφώνου, e-mail, διευθύνσεις ιστού και ταχυδρομικές διευθύνσεις, ακόμη και μικρογραφία σε μια κάρτα Επαφής. Μπορείτε να πραγματοποιείτε κλήσεις και να στέλνετε μηνύματα απευθείας από τις Επαφές. Επίσης, στην κάρτα SIM μπορείτε να αποθηκεύετε αριθμούς. Ανατρέξτε στην ενότητα *Εισαγωγή κειμένου* στη σελίδα 29 για να μάθετε πώς να εισάγετε κείμενο.

### ΔΗΜΙΟΥΡΓΙΑ ΝΕΩΝ ΚΑΡΤΩΝ ΕΠΑΦΩΝ

Από την εφαρμογή Επαφές:

- Πατήστε Επιλογές και επιλέξτε Νέα επαφή.
- Εισαγάγετε τις πληροφορίες στα κύρια πεδία:

Όνομα Επώνυμο Εταιρεία Τηλέφωνο Κινητό Φαξ

**Θέση εργασίας E-mail** 3. Από τα κύρια πεδία, πατήστε Επιλογές για:

| Προσθήκη<br>μικρογραφίας            | Τοποθετείτε ένα εικονίδιο από το φάκελο Εικόνες<br>στην κάρτα.                                                                                                    |
|-------------------------------------|----------------------------------------------------------------------------------------------------|
| Προσθήκη ή<br>Διαγραφή<br>στοιχείου | Επιλέγετε τα πεδία και τα εικονίδια που θέλετε<br>από μια λίστα που συμπεριλαμβάνει τα εξής:<br>Θέση εργασίας, Τηλέφωνο, Τηλ. (οικίας), Τηλ.<br>(εργασίας), 3 κινητά τηλέφωνα, 3 φαξ, αριθμούς<br>τηλε-ειδοποίησης, 3 πεδία E-mail, 3 διευθύνσεις<br>Ιστού, 3 πεδία ταχυδρομικών διευθύνσεων, ήχους<br>DTMF, Γενέθλια και Σημείωση. |
| Επεξεργασία<br>ετικέτας             | Αλλάζετε το όνομα του πεδίου.                                                                                                    |

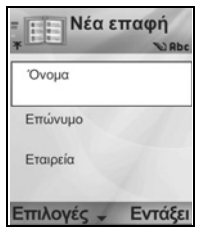

4. Πατήστε Εντάξει για να αποθηκεύσετε την καταχώριση.

Σημείωση: Ανατρέξτε στο Φάκελο SIM για να δημιουργήσετε και να αντιγράψετε τις καταχωρίσεις στο Φάκελο SIM.

### ΦΑΚΕΛΟΣ SIM

Ο Φάκελος SIM εμφανίζει τα ονόματα και τους αριθμούς που είναι αποθηκευμένοι στην κάρτα SIM. Ο παροχέας ασύρματων υπηρεσιών με τον οποίο συνεργάζεστε μπορεί να προγραμματίσει τους αριθμούς υπηρεσίας, τον αριθμό ασύρματου τηλεφώνου και άλλους αριθμούς που είναι αποθηκευμένοι στην κάρτα SIM. Στην κάρτα SIM μπορείτε να αποθηκεύετε επίσης προσωπικούς αριθμούς.

Σε αντίθεση με την καταχώριση στις Επαφές, η καταχώριση στο Φάκελο SIM περιλαμβάνει μόνο ένα όνομα και έναν αριθμό τηλεφώνου.

#### Αντιγραφή αριθμών στο Φάκελο SIM

- 1. Από τη λίστα Επαφών, επισημάνετε την κάρτα που θέλετε.
- 2. Πατήστε Επιλογές και επιλέξτε Άμεση αντιγραφή σε SIM.
- Επιλέξτε ένα από τα πεδία αριθμών τηλεφώνου για να αντιγράψετε και πατήστε OK.
  - Εάν επιλέξετε Όλα, το τηλέφωνο δημιουργεί μια χωριστή καταχώριση στο Φάκελο SIM για να κάθε αριθμό τηλεφώνου που είναι αποθηκευμένος με αυτό το όνομα καταχώρισης Επαφής.

 Σημείωση: Για να αντιγράψετε καταχωρίσεις SIM στις Επαφές, επισημάνετε την καταχώριση SIM που θέλετε, πατήστε
 Options και επιλέξτε Αντιγραφή στις Επαφές.
 Την πρώτη φορά που θα ανοίξετε τις Επαφές, ενώ έχει τοποθετηθεί στο τηλέφωνο διαφορετική κάρτα SIM, πατήστε
 OK εάν θέλετε να αντιγράψετε τις επαφές της SIM στη μνήμη Επαφών.

#### Δημιουργία και διαχείριση καταχωρίσεων Φακέλου SIM

 Από τη Λίστα Επαφών μετακυλίστε το ▶ για να προβάλετε την καρτέλα Φάκελος SIM. 2. Πατήστε Επιλογές και επιλέξτε ανάμεσα σε:

| Κλήση                    | Καλείτε την επισημασμένη καταχώριση.                                                                                                    |
|--------------------------|----------------------------------------------------------------------------------------------------|
| Νέα επαφή SIM            | Δημιουργείτε μια νέα καταχώριση επαφής SIM.<br>Ανοίξτε και εισαγάγετε Όνομα, στη συνέχεια,<br>εισαγάγετε <b>Αριθμό</b> και πατήστε <b>Εντάξει</b> .    |
| Επεξεργασία              | Επεξεργάζεστε την επισημασμένη καταχώριση<br>SIM. Οι αριθμοί που αποθηκεύονται από τον<br>παροχέα ασύρματων υπηρεσιών δεν μπορούν να<br>τροποποιηθούν. |
| Διαγραφή                 | Διαγράφετε την επισημασμένη καταχώριση SIM.<br>Οι αριθμοί που αποθηκεύονται από τον παροχέα<br>ασύρματων υπηρεσιών δεν μπορούν να<br>διαγραφούν.       |
| Αντιγραφή στις<br>Επαφές | Αντιγράφετε την επισημασμένη καταχώριση SIM<br>στη λίστα Επαφών.                                                                                       |
| Οι αριθμοί μου           | Βλέπετε τους δικούς σας αριθμούς τηλεφώνου.                                                                                                    |
| Στοιχεία SIM             | Βλέπετε τον αριθμό των καταχωρίσεων SIM και<br>τον αριθμό ελεύθερων καταχωρίσεων.                                                                      |

### ΕΥΡΕΣΗ ΚΑΡΤΑΣ ΕΠΑΦΗΣ

Από την εφαρμογή Επαφές:

- Μετακυλίστε στην καταχώριση που θέλετε ή εισαγάγετε το πρώτο γράμμα της καταχώρισης που θέλετε στο
   Μαιραγίστουν οι καταχωρίσεις που αρχίζουν από αυτό το γράμμα.
- 2. Πατήστε 💽 για να ανοίξει η καταχώριση.

### ΠΡΑΓΜΑΤΟΠΟΙΗΣΗ ΚΛΗΣΗΣ

Από την εφαρμογή Επαφές:

 Μετακυλίστε στην καταχώριση Επαφών που θέλετε και πατήστε

Ή πατήστε Επιλογές και επιλέξτε Κλήση.

 Εάν η καταχώριση περιέχει περισσότερους από έναν αριθμούς, επιλέξτε τον αριθμό που θέλετε να καλέσετε πατώντας T Σημείωση: Για να πραγματοποιήσετε μια κλήση από το φάκελο SIM, μετακυλίστε το ▶ στη Λίστα Επαφών για να προβάλετε την καρτέλα φάκελος SIM. Μετακυλίστε στην καταχώριση που επιθυμείτε και πατήστε ઽ̣̣̣̣̣̣̣̣̣̣̣.

### ΔΗΜΙΟΥΡΓΙΑ ΜΗΝΥΜΑΤΟΣ

Από την εφαρμογή Επαφές:

- Μετακυλίστε στην καταχώριση Επαφών που θέλετε και πατήστε Επιλογές.
- Επιλέξτε Δημιουργία μηνύματος > Σύντομο μήνυμα, Μήνυμα multimedia ή E-mail.
- Για να ολοκληρώσετε τα Σύντομα μηνύματα, ανατρέξτε στη σελίδα 59, για να ολοκληρώσετε τα μηνύματα Multimedia στη σελίδα 60 ή για να ολοκληρώσετε τα μηνύματα E-mail στη σελίδα 63.

## ΕΠΕΞΕΡΓΑΣΙΑ ΚΑΡΤΩΝ ΕΠΑΦΩΝ

- 1. Επισημάνετε την κάρτα Επαφής που θέλετε.
- 2. Πατήστε Επιλογές και επιλέξτε Επεξεργασία.
- Μετακυλίστε το πεδίο που θέλετε για να το επεξεργαστείτε και αρχίστε την εισαγωγή δεδομένων. Εάν το πεδίο περιέχει ήδη πληροφορίες, μετακυλίστε στο ◄ για να μετακινηθείτε στο σημείο επεξεργασίας και πατήστε ∠ για να σβήσετε ένα γράμμα ή ένα ψηφίο.
- 4. Πατήστε Επιλογές για:

| Προσθήκη                            | Τοποθετείτε μια εικόνα από το φάκελο Εικόνες στη                                                                                                    |
|-------------------------------------|----------------------------------------------------------------------------------------------------|
| μικρογραφίας                        | μνήμη του τηλεφώνου ή στην κάρτα miniSD.                                                                                                    |
| Προσθήκη ή<br>Διαγραφή<br>στοιχείου | Επιλέγετε τα πεδία και τα εικονίδια που θέλετε από<br>μια λίστα που συμπεριλαμβάνει τα εξής: Θέση<br>εργασίας, Τηλέφωνο, Τηλ. (οικίας), Τηλ. (εργασίας),<br>3 κινητά τηλέφωνα, 3 φαξ, αριθμούς τηλε-<br>ειδοποίησης, 3 πεδία E-mail, 3 διευθύνσεις Ιστού, 3<br>πεδία ταχυδρομικών διευθύνσεων, ήχους DTMF,<br>Γενέθλια και Σημείωση. |

| Επεξεργασία | Αλλάζετε το όνομα του πεδίου. |
|-------------|-------------------------------|
| ετικέτας    |                               |

5. Πατήστε Εντάξει για να αποθηκεύσετε την καταχώριση.

#### Ορισμός προεπιλεγμένου αριθμού για κλήση

Σε μια κάρτα Επαφής, ορίστε έναν συγκεκριμένο αριθμό τηλεφώνου ή μια διεύθυνση που θα χρησιμοποιεί το τηλέφωνο κάθε φορά που θέλετε να πραγματοποιήσετε μια κλήση ή να γράψετε μηνύματα σε αυτό το άτομο.

Από την εφαρμογή Επαφές:

- 1. Μετακυλίστε στην κάρτα Επαφής που θέλετε και ανοίξτε.
- 2. Πατήστε Επιλογές και επιλέξτε Προεπιλογές.
- 3. Επισημάνετε ένα πεδίο:

Αριθμός τηλεφώνου Αριθμός SMS Αριθμός/διεύθυνση MMS Διεύθυνση e-mail

- 4. Πατήστε Ορισμός.
- Μετακυλίστε στην καταχώριση που θέλετε και πατήστε Επιλογή.
  - Επαναλάβετε τα βήματα 4 έως 6 για να ορίσετε προεπιλεγμένους αριθμούς στα υπόλοιπα πεδία.

Σημείωση: Για να διαγράψετε έναν προεπιλεγμένο ορισμό, επιλέξτε (χωρίς προεπιλογή).

### Ορισμός ήχου κλήσης

- 1. Μετακυλίστε στην κάρτα Επαφής που θέλετε και ανοίξτε.
- 2. Πατήστε Επιλογές και επιλέξτε Ήχος κλήσης.
- 3. Μετακυλίστε στον ήχο που θέλετε (ο ήχος θα αναπαραχθεί μετά από μια σύντομη παύση). Μπορείτε να χρησιμοποιήσετε τους ήχους που έχετε ήδη προμηθευτεί, που έχουν σταλεί με μήνυμα (βλ. σελίδα 66), που έχετε λάβει (ανατρέξτε στη σελίδα 115) ή που έχετε ηχογραφήσει (ανατρέξτε στη σελίδα 172).

Σημείωση: Εάν οι ήχοι δεν αναπαράγονται, αλλάξτε τον ήχο κλήσης του τηλεφώνου στη ρύθμιση Γενικό ή Εξωτερικοί Χώροι για να ακούσετε τους ήχους.

Για να ορίσετε έναν ήχο κλήσης για μια ομάδα, μετακυλίστε στο για να μετακινηθείτε στην καρτέλα Ομάδες, μετακυλίστε στην ομάδα που θέλετε και συνεχίστε με το βήμα 3.

### Ορισμός ταχείας κλήσης

Από την εφαρμογή **Επαφές**:

- 1. Μετακυλίστε στην κάρτα Επαφής που θέλετε και ανοίξτε.
- Μετακυλίστε στο πεδίο αριθμού τηλεφώνου που θέλετε να ορίσετε το πλήκτρο ταχείας κλήσης, πατήστε Επιλογές και επιλέξτε Ορισμός ταχείας κλήσης.
- Πατήστε ή μετακυλίστε στο αριθμητικό πλήκτρο που θέλετε και πατήστε Ορισμός. Το εικονίδιο C υποδηλώνει ότι έχει οριστεί πλήκτρο ταχείας κλήσης για αυτό το αριθμητικό πεδίο.

Για να πραγματοποιήσετε μια κλήση χρησιμοποιώντας την ταχεία κλήση, πατήστε το σχετικό αριθμητικό πλήκτρο και, μετά, πατήστε Σ.

Για να αφαιρέσετε ένα υπάρχον πλήκτρο ταχείας κλήσης, από την εφαρμογή Επαφές:

- 1. Μετακυλίστε στην κάρτα Επαφής που θέλετε και ανοίξτε.
- Μετακυλίστε στο πεδίο αριθμού τηλεφώνου ταχείας κλήσης, πατήστε Επιλογές και επιλέξτε Διαγραφή ταχείας κλήσης.

Ανατρέξτε στη σελίδα 161 για τις επιλογές ταχείας κλήσης.

#### Μετάβαση στη διεύθυνση ιστού

Εάν μια κάρτα Επαφής περιέχει μια διεύθυνση ιστού, μπορείτε να εκκινήσετε την Περιήγηση και να πάτε απευθείας στη διεύθυνση ιστού.

- 1. Μετακυλίστε στην κάρτα Επαφής που θέλετε και ανοίξτε.
- Πατήστε Επιλογές και επιλέξτε Μετάβαση στη διεύθυνση ιστού.

# ΔΙΑΧΕΙΡΙΣΗ ΛΙΣΤΑΣ ΕΠΑΦΩΝ

Από την εφαρμογή Επαφές:

 Πατήστε Επιλογές και επιλέξτε Επεξεργασία, Διαγραφή ή Αντίγραφο.

Σημείωση: Ανατρέξτε στην ενότητα Επιλογή/Εξαίρεση στη σελίδα 34 για να επιλέξετε περισσότερες από μία καταχωρίσεις.

#### Μνήμη που χρησιμοποιείται από τις Επαφές

Για να δείτε τον αριθμό των καρτών, των ομάδων που χρησιμοποιούνται και τη μνήμη που χρησιμοποιείται, από την εφαρμογή **Επαφές**:

 Πατήστε Επιλογές και επιλέξτε Πληροφορίες επαφών > Μνήμη.

### Ταξινόμηση λίστας βάσει επωνύμου ή ονόματος

Από την εφαρμογή Επαφές:

- 1. Πατήστε Επιλογές και επιλέξτε Ρυθμίσεις.
- Ανοίξτε το πεδίο Προβολή ονομάτων για να ταξινομήσετε τη λίστα είτε με βάση το Επώνυμο πρώτα ή το Όνομα πρώτα.

Σημείωση: Αυτή λειτουργία δεν διατίθεται εάν το τηλέφωνο περιλαμβάνει κινεζικά.

# ΑΠΟΣΤΟΛΗ ΚΑΡΤΑΣ ΕΠΑΦΗΣ

Προτού μπορέσετε να στείλετε μια κάρτα Επαφής μέσω της υπηρεσίας Μηνυμάτων ή σε άλλη συσκευή, η κάρτα μετατρέπεται σε μια μορφή ηλεκτρονικής κάρτας προσωπικών στοιχείων γνωστής ως vCard.

- 1. Μετακυλίστε στην καταχώριση Επαφής που θέλετε.
- Πατήστε Επιλογές, μετακυλίστε στην Αποστολή > Με μήνυμα κειμένου, Μέσω multimedia, Μέσω e-mail, Μέσω Bluetooth<sup>®</sup> ή Μέσω υπερύθρων.
- Για να ολοκληρώσετε τα σύντομα μηνύματα, ανατρέξτε στη σελίδα 59, για τα μηνύματα multimedia ανατρέξτε στη σελίδα 60, για τα μηνύματα e-mail στη σελίδα 63, για τα μηνύματα

μέσω Bluetooth® στη σελίδα 124 ή για τα μηνύματα μέσω Υπερύθρων στη σελίδα 127.

### ΑΠΟΣΤΟΛΗ ΚΑΡΤΑΣ ΕΠΑΦΗΣ

Εάν ο παροχέας ασύρματων υπηρεσιών έχει αποθηκεύσει αριθμούς υπηρεσίας στην κάρτα SIM, θα μπορείτε να βλέπετε και να καλείτε τους αριθμούς υπηρεσίας.

Από την εφαρμογή Επαφές:

1. Πατήστε Επιλογές και επιλέξτε Αριθμοί υπηρεσίας.

# ΔΗΜΙΟΥΡΓΙΑ ΚΑΙ ΔΙΑΧΕΙΡΙΣΗ ΟΜΑΔΩΝ

Τοποθετήστε τις καταχωρίσεις Επαφών σε μία ομάδα. Επιλέξτε το όνομα ομάδας όταν στέλνετε ένα νέο μήνυμα σε όλα τα μέλη της ομάδας. Για παράδειγμα, δημιουργήστε μια ομάδα Συνεργατών ή Οικογένειας. Ανατρέξτε στην ενότητα Μηνύματα που ξεκινά από τη σελίδα 56 για να μάθετε πώς να στέλνετε μηνύματα.

### Δημιουργία νέας ομάδας

Από την εφαρμογή Επαφές:

- Μετακυλίστε ► στην καρτέλα Ομάδες.
- 2. Πατήστε Επιλογές και επιλέξτε Νέα ομάδα.
- 3. Εισαγάγετε ένα όνομα για την ομάδα και πατήστε ΟΚ.
- Ανοίξτε το όνομα της ομάδας, πατήστε Επιλογές και επιλέξτε Προσθήκη μελών.
- 5. Επιλέξτε τις κάρτες Επαφής που θέλετε να προσθέσετε.
  - Για να διαγράψετε ένα μέλος από μια ομάδα, μετακυλίστε στο όνομα που θέλετε, πατήστε Επιλογές και επιλέξτε Αφαίρεση από ομάδα.

### Διαχείριση ομάδων

- Μετακυλίστε ► στην καρτέλα Ομάδες.
- Μετακυλίστε στην ομάδα που θέλετε, πατήστε Επιλογές και επιλέξτε από: Άνοιγμα για προβολή ομάδας, Διαγραφή ομάδας, Μετονομασία ομάδας, Προσθήκη ήχου κλήσης για ομάδα.

Για να δείτε εάν ένα άτομο ανήκει σε κάποια ομάδα ή για να προσθέσετε ένα άτομο σε μια ομάδα, από την εφαρμογή **Επαφές**:

- 1. Μετακυλίστε στην κάρτα Επαφής που θέλετε.
- Πατήστε Επιλογές και επιλέξτε Ανήκει στις ομάδες ή Προσθήκη σε ομάδα. Όταν προσθέτετε, επιλέξτε την ομάδα που θέλετε και πατήστε Προσθήκη.

### ΛΗΨΗ ΦΩΤΟΓΡΑΦΙΑΣ ΚΑΙ ΠΡΟΣΘΗΚΗ ΣΕ ΚΑΡΤΑ ΕΠΑΦΗΣ

Από την εφαρμογή **Κάμερα**:

- Η κύρια οθόνη λειτουργεί ως εικονοσκόπιο όταν ανοίξει το πορτάκι. Η εξωτερική οθόνη λειτουργεί ως εικονοσκόπιο όταν κλείσει το πορτάκι.
- 2. Για να τραβήξετε τη φωτογραφία, πατήστε εάν το πορτάκι είναι ανοικτό. Ή πατήστε το κουμπί Πολλαπλών Χρήσεων [που υπάρχει στο πλάι του τηλεφώνου, εάν είναι κλειστό το πορτάκι.
  - Η εικόνα αποθηκεύεται στο φάκελο Εικόνες στην Έκθεση multimedia.
- 3. Ανοίξτε τις Επαφές.
- 4. Επισημάνετε την κάρτα Επαφών που θέλετε.
- 5. Πατήστε Επιλογές και επιλέξτε Επεξεργασία.
- 6. Πατήστε Επιλογές και επιλέξτεΠροσθήκη μικρογραφίας.
- 7. Επιλέξτε Μνήμη τηλεφώνου.
- Ανοίξτε το φάκελο Εικόνες. Μετακυλίστε στην εικόνα που θέλετε και πατήστε Επιλογή.
- 9. Πατήστε Εντάξει.

# ΗΜΕΡΟΛΟΓΙΟ

Παρακολουθείτε τις προγραμματισμένες συσκέψεις, τις συναντήσεις και τα ειδικά ραντεβού. Ρυθμίζετε ειδοποιήσεις για να θυμάστε επερχόμενα γεγονότα. Μπορείτε να στέλνετε και να λαμβάνετε τις καταχωρίσεις Ημερολογίου ως μηνύματα vCalendar και να συγχρονίζεστε με άλλες συσκευές για να παρακολουθείτε το πρόγραμμά σας.

# ΔΗΜΙΟΥΡΓΙΑ ΚΑΤΑΧΩΡΙΣΕΩΝ ΗΜΕΡΟΛΟΓΙΟΥ

#### Από την εφαρμογή Ημερολόγιο:

- Πατήστε Επιλογές και επιλέξτε Νέα καταχώριση > Σύσκεψη

   καταχωρίσεις με ώρα έναρξης και λήξης, Υπόμνημα καταχωρίσεις, όπως ταξίδια ή διακοπές ή Επέτειος καταχωρίσεις για μία ημέρα, όπως γενέθλια και επέτειοι.
- Στα περισσότερα πεδία μπορείτε να εισαγάγετε τις πληροφορίες, πληκτρολογώντας αριθμούς ή γράμματα.

| Σύσκεψη            | Υπόμνημα           | Επέτειος     |
|--------------------|--------------------|--------------|
| Θέμα               | Θέμα               | Περίσταση    |
| Θέση               | Ημερομηνία έναρξης | Ημερομηνία   |
| Ώρα έναρξης        | Ημερομηνία λήξης   | Ειδοποίηση   |
| Ώρα λήξης          | Συγχρονισμός       | Συγχρονισμός |
| Ημερομηνία έναρξης |                    |              |
| Ημερομηνία λήξης   |                    |              |
| Ειδοποίηση         |                    |              |
| Επανάληψη          |                    |              |
| Συγχρονισμός       |                    |              |

3. Πατήστε Εντάξει για να αποθηκεύσετε την καταχώριση.

Συντόμευση:Εάν αρχίσετε την πληκτρολόγηση μετά το άνοιγμα του Ημερολογίου, εισάγετε αυτόματα το θέμα σε μια καταχώριση Σύσκεψης.

### Ρύθμιση ειδοποίησης Ημερολογίου

Εάν έχετε ρυθμίσει το πεδίο ειδοποίησης στο Ενεργή, μετακυλίστε το ▼ για να ρυθμίσετε την ώρα και την ημερομηνία της ειδοποίησης.

#### Ρύθμιση κύκλου επανάληψης καταχώρισης

Όταν μια καταχώριση επαναλαμβάνεται τακτικά (για παράδειγμα, η προπόνηση στο ποδόσφαιρο ή τα μαθήματα μουσικής), ανοίξτε το πεδίο Επανάληψη για να ρυθμίσετε τα χρονικά διαστήματα σε Εβδομαδιαία ή Μηνιαία.

#### Ορισμός Συγχρονισμού

Εάν συγχρονίσετε τις καταχωρίσεις Ημερολογίου με έναν υπολογιστή, θα έχετε τη δυνατότητα να ορίσετε το επίπεδο προστασίας προσωπικών δεδομένων.

- Ρυθμίστε την επιλογή στο Προσωπική για να αποκρύψετε τις καταχωρίσεις από όσους έχουν πρόσβαση στο δίκτυο.
- Ρυθμίστε την επιλογή στο Κοινόχρηστη για να επιτρέψετε σε όσους έχουν πρόσβαση στο δίκτυο να δουν την καταχώριση.
- Ρυθμίστε την επιλογή στο Καμία εάν δεν θέλετε να συγχρονίσετε την καταχώριση με το ημερολόγιο του υπολογιστή. Ανατρέξτε στην ενότητα Συγχρονισμός στη σελίδα 131.

### ΠΕΡΙΗΓΗΣΗ ΣΤΟ ΗΜΕΡΟΛΟΓΙΟ

Προβάλλετε το ημερολόγιο ανά ημέρα, ανά μήνα ή ανά εβδομάδα. Για να αλλάξετε προβολή, πατήστε Επιλογές και επιλέξτε Προβολή μήνα ή Προβολή εβδομάδας.

Συντομεύσεις: Μετακυλήστε στο ▲ ▼ ◀ ► για να μετακινηθείτε στο ημερολόγιο. Πατήστε Επιλογές και επιλέξτε Μετάβαση σε ημερομηνία για να πάτε στην ημερομηνία που θέλετε. Πατήστε το ∰ για να πάτε στη σημερινή ημέρα.

#### **ΕΙΚΟΝΙΛΙΑ ΗΜΕΡΟΛΟΓΙΟΥ**

🗊 Σύσκεψη

🦢 Υπόμνημα 🏙 Επέτειος

### Προβολή μήνα

Προγραμματισμένη καταχώριση – τρίγωνο στην κάτω δεξιά γωνία της ημερομηνίας.

Τρέχουσα ημερομηνία – υπογραμμισμένη.

Επιλεγμένη ημερομηνία – μέσα σε πλαίσιο και εμφανίζεται επίσης στη λωρίδα πλοήγησης.

Στήλη άκρη αριστερά – ο αριθμός της εβδομάδας του έτους (βλ. τίτλο Προβολή εβδομάδας στις Ρυθμίσεις).

### Προβολή εβδομάδας

Οι ημέρες της εβδομάδας εμφανίζονται σε στήλες. Κάθε ώρα της ημέρας αντιστοιχεί σε ένα κελί.

Καταχωρίσεις σύσκεψης – εμφανίζεται μια χρωματιστή λωρίδα στα προγραμματισμένα χρονικά διαστήματα.

Εικονίδια Υπομνήματος και Επετείου εμφανίζονται ανάμεσα στις 7 π.μ. και τις 8 π.μ.

Τρέχουσα ημέρα της εβδομάδας – υπογραμμισμένη (εάν βλέπετε την τρέχουσα εβδομάδα).

Επιλεγμένη ημερομηνία – μέσα σε πλαίσιο και εμφανίζεται επίσης στη λωρίδα πλοήγησης.

Τίτλος οθόνης – είναι ο αριθμός της εβδομάδας ή οι ημερομηνίες της τρέχουσας εβδομάδας, ανάλογα με τη ρύθμιση του Ημερολογίου.

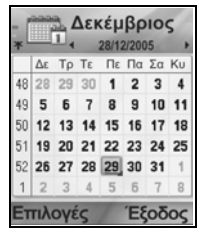

| *     | 1  | E <br>∢ | βδ | oµ0 | άδα<br>2/200 | a 5 | 2, |
|-------|----|---------|----|-----|--------------|-----|----|
|       | Δε | Τρ      | Тε | Πε  | Пα           | Σα  | Ku |
| 7:00  |    |         |    |     |              |     |    |
|       |    |         |    | 2   |              |     |    |
|       |    |         |    | 曲   |              |     |    |
| 8:00  |    |         |    |     |              |     |    |
| 9:00  |    |         |    |     |              |     |    |
| 10:00 |    |         |    |     |              |     |    |
| 11:00 |    |         |    |     |              |     |    |
| 12:00 | _  | _       | _  | _   | _            | _   |    |
| Επι   | 10 | 1ÉQ     | -  |     |              | Πία | τω |

### Προβολή ημέρας

Για να προβάλλετε μια συγκεκριμένη ημέρα, μετακυλίστε στην ημερομηνία και ανοίξτε.

Εμφανίζονται οι προγραμματισμένες καταχωρίσεις.

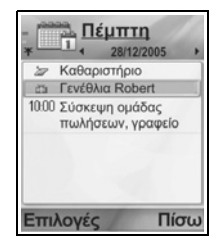

### ΕΠΕΞΕΡΓΑΣΙΑ ΚΑΤΑΧΩΡΙΣΕΩΝ ΗΜΕΡΟΛΟΓΙΟΥ

- Μετακυλίστε στην ημερομηνία που θέλετε σε οποιαδήποτε προβολή και ανοίξτε.
- Μετακυλίστε στην προγραμματισμένη καταχώριση και ανοίξτε. Επεξεργαστείτε τα πεδία που θέλετε.
- 3. Πατήστε Εντάξει όταν τελειώσετε.

# ΔΙΑΓΡΑΦΗ ΚΑΤΑΧΩΡΙΣΕΩΝ

- Μετακυλίστε στην ημερομηνία που θέλετε στην προβολή Μήνα ή Εβδομάδας και στο χρονικό διάστημα της προβολής Εβδομάδας και ανοίξτε.
- Πατήστε Επιλογές και επιλέξτε Διαγραφή ή πατήστε 25.

Για να διαγράψετε πολλές καταχωρίσεις:

- 1. Βλέπετε το ημερολόγιο σε προβολή Μήνα.
- Πατήστε Επιλογές και επιλέξτε Διαγραφή καταχώρισης > Πριν από για να διαγράψετε τις καταχωρίσεις που υπάρχουν πριν από την καθορισμένη ημερομηνία ή Όλες τις καταχωρίσεις.

# ΡΥΘΜΙΣΕΙΣ ΗΜΕΡΟΛΟΓΙΟΥ

Από την εφαρμογή Ημερολόγιο:

 Πατήστε Επιλογές και επιλέξτε Ρυθμίσεις. Ανοίξτε κάθε επιλογή:

| Ήχος<br>ειδοποίησης<br>Ημερολογίου | Μετακυλίστε στον ήχο που θέλετε (ο ήχος θα<br>αναπαραχθεί μετά από μια σύντομη παύση).                                         |
|------------------------------------|----------------------------------------------------------------------------------------------------|
| Προεπιλεγμένη<br>προβολή           | Επιλέξτε Προβολή μήνα, Προβολή εβδομάδας<br>ή Προβολή ημέρας.                                                                  |
| Αρχή<br>εβδομάδας                  | Επιλέξτε την πρώτη ημέρα της εβδομάδας.                                                                                        |
| Τίτλος<br>προβολής<br>εβδομάδας    | Επιλέξτε <b>Αριθμός εβδομάδας</b> του έτους (π.χ.<br>12η Εβδομάδα) ή <b>Ημερομηνίες εβδομάδας</b> (π.χ.<br>20.03.05-26.03.05). |
| _ //                               |                                                                                                    |

| Σημείωση: | Η ρύθμιση Τίτλος προβολής εβδομάδας είναι διαθέσιμη      |
|-----------|----------------------------------------------------------|
|           | μόνον όταν η επιλογή <b>Αρχή εβδομάδας είναι</b>         |
|           | <b>ρυθμισμένη να ξεκινά τη</b> Δευτέρα. Οι αριθμοί των   |
|           | εβδομάδων εμφανίζονται σε διατάξεις μόνον όταν η         |
|           | επιλογή <b>Αρχή εβδομάδας είναι ρυθμισμένη να ξεκινά</b> |
|           | <b>τη</b> Δευτέρα.                                       |

### ΑΠΟΣΤΟΛΗ ΚΑΤΑΧΩΡΙΣΕΩΝ ΗΜΕΡΟΛΟΓΙΟΥ

Προτού μπορέσετε να στείλετε μια καταχώριση Ημερολογίου μέσω της υπηρεσίας Μηνυμάτων ή σε άλλη συσκευή, η καταχώριση μετατρέπεται σε μια μορφή ανταλλαγής δεδομένων ηλεκτρονικού χρονοδιαγράμματος γνωστής ως vCalendar.

- Από μια ανοικτή καταχώριση Ημερολογίου στην προβολή Ημέρας, πατήστε Επιλογές και επιλέξτε Αποστολή > Με μήνυμα κειμένου, Μέσω multimedia, Μέσω e-mail, Μέσω Bluetooth<sup>®</sup> ή Μέσω υπερύθρων.
- 2. Για να ολοκληρώσετε τα σύντομα μηνύματα, ανατρέξτε στη σελίδα 59, για τα μηνύματα multimedia ανατρέξτε στη σελίδα 60, για τα μηνύματα e-mail στη σελίδα 63, για τα μηνύματα μέσω Bluetooth<sup>®</sup> στη σελίδα 124 ή για τα μηνύματα μέσω Υπερύθρων στη σελίδα 127.

## ΚΙΝΕΖΙΚΟ ΣΕΛΗΝΙΑΚΟ ΗΜΕΡΟΛΟΓΙΟ

Ελέγξτε τις ημερομηνίες και τις γιορτές του Κινέζικου Σεληνιακού Ημερολογίου, ενώ προβάλλονται ακόμη τα στοιχεία του δυτικού Ημερολογίου.

Σημείωση: Το Κινέζικο Σεληνιακό Ημερολόγιο εμφανίζεται μόνον όταν έχουν επιλεγεί τα Κινεζικά ως γλώσσα του τηλεφώνου.

Για να εμφανίσετε τις πληροφορίες που περιέχει το Κινέζικο Σεληνιακό Ημερολόγιο:

- Από το ανοικτό Ημερολόγιο, πατήστε Επιλογές και επιλέξτε Ρυθμίσεις.
- 2. Μετακυλίστε στο Σεληνιακό Ημερολόγιο.
- 3. Επιλέξτε Ενεργοποίηση.
- 4. Για να προβάλλετε τα στοιχεία του Κινέζικου Σεληνιακού Ημερολογίου, πατήστε Επιλογές και επιλέξτε Προβολή δεδομένων σεληνιακού ημερολογίου.

Για να απενεργοποιήσετε τις πληροφορίες που περιέχει το Κινέζικο Σεληνιακό Ημερολόγιο:

- Από το ανοικτό Ημερολόγιο, πατήστε Επιλογές και επιλέξτε Ρυθμίσεις.
- 2. Μετακυλίστε στο Σεληνιακό Ημερολόγιο.
- 3. Επιλέξτε Απενεργοποίηση.

# MHNYMATA

Το μενού μηνυμάτων περιέχει τις παρακάτω κύριες επιλογές:

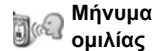

Μηνύματα

## ΜΗΝΥΜΑ ΟΜΙΛΙΑΣ

Η υπηρεσία Μήνυμα ομιλίας αποθηκεύει τα μηνύματα ομιλίας που αφήνουν οι καλούντες που δεν σας βρίσκουν. Αυτά τα μηνύματα αποθηκεύονται στο δίκτυο του παροχέα ασύρματων υπηρεσιών και όχι στο τηλέφωνό σας. Για να χρησιμοποιήσετε αυτή την υπηρεσία, θα πρέπει πρώτα να εγγραφείτε στην υπηρεσία μηνυμάτων ομιλίας του παροχέα ασύρματων υπηρεσιών.

#### Πώς να ακούσετε τα Μηνύματα ομιλίας

Όταν λαμβάνετε ένα νέο μήνυμα ομιλίας, ακούγεται ένας ήχος ειδοποίησης όταν ο ήχος κλήσης δεν είναι ρυθμισμένος στην αθόρυβη λειτουργία και εμφανίζεται το εικονίδιο του μηνύματος ομιλίας 00.

- Πατήστε και κρατήστε πατημένο το is στην κατάσταση αναμονής για να καλέσετε το κέντρο μηνυμάτων ομιλίας.
  - Επίσης, μπορείτε να πατήστε το ι και το την κατάσταση αναμονής.
- Ακολουθήστε τα μηνύματα προτροπής για να ακούσετε τα μηνύματα ομιλίας.

Εάν το τηλέφωνο ζητήσει τον αριθμό του Α/Τ ομιλίας, εισαγάγετε τον αριθμό τηλεφώνου του κέντρου μηνυμάτων ομιλίας που σας έδωσε ο παροχέας ασύρματων υπηρεσιών.

Για να αλλάξετε τον αριθμό του Α/Τ ομιλίας από την εφαρμογή Μηνύματα:

- **1.** Ανοίξτε το **Μήνυμα ομιλίας**.
- 2. Πατήστε τις Επιλογές και επιλέξτε Αλλαγή αριθμού.

# <u>MHNYMATA</u>

Αποστολή, λήψη και αποθήκευση μηνυμάτων από σύντομο μήνυμα (SMS), multimedia (MMS), e-mail, μήνυμα υπηρεσίας και εκπομπής κυψέλης.

#### Τύποι μηνυμάτων

SMS: Η Υπηρεσία Σύντομων Μηνυμάτων σάς επιτρέπει να στέλνετε και να λαμβάνετε σύντομα μηνύματα προς και από κινητά τηλέφωνα με δυνατότητα αποστολής και λήψης σύντομων μηνυμάτων από το ίδιο δίκτυο ή από οποιοδήποτε δίκτυο διαθέτει συμφωνία περιαγωγής. Στο μήνυμα μπορεί να εισαχθεί ένα μικρό μαυρόασπρο εικονομήνυμα.

**MMS**: Η Υπηρεσία Μηνυμάτων Multimedia σάς επιτρέπει να στέλνετε μηνύματα που περιέχουν εικόνες, κλιπ βίντεο, κλιπ ήχου και κείμενο. Διατίθενται πρότυπα παρουσίασης για να τοποθετείτε τα αντικείμενα multimedia σε προκαθορισμένες διατάξεις. Μπορείτε να στείλετε μηνύματα multimedia σε κάποιο άλλο κινητό τηλέφωνο που διαθέτει δυνατότητες multimedia ή σε κάποια διεύθυνση e-mail.

E-mail: Μπορείτε να δημιουργείτε, να στέλνετε και να λαμβάνετε μηνύματα e-mail, που περιέχουν συνημμένα αρχεία.

Έξυπνα μηνύματα: Μηνύματα που περιέχουν δεδομένα, όπως προσωπικά δεδομένα σε ηλεκτρονική μορφή, ήχους κλήσης, εφαρμογές Java<sup>™</sup> ή δεδομένα διαμόρφωσης, όπως ρυθμίσεις WAP και multimedia.

Αυτές οι υπηρεσίες δεν λειτουργούν στέλνοντας μηνύματα απευθείας στον παραλήπτη, αλλά αποθηκεύουν και προωθούν τα μηνύματα μέσω ειδικών διακομιστών δικτύου.

#### Πριν χρησιμοποιήσετε τις Υπηρεσίες Μηνυμάτων

Πριν χρησιμοποιήσετε τις υπηρεσίες μηνυμάτων multimedia ή email, θα πρέπει να έχετε διαμορφώσει τις ρυθμίσεις σύνδεσης.

Οι ρυθμίσεις διαμόρφωσης multimedia ενδέχεται να έχουν ήδη οριστεί από τον παροχέα ασύρματων υπηρεσιών. Εάν οι

ρυθμίσεις δεν είναι διαθέσιμες, επικοινωνήστε με τον παροχέα ασύρματων υπηρεσιών.

Οι ρυθμίσεις διαμόρφωσης e-mail παρέχονται από κάποιον Παροχέα Υπηρεσιών Διαδικτύου (ISP) που υποστηρίζει τα πρωτόκολλα POP3/IMAP4/SMTP.

Πριν στείλετε ή λάβετε ένα e-mail:

(1) θα πρέπει να διαθέτετε συνδρομή για χρήση υπηρεσιών δεδομένων.

(2) θα πρέπει να έχετε συμβόλαιο με κάποιον ISP.

(3) θα πρέπει να έχετε διαμορφώσει ένα Σημείο Πρόσβασης Διαδικτύου (ανατρέξτε στην ενότητα Ρυθμίσεις Σημείου Πρόσβασης στη σελίδα 145).

#### Βασικές επιλογές μενού μηνυμάτων

| <b>Νέο μήνυμα</b><br>Δημιουργεί νέα μηνύματα.                                                   | Πρόχειρα<br>Αποθηκεύει τα μηνύματα που δεν<br>έχουν ολοκληρωθεί.                                                            |  |
|-------------------------------------------------------------------------------------------------|----------------------------------------------------------------------------------------------------|--|
| Εισερχόμενα<br>Αποθηκεύει τα ληφθέντα μηνύματα<br>εκτός των e-mail και των<br>εκπομπών κυψέλης. | <b>Σταλθέντα</b><br>Αποθηκεύει τα μηνύματα που<br>έχουν σταλεί.                                                             |  |
| Οι φάκελοί μου<br>Αποθηκεύει τα μηνύματα και τα<br>πρότυπα που έχουν μετακινηθεί.               | <b>Εξερχόμενα</b><br>Αποθηκεύει προσωρινά τα<br>μηνύματα που πρόκειται να<br>σταλούν.                                       |  |
| <b>Γραμματοκιβώτιο</b><br>Λαμβάνει και αποθηκεύει μηνύματα<br>e-mail.                           | <b>Αναφορές</b><br>Εμφανίζει την κατάσταση<br>παράδοσης των μηνυμάτων<br>κειμένου, multimedia και των<br>έξυπνων μηνυμάτων. |  |

Σε ορισμένες βασικές επιλογές Μηνυμάτων, εμφανίζονται εικονίδια που δείχνουν τον τύπο του μηνύματος:

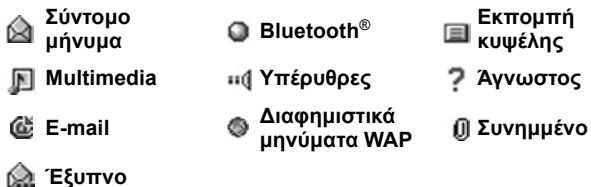

Για να δείτε τα μηνύματα Εκπομπής κυψέλης, ανατρέξτε στη σελίδα 82.

### ΔΗΜΙΟΥΡΓΙΑ ΝΕΩΝ ΣΥΝΤΟΜΩΝ ΜΗΝΥΜΑΤΩΝ

Από την εφαρμογή Μηνύματα:

- **1.** Ανοίξτε τα Μηνύματα.
- Ανοίξτε την επιλογή Νέο μήνυμα και επιλέξτε Σύντομο μήνυμα.
- Στο πεδίο Προς, πληκτρολογήστε τον αριθμό τηλεφώνου του παραλήπτη.
  - Για να ανακτήσετε στοιχεία από μια κάρτα Επαφών, πατήστε το 

     ή τις
     Επιλογές και επιλέξτε Προσθήκη

παραλήπτη. Μετακυλίστε στο όνομα που θέλετε και πατήστε ΟΚ. Επιλέξτε τον επιθυμητό αριθμό εάν η καταχώριση περιλαμβάνει πολλούς αριθμούς.

- Για να ξεχωρίσετε τους πολλαπλούς παραλήπτες, εισαγάγετε ένα ερωτηματικό (;) πατώντας **τ**.
- Πραγματοποιήστε μετακύλιση ▼ για να μετακινηθείτε στο πεδίο εισαγωγής κειμένου και εισαγάγετε το κείμενο.
- 5. Εάν θέλετε,πατήστε τις Επιλογές και επιλέξτε Εισαγωγή >

| Εικονίδιο | Εικονομήνυμα από την Έκθεση Multimedia.                      |
|-----------|--------------------------------------------------------------|
| Πρότυπο   | Επιλέξτε από μια λίστα προτάσεων και<br>συμπληρώστε τα κενά. |

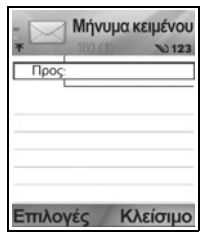

 Για να στείλετε το μήνυμα, πατήστε το s ή τις Επιλογές και επιλέξτε Αποστολή.

Σημείωση: Τα σύντομα μηνύματα έχουν όριο 160 χαρακτήρων. Ο μετρητής υπολογίζει το σύνολο των διαθέσιμων χαρακτήρων. Εάν χρησιμοποιήσετε περισσότερους από 160 χαρακτήρες, θα ξεκινήσει ένα νέο σύντομο μήνυμα, αλλά θα εμφανίζεται ως ένα ή περισσότερα μηνύματα στη συσκευή του παραλήπτη. Ενδέχεται να χρεωθείτε για περισσότερα από ένα σύντομα μηνύματα.

### ΔΗΜΙΟΥΡΓΙΑ ΝΕΩΝ ΜΗΝΥΜΑΤΩΝ MULTIMEDIA

Από την εφαρμογή **Μηνύματα**:

- **1.** Ανοίξτε τα Μηνύματα.
- 2. Ανοίξτε την επιλογή Νέο μήνυμα και επιλέξτε Μήνυμα multimedia .
- Στο πεδίο Προς, πληκτρολογήστε τον αριθμό τηλεφώνου του παραλήπτη ή τη διεύθυνση e-mail.

| *      | Διαφάνεια<br>multimedia 1/1<br>№123 |
|--------|-------------------------------------|
| Προς   |                                     |
|        |                                     |
| Επιλογ | ές Κλείσιμο                         |

 Για να ανακτήσετε στοιχεία από μια κάρτα Επαφών, πατήστε το

Επιλογές και επιλέξτε Προσθήκη παραλήπτη. Μετακυλίστε στο όνομα που θέλετε και πατήστε ΟΚ. Επιλέξτε τον επιθυμητό αριθμό εάν η καταχώριση περιλαμβάνει πολλούς αριθμούς. Η κάρτα πρέπει να εμφανίζει τον αριθμό τηλεφώνου ή τη διεύθυνση e-mail.

- Για να ξεχωρίσετε τους πολλαπλούς παραλήπτες, εισαγάγετε ένα ερωτηματικό (;) πατώντας [¥2].
- **4.** Πραγματοποιήστε μετακύλιση ▼ για να μετακινηθείτε στο πεδίο εισαγωγής κειμένου και εισαγάγετε το κείμενο.

| 5. | Εάν θέλετε, | πατήστε τις | Επιλογές κα | ι επιλέξτε | Εισαγωγή > |
|----|-------------|-------------|-------------|------------|------------|
|----|-------------|-------------|-------------|------------|------------|

| Εικόνα        | Εικόνα από το φάκελο Εικόνων.          |
|---------------|----------------------------------------|
| Κλιπ ήχου     | Κλιπ ήχου από το φάκελο Κλιπ ήχου.     |
| Κλιπ βίντεο   | Κλιπ βίντεο από το φάκελο Κλιπ βίντεο. |
| Νέα εικόνα    | Νέα εικόνα από την Κάμερα.             |
| Νέο κλιπ ήχου | Νέο κλιπ ήχου από την Ηχογράφηση.      |

| Διαφάνεια |                                        | Προσθήκη νέας διαφάνειας στο μήνυμα.                                  |  |
|-----------|----------------------------------------|-----------------------------------------------------------------------|--|
| 6.        | Για να στείλετα<br>επιλέξτε <b>Απο</b> | ε το μήνυμα, πατήστε το 🕥 ή τις <b>Επιλογές</b> και<br><b>στολή</b> . |  |
|           |                                        |                                                                       |  |

Σημείωση: Εάν τα μηνύματα multimedia αποστέλλονται σε συσκευές που δεν έχουν λειτουργίες multimedia ή e-mail, ο παραλήπτης ενδέχεται να λάβει ένα μήνυμα που θα περιέχει ένα σύνδεσμο για μια ιστοσελίδα.

#### Δημιουργία παρουσίασης

Επιλέξτε ένα από τα τέσσερα πρότυπα παρουσίασης για να δημιουργήσετε μια εντυπωσιακή προβολή multimedia.

- Ολοκληρώστε τα βήματα 1, 2 και 3 που αναφέρονται στην ενότητα Δημιουργία Νέων Μηνυμάτων Multimedia στη σελίδα 60.
- Πατήστε τις Επιλογές και επιλέξτε Δημιουργία παρουσίασης.
- 3. Επιλέξτε από τη λίστα με τα πρότυπα:
  - Πρότυπο εικόνας
  - Πρότυπο βίντεο
  - Πρότ. έξυπνης εικ.
  - Πρότ. με τίτλο
- 4. Επισημάνετε το πρότυπο που θέλετε και πατήστε Επιλογή.
- 5. Μετακυλίστε στην περιοχή βίντεο, κειμένου ή εικόνας που περιέχει το πρότυπο για να την επισημάνετε.
- Εάν θέλετε, πατήστε τις Επιλογές και επιλέξτε Εισαγωγή >

| Εικόνα        | Εικόνα από το φάκελο Εικόνων.                                                    |
|---------------|----------------------------------------------------------------------------------|
| Κλιπ ήχου     | Ο ήχος που θα ακούγεται κατά την έναρξη της<br>προβολής.                         |
| Κλιπ βίντεο   | Κλιπ βίντεο από το φάκελο Κλιπ βίντεο.                                           |
| Σημείωση      | Σημείωση από το Σημειωματάριο (εάν έχετε<br>επισημάνει κάποια περιοχή κειμένου). |
| Νέα εικόνα    | Νέα εικόνα από την Κάμερα.                                                       |
| Νέα διαφάνεια | Προσθήκη νέας διαφάνειας στην προβολή.                                           |

**Σημείωση:** Οι διαθέσιμες επιλογές εξαρτώνται από την περιοχή που έχει επισημανθεί.

7. Πατήστε τις Επιλογές και επιλέξτε:

| Αποστολή                   | Αποστολή της ολοκληρωμένης παρουσίασης.                                                                                                    |
|----------------------------|----------------------------------------------------------------------------------------------------|
| Πλήρης οθόνη               | Επεξεργασία σε προβολή πλήρους οθόνης.                                                                                                    |
| Κανονική οθόνη             | Επεξεργασία στην προβολή κανονικής οθόνης<br>όπου προβάλλεται το εικονίδιο σήματος, ο<br>αριθμός διαφάνειας και οι ετικέτες των πλήκτρων<br>λειτουργίας. |
| Επεξεργασία<br>κειμένου    | Έναρξη ή διακοπή της επεξεργασίας του<br>κειμένου, αλλαγή χρώματος κειμένου.                                                                             |
| Προεπισκόπηση<br>μηνύματος | Δείτε ολόκληρο το μήνυμα προτού το στείλετε.                                                                                                    |
| Διαγραφή >                 | Διαγράφετε την εικόνα, το κλιπ ήχου, το κλιπ<br>βίντεο ή την τρέχουσα διαφάνεια.                                                                         |
| Ρυθμίσεις<br>φόντου >      | Ρυθμίζετε το χρώμα του φόντου, προσθέτετε<br>εικόνα φόντου στην τρέχουσα διαφάνεια ή σε<br>ολόκληρη την παρουσίαση, διαγράφετε την εικόνα<br>φόντου.     |
| Ρυθμίσεις εφέ >            | Ρυθμίζετε το εφέ μετάβασης (μεταξύ εικόνων και<br>μεταξύ διαφανειών).                                                                                    |

 Για να στείλετε το μήνυμα, πατήστε το (Σ) ή τις Επιλογές και επιλέξτε Αποστολή.

# ΔΗΜΙΟΥΡΓΙΑ ΝΕΩΝ ΜΗΝΥΜΑΤΩΝ Ε-ΜΑΙL

Για να γράψετε ένα μήνυμα e-mail, θα πρέπει να έχετε διαμορφώσει ένα τουλάχιστον γραμματοκιβώτιο. Ανατρέξτε στη σελίδα 69.

Από την εφαρμογή Μηνύματα:

- **1.** Ανοίξτε τα Μηνύματα.
- Ανοίξτε την επιλογή Νέο μήνυμα και επιλέξτε E-mail.
- Στο πεδίο Προς, πληκτρολογήστε τη διεύθυνση e-mail του παραλήπτη.
  - Για να ανακτήσετε στοιχεία από μια κάρτα Επαφών, πατήστε το 

     ή τις
     Επιλογές και επιλέξτε Προσθήκη

| *             | E-mail | Nabe    |
|---------------|--------|---------|
| Προς          |        |         |
| Κοινο<br>Θέμα | 0      |         |
| Επιλο         | γές Κ  | λείσιμο |

παραλήπτη. Μετακυλίστε στο όνομα που θέλετε και πατήστε **ΟΚ**. Η κάρτα πρέπει να εμφανίζει μια διεύθυνση email.

- Για να ξεχωρίσετε τους πολλαπλούς παραλήπτες, εισαγάγετε ένα ερωτηματικό (;) πατώντας [1]
- 4. Μετακυλίστε στο ▼ για να εισάγετε τους παραλήπτες στο πεδίο Cc (κοινοποίηση) και πληκτρολογήστε το θέμα στο ειδικό πεδίο (τα πεδία αυτά είναι προαιρετικά).
- Μετακυλίστε στο ▼ για να μετακινηθείτε στο πεδίο εισαγωγής κειμένου και εισαγάγετε το κείμενο.

| Εικόνα      | Εικόνα από το φάκελο Εικόνων                                |  |
|-------------|-------------------------------------------------------------|--|
| Κλιπ ήχου   | Κλιπ ήχου από το φάκελο Κλιπ ήχου                           |  |
| Κλιπ βίντεο | Κλιπ βίντεο από το φάκελο Κλιπ βίντεο                       |  |
| Σημείωση    | Σημείωση από το Σημειωματάριο                               |  |
| Πρότυπο     | Επιλέξτε από μια λίστα προτάσεων και<br>συμπληρώστε τα κενά |  |

6. Εάν θέλετε, πατήστε τις Επιλογές και επιλέξτε Εισαγωγή >

- Για αποστολή, πατήστε το s ή τις Επιλογές και επιλέξτε Αποστολή.
  - Για να προβάλλετε, να προσθέσετε ή να διαγράψετε συνημμένα αρχεία πριν από την αποστολή, πατήστε τις Επιλογές και επιλέξτε Συνημμένα.

 Εάν το τηλέφωνο είναι ρυθμισμένο έτσι ώστε να αποστέλλει e-mail κατά την επόμενη σύνδεση στο γραμματοκιβώτιο, το e-mail που εκκρεμεί θα αποθηκευτεί στα Εξερχόμενα. Αλλάζετε τις ρυθμίσεις πατώντας τις Επιλογές και επιλέγοντας τις Επιλογές αποστολής.

#### ΣΥΝΗΘΙΣΜΕΝΕΣ ΕΡΓΑΣΙΕΣ ΣΥΝΤΑΞΗΣ

- Για να αποκόψετε, να αντιγράψετε και να επικολλήσετε κείμενο, ανατρέξτε στη σελίδα 31.
- Για αποθήκευση πριν από την αποστολή, πατήστε Κλείσιμο.
   Το μήνυμα αποθηκεύεται αυτόματα στο φάκελο Πρόχειρα.
- Για να αντιστοιχίσετε τα ονόματα που υπάρχουν στα πεδία Προς και Cc με τα ονόματα που υπάρχουν στις Επαφές, πατήστε Επιλογές και επιλέξτε Έλεγχος επαφών.

# ΛΗΨΗ ΝΕΩΝ ΜΗΝΥΜΑΤΩΝ

Όταν λαμβάνετε ένα νέο μήνυμα, η οθόνη αναμονής εμφανίζει ένα εικονίδιο νέου μηνύματος 🔛 και μία σημείωση που δείχνει τον αριθμό των νέων μηνυμάτων. Πατήστε την επιλογή **Εμφάνιση** για να διαβάσετε το μήνυμα. Εάν υπάρχουν περισσότερα από ένα μηνύματα, πατήστε την επιλογή **Εμφάνιση** για να ανοίξετε τα Εισερχόμενα και, κατόπιν, μετακυλίστε στην επικεφαλίδα του μηνύματος που θέλετε και ανοίξτε το μήνυμα.

# ΕΙΣΕΡΧΟΜΕΝΑ (ΛΗΦΘΕΝΤΑ ΜΗΝΥΜΑΤΑ)

Στα Εισερχόμενα αποθηκεύονται τα μηνύματα κειμένου, multimedia, καθώς και τα έξυπνα μηνύματα. Επίσης, εδώ τοποθετούνται τα εισερχόμενα μηνύματα μέσω Bluetooth<sup>®</sup>, Υπερύθρων, τα διαφημιστικά μηνύματα WAP, κάρτας SIM, τα μηνύματα ομιλίας, καθώς και τα μηνύματα e-mail που εκκρεμούν.

Τα μηνύματα παραμένουν στα Εισερχόμενα, έως ότου τα μεταφέρετε στην περιοχή Οι φάκελοί μου ή τα διαγράψετε.

- Τα μηνύματα που δεν έχετε διαβάσει έχουν ένα βέλος εισερχομένου, το οποίο εμφανίζεται μαζί με το εικονίδιο που υποδεικνύει τον τύπο του μηνύματος.
- 🏫 Τα μηνύματα που έχετε διαβάσει δεν έχουν βέλος με εικονίδιο.

### Ανάγνωση ή αναπαραγωγή εισερχόμενων μηνυμάτων

Από την εφαρμογή **Μηνύματα**:

- **1.** Ανοίξτε τα **Μηνύματα**.
- 2. Μετακυλίστε στα Εισερχόμενα και ανοίξτε.
- Εμφανίζεται μια λίστα με επικεφαλίδες μηνυμάτων, που υποδεικνύουν τον τύπο αποστολής του μηνύματος (Multimedia, Bluetooth<sup>®</sup> κ.λπ.) και το αντίστοιχο εικονίδιο. Μετακυλίστε στην επικεφαλίδα μηνύματος που θέλετε και ανοίξτε το.
- Μπορεί πρώτα να πρέπει να ανακτήσετε το μήνυμα από το διακομιστή δικτύου ανάλογα με τον τύπο του μηνύματος ή εάν περιέχει μεγάλα αρχεία.
- Εάν χρειαστεί, πατήστε την επιλογή Αναπαραγωγή για να αναπαράγετε κλιπ βίντεο, κλιπ ήχου και παρουσιάσεις.
- Εάν το μήνυμα περιέχει εικόνα, ανοίγει αυτόματα.

**Σημείωση**: Πραγματοποιήστε μετακύλιση ◀▶ για να μειώσετε ή να αυξήσετε την ένταση του ήχου.

#### Απάντηση και προώθηση εισερχόμενων μηνυμάτων

Από την εφαρμογή **Μηνύματα**:

- **1.** Ανοίξτε τα Μηνύματα.
- 2. Επιλέξτε Εισερχόμενα.
- Μετακυλίστε στο μήνυμα που θέλετε, πατήστε Επιλογές και επιλέξτε Απάντηση > Προς αποστολέα, Προς όλους ή Προώθηση.
- 4. Για να απαντήσετε, εισαγάγετε το κείμενο στο πεδίο κειμένου. Για να προωθήσετε το μήνυμα, εισαγάγετε τους αριθμούς τηλεφώνου ή τις διευθύνσεις e-mail των παραληπτών.
- 5. Πατήστε 📉.

Σημείωση: Ίσως το τηλέφωνο να μην σας επιτρέψει να αντιγράψετε, τροποποιήσετε, μεταφέρετε ή να προωθήσετε εικόνες, ήχους κλήσεις και άλλο περιεχόμενο που προστατεύεται από τη νομοθεσία περί πνευματικών δικαιωμάτων.

#### Αποθήκευση εισερχόμενων μηνυμάτων

Από την εφαρμογή Μηνύματα:

- **1.** Ανοίξτε τα Μηνύματα.
- 2. Επιλέξτε Εισερχόμενα.
- 3. Επισημάνετε το μήνυμα που θέλετε.
- 4. Πατήστε Επιλογές και επιλέξτε Μετακίνηση σε φάκελο.
- 5. Επιλέξτε έναν φάκελο και πατήστε ΟΚ.

#### Αποθήκευση συνημμένου ή δεδομένων

Μπορείτε να αποθηκεύετε εικόνες και κλιπ multimedia από τα μηνύματα. Επίσης, μπορείτε να αποθηκεύετε συνημμένα αρχεία σε e-mail, συνδέσμους σε multimedia συνεχούς ροής, κάρτες Επαφών, αντικείμενα Ημερολογίου, ήχους κλήσης και δεδομένα διαμόρφωσης.

- 1. Ανοίξτε το μήνυμα που θέλετε.
- 2. Πατήστε Επιλογές και επιλέξτε Αποθήκευση.
  - Εάν χρειάζεται, τα δεδομένα προωθούνται στην κατάλληλη εφαρμογή.
- Εάν χρειάζεται, επιλέξτε να αποθηκεύσετε τα δεδομένα είτε στη μνήμη του τηλεφώνου είτε στην κάρτα miniSD και πατήστε OK.
- Εάν χρειάζεται, μετακυλίστε στο φάκελο όπου θέλετε να τοποθετήσετε το αντικείμενο ή το συνημμένο και πατήστε Άνοιγμα ή Αποθήκευση. Εάν θέλετε, μετονομάστε το αρχείο. Πατήστε Αποθήκευση.

Σημείωση: Οι ληφθείσες εφαρμογές ή τα παιχνίδια μπορούν να εγκατασταθούν απευθείας από τα Εισερχόμενα. Όταν ανοίγετε το μήνυμα, το τηλέφωνο σάς ρωτά εάν θέλετε να το εγκαταστήσετε τώρα.
 Τα συνημμένα αρχεία ή τα αντικείμενα παραμένουν στα Εισερχόμενα ακόμη και αφού αποθηκευτούν σε άλλη εφαρμογή. Για να εξοικονομήσετε χώρο στη μνήμη, διαγράψτε το μήνυμα από τα Εισερχόμενα.

#### Εύρεση αριθμού τηλεφώνου και διεύθυνσης e-mail ή ιστού στο μήνυμα

Στα ληφθέντα μηνύματα, μπορείτε να βρείτε αριθμούς τηλεφώνου ή διευθύνσεις e-mail ή ιστού που περιέχονται στο κείμενο του μηνύματος και να τα χρησιμοποιείτε για να πραγματοποιήσετε κλήση, να συντάξετε μήνυμα, να προσπελάσετε μια υπηρεσία ή να δημιουργήσετε μια κάρτα Επαφής.

Από την εφαρμογή Μηνύματα:

- **1.** Ανοίξτε τα Μηνύματα.
- Μετακυλίστε στα Εισερχόμενα ή στην επιλογή Οι Φάκελοί μου και ανοίξτε.
- 3. Μετακυλίστε στο μήνυμα που θέλετε και ανοίξτε το.
- Πατήστε Επιλογές και επιλέξτε Εύρεση > Αριθμός τηλεφώνου, Διεύθυνση e-mail ή Διεύθυνση ιστού.
- Το κείμενο και οι αριθμοί επισημαίνονται μόλις βρεθούν. Εάν βρεθούν περισσότερα από ένα αντικείμενα, μετακυλίστε στο αντικείμενο που θέλετε για να το επισημάνετε.
- 6. Πατήστε για Αποστολή μηνύματος, Προσθήκη στις Επαφές για να προσθέσετε ή να ενημερώσετε τις Επαφές, Κλήση αριθμού, Μετάβαση στη διεύθυνση ιστού ή Προσθήκη στους σελιδοδείκτες για προσθήκη μιας διεύθυνσης ιστού στους σελιδοδείκτες.

# ΟΙ ΦΑΚΕΛΟΙ ΜΟΥ (ΟΡΓΑΝΩΣΗ ΜΗΝΥΜΑΤΩΝ)

Αποθηκεύετε τα μηνύματά σας στην επιλογή Οι Φάκελοί μου. Επίσης, μπορείτε να δημιουργήσετε και να δώσετε όνομα σε νέους φακέλους. Για παράδειγμα, μπορείτε να δημιουργήσετε έναν φάκελο για τα μηνύματα Φίλων και έναν για τα μηνύματα της Οικογένειας. Επίσης, μπορείτε να δημιουργήσετε φακέλους με βάση τον τύπο ή το θέμα των μηνυμάτων.

Από την εφαρμογή **Μηνύματα**:

- **1.** Ανοίξτε τα Μηνύματα.
- 2. Επιλέξτε Οι Φάκελοί μου.
- 3. Πατήστε Επιλογές και επιλέξτε Νέος φάκελος.

4. Εισαγάγετε ένα όνομα για το φάκελό σας και πατήστε OK.

Σημείωση: Δεν μπορείτε να δημιουργήσετε φακέλους μέσα σε φάκελο.

Για να μετονομάσετε ή να διαγράψετε έναν φάκελο, από την εφαρμογή **Μηνύματα**:

- **1.** Ανοίξτε τα Μηνύματα.
- 2. Επιλέξτε Οι Φάκελοί μου.
- Μεταβείτε στο φάκελο που θέλετε, πατήστε Επιλογές και επιλέξτε Μετονομασία φακέλου ή Διαγραφή.

### Πρότυπα

Τα πρότυπα είναι σύντομες προτάσεις στις οποίες συμπληρώνετε το κενό και, μετά, στέλνετε το μήνυμα. Μπορείτε επίσης να εισάγετε πρότυπες προτάσεις σε μεγαλύτερα μηνύματα.

Από την εφαρμογή Μηνύματα:

- 1. Ανοίξτε τα Μηνύματα.
- 2. Επιλέξτε Οι Φάκελοί μου. Επιλέξτε Πρότυπα.
- Μετακυλίστε στο κείμενο που θέλετε. Πατήστε Επιλογές και επιλέξτε Αποστολή > Με μήνυμα κειμένου, Μέσω multimedia ή Μέσω e-mail.
- Πατήστε το 

   για να ανοίξει ένα νέο μήνυμα, στο οποίο θα έχει ήδη εισαχθεί το πρότυπο κείμενο.
- Συμπληρώστε τις πληροφορίες που χρειάζεται και πατήστε
   Σ.

Σημείωση: Στα μεγαλύτερα μηνύματα, με το δρομέα, πατήστε Επιλογές και επιλέξτε Εισαγωγή > Πρότυπο. Το πρότυπο κείμενο τοποθετείται στη θέση του δρομέα.

Για να δημιουργήσετε το δικό σας πρότυπο κείμενο, από την εφαρμογή **Μηνύματα**:

- 1. Ανοίξτε τα Μηνύματα.
- 2. Επιλέξτε Οι Φάκελοί μου. Επιλέξτε Πρότυπα.
- 3. Πατήστε Επιλογές και επιλέξτε Νέο πρότυπο.
- Εισαγάγετε κείμενο, αριθμούς ή σύμβολα και πατήστε Εντάξει.

# ΓΡΑΜΜΑΤΟΚΙΒΩΤΙΟ (ΜΗΝΥΜΑΤΑ E-MAIL)

Τα e-mail λαμβάνονται και αποθηκεύονται σε ξεχωριστό γραμματοκιβώτιο. Μόλις δημιουργήσετε ένα γραμματοκιβώτιο, το Γραμματοκιβώτιο μετονομάζεται και εμφανίζεται με το νέο του όνομα στη βασική λίστα Μηνυμάτων. Μπορείτε να δημιουργήσετε μέχρι και 6 γραμματοκιβώτια, που το καθένα θα εμφανίζεται χωριστά στη βασική λίστα Μηνυμάτων.

Μόλις δημιουργήσετε το e-mail, χρησιμοποιήστε το γραμματοκιβώτιο για να προβάλλετε και να στείλετε το e-mail. Αρχεία, όπως εικόνες, κλιπ ήχου και κλιπ βίντεο, μπορούν να επισυναφθούν από τη μνήμη του τηλεφώνου ή την κάρτα miniSD. Στους πελάτες που υποστηρίζονται για λήψη και αποστολή e-mail συμπεριλαμβάνονται οι τυπικοί πελάτες POP3, IMAP4, SMTP, MIME. Η υπηρεσία αποστολής μηνυμάτων e-mail πραγματοποιείται μέσω συνδέσεων CSD και GPRS χρησιμοποιώντας τα τυπικά πρωτόκολλα e-mail μέσω Διαδικτύου με TCP/IP.

Σημείωση: Για να στείλετε ή να ανακτήσετε e-mail, θα πρέπει πρώτα να έχετε δημιουργήσει ένα γραμματοκιβώτιο.

#### Διαμόρφωση γραμματοκιβωτίων

Από την εφαρμογή Μηνύματα:

- **1.** Ανοίξτε τα Μηνύματα.
- 2. Πατήστε τις Επιλογές και επιλέξτε Ρυθμίσεις.
- 3. Μετακυλίστε στα E-mail και ανοίξτε.
- 4. Επισημάνετε τα Γραμματοκιβώτια και ανοίξτε.
- 5. Πατήστε τις Επιλογές και επιλέξτε Νέο γραμματοκιβώτιο.
- 6. Εισαγάγετε τις πληροφορίες στα πεδία. Τα πεδία που στο τηλέφωνο σημειώνονται με έναν κόκκινο αστερίσκο (\*) πρέπει οπωσδήποτε να είναι συμπληρωμένα.

| Όνομα            | Χρησιμοποιήστε το προεπιλεγμένο όνομα ή     |
|------------------|---------------------------------------------|
| γραμματοκιβωτίου | εισαγάγετε ένα όνομα για το γραμματοκιβώτιό |
|                  | σας και πατήστε <b>ΟΚ</b> .                 |
| * Σημείο                | Το Προεπιλεγμένο Σημείο Πρόσβασης από τον              |
|-------------------------|--------------------------------------------------------|
| πρόσβασης σε            | παροχέα ασύρματων υπηρεσιών.                           |
| χρήση                   |                                                        |
| * Η δική μου            | Εισαγάγετε τη δική σας διεύθυνση e-mail και            |
| διεύθυνση e-mail        | πατήστε <b>ΟΚ</b> . Μπορείτε να την πάρετε από τον     |
|                         | παροχέα ασύρματων υπηρεσιών ή υπηρεσιών                |
|                         | Διαδικτύου.                                            |
| * Διακομιστής           | Εισανάνετε τη διεύθυνση διακομιστή                     |
| εξεργόμενων             | ταχυδρομείου SMTP.                                     |
| υηνυμάτων               |                                                        |
| Δποστολή                | Επιλέξτε Στην επόμενη σύνδ ή Αμέσως                    |
| μηνίματος               | Ennegie Entre enopeent ooro. If Apeolog.               |
| Δποστολή                | Επιλέξτε Ναι ή Όγι                                     |
|                         |                                                        |
| μένα                    |                                                        |
| Μευπονοαγοά             | Επιλέξτε Ναι για γα εισανάγετε μπογοαφό στα            |
| νιε υπογραφη            | επιλεςτε <b>Ναι</b> για να εισαγαγετε υπογραφή στα     |
| <b>O</b>                |                                                        |
| Ονομα χρηστη            |                                                        |
|                         | απομακρυσμένο γραμματοκιρωπο του παρόχεα               |
| · · ·                   |                                                        |
| Κωοικος                 | Εισαγαγετε κωοικο προσβασης.                           |
| προσβασης               |                                                        |
| * Διακομιστής           | Εισαγάγετε τη διεύθυνση του διακομιστή                 |
| εισερχόμενων            | εισερχόμενων μηνυμάτων (POP ή IMAP), που               |
| μηνυμάτων               | δίνει ο παροχέας υπηρεσιών.                            |
| Τύπος                   | Επιλέξτε <b>ΡΟΡ3</b> ή <b>ΙΜΑΡ4</b> .                  |
| γραμματοκιβωτίου        |                                                        |
| Ασφάλεια                | Επιλέξτε <b>Απενεργοποίηση</b> ή <b>Ενεργοποίηση</b> . |
|                         | Καθορίζεται από τον παροχέα υπηρεσιών                  |
|                         | Διαδικτύου.                                            |
| Ασφαλής                 | Επιλέξτε <b>Ναι</b> για να χρησιμοποιήσετε ελεγμένη    |
| σύνδεση ΡΟΡ             | σύνδεση POP, η οποία κρυπτογραφεί τον                  |
| (µóvo POP3)             | κωδικό πρόσβασης.                                      |
| Ανάκτηση                | Επιλέξτε <b>Ναι</b> ή Όχι για να ανακτήσετε αυτόματα   |
| <b>συνημμένου</b> (μόνο | το συνημμένο αρχείο μόλις ληφθεί το μήνυμα.            |
| IMAP4)                  |                                                        |

| Ανάκτηση     | Επιλέξτε Όλα για να ανακτήσετε όλες τις                                                                   |
|--------------|----------------------------------------------------------------------------------------------------|
| επικεφαλίδων | επικεφαλίδες μηνυμάτων ή επιλέξτε Ορίζεται                                                                |
| (µóvo IMAP4) | από το χρήστη και πληκτρολογήστε έναν<br>αριθμό για να ανακτήσετε μόνο τις πιο<br>πρόσφατες επικεφαλίδες. |

#### Επιλέξτε όνομα γραμματοκιβωτίου που θα χρησιμοποιηθεί για την αποστολή e-mail

Για να επιλέξετε το γραμματοκιβώτιο που θα χρησιμοποιήσετε για να στείλετε τα μηνύματα e-mail, ανατρέξτε στη σελίδα 80.

Εάν έχετε περισσότερα από ένα γραμματοκιβώτια και αρχίσετε να γράφετε ένα νέο μήνυμα, το τηλέφωνο σάς ενημερώνει για το όνομα του γραμματοκιβωτίου που χρησιμοποιείται τη συγκεκριμένη στιγμή. Για να αλλάξετε γραμματοκιβώτιο, ανατρέξτε στη σελίδα 80 για να αλλάξετε τη ρύθμιση Γραμματοκιβώτιο σε χρήση.

#### Δημιουργία νέου μηνύματος e-mail

Για να δημιουργήσετε ένα νέο μήνυμα e-mail, ανατρέξτε στη σελίδα 63.

#### Ανάκτηση e-mail

Μπορείτε να βλέπετε το γραμματοκιβώτιό σας είτε είστε σε σύνδεση είτε όχι. Όταν είστε σε σύνδεση, βλέπετε τα μηνύματα που είναι αποθηκευμένα στον απομακρυσμένο διακομιστή. Όταν είστε εκτός σύνδεσης, βλέπετε τα μηνύματα που ανακτήθηκαν από τον απομακρυσμένο διακομιστή και μεταφέρθηκαν στο τηλέφωνό σας ή τις επικεφαλίδες των μηνυμάτων εάν αυτά δεν έχουν ανακτηθεί ακόμη. Το πρωτόκολλο IMAP4 σάς επιτρέπει να ανακτάτε τα μηνύματά σας χωρίς τα συνημμένα, προκειμένου τα μεγάλα αρχεία να παραμένουν αποθηκευμένα στο συνδεδεμένο γραμματοκιβώτιο και να μην αποθηκεύονται στο τηλέφωνο.

Μπορείτε να επισημάνετε τα μηνύματα ως αναγνωσθέντα ή να τα διαγράψετε ή να τα αντιγράψετε σε άλλο φάκελο και να βλέπετε τα στοιχεία των μηνυμάτων όταν είστε εκτός σύνδεσης. Το γραμματοκιβώτιό σας συγχρονίζεται με το διακομιστή όταν είστε σε σύνδεση.

Όταν λαμβάνετε ένα νέο μήνυμα e-mail, εμφανίζεται μια ειδοποίηση νέου μηνύματος στην οθόνη αναμονής.

Για να συνδεθείτε με το γραμματοκιβώτιό σας, από την εφαρμογή Μηνύματα:

- 1. Ανοίξτε τα Μηνύματα.
- Επιλέξτε Γραμματοκιβώτιο (ή το γραμματοκιβώτιο που έχει μετονομαστεί).
- 3. Πατήστε Επιλογές και επιλέξτε Σύνδεση.
- Μόλις συνδεθείτε, πατήστε Επιλογές και επιλέξτε Ανάκτηση e-mail > Νέο, Επιλεγμένο ή Όλα.
  - Για να επιλέξετε συγκεκριμένα μηνύματα, χρησιμοποιήστε την ενέργεια Επιλογή/Εξαίρεση.
- Αφότου ανακτηθούν τα μηνύματα, μπορείτε να τα διαβάσετε μόλις αποσυνδεθείτε από το δίκτυο. Πατήστε Επιλογές και επιλέξτε Αποσύνδεση.

### Ανάγνωση μηνυμάτων εκτός σύνδεσης

Από την εφαρμογή **Μηνύματα**:

- 1. Ανοίξτε τα Μηνύματα.
- Επιλέξτε Γραμματοκιβώτιο (ή το γραμματοκιβώτιο που έχει μετονομαστεί).
- Πατήστε Όχι όταν το τηλέφωνο ρωτήσει εάν θα συνδεθεί με το γραμματοκιβώτιο.
- 4. Μετακυλίστε στο μήνυμα που θέλετε και ανοίξτε.

### Απάντηση σε Μηνύματα e-mail

- 1. Ανοίξτε τα Μηνύματα.
- Επιλέξτε Γραμματοκιβώτιο (ή το γραμματοκιβώτιο που έχει μετονομαστεί).
- 3. Επισημάνετε το μήνυμα που θέλετε.
- 4. Πατήστε Επιλογές και επιλέξτε Απάντηση > Στον αποστολέα ή Σε όλους.

#### Αντιγραφή μηνυμάτων e-mail

Από την εφαρμογή **Μηνύματα**:

- **1.** Ανοίξτε τα Μηνύματα.
- Επιλέξτε Γραμματοκιβώτιο (ή το γραμματοκιβώτιο που έχει μετονομαστεί).
- 3. Επισημάνετε το μήνυμα που θέλετε.
- 4. Πατήστε Επιλογές και επιλέξτε Αντιγραφή στο φάκελο.
- Επιλέξτε κάποιον από τους κατάλληλους φακέλους και πατήστε OK.

### Ταξινόμηση λίστας μηνυμάτων

Από την εφαρμογή **Μηνύματα**:

- **1.** Ανοίξτε τα Μηνύματα.
- Επιλέξτε Γραμματοκιβώτιο (ή το γραμματοκιβώτιο που έχει μετονομαστεί).
- Πατήστε Επιλογές και επιλέξτε Ταξινόμηση κατά > ημερομηνία, Αποστολέα ή Θέμα.

### Αποθήκευση συνημμένου ή δεδομένων

Μπορείτε να αποθηκεύετε συνημμένα αρχεία, όπως κάρτες Επαφών, αντικείμενα Ημερολογίου, συνδέσμους για multimedia συνεχούς ροής και στοιχεία διαμόρφωσης.

- 1. Ανοίξτε το μήνυμα που θέλετε.
- 2. Πατήστε Επιλογές και επιλέξτε Συνημμένα>.

| Άνοιγμα    | Ανοίγετε το συνημμένο στην κατάσταση μόνο για<br>ανάγνωση.      |
|------------|-----------------------------------------------------------------|
| Αποθήκευση | Αποθήκευση συνημμένου.                                          |
| Αποστολή   | Αποστολή συνημμένου μέσω Bluetooth <sup>®</sup> ή<br>Υπερύθρων. |

| <b>Σ</b> ημείωση: | Το συνημμένο αρχείο δεν μπορεί να ανοιχτεί, να     |
|-------------------|----------------------------------------------------|
|                   | αποθηκευτεί ή να αποσταλεί εάν δεν έχει ανακτηθεί. |

#### Προσθήκη διεύθυνσης e-mail στην κάρτα Επαφών

Από την εφαρμογή **Μηνύματα**:

- 1. Ανοίξτε τα Μηνύματα.
- Επιλέξτε Γραμματοκιβώτιο (ή το γραμματοκιβώτιο που έχει μετονομαστεί).
- 3. Ανοίξτε το μήνυμα που θέλετε.
- 4. Πατήστε Επιλογές και επιλέξτε Προσθήκη στις Επαφές > Δημιουργία νέου για να δημιουργήστε μια νέα κάρτα Επαφών χρησιμοποιώντας τη διεύθυνση e-mail του αποστολέα ή Ενημέρωση υπάρχουσας για να τοποθετήσετε τη διεύθυνση

e-mail του αποστολέα σε μια υπάρχουσα κάρτα Επαφών.

 Συνεχίστε στην ενότητα Δημιουργία νέων καρτών Επαφών στη σελίδα 41 ή Επεξεργασία καρτών Επαφών στη σελίδα 44.

### Διαχείριση Γραμματοκιβωτίων

Από την εφαρμογή **Μηνύματα**:

- **1.** Ανοίξτε τα Μηνύματα.
- 2. Πατήστε Επιλογές και επιλέξτε Ρυθμίσεις.
- 3. Μετακυλίστε στο E-mail και ανοίξτε.
- 4. Επισημάνετε τα Γραμματοκιβώτια και ανοίξτε.
- Μετακυλίστε στο γραμματοκιβώτιο που θέλετε, πατήστε Επιλογές και επιλέξτε Επεξεργασία ή Διαγραφή.

# ΠΡΟΧΕΙΡΑ

Στο φάκελο Πρόχειρα αποθηκεύονται τα σύντομα μηνύματα (SMS), τα μηνύματα multimedia (MMS) και τα e-mail που δεν έχετε ολοκληρώσει και δεν έχουν σταλεί.

- 1. Ανοίξτε τα Μηνύματα.
- 2. Μετακυλίστε στα Πρόχειρα και ανοίξτε.
- 3. Μετακυλίστε στο μήνυμα που θέλετε και ανοίξτε.
- 4. Εισαγάγετε τις υπόλοιπες πληροφορίες.

 Πατήστε S ή, εάν προτιμάτε, πατήστε Επιλογές και επιλέξτε:

| Αποστολή                                                            | Αποστολή μηνύματος.                                                                                                    |
|---------------------------------------------------------------------|----------------------------------------------------------------------------------------------------|
| Προσθήκη<br>παραλήπτη                                               | Αποστολή σε περισσότερες από μια διευθύνσεις.                                                                                                    |
| Εισαγωγή >                                                          | Εισαγάγετε αντικείμενα, όπως Εικονίδιο, Εικόνα,<br>Κλιπ ήχου, Κλιπ βίντεο ή Πρότυπο, ανάλογα με<br>τον τύπο αρχείων που υποστηρίζει ο τύπος<br>μηνύματος. |
| <b>Συνημμένα</b> (E-<br>mail)<br><b>Αντικείμενα</b><br>(Multimedia) | Ανοίξτε, εισαγάγετε ή διαγράψτε συνημμένα<br>αρχεία ή αντικείμενα.                                                                                        |
| Επεξεργασία<br>παρουσίασης<br>(Multimedia)                          | Επεξεργάζεστε την παρουσίαση.                                                                                                    |
| Προεπισκόπηση<br>μηνύματος<br>(Multimedia)                          | Προβάλλετε το μήνυμα πριν το στείλετε.                                                                                                    |
| Έλεγχος<br>επαφών                                                   | Αντιστοιχίζετε τα ονόματα που υπάρχουν στα<br>πεδία Προς και Cc στα ονόματα που υπάρχουν<br>στις Επαφές.                                                  |
| Στοιχεία<br>μηνύματος                                               | Προβολή στοιχείων, όπως το μέγεθος του<br>μηνύματος.                                                                                                    |
| Επιλογές<br>αποστολής                                               | Βλέπετε ή αλλάζετε τις επιλογές αποστολής<br>ανάλογα με τον τύπο του μηνύματος.                                                                           |

### ΣΤΑΛΘΕΝΤΑ

Τα μηνύματα κειμένου, multimedia, τα έξυπνα μηνύματα και τα email που έχουν σταλεί επιτυχώς αποθηκεύονται στο φάκελο Σταλθέντα, ο οποίος διατηρεί τα 15 τελευταία μηνύματα που στείλατε.

#### Μετακίνηση σταλθέντων μηνυμάτων στην περιοχή οι Φάκελοί μου

Από την εφαρμογή Μηνύματα:

- **1.** Ανοίξτε τα Μηνύματα.
- 2. Μετακυλίστε στα Σταλθέντα και ανοίξτε.
- Μετακυλίστε στο μήνυμα που θέλετε, πατήστε Επιλογές και επιλέξτε Μετακίνηση στο φάκελο.
- 4. Επιλέξτε τον φάκελο που θέλετε και πατήστε ΟΚ.

#### Προβολή ή Διαγραφή σταλθέντων μηνυμάτων

Για να δείτε ή να διαγράψετε σταλθέντα μηνύματα, αντικείμενα ή συνημμένα αρχεία από την εφαρμογή **Μηνύματα**:

- 1. Ανοίξτε τα Μηνύματα.
- 2. Μετακυλίστε στα Σταλθέντα και ανοίξτε.
- 3. Μετακυλίστε στο μήνυμα που θέλετε και ανοίξτε.
- 4. Πατήστε Επιλογές και επιλέξτε:

| <b>Συνημμένα</b> (E-mail)<br><b>Αντικείμενα</b><br>(Multimedia) | Ανοίξτε, αποθηκεύστε ή στείλτε συνημμένα<br>αρχεία ή αντικείμενα. |
|-----------------------------------------------------------------|-------------------------------------------------------------------|
| Διαγραφή                                                        | Διαγράφετε μηνύματα, αντικείμενα ή<br>συνημμένα αρχεία.           |
| Στοιχεία<br>μηνύματος                                           | Προβάλλετε στοιχεία, όπως το μέγεθος του<br>μηνύματος.            |

### EEEPXOMENA

Στα Εξερχόμενα αποθηκεύονται τα μηνύματα που πρόκειται να σταλούν, καθώς και τα μηνύματα που δεν μπόρεσαν να σταλούν επειδή, για παράδειγμα, διακόπηκε η σύνδεση στο δίκτυο.

Επίσης, εδώ αποθηκεύονται προσωρινά τα μηνύματα Bluetooth<sup>®</sup> και Υπερύθρων που αναμένουν να πραγματοποιηθεί η σύνδεση με τη συσκευή στην οποία θα σταλούν. Εάν διακοπεί η σύνδεση, το μήνυμα δεν αποθηκεύεται στα Εξερχόμενα.

Το εικονίδιο Εξερχομένων 🗻 εμφανίζεται στην οθόνη αναμονής όταν υπάρχουν μηνύματα στα Εξερχόμενα. Κατάσταση των μηνυμάτων Εξερχομένων:

| Αποστολή   | Σύνδεση στο δίκτυο                   | Αναμονή               | Αναμονή για σύνδεση                                    |
|------------|--------------------------------------|-----------------------|--------------------------------------------------------|
| Σε αναμονή | Το e-mail αναμένει για<br>σύνδεση    | Νέα<br>αποστολή<br>σε | Νέα προσπάθεια<br>αποστολής, σε<br>περίπτωση αποτυχίας |
| Αναβλήθηκε | Αναβολή αποστολής<br>για άλλη στιγμή | Απέτυχε               | Η αποστολή δεν ήταν<br>επιτυχής                        |

#### Αποστολή, προβολή και διαχείριση μηνυμάτων Εξερχομένων

Από την εφαρμογή Μηνύματα:

- **1.** Ανοίξτε τα Μηνύματα.
- 2. Μετακυλίστε στα Εξερχόμενα και ανοίξτε.
- Μετακυλίστε στο μήνυμα που θέλετε. Πατήστε Επιλογές και επιλέξτε:

| Αναβολή                    | Αναβολή της αποστολής του μηνύματος μέχρι να                                                                    |
|----------------------------|----------------------------------------------------------------------------------------------------|
| αποστολής                  | αποσταλεί με μη αυτόματο τρόπο.                                                                                 |
| Στοιχεία                   | Προβολή στοιχείων, όπως το μέγεθος του                                                                          |
| μηνύματος                  | μηνύματος.                                                                                                    |
| Αποστολή                   | Στείλτε τώρα το μήνυμα.                                                                                         |
| Μετακίνηση στα<br>Πρόχειρα | Μετακινήστε το μήνυμα στο φάκελο Πρόχειρα,<br>όπου θα μπορείτε να το επεξεργαστείτε και να το<br>στείλετε ξανά. |

Τα μηνύματα που είναι σε αναμονή μέσα στα Εξερχόμενα, στέλνονται αυτόματα (εκτός εάν τα e-mail είναι ρυθμισμένα να στέλνονται κατά την επόμενη σύνδεση), ανάλογα με τη διαθεσιμότητα του δικτύου.

Για να ακυρώσετε τη νέα αποστολή από την εφαρμογή Μηνύματα:

- **1.** Ανοίξτε τα Μηνύματα.
- 2. Μετακυλίστε στα Εξερχόμενα και ανοίξτε.
- Μετακυλίστε στο μήνυμα που θέλετε. Πατήστε Επιλογές και επιλέξτε Διαγραφή.

# ΑΝΑΦΟΡΕΣ

Οι αναφορές παράδοσης για τα μηνύματα κειμένου, multimedia και τα έξυπνα μηνύματα στέλνονται στο τηλέφωνό σας από τον παροχέα ασύρματων υπηρεσιών και αποθηκεύονται στο φάκελο Αναφορές. Δεν διατίθενται αναφορές παράδοσης για τα μηνύματα e-mail.

Από την εφαρμογή Μηνύματα:

- **1.** Ανοίξτε τα Μηνύματα.
- 2. Πατήστε Επιλογές και επιλέξτε Ρυθμίσεις.
- 3. Για τα σύντομα μηνύματα, ανοίξτε το Σύντομο μήνυμα, μετακυλίστε στην επιλογή Λήψη αναφοράς και επιλέξτε Ναι. Για τα μηνύματα multimedia, ανοίξτε το Μήνυμα multimedia, μετακυλίστε στην επιλογή Λήψη αναφοράς και επιλέξτε Ναι.

# ΡΥΘΜΙΣΕΙΣ ΜΗΝΥΜΑΤΩΝ

#### Ρυθμίσεις σύντομων μηνυμάτων

- 1. Ανοίξτε τα Μηνύματα.
- 2. Πατήστε Επιλογές και επιλέξτε Ρυθμίσεις.
- Ανοίξτε τα Σύντομα μηνύματα. Ανοίξτε τα πεδία που χρειάζεται:

| Κέντρα                     | Επιλέξτε από τη λίστα με τα διαθέσιμα κέντρα                                                                                                    |
|----------------------------|----------------------------------------------------------------------------------------------------|
| μηνυμάτων                  | μηνυμάτων δικτύου και κάρτας SIM.                                                                                                    |
| Κέντρο                     | Επιλέξτε ποιο κέντρο μηνυμάτων θα                                                                                                    |
| μηνυμάτων σε               | χρησιμοποιείται για την παράδοση σύντομων                                                                                                    |
| χρήση                      | μηνυμάτων.                                                                                                    |
| Λήψη αναφοράς              | Επιλέξτε Ναι ή Όχι. Εάν επιλέξετε Ναι, οι<br>αναφορές παράδοσης που δείχνουν την<br>κατάσταση των σταλθέντων σύντομων<br>μηνυμάτων αποθηκεύονται στο φάκελο<br>Αναφορές. |
| Χρονική ισχύς<br>μηνύματος | Επιλέξτε ένα χρονικό διάστημα με ελάχιστη<br>διάρκεια 1 ώρα, κατά το οποίο θα επιχειρείται η<br>παράδοση του σύντομου μηνύματος από το<br>κέντρο μηνυμάτων.              |

| Μήνυμα<br>αποστέλλεται<br>ως | Επιλέξτε <b>Τηλε-ειδοποίηση</b> ή <b>E-mail</b> εάν θέλετε<br>να μετατρέψετε το μήνυμα κειμένου σε μία από<br>αυτές τις μορφές για να το στείλετε. Διατίθεται<br>μόνον εάν το δίκτυο έχει δυνατότητα<br>πραγματοποίησης της μετατροπής.         |
|------------------------------|----------------------------------------------------------------------------------------------------|
| Προτιμώμενη<br>σύνδεση       | Επιλέξτε σύνδεση <b>GSM</b> ή <b>GPRS</b> .                                                                                                    |
| Απάντηση από<br>ίδιο κέντρο  | Επιλέξτε Ναι για να επιτρέψετε στους<br>παραλήπτες του σύντομου μηνύματος να<br>χρησιμοποιήσουν το δικό σας κέντρο σύντομων<br>μηνυμάτων για να σας απαντήσουν χωρίς να<br>χρειάζεται να εγγραφούν σε υπηρεσία αποστολής<br>σύντομων μηνυμάτων. |

#### Ρυθμίσεις μηνυμάτων multimedia

- 1. Ανοίξτε τα Μηνύματα.
- 2. Πατήστε Επιλογές και επιλέξτε Ρυθμίσεις.
- Ανοίξτε το Μήνυμα multimedia. Ανοίξτε τα πεδία που χρειάζεται:

| * Σημείο<br>πρόσβασης σε<br>χρήση | Επιλέξτε από τη λίστα με τα σημεία πρόσβασης.<br>Ανατρέξτε στη σελίδα 145 για να δημιουργήσετε<br>και να επεξεργαστείτε τα σημεία πρόσβασης. |
|-----------------------------------|----------------------------------------------------------------------------------------------------|
| Λήψη<br>multimedia                | Επιλέξτε Οικείο δίκτυο μόνο, Πάντα ενεργοπ. ή<br>Απενεργ. για τα εισερχόμενα μηνύματα.                                                       |
| Κατά τη λήψη<br>μηνύματος         | Επιλέξτε <b>Άμεση ανάκτηση</b> , <b>Αναβολή</b><br>ανάκτησης ή Απόρριψη μηνύματος για τα<br>εισερχόμενα μηνύματα.                            |
| Να επιτραπούν<br>ανώνυμα          | Επιλέξτε <b>Ναι</b> για να λαμβάνετε μηνύματα από<br>ανώνυμους (άγνωστους) αποστολείς.                                                       |
| Λήψη<br>διαφημίσεων               | Επιλέξτε <b>Ναι</b> για να λαμβάνετε διαφημίσεις.                                                                                            |
| Λήψη αναφοράς                     | Επιλέξτε <b>Ναι</b> για να λαμβάνετε αναφορές<br>παράδοσης.                                                                                  |

| Αποστολή<br>αναφοράς<br>απαγορεύεται | Επιλέξτε <b>Ναι</b> , προκειμένου το τηλέφωνό σας να<br>μην στέλνει αναφορά παράδοσης για την<br>επιβεβαίωση της λήψης νέου μηνύματος. |
|--------------------------------------|----------------------------------------------------------------------------------------------------|
| Χρονική ισχύς<br>μηνύματος           | Επιλέξτε το χρονικό διάστημα κατά τη διάρκεια<br>του οποίου το κέντρο μηνυμάτων θα επιχειρεί να<br>παραδώσει το μήνυμα.                |
| Μέγεθος<br>εικόνας                   | Επιλέξτε <b>Μικρό</b> (προεπιλεγμένο) για μέγεθος<br>εικόνας 160x120 (μέγιστο) ή <b>Μεγάλο</b> για μέγεθος<br>640x480 (μέγιστο).       |
| Προεπιλεγμένο<br>ηχείο               | Επιλέξτε εάν θέλετε τα κλιπ ήχου να<br>αναπαράγονται από το <b>Μεγάφωνο</b> ή από τα<br><b>Ακουστικά</b> .                             |

#### Ρυθμίσεις μηνύματος e-mail

Από την εφαρμογή Μηνύματα:

- **1.** Ανοίξτε τα **Μηνύματα**.
- 2. Πατήστε Επιλογές και επιλέξτε Ρυθμίσεις.
- 3. Ανοίξτε το E-mail. Ανοίξτε τα πεδία που χρειάζεται:

| Γραμματοκιβώτια | Βλέπετε τη λίστα των γραμματοκιβωτίων που<br>δημιουργήσατε. |
|-----------------|-------------------------------------------------------------|
| Γραμματοκιβώτιο | Επιλέξτε το γραμματοκιβώτιο που θα                          |
| σε χρήση        | χρησιμοποιήσετε για να στείλετε e-mail.                     |

#### Ρυθμίσεις μηνυμάτων υπηρεσίας

- **1.** Ανοίξτε τα Μηνύματα.
- 2. Πατήστε Επιλογές και επιλέξτε Ρυθμίσεις.
- Ανοίξτε τα Μηνύματα υπηρεσίας. Ανοίξτε τα απαραίτητα πεδία:

| Μηνύματα          | Επιλέξτε <b>Ενεργοποίηση</b> για να λαμβάνετε                                                                               |
|-------------------|----------------------------------------------------------------------------------------------------|
| υπηρεσίας         | μηνύματα υπηρεσίας.                                                                                                    |
| Λήψη<br>μηνυμάτων | Επιλέξτε <b>Μη αυτόματη</b> για να επιτρέψετε μόνον<br>στους εξουσιοδοτημένους αποστολείς να<br>στέλνουν μηνύματα υπηρεσίας |

### Ρυθμίσεις μηνύματος εκπομπής κυψέλης

Από την εφαρμογή **Μηνύματα**:

- **1.** Ανοίξτε τα **Μηνύματα**.
- 2. Πατήστε Επιλογές και επιλέξτε Ρυθμίσεις.
- Ανοίξτε την επιλογή Εκπομπή κυψέλης. Ανοίξτε τα πεδία που χρειάζεται:

| Λήψη                 | Επιλέξτε <b>Ενεργοποίηση</b> για να λαμβάνετε<br>μηνύματα εκπομπής κυψέλης.                                                                                                    |
|----------------------|----------------------------------------------------------------------------------------------------|
| Γλώσσα               | Επιλέξτε Όλες για να λαμβάνετε εκπομπές<br>κυψέλης σε κάθε πιθανή γλώσσα ή Επιλεγμένη<br>για να κάνετε την επιλογή σας από μια λίστα ή<br>Άλλη εάν η γλώσσα που προτιμάτε δεν<br>περιλαμβάνεται στη λίστα. |
| Ανίχνευση<br>θεμάτων | Επιλέξτε <b>Ενεργοποίηση</b> για να δείτε τη λίστα με<br>τα ευρετήρια των θεμάτων που παρέχονται από<br>το δίκτυο.                                                                                         |

### Άλλες ρυθμίσεις μηνυμάτων

Από την εφαρμογή **Μηνύματα**:

- **1.** Ανοίξτε τα Μηνύματα.
- 2. Πατήστε Επιλογές και επιλέξτε Ρυθμίσεις.
- 3. Ανοίξτε την επιλογή Άλλες. Ανοίξτε τα πεδία που χρειάζεται:

| Αποθήκευση<br>σταλθέντων<br>μηνυμάτων | Επιλέξτε <b>Ναι</b> για να αποθηκεύσετε τα σταλθέντα<br>μηνύματα στο φάκελο Σταλθέντα. |
|---------------------------------------|----------------------------------------------------------------------------------------|
| Αριθμός                               | Πληκτρολογήστε έναν αριθμό για να ορίσετε το                                           |
| αποθηκευμένων                         | μέγιστο αριθμό μηνυμάτων που θα                                                        |
| μηνυμάτων                             | αποθηκεύονται στο φάκελο Σταλθέντα.                                                    |

# MHNYMATA SIM

Για να δείτε, να αντιγράψετε ή να διαγράψετε σύντομα μηνύματα που είναι αποθηκευμένα στην κάρτα SIM, από την εφαρμογή **Μηνύματα**:

- **1.** Ανοίξτε τα **Μηνύματα**.
- 2. Πατήστε Επιλογές και επιλέξτε Μηνύματα SIM.

- Εμφανίζεται η λίστα με τα μηνύματα που είναι αποθηκευμένα στην κάρτα SIM.
- 4. Για να δείτε τα μηνύματα, αντιγράψτε τα πρώτα στη μνήμη του τηλεφώνου. Πριν αντιγράψετε πολλά μηνύματα, χρησιμοποιήστε τις επιλογές Επιλογή/Εξαίρεση > Επιλογή ή Επιλογή όλων για επιλέξετε ένα ή όλα τα μηνύματα που θέλετε, προκειμένου να πραγματοποιήσετε μία φορά τη διαδικασία της αντιγραφής. Πατήστε Επιλογές και επιλέξτε Αντιγραφή.
- Επιλέξτε το φάκελο όπου θέλετε να τοποθετήσετε το αντίγραφο και πατήστε OK.
- 6. Εάν θέλετε, πατήστε Επιλογές και επιλέξτε Διαγραφή για να διαγράψετε μηνύματα από την κάρτα SIM.

# ΜΗΝΥΜΑΤΑ ΕΚΠΟΜΠΗΣ ΚΥΨΕΛΗΣ

Τα μηνύματα εκπομπής κυψέλης αποστέλλονται από τον παροχέα ασύρματων υπηρεσιών στους πελάτες GSM μιας συγκεκριμένης περιοχής. Παρέχουν γενικές πληροφορίες για θέματα, όπως μετεωρολογικά δελτία, ειδήσεις για την κίνηση στους δρόμους και υπηρεσίες εξυπηρέτησης πελατών. Τα διαθέσιμα θέματα και οι αριθμοί τους παρέχονται από τον παροχέα ασύρματων υπηρεσιών.

Σημείωση: Εάν αφήσετε την Εκπομπή κυψέλης διαρκώς ρυθμισμένη στην επιλογή Ενεργοποιημένη μειώνεται η διάρκεια ζωής της μπαταρίας.

- **1.** Ανοίξτε τα **Μηνύματα**.
- 2. Πατήστε Επιλογές και επιλέξτε Εκπομπή κυψέλης.
- 3. Πατήστε Επιλογές και επιλέξτε:

| Άνοιγμα           | Άνοιγμα θέματος.                                    |
|-------------------|-----------------------------------------------------|
| <b>Συνδρομή</b> ή | Συνδρομή σε ένα επιλεγμένο θέμα σημαίνει ότι θα     |
| Διακοπή           | λαμβάνετε σχετικά μηνύματα. Επιλέξτε <b>Διακοπή</b> |
| συνδρομής         | <b>συνδρομής</b> για να διακόψετε τη λήψη των       |
|                   | σχετικών μηνυμάτων.                                 |

| Άμεση<br>αποστολή ή<br>Κανονική<br>αποστολή | Όταν ένα θέμα φέρει ένδειξη άμεσης αποστολής,<br>θα λαμβάνετε μια ειδοποίηση μόλις φτάσει το<br>σχετικό μήνυμα.                                                                                                    |
|---------------------------------------------|----------------------------------------------------------------------------------------------------|
| Θέμα >                                      | Επιλέξτε <b>Μη αυτόματη προσθήκη</b> για  να<br>πληκτρολογήσετε ένα όνομα ή έναν αριθμό για το<br>θέμα ή επιλέξτε <b>Διαγραφή όλων</b> .                                                                                                    |
| Ρυθμίσεις                                   | Ανατρέξτε στην ενότητα Ρυθμίσεις μηνύματος<br>εκπομπής κυψέλης, στη σελίδα 81 για να<br>ενεργοποιήσετε ή να απενεργοποιήσετε τη λήψη<br>μηνυμάτων εκπομπής κυψέλης, για να επιλέξετε τη<br>γλώσσα εκπομπής κυψέλης και για να<br>ενεργοποιήσετε ή να απενεργοποιήσετε την<br>ανίχνευση θεμάτων. |

# ΕΝΤΟΛΗ ΥΠΗΡΕΣΙΑΣ

Ζητήστε από τον παροχέα ασύρματων υπηρεσιών να ενεργοποιήσετε μια ειδική υπηρεσία στέλνοντας μια εντολή υπηρεσίας. Αυτές οι εντολές, που ονομάζονται εντολές USSD, μπορούν να ενεργοποιήσουν υπηρεσίες, όπως ο προπληρωμένος χρόνος ομιλίας σε κινητό τηλέφωνο και οι υπηρεσίες συνομιλίας.

 Επικοινωνήστε με τον παροχέα ασύρματων υπηρεσιών για τη σωστή δήλωση εντολής υπηρεσίας.

- 2. Ανοίξτε τα Μηνύματα.
- 3. Πατήστε Επιλογές και επιλέξτε Εντολή υπηρεσίας.
- 4. Εισαγάγετε την εντολή υπηρεσίας και, κατόπιν, πατήστε 🔄.

# KAMEPA

Τραβάτε φωτογραφίες για να τις στείλετε με μήνυμα multimedia ή e-mail ή να τις χρησιμοποιήσετε στις κάρτες Επαφών. Επίσης, μπορείτε να στείλετε φωτογραφίες μέσω υπερύθρων ή Bluetooth<sup>®</sup>.

Σημείωση:Η λειτουργία Κάμερα καταναλώνει πιο γρήγορα την ενέργεια της μπαταρίας. Για οικονομία στη μπαταρία, το τηλέφωνο μεταβαίνει στην κατάσταση αναμονής της κάμερας εάν δεν πατηθεί κανένα πλήκτρο μέσα σε 1 λεπτό.

# ΛΗΨΗ ΦΩΤΟΓΡΑΦΙΑΣ

Από την εφαρμογή Κάμερα:

- Όταν το πορτάκι είναι ανοικτό, η κύρια οθόνη ενεργεί ως εικονοσκόπιο. Μετακινήστε το τηλέφωνο για να βάλετε το θέμα σας στο κάδρο.
- Για να τραβήξετε μια φωτογραφία, πατήστε •.
  - Η εικόνα αποθηκεύεται αυτόματα στο φάκελο Εικόνες. Ανατρέξτε στην ενότητα Έκθεση στη σελίδα 90.

Για να στείλετε αμέσως τη φωτογραφία, πατήστε 🔊. Μετακυλίστε στο **Μέσω multimedia**, **Μέσω e-mail**, **Μέσω Bluetooth®** ή **Μέσω υπερύθρων**. Για να ολοκληρώστε τα μηνύματα multimedia, ανατρέξτε στη σελίδα 60, για τα μηνύματα E-mail στη σελίδα 63 για τα μηνύματα μέσω Bluetooth <sup>®</sup> στη σελίδα 124 ή για τα μηνύματα μέσω Υπερύθρων στη σελίδα 127.

Εάν δεν θέλετε να αποθηκεύσετε τη φωτογραφία, είτε:

- Πατήστε 25 και επιλέξτε Ναι
- Πατήστε Επιλογές και επιλέξτε Διαγραφή.

### Αλλαγή τρόπων λήψης

Για να επιλέξετε διαφορετικούς τρόπους λήψης, μετακυλίστε στο ▲▶ για να επιλέξετε:

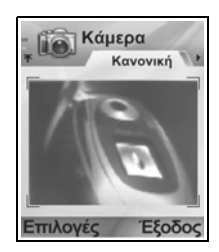

| Τυπικό    | Εικόνες τοπίου με κανονικό μέγεθος (640x480   |
|-----------|-----------------------------------------------|
|           | εικονοστοιχεία [VGA]).                        |
| Πορτραίτο | Μικρότερες εικόνες που χρησιμοποιούν λιγότερη |
|           | υνήμη και μπορούν να τοποθετηθούν στις κάρτες |

Επαφών (80x96 εικονοστοιχεία).

 Ο κόκκινος αριθμός που εμφανίζεται στην επάνω δεξιά γωνία υποδεικνύει τον αριθμό των φωτογραφιών που μπορούν να χωρέσουν στη μνήμη του τηλεφώνου ανάλογα με το επιλεγμένο μέγεθος εικόνας.

#### Μεγέθυνση

Μπορείτε να μεγεθύνετε το θέμα σας πριν τραβήξετε τη φωτογραφία.

- Όταν βλέπετε το θέμα σας στο εικονοσκόπιο, πατήστε ▲ μία φορά για μεγέθυνση 2 x, πατήστε πάλι το ▲ για μεγέθυνση 4x. Πατήστε ▼ για να μειώσετε το επίπεδο μεγέθυνσης.
- 2. Πατήστε το 💿 για να τραβήξετε τη φωτογραφία.

### Χρονόμετρο

Ρυθμίστε την κάμερα έτσι ώστε να τραβήξετε τη φωτογραφία αφού ρυθμίσετε το χρονόμετρο για να καθυστερήσετε το κλείστρο.

- Από το εικονοσκόπιο, πατήστε Επιλογές και επιλέξτε Χρονόμετρο > 10 δευτερόλεπτα, 20 δευτερόλεπτα ή 30 δευτερόλεπτα.
- Μετακινήστε το τηλέφωνο για να βάλετε το θέμα σας στο κάδρο.
- 3. Πατήστε Ενεργοποίηση για να ξεκινήσει το χρονόμετρο.
  - Το κλείστρο ηχεί μόλις τραβήξετε τη φωτογραφία.
  - Η εικόνα αποθηκεύεται στο φάκελο Εικόνες έκθεσης multimedia.

### Photolight

Φωτίστε το θέμα σας πριν τραβήξετε τη φωτογραφία. Ανατρέξτε στην ενότητα *Photolight* στη σελίδα 184.

# ΛΗΨΗ ΑΥΤΟΠΡΟΣΩΠΟΓΡΑΦΙΑΣ

Από την εφαρμογή Κάμερα:

- Κλείστε το πορτάκι του τηλεφώνου. Η εξωτερική οθόνη λειτουργεί ως εικονοσκόπιο. Μετακινήστε το τηλέφωνο για να βάλετε το θέμα σας σε κάδρο.
- Πατήστε το κουμπί Πολλαπλών Χρήσεων [ που υπάρχει στο πλάι του τηλεφώνου για να τραβήξετε τη φωτογραφία.
- 3. Ανοίξτε το πορτάκι. Η εικόνα εμφανίζεται στην κύρια οθόνη.
  - Η εικόνα αποθηκεύεται αυτόματα στο φάκελο Εικόνες έκθεσης multimedia. Για να πραγματοποιήσετε αλλαγές στην εικόνα, πατήστε Επιλογές και επιλέξτε Μετάβαση σε Έκθεση. Ανατρέξτε στην ενότητα Έκθεση στη σελίδα 90.

Για να στείλετε αμέσως την εικόνα, ανατρέξτε στην ενότητα Αποστολή φωτογραφιών στη σελίδα 88.

Εάν δεν θέλετε να την αποθηκεύσετε, πατήστε Επιλογές και επιλέξτε Διαγραφή.

## ΑΠΟΘΗΚΕΥΣΗ ΦΩΤΟΓΡΑΦΙΩΝ

Οι φωτογραφίες αποθηκεύονται αυτόματα στο φάκελο Εικόνες στο μενού Έκθεση multimedia στη μνήμη του τηλεφώνου ή μπορείτε να τις αποθηκεύσετε στην κάρτα miniSD.

Για να αποθηκεύσετε φωτογραφίες στην κάρτα miniSD, από την εφαρμογή Κάμερα:

- 1. Πατήστε Επιλογές και επιλέξτε Ρυθμίσεις.
- 2. Μετακυλίστε στην επιλογή Μνήμη σε χρήση και ανοίξτε.
- Επιλέξτε ΧΩΡΙΣ ΟΝΟΜΑ ή το όνομα που έχει οριστεί για την κάρτα miniSD.
  - Όλες οι φωτογραφίες παραμένουν αποθηκευμένες στην κάρτα miniSD, έως ότου αλλάξει η ρύθμιση σε Μνήμη τηλεφώνου ή αφαιρεθεί η κάρτα miniSD.

**Σημείωση**:Για να μετονομάσετε την κάρτα miniSD Card, ανατρέξτε στην ενότητα *Κάρτα miniSD (ΚΑΡΤΑ ΜΝΗΜΗΣ*) στη σελίδα 174.

# ΠΡΟΒΟΛΗ ΦΩΤΟΓΡΑΦΙΩΝ

Από την εφαρμογή Κάμερα:

- Πατήστε Επιλογές και επιλέξτε Μετάβαση σε Έκθεση. Εμφανίζεται η λίστα με τις εικόνες που είναι αποθηκευμένες στη μνήμη του τηλεφώνου. Μετακυλίστε στην εικόνα που θέλετε και ανοίξτε.
  - Ή, για να δείτε τις εικόνες που υπάρχουν στην κάρτα miniSD, πατήστε την επιλογή Πίσω και μετακυλίστε το στην καρτέλα κάρτας miniSD. Μετακυλίστε στην εικόνα ή το φάκελο που θέλετε και ανοίξτε.

# ΟΝΟΜΑΣΙΑ ΦΩΤΟΓΡΑΦΙΩΝ

Για να αλλάξετε το όνομα που χρησιμοποιείται ως προεπιλεγμένο όνομα αρχείου για τις νέες εικόνες, από την εφαρμογή **Κάμερα**:

- 1. Πατήστε Επιλογές και επιλέξτε Ρυθμίσεις.
- Ανοίξτε το Προεπιλεγμένο όνομα εικόνας και εισαγάγετε το κείμενο που θέλετε.
  - Για παράδειγμα, εάν αλλάξετε το Όνομα εικόνας σε SkiTrip, οι φωτογραφίες σας θα ονομάζονται SkiTrip, SkiTrip(01), SkiTrip(02) κ.λπ. μέχρι να αλλάξετε το προεπιλεγμένο όνομα.

Για να μετονομάσετε μια μεμονωμένη εικόνα αφότου έχετε βγάλει μια φωτογραφία:

- Έχοντας ανοίξει την αποθηκευμένη εικόνα στην κύρια οθόνη, πατήστε Επιλογές και επιλέξτε Μετονομασία.
- 2. Εισαγάγετε ένα νέο όνομα για την εικόνα.

# ΠΟΙΟΤΗΤΑ ΦΩΤΟΓΡΑΦΙΑΣ

Για να επιλέξετε επίπεδο συμπίεσης (μέγεθος μνήμης) των φωτογραφιών που θα τραβήξετε στο μέλλον, από την εφαρμογή Κάμερα:

 Πατήστε Επιλογές και επιλέξτε Ρυθμίσεις. Ανοίξτε την επιλογή Ποιότητα εικόνας.  Επιλέξτε Υψηλή, Κανονική ή Βασική. Όσο υψηλότερη είναι η ποιότητα της εικόνας που επιλέγετε, τόσο μεγαλύτερο θα είναι το μέγεθος του αρχείου.

Εάν σχεδιάζετε να προβάλλετε τις φωτογραφίες σε υπολογιστή, χρησιμοποιήστε την **Υψηλή** ή την **Κανονική** ποιότητα φωτογραφίας, ώστε η ποιότητα να είναι καλύτερη ακόμη και μετά τη μεγέθυνση της φωτογραφίας στην οθόνη του υπολογιστή.

Η βασική ποιότητα της φωτογραφίας είναι καλύτερη όταν οι φωτογραφίες προβάλλονται σε τηλέφωνα και σε άλλες μικρές οθόνες.

Σημείωση: Τα τρία επίπεδα ποιότητας έχουν ανάλυση 640x480 εικονοστοιχεία (ευκρίνεια).

# ΑΠΟΣΤΟΛΗ ΦΩΤΟΓΡΑΦΙΩΝ

Στέλνετε τη φωτογραφία που μόλις τραβήξατε στην οικογένεια και τους φίλους σας.

- Ενώ η αποθηκευμένη εικόνα προβάλλεται στην κύρια οθόνη, πατήστε (Σ) ή τις Επιλογές και επιλέξτε Αποστολή > Μέσω multimedia, Μέσω e-mail, Μέσω Bluetooth<sup>®</sup> ή Μέσω υπερύθρων.
- 2. Για να ολοκληρώστε τα μηνύματα multimedia, ανατρέξτε στη σελίδα 60, για τα μηνύματα E-mail στη σελίδα 63, για τα μηνύματα μέσω Bluetooth <sup>®</sup> στη σελίδα 124 ή για τα μηνύματα μέσω Υπερύθρων στη σελίδα 127.

#### Προσθήκη φωτογραφίας στην κάρτα επαφής

Για να προσθέσετε μια φωτογραφία σε μια κάρτα Επαφής, ανατρέξτε στην ενότητα *Επεξεργασία καρτών Επαφής* στη σελίδα 44.

#### Εισερχόμενες κλήσεις σε λειτουργία κάμερας

Εάν λάβετε μια εισερχόμενη κλήση ενώ το τηλέφωνο βρίσκεται σε λειτουργία κάμερας, το τηλέφωνο διακόπτει προσωρινά τη λειτουργία κάμερας και μεταβαίνει στην οθόνη εισερχόμενης κλήσης. Μόλις απαντήσετε την κλήση, η οθόνη επιστρέφει στη λειτουργία Κάμερας και εμφανίζεται ένα μικρό εικονίδιο ενεργής κλήσης. Εάν η εικόνα που τραβήξατε βρίσκεται στην οθόνη προεπισκόπησης, αποθηκεύεται στο φάκελο Εικόνες έκθεσης multimedia.

# MULTIMEDIA

Το μενού multimedia περιέχει τις παρακάτω κύριες επιλογές:

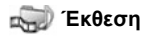

PhotoBase

RealOne Player

🌆 Εγγραφή βίντεο

# <u>ΕΚΘΕΣΗ</u>

Αποθηκεύετε, αναπαράγετε και διαχειρίζεστε τα εικονίδια, τις εικόνες, τα κλιπ βίντεο, τα κλιπ ήχου και τους συνδέσμους συνεχούς ροής (διευθύνσεις ιστού) στη μνήμη του τηλεφώνου ή στην κάρτα miniSD. Στέλνετε αρχεία multimedia σε φίλους και συγγενείς μέσω multimedia, e-mail, Bluetooth<sup>®</sup> ή υπερύθρων. Ανατρέξτε στην ενότητα *Προδιαγραφές* στο 2ο μέρος του Οδηγού Χρήσης για τις υποστηριζόμενες μορφές αρχείων multimedia.

### ΠΡΟΒΟΛΗ ΦΑΚΕΛΩΝ ΕΙΚΟΝΩΝ, ΗΧΩΝ ΚΑΙ ΒΙΝΤΕΟ

Από την εφαρμογή Multimedia:

- 1. Ανοίξτε την Έκθεση.
- Η καρτέλα με το εικονίδιο τηλεφώνου εμφανίζει τα δεδομένα που είναι αποθηκευμένα στη μνήμη του τηλεφώνου ή μετακυλίστε στο ► για να προβάλλετε τα δεδομένα που είναι αποθηκευμένα στην κάρτα miniSD.
- 3. Επιλέξτε φάκελο:

| Έγγραφα   | Ανατρέξτε στην ενότητα <i>Διαχείριση αρχείων</i> στη<br>σελίδα 181 για να προβάλετε τα έγγραφα<br>QuickOffice.                                                                                                    |
|-----------|----------------------------------------------------------------------------------------------------|
| Εικόνες   | Μετακυλίστε στην εικόνα που θέλετε ή ανοίξτε το<br>φάκελο Ταπετσαρίες για να προβάλετε τα αρχεία<br>ταπετσαρίας. Επικοινωνήστε με το φορέα δικτύου<br>για να ενημερωθείτε για τη διαθεσιμότητα της<br>υπηρεσίας Εικονομηνυμάτων. |
| Κλιπ ήχου | Επιλέξτε το φάκελο Ψηφιακών ήχων ή το φάκελο<br>Ήχοι.                                                                                                    |

Κλιπ βίντεο.

### ΠΡΟΒΟΛΗ ΕΙΚΟΝΩΝ, ΜΕΓΕΘΥΝΣΗ ΚΑΙ ΩΣ ΤΑΠΕΤΣΑΡΙΑ

Όταν ανοίγετε μια μεμονωμένη εικόνα, μπορείτε να κάνετε μεγέθυνση/σμίκρυνση, να περιστρέφετε και να προβάλλετε τις εικόνες σε πλήρη οθόνη και, επίσης, να πραγματοποιείτε τις ενέργειες που αναφέρονται παρακάτω.

Από την εφαρμογή Multimedia:

- **1.** Ανοίξτε την Έκθεση.
- Η καρτέλα με το εικονίδιο τηλεφώνου εμφανίζει τα δεδομένα που είναι αποθηκευμένα στη μνήμη του τηλεφώνου ή μετακυλίστε στο ► για να προβάλλετε τα δεδομένα που είναι αποθηκευμένα στην κάρτα miniSD.
- Ανοίξτε το φάκελο Εικόνες και, κατόπιν, μετακυλίστε στην εικόνα που θέλετε για να την ανοίξετε.

| Αποστολή >     | Στέλνετε το αρχείο σε άλλη συσκευή.                      |
|----------------|----------------------------------------------------------|
| Ως ταπετσαρία  | Ορίζετε μια εικόνα ως ταπετσαρία στην                    |
|                | κατάσταση αναμονής.                                      |
| Περιστροφή >   | Περιστρέψτε την εικόνα <b>Αριστερά</b> ή <b>Δεξιά</b> σε |
|                | βήματα 90 μοιρών.                                        |
| Μεγέθυνση /    | Βηματική μεγέθυνση ή σμίκρυνση από 12,5% έως             |
| Σμίκρυνση      | 800%.                                                    |
| Πλήρης οθόνη   | Αφαιρεί τη λωρίδα κατάστασης και το κείμενο των          |
|                | πλήκτρων λειτουργιών ώστε να εμφανίζεται                 |
|                | μεγαλύτερο μέρος της εικόνας.                            |
| Κανονική οθόνη | Όταν προβάλεται η πλήρης οθόνη, πατήστε 💽,               |
|                | επιλέξτε Κανονική οθόνη για να προβάλετε τη              |
|                | λωρίδα κατάστασης και το κείμενο των πλήκτρων            |
|                | λειτουργιών.                                             |
| Μετονομασία    | Μετονομάζετε την εικόνα.                                 |
| Προβολή        | Προβάλλετε στοιχεία, όπως η μορφή και το                 |
| στοιχείων      | μέγεθος του αρχείου, καθώς και την ώρα και την           |
|                | ημερομηνία δημιουργίας της εικόνας.                      |

4. Πατήστε Επιλογές και επιλέξτε:

| Προσθήκη στα | Προσθέτετε μια συντόμευση για να βλέπετε την |
|--------------|----------------------------------------------|
| αγαπημένα    | εικόνα από τα Αγαπημένα.                     |

#### Συντομεύσεις Μεγέθυνσης, Περιστροφής και Πανοραμικής λήψης

| Μεγέθυνση       | 5 <sup>3</sup> »: για μεγέθυνση Ο για σμίκρυνση και μπορείτε να πατήσετε ξανά για να ενεργοποιήσετε την πλήρη οθόνη.                                                                                                   |
|-----------------|----------------------------------------------------------------------------------------------------|
| Πανοραμική λήψη | <ul> <li>▲ και ≥, για πανοραμική λήψη προς τα πάνω,</li> <li>▼ και, για πανοραμική λήψη προς τα κάτω</li> <li>◄ και, για πανοραμική λήψη προς τα<br/>αριστερά ► και, για πανοραμική λήψη προς τα<br/>δεξιά.</li> </ul> |
| Περιστροφή      | Τά περιστροφή προς τα δεξιά το για περιστροφή προς τα αριστερά.                                                                                                    |

- Αρχικό Πατήστε και κρατήστε πατημένο 💽 για να επιστρέψετε στο αρχικό μέγεθος της προβολής.
- Πλήρης οθόνη 📧 για εναλλαγή ανάμεσα στην προβολή πλήρους οθόνης και το αρχικό μέγεθος προβολής.
- Εάν η εικόνα δεν μεγεθύνεται, μετακυλίστε στο 
   για να πάτε στην επόμενη εικόνα στον τρέχοντα φάκελο.

### ΑΝΑΠΑΡΑΓΩΓΗ ΒΙΝΤΕΟ, ΚΛΙΠ ΗΧΟΥ ΚΑΙ MULTIMEDIA ΣΥΝΕΧΟΥΣ ΡΟΗΣ

Παρακολουθείτε κλιπ βίντεο και ακούτε κλιπ ήχου ή αναπαράγετε multimedia συνεχούς ροής. Τα multimedia συνεχούς ροής είναι ήχος και εικόνα που είναι αποθηκευμένα και αναπαράγονται όταν τα λαμβάνετε μέσω Διαδικτύου ή από τους διακομιστές δικτύου και, ως εκ τούτου, δεν αποθηκεύονται στο τηλέφωνό σας, καταλαμβάνοντας πολύτιμη μνήμη.

Από την εφαρμογή Multimedia:

1. Ανοίξτε την Έκθεση.

- Η καρτέλα με το εικονίδιο τηλεφώνου εμφανίζει τα δεδομένα που είναι αποθηκευμένα στη μνήμη του τηλεφώνου ή μετακυλίστε στο ► για να προβάλλετε τα δεδομένα που είναι αποθηκευμένα στην κάρτα miniSD.
- 3. Ανοίγετε τους φακέλους που θέλετε, μετακυλίστε και ανοίξτε το κλιπ βίντεο ή ήχου που θέλετε. Όταν επιλέγετε έναν σύνδεσμο για multimedia συνεχούς ροής, το τηλέφωνο ξεκινά τη διαδικασία σύνδεσης στο Διαδίκτυο ή στο δίκτυό σας.
  - Ανατρέξτε στην ενότητα Πλήκτρα ελέγχου εφαρμογής αναπαραγωγής στη σελίδα 94.

Σημείωση: Για τα multimedia συνεχούς ροής, μετά την επιτυχή σύνδεση του τηλεφώνου στο σύνδεσμο (διεύθυνση ιστού multimedia συνεχούς ροής), μεσολαβεί μια σύντομη περίοδος φόρτωσης, προκειμένου να προετοιμαστεί η αναπαραγωγή και, στη συνέχεια, ξεκινά η αναπαραγωγή των multimedia συνεχούς ροής. Ανατρέξτε στην ενότητα Πλήκτρα ελέγχου εφαρμογής αναπαραγωγήςστη σελίδα 94.

| Εξαγωγή στην<br>κάρτα miniSD | Αντιγράφετε ή μετακινείτε το αρχείο στην κάρτα<br>miniSD.             |
|------------------------------|-----------------------------------------------------------------------|
| Αντιγραφή σε                 | Αντιγράφετε το αρχείο στη μνήμη του τηλεφώνου<br>ή στην κάρτα miniSD. |
| Μετονομασία                  | Μετονομασία κλιπ.                                                     |
| Λήψεις                       | Πηγαίνετε στο σύνδεσμο λήψης για εικόνες,                             |
| έκθεσης >                    | βίντεο ή ήχους από την Περιήγηση.                                     |
| Λήψη μέσω<br>υπερύθρων       | Λήψη αρχείου μέσω υπερύθρων.                                          |
| Προβολή                      | Προβολή στοιχείων κλιπ, όπως η μορφή και το                           |
| στοιχείων                    | μέγεθος του αρχείου, η ανάλυση και η διάρκεια.                        |
| Προσθήκη στα                 | Προσθέστε μια συντόμευση για να δείτε ή να                            |
| αγαπημένα                    | ακούσετε το κλιπ από τα Αγαπημένα.                                    |
| Ρυθμίσεις                    | Προσαρμόζετε τις ρυθμίσεις multimedia (βλ.<br>σελίδα 103).            |

Πατήστε Επιλογές και επιλέξτε από τις πρόσθετες επιλογές:

#### Σημείωση: Τα χαρακτηριστικά Λήψεις Έκθεσης και Λήψη μέσω υπερύθρων ενδέχεται να μην είναι διαθέσιμες.

#### ΠΛΗΚΤΡΑ ΕΛΕΓΧΟΥ ΕΦΑΡΜΟΓΗΣ ΑΝΑΠΑΡΑΓΩΓΗΣ

#### Πλήκτρα ελέγχου βίντεο

| Αναπαραγωγή<br>:                      | Πατήστε Επιλογές και επιλέξτε Αναπαραγωγή. Η αναπαραγωγή βίντεο ξεκινά αυτόματα μόλις ανοίξει.                                                                                                |
|---------------------------------------|----------------------------------------------------------------------------------------------------|
| Διακοπή:                              | Πατήστε το πλήκτρο λειτουργίας <b>Διακοπή</b> .                                                                                                    |
| Παύση:                                | Πατήστε το πλήκτρο λειτουργίας Παύση ή πατήστε<br><ul> <li>Για να συνεχίσετε την αναπαραγωγή, πατήστε</li> <li>και επιλέξτε Συνέχεια ή πατήστε Επιλογές και<br/>επιλέξτε Συνέχεια.</li> </ul> |
| Γρήγορο<br>γύρισμα προς<br>τα εμπρός: | Πατήστε και κρατήστε πατημένο το ▲ στο πλήκτρο<br>πλοήγησης κατά τη διάρκεια της αναπαραγωγής.                                                                                                |
| Γρήγορο<br>γύρισμα προς<br>τα πίσω:   | Πατήστε και κρατήστε πατημένο το ▼ στο πλήκτρο<br>πλοήγησης κατά τη διάρκεια της αναπαραγωγής.                                                                                                |

#### Πλήκτρα ελέγχου ήχου

Για να επιλέξετε τα κουμπιά που εμφανίζονται στην οθόνη, μετακυλίστε στο ▲ ή στο ▼ για να μετακινήσετε το πλαίσιο στο κουμπί και πατήστε ●:

| Αναπαραγωγή: | $\mathbf{\Sigma}$ | Παύση:                                | IJ | Γύρισμα προς<br>τα πίσω: | (1) |
|--------------|-------------------|---------------------------------------|----|--------------------------|-----|
| Δια-κο-πή:   |                   | Γρήγορο<br>γύρισμα προς<br>τα εμπρός: |    | Ηχογράφηση:              | ۲   |

#### Πλήκτρο ελέγχου έντασης

Μετακυλίστε στο ▶ για να αυξήσετε την ένταση, μετακυλίστε στο ◄ για να μειώσετε την ένταση (η λωρίδα κλίμακας βρίσκεται στο επάνω μέρος της οθόνης).

Για να απενεργοποιήσετε τον ήχο ενός κλιπ βίντεο, μετακυλίστε το ◀ έως ότου εμφανιστεί το εικονίδιο Ϛ ηχείου σε σίγαση. Για να ενεργοποιήσετε πάλι τον ήχο, μετακυλίστε στο ►. Όταν αναπαράγετε κλιπ ήχου, η χαμηλότερη ρύθμιση έντασης είναι το επίπεδο 1.

### ΑΠΟΣΤΟΛΗ ΕΙΚΟΝΙΔΙΩΝ ΚΑΙ ΚΛΙΠ ΒΙΝΤΕΟ ΚΑΙ ΗΧΟΥ

Από την εφαρμογή Multimedia:

- 1. Ανοίξτε την Έκθεση.
- Η καρτέλα με το εικονίδιο του τηλεφώνου εμφανίζει τα δεδομένα που είναι αποθηκευμένα στη μνήμη του τηλεφώνου ή μετακυλίστε στο ► για να προβάλλετε τα δεδομένα που είναι αποθηκευμένα στην κάρτα miniSD.
- Ανοίξτε τον αντίστοιχο φάκελο και, μετά, επισημάνετε το αρχείο που θέλετε.
- Πατήστε Επιλογές και επιλέξτε Αποστολή > Μέσω multimedia, Μέσω e-mail, Μέσω Bluetooth<sup>®</sup> ή Μέσω υπερύθρων.
- 5. Για να ολοκληρώστε τα μηνύματα multimedia, ανατρέξτε στη σελίδα 60, για τα μηνύματα E-mail στη σελίδα 63, για τα μηνύματα μέσω Bluetooth <sup>®</sup> στη σελίδα 124 ή για τα μηνύματα μέσω Υπερύθρων στη σελίδα 127.

Σημείωση:Η επιλογή Αποστολή δεν είναι διαθέσιμη για multimedia συνεχούς ροής.

### ΛΗΨΗ ΕΙΚΟΝΙΔΙΩΝ ΚΑΙ ΚΛΙΠ ΒΙΝΤΕΟ ΚΑΙ ΗΧΟΥ

Από την εφαρμογή Multimedia:

- 1. Ανοίξτε την Έκθεση.
- Πατήστε Επιλογές και επιλέξτε Λήψεις έκθεσης > Λήψεις γραφικών, Λήψεις βίντεο ή Λήψεις ήχων.
- Ανοίγει η εφαρμογή Περιήγησης. Επιλέξτε μια τοποθεσία σελιδοδείκτη για να λάβετε τα αρχεία multimedia που θέλετε.

Σημείωση: Διατίθεται δωρεάν περιεχόμενο για το τηλέφωνο X700. Για πληροφορίες σχετικά με τη λήψη, επισκεφθείτε τη διαδικτυακή τοποθεσία www.panasonicbox.com. Η διαθεσιμότητα αυτής της υπηρεσίας εξαρτάται από τη χώρα/ περιοχή στην οποία βρίσκεστε ή από το δίκτυο. Το περιεχόμενο που λαμβάνετε διατίθεται δωρεάν, αλλά θα υπάρχει χρέωση για τη σύνδεση κατά τη διάρκεια της λήψης.

# ΑΠΟΣΤΟΛΗ ΕΙΚΟΝΩΝ

Αποθηκεύετε τις προσωπικές σας εικόνες σε έναν διακομιστή εικόνων και τα μοιράζεστε με τους φίλους και την οικογένειά σας. Για να χρησιμοποιήσετε αυτή την υπηρεσία, (1) θα πρέπει να την αγοράσετε από τον παροχέα ασύρματων υπηρεσιών, εφόσον είναι διαθέσιμη, (2) θα πρέπει να διαμορφώσετε ένα Σημείο πρόσβασης Διαδικτύου.

Επικοινωνήστε με τον παροχέα ασύρματων υπηρεσιών για να λάβετε τις ρυθμίσεις διακομιστή εικόνων. Εισαγάγετε τις ρυθμίσεις διακομιστή εικόνων στο τηλέφωνο (ανατρέξτε στη σελίδα 96).

**Σημείωση**: Η υπηρεσία Αποστολής εικόνων υποστηρίζει μόνο αρχεία μορφής JPG.

#### Ρύθμιση διακομιστή εικόνων

Από την εφαρμογή Multimedia:

- **1.** Ανοίξτε την Έκθεση.
- 2. Μετακυλίστε σε μια εικόνα και επισημάνετέ την.
- Πατήστε Επιλογές και επιλέξτε Αποστολή εικόνων > Ρυθμίσεις.
- Ανοίξτε το μενού Διακομιστές εικόνων. Την πρώτη φορά, επιλέξτε Ναι για να ορίσετε έναν διακομιστή εικόνων.
- 5. Ανοίξτε κάθε πεδίο για να εισαγάγετε τις πληροφορίες:

| Όνομα        | Εισαγάγετε ένα ενδεικτικό όνομα για το        |
|--------------|-----------------------------------------------|
| διακομιστή   | διακομιστή εικόνων.                           |
| εικόνων      |                                               |
| * Σημείο     | Επιλέξτε από τη λίστα το σημείο πρόσβασης που |
| πρόσβασης σε | θέλετε. Ανατρέξτε στη σελίδα145.              |
| χρήση        |                                               |
| Όνομα χρήστη | Εισαγάγετε το όνομα χρήστη για την υπηρεσία   |
|              | αποστολής.                                    |
| Κωδικός      | Εισαγάγετε τον κωδικό πρόσβασης για την       |
| πρόσβασης    | υπηρεσία αποστολής.                           |
| * Διεύθυνση  | Εισαγάγετε τη διεύθυνση ιστού του διακομιστή  |
| ιστού        | εικόνων.                                      |

| Αυτόματη | Επιλέξτε <b>Ενεργοποίηση</b> για να ορίσετε ως |
|----------|------------------------------------------------|
| ονομασία | προεπιλεγμένο όνομα των φακέλων σας στο        |
| φακέλου  | διακομιστή την τρέχουσα ημερομηνία και ώρα.    |

Για να επεξεργαστείτε ή να προσθέσετε περισσότερους διακομιστές εικόνων, πατήστε Επιλογές και επιλέξτε Επεξεργασία ή Νέος διακομιστής εικόνων αφού ανοίξετε την επιλογή Διακομιστές εικόνων. Επίσης, από εδώ μπορείτε να διαγράφετε Διακομιστές εικόνων.

Για να αλλάξετε το διακομιστή εικόνων σε χρήση, εάν έχετε ορίσει περισσότερους από έναν, ανοίξτε τη ρύθμιση **Διακομιστής** εικόνων σε χρήση και επιλέξτε το διακομιστή εικόνων που θέλετε.

#### Αποστολή εικόνων

Για να στείλετε φωτογραφίες σε μια υπηρεσία αποστολής εικόνων, από την εφαρμογή **Multimedia**:

- 1. Ανοίξτε την Έκθεση.
- Μετακυλίστε στην εικόνα που θέλετε να στείλετε για να την επισημάνετε.
- Πατήστε Επιλογές και επιλέξτε Αποστολή εικόνων > Αποστολή.

# **PHOTOBASE**

Τραβάτε φωτογραφίες και τις δείχνετε στους φίλους σας πραγματοποιώντας προβολή διαφανειών από το τηλέφωνό σας. Πριν μοιραστείτε τις φωτογραφίες με τους φίλους σας, μπορείτε να εξαλείψετε το φαινόμενο των «κόκκινων ματιών», να βάλετε περίγραμμα, να τις περιστρέψετε ή να αλλάξετε τη φωτεινότητα και την αντίθεση των φωτογραφιών. Επίσης, μπορείτε να προσθέσετε πλαίσια, εικόνες clip art και κείμενο.

Σημείωση: Για υποστήριξη πελατών και περισσότερες πληροφορίες σχετικά με το PhotoBase, επισκεφθείτε τη διεύθυνση www.arcsoft.com.

# ΛΗΨΗ ΦΩΤΟΓΡΑΦΙΩΝ ΜΕ ΤΟ PHOTOBASE

Από την εφαρμογή Multimedia:

- 1. Ανοίξτε το PhotoBase.
- 2. Ανοίξτε την Κάμερα.
- Όταν το πορτάκι είναι ανοικτό, η κύρια οθόνη ενεργεί ως εικονοσκόπιο. Μετακινήστε το τηλέφωνο για να βάλετε σε πλαίσιο το θέμα σας.
- Πατήστε το 

   ή πατήστε Επιλογές και επιλέξτε
   Φωτογράφιση για να τραβήξετε τη φωτογραφία.

Η εικόνα εμφανίζεται στην οθόνη.

Για να αποθηκεύσετε τη φωτογραφία στο άλμπουμ σας, πατήστε

#### Διατήρηση.

Για να διαγράψετε το εικονίδιο, πατήστε Διαγραφή.

#### Πριν Τραβήξετε μια Φωτογραφία

Για να αλλάξετε τη μεγέθυνση, μετακυλίστε στο ▲ ή το ▼. Για να αλλάξετε την αντίθεση και τη φωτεινότητα, μετακυλίστε στο ◀ ή το ▶.

Πριν τραβήξετε μια φωτογραφία, εάν θέλετε, πατήστε Επιλογές και επιλέξτε:

| Λειτουργία >            | Επιλέξτε Πλαίσιο για να προσθέσετε πλαίσιο στη<br>φωτογραφία. Οι επιλογές Οριζόντια πανοραμική<br>φωτογραφία και Κατακόρυφη πανοραμική<br>φωτογραφία σας δίνουν τη δυνατότητα να<br>«συρράπτετε» 3 φωτογραφίες μαζί. |
|-------------------------|----------------------------------------------------------------------------------------------------|
| Φάκελος<br>εικόνων >    | Επιλέξτε τη μνήμη για να αποθηκεύσετε τις<br>εικόνες σας. Η επιλογή <b>Προσαρμογή</b> σας δίνει τη<br>δυνατότητα να δημιουργήσετε ένα νέο φάκελο.                                                                    |
| Ρυθμίσεις               | Διαμορφώνετε τις ρυθμίσεις της κάμερας.                                                                                                    |
| Μετάβαση στο<br>Άλμπουμ | Μετάβαση στο Άλμπουμ σας                                                                                                    |

## ΠΡΟΒΟΛΗ ΦΩΤΟΓΡΑΦΙΩΝ

Από την εφαρμογή Multimedia:

- 1. Ανοίξτε το PhotoBase.
- Ανοίξτε το Άλμπουμ.

- 3. Μετακυλίστε στη φωτογραφία που θέλετε και ανοίξτε.
  - Για να πραγματοποιήσετε μεγέθυνση ή σμίκρυνση, πατήστε Επιλογές και επιλέξτε Μεγέθυνση ή Σμίκρυνση. Μετακυλίστε στο ▲, ▼, ◄ ή στο ► για πανοραμική λήψη στις μεγεθυμένες εικόνες.
  - Μετακυλίστε στο ▲ για να προβάλλετε την προηγούμενη φωτογραφία και μετακυλίστε στο ▼ για να προβάλλετε την επόμενη φωτογραφία.

#### Προβολή διαφανειών

Για να δείτε μια προβολή διαφανειών με τις φωτογραφίες που έχετε στο φάκελο Εικόνες, από την εφαρμογή **Multimedia**:

- 1. Ανοίξτε το PhotoBase.
- 2. Ανοίξτε το Άλμπουμ.
- 3. Πατήστε Επιλογές και επιλέξτε Προβολή διαφανειών.
- 4. Επιλέξτε το χρονικό διάστημα ανάμεσα στις διαφάνειες και επιλέξτε εφέ μετάβασης, για παράδειγμα, Από Επάνω προς τα Κάτω, το οποίο θα χρησιμοποιείται καθώς η μία διαφάνεια δίνει τη θέση της στην άλλη.
- 5. Πατήστε Αναπαραγωγή.
- 6. Πατήστε το 💽 για έξοδο.

## ΕΠΕΞΕΡΓΑΣΙΑ ΦΩΤΟΓΡΑΦΙΩΝ

Από την εφαρμογή Multimedia:

- 1. Ανοίξτε το PhotoBase.
- 2. Ανοίξτε το Άλμπουμ.
- Μετακυλίστε για να επιλέξετε τη φωτογραφία που θέλετε και ανοίξτε την.
- 4. Πατήστε Επιλογές και επιλέξτε Επεξεργασία.
- 5. Πατήστε Επιλογές και επιλέξτε:

| Αποθήκευση    | Αποθηκεύετε την τροποποιημένη φωτογραφία<br>στη θέση της αρχικής. |
|---------------|-------------------------------------------------------------------|
| Αποθήκευση ως | Εισαγάγετε ένα νέο όνομα για την τροποποιημένη                    |
|               | φωτογραφία και την αποθηκεύετε ως νέο αρχείο.                     |

| Αποστολή >                                         | Στείλτε τη φωτογραφία <b>Μέσω e-mail, Μέσω</b><br>Bluetooth <sup>®</sup> , <b>Μέσω υπερύθρων</b> , ή <b>Μέσω MMS</b><br>(multimedia). |
|----------------------------------------------------|----------------------------------------------------------------------------------------------------|
| Περιστροφή<br>προς τα<br>αριστερά                  | Περιστρέψτε τη φωτογραφία προς τα αριστερά.                                                                                           |
| Περιστροφή<br>προς τα δεξιά                        | Περιστρέψτε τη φωτογραφία προς τα δεξιά.                                                                                              |
| Φωτεινότητα<br>και<br>Αντίθεση                     | Μετακυλίστε στο ▲ ή στο ▼ για να<br>προσαρμόσετε τη φωτεινότητα ή μετακυλίστε στο<br>◀ ή στο ▶ για να προσαρμόσετε την αντίθεση.      |
| Εξάλειψη του<br>φαινομένου<br>«κόκκινων<br>ματιών» | Εξαλείφει το φαινόμενο των «κόκκινων ματιών»<br>από τη φωτογραφία.                                                                    |
| Περίγραμμα                                         | Ανατρέξτε στην ενότητα <i>Ρυθμίσεις</i><br><i>περιγραμμάτων</i> στη σελίδα 100.                                                       |
| Προσαρμογή<br>μεγέθους                             | Προσαρμόστε το μέγεθος της φωτογραφίας κατά<br>200% ή κατά 50%.                                                                       |

#### Περίγραμμα φωτογραφιών

- Έχοντας ανοίξει τη φωτογραφία στην οθόνη, πατήστε Επιλογές και επιλέξτε Επεξεργασία.
- 2. Πατήστε Επιλογές και επιλέξτε Περίγραμμα.
- Εμφανίζεται ένα πλαίσιο με διακεκομμένο περίγραμμα. Πατήστε το ● για να προσαρμόσετε το μέγεθος του πλαισίου. Μετακυλίστε στο ▲ για να μεγαλώσετε το ύψος του πλαισίου ή μετακυλίστε στο ▼ για να το μικρύνετε. Μετακυλίστε στο ◄ για να φαρδύνετε το πλαίσιο και στο ▶ για να το στενέψετε.
- 4. Για να μετακινήσετε το πλαίσιο περιγράμματος μέσα στη φωτογραφία, πατήστε Επιλογές και επιλέξτε Μετακίνηση. Μετακυλίστε προς την κατεύθυνση που θέλετε για να μετακινήσετε το περίγραμμα.
  - Εάν μετακινήσατε το πλαίσιο, πατήστε Αλλαγή μεγέθους για να τροποποιήσετε πάλι το μέγεθος του πλαισίου.
- 5. Για να βάλετε περίγραμμα, πατήστε Επιλογές και επιλέξτε Περίγραμμα.

6. Για να αποθηκεύσετε τη φωτογραφία με περίγραμμα ως νέα φωτογραφία, πατήστε Επιλογές και επιλέξτε Αποθήκευση ως. Εισαγάγετε ένα όνομα για τη νέα φωτογραφία.

### ΠΡΟΣΘΗΚΗ ΕΙΚΟΝΩΝ CLIP ART ΚΑΙ ΠΛΑΙΣΙΩΝ ΣΕ ΦΩΤΟΓΡΑΦΙΕΣ

- Έχοντας ανοίξει τη φωτογραφία στην οθόνη, μετακυλίστε στο
   για να πάτε στην οθόνη Εργαστήριο.
- Επιλέξτε Εικόνα Clip Art για να προσθέσετε μια εικόνα clip art ή Πλαίσια για να προσθέσετε πλαίσια.
- Μετακυλίστε στην εικόνα clip art ή το πλαίσιο που θέλετε και επιλέξτε.
- 4. Μόλις στη φωτογραφία εμφανιστεί η εικόνα clip art ή το πλαίσιο, πατήστε Επιλογές και επιλέξτε:

| Μετακίνηση | Μετακυλίστε στα 🔺, 🔻, ◀ ή 🕨.                                                                        |
|------------|----------------------------------------------------------------------------------------------------|
| Προσαρμογή | Μετακυλίστε στα 🔺, ◀ για να αυξήσετε το                                                             |
| μεγέθους   | μέγεθος ή στα 🔻, 🕨 για να το μειώσετε.                                                              |
| Περιστροφή | Μετακυλίστε στα ▲, ◀ για περιστροφή προς τα<br>αριστερά ή στα ▼, ▶ για περιστροφή προς τα<br>δεξιά. |

 Πατήστε Επιλογές και επιλέξτεΑποστολή για τις επιλογές αποστολής.

#### Παραμόρφωση φωτογραφιών

- Έχοντας ανοίξει τη φωτογραφία στην οθόνη, μετακυλίστε στο
   για να πάτε στην οθόνη Εργαστήριο.
- 2. Επιλέξτε Παραμόρφωση.
- Επάνω στη φωτογραφία εμφανίζεται ένας μαύρος σταυρός. Μετακυλίστε στα ▲, ▼, ◀ ή στο ▶ για να φτάσετε στο σημείο από όπου θα ξεκινήσει το εφέ παραμόρφωσης. Πατήστε το 
   για να αλλάξετε το σταυρό από μαύρο σε κόκκινο και, κατόπιν, μετακυλίστε προς την κατεύθυνση στην οποία θέλετε να εφαρμόσετε το εφέ παραμόρφωσης.
  - Για να προσθέσετε περισσότερα σημεία παραμόρφωσης, πατήστε το 
     ανάλογα, για εναλλαγή του χρώματος του σταυρού από μαύρο σε κόκκινο.

 Πατήστε Επιλογές και επιλέξτε Αποθήκευση, Αποθήκευση ως ή Αποστολή για την επιλογή που θέλετε.

#### Προσθήκη κειμένου στις φωτογραφίες

- Έχοντας ανοίξει τη φωτογραφία στην οθόνη, μετακυλίστε στο
   δύο φορές για να πάτε στην καρτέλα Προσθήκη Κειμένου.
- 2. Πατήστε Επιλογές και επιλέξτε Προσθήκη νέας γραμμής. Εισαγάγετε το κείμενο που θέλετε. Για επεξεργασία κειμένου, πατήστε Επιλογές και επιλέξτε Επεξεργασία τρέχουσας γραμμής, Διαγραφή τρέχουσας γραμμής, Αλλαγή χρώματος κειμένου, Αλλαγή μεγέθους κειμένου και Επεξεργασία προηγούμενης/επόμενης γραμμής.
- Πατήστε Επιλογές και επιλέξτε Αποθήκευση, Αποθήκευση ως ή Αποστολή για την επιλογή που θέλετε.

# REALONE PLAYER

Το RealOne Player είναι μια εφαρμογή αναπαραγωγής multimedia, η οποία αναπαράγει τα κλιπ βίντεο, τα κλιπ ήχου και τους συνδέσμους συνεχούς ροής (διευθύνσεις ιστού) που είναι αποθηκευμένα στη μνήμη του τηλεφώνου ή στην κάρτα miniSD. Τα κλιπ βίντεο και ήχου που είναι συνημμένα σε μηνύματα αναπαράγονται αυτόματα από την εφαρμογή RealOne Player, χωρίς να πρέπει να ανοίξετε πρώτα την εφαρμογή. Εάν ανοίξετε κλιπ από τις εφαρμογές Έκθεση Multimedia, Διαχείριση αρχείων, Περιήγηση και Αγαπημένα θα εκκινήσει το RealOne Player.

Ανατρέξτε στην ενότητα *Προδιαγραφές* στο 2ο μέρος του Οδηγού Χρήσης για τις υποστηριζόμενες μορφές αρχείων multimedia.

### ΑΝΑΠΑΡΑΓΩΓΗ ΚΛΙΠ ΒΙΝΤΕΟ ΚΑΙ MULTIMEDIA ΣΥΝΕΧΟΥΣ ΡΟΗΣ

Από την εφαρμογή Multimedia:

- 1. Ανοίξτε το RealOne.
- Πατήστε Επιλογές και επιλέξτε Άνοιγμα > Πρόσφατα κλιπ για να δείτε τα τελευταία αρχεία multimedia ή Αποθηκευμένο

κλιπ για να εντοπίσετε τα αρχεία και τους συνδέσμους που υπάρχουν στη μνήμη του τηλεφώνου ή στην κάρτα miniSD.

- 3. Ανοίγετε τους φακέλους που θέλετε, μετακυλίστε και ανοίξτε το κλιπ βίντεο ή ήχου που θέλετε. Όταν επιλέγετε έναν σύνδεσμο για multimedia συνεχούς ροής, το τηλέφωνο ξεκινά τη διαδικασία σύνδεσης στο Διαδίκτυο ή στο δίκτυό σας.
  - Ανατρέξτε στην ενότητα Πλήκτρα ελέγχου εφαρμογής αναπαραγωγής στη σελίδα 94.

Σημείωση: Για τα multimedia συνεχούς ροής, μετά την επιτυχή σύνδεση του τηλεφώνου στο σύνδεσμο (διεύθυνση ιστού multimedia συνεχούς ροής), μεσολαβεί μια σύντομη περίοδος φόρτωσης, προκειμένου να προετοιμαστεί η αναπαραγωγή και, στη συνέχεια, ξεκινά η αναπαραγωγή των multimedia συνεχούς ροής. Ανατρέξτε στην ενότητα Πλήκτρα ελέγχου εφαρμογής αναπαραγωγήςστη σελίδα 94.

# ΡΥΘΜΙΣΕΙΣ REALONE PLAYER

Βλέπετε και προσαρμόζετε τις ρυθμίσεις για την αναπαραγωγή βίντεο και τους συνδέσμους συνεχούς ροής.

Από την εφαρμογή Multimedia:

- 1. Ανοίξτε το RealOne.
- 2. Πατήστε Επιλογές και επιλέξτε Ρυθμίσεις.
- 3. Επισημάνετε την επιλογή Βίντεο και ανοίξτε.
- 4. Επιλέξτε ανάμεσα σε:

| Αντίθεση  | Ανοίξτε και μετακυλίστε στο ◀ ή στο ▶ για να<br>αλλάξετε το ποσοστό.                                                            |
|-----------|----------------------------------------------------------------------------------------------------|
| Επανάληψη | Επιλέξτε <b>Ενεργοποίηση</b> για να επαναλάβετε την<br>αναπαραγωγή ή επιλέξτε <b>Απενεργοποίηση</b> για<br>αναπαραγωγή μία φορά |

Για να δείτε και να προσαρμόσετε τις ρυθμίσεις multimedia συνεχούς ροής, από την εφαρμογή Multimedia:

- 1. Ανοίξτε το RealOne.
- 2. Πατήστε Επιλογές και επιλέξτε Ρυθμίσεις.
- 3. Μετακυλίστε στην επιλογή Σύνδεση και ανοίξτε.
- 4. Επιλέξτε Διακομιστής μεσολάβησης και επιλέξτε Όχι ή Ναι.

- Εάν επιλέξετε Ναι, μετακυλίστε προς τα κάτω και εισαγάγετε τη Διεύθυνση διακομιστή μεσολάβησης και τον Αριθμό θύρας διακομιστή μεσολάβησης.
- Πατήστε το Πίσω και μετακυλίστε για να επιλέξετε Δίκτυο. Ανοίξτε το Δίκτυο και επιλέξτε ανάμεσα σε:

| Προεπιλεγμένο<br>σημείο     | Επιλέξτε ένα από τα σημεία πρόσβασης που                                                                                                    |
|-----------------------------|----------------------------------------------------------------------------------------------------|
| σημείο<br>πρόσβασης         | σημείων πρόσβασης στη σελίδα 145.                                                                                                    |
| Χρόνος σε                   | Επιλέξτε Απεριόριστος ή Ορίζεται από το                                                                                                    |
| συνοεση                     | χρηστη για να προσοιορισετε το χρονο που θα<br>πρέπει να περάσει πριν αποσυνδεθεί το<br>τηλέφωνο εάν δεν πραγματοποιείται καμία                                                                                                    |
| Μέγιστο εύρος<br>συχνοτήτων | Επιλέξτε το μέγιστο εύρος συχνοτήτων που θα<br>χρησιμοποιηθεί από τα αρχεία multimedia<br>συνεχούς ροής.                                                                                                    |
| Τέλος χρόνου<br>σύνδεσης    | Επιλέξτε το μέγιστο χρονικό διάστημα αναμονής<br>που θα επιτρέπεται να μεσολαβήσει από τη<br>στιγμή που θα επιλέξετε το σύνδεσμο συνεχούς<br>ροής μέχρι να συνδεθεί στο διακομιστή.<br>Μετακυλίστε προς τα αριστερά και προς τα δεξιά,<br>για να μετακινήσετε το συρόμενο δείκτη και να<br>αλλάξετε το χρονικό διάστημα. |
| Τέλος χρόνου<br>διακομιστή  | Επιλέξτε ένα μέγιστο χρονικό διάστημα αναμονής<br>μέχρι να ξεκινήσει ο διακομιστής multimedia να<br>στέλνει τα αρχεία multimedia συνεχούς ροής.<br>Μετακυλίστε προς τα αριστερά και προς τα δεξιά,<br>για να μετακινήσετε το συρόμενο δείκτη και να<br>αλλάξετε το χρονικό διάστημα.                                     |
| Κατώτατη θύρα<br>UDP        | Πληκτρολογήστε τον αριθμό θύρας του User<br>Datagram Protocol (Πρωτόκολλο αυτοδύναμων<br>πακέτων χρήστη).                                                                                                    |
| Ανώτατη θύρα<br>UDP         | Πληκτρολογήστε τον αριθμό θύρας του User<br>Datagram Protocol.                                                                                                    |

### Εισερχόμενη Κλήση κατά την Αναπαραγωγή Βίντεο

Εάν έχετε εισερχόμενη κλήση κατά τη διάρκεια αναπαραγωγής κλιπ βίντεο, η αναπαραγωγή βίντεο διακόπτεται προσωρινά. Το αρχείο εξακολουθεί να είναι σε παύση, στο παρασκήνιο, κατά τη διάρκεια της κλήσης. Για να συνεχίσετε την αναπαραγωγή, επιστρέψτε στο αρχείο που έχετε ανοίξει, πατήστε Επιλογές και επιλέξτε Συνέχεια.

Επίσης, η εφαρμογή διακόπτεται προσωρινά όταν ηχεί μια ειδοποίηση, όταν εμφανίζεται μια σημείωση ή όταν ανοίγετε κάποια άλλη εφαρμογή. Όταν επιστρέψετε στην εφαρμογή αναπαραγωγής, πατήστε Επιλογές και επιλέξτε Συνέχεια.

Εάν ανοίξετε μια εφαρμογή τη στιγμή που αναπαράγεται ένα βίντεο συνεχούς ροής, η αναπαραγωγή του βίντεο διακόπτεται προσωρινά και σταματά μόλις παρέλθει ο χρόνος αυτόματης αποσύνδεσης. Ανατρέξτε στην ενότητα *Ρυθμίσεις RealOne Player* στη σελίδα 103.

# <u>ΕΓΓΡΑΦΗ ΒΙΝΤΕΟ</u>

Εγγράφετε κλιπ βίντεο για να τα στείλετε σε φίλους ή να τα αναπαράγετε στο τηλέφωνό σας.

Σημείωση:Η λειτουργία Εγγραφή βίντεο καταναλώνει πιο γρήγορα την ενέργεια της μπαταρίας. Για να διατηρήσει την ισχύ της μπαταρίας, το τηλέφωνο μεταβαίνει στην κατάσταση αναμονής εάν δεν ξεκινήσει η εγγραφή μέσα σε 40 δευτερόλεπτα. Πατήστε Επιλογές και επιλέξτε Συνέχεια, για να επιστρέψετε στην κατάσταση εικονοσκοπίου.

# ΕΓΓΡΑΦΗ ΚΛΙΠ ΒΙΝΤΕΟ

Για να ηχογραφήσετε ήχο μαζί με την εικόνα, ανατρέξτε στην ενότητα *Ρυθμίσεις εγγραφής βίντεο* στη σελίδα 107.

Από την εφαρμογή Multimedia:

- **1.** Ανοίξτε την Εγγραφή βίντεο.
- Η κύρια οθόνη λειτουργεί ως εικονοσκόπιο. Μετακινήστε το τηλέφωνο για να βάλετε σε πλαίσιο το θέμα σας.
- Πατήστε Επιλογές και επιλέξτε Εγγραφήγια να ξεκινήσει η εγγραφή. Κοιτάξτε την οθόνη και μετακινήστε το τηλέφωνο για να συνεχίσετε να βλέπετε τη σκηνή.
- Μετακυλίστε στο ▲ για μεγέθυνση ή στο ▼ για σμίκρυνση εάν είχατε κάνει μεγέθυνση.
- Πατήστε Παύση για να διακόψετε προσωρινά την εγγραφή ή πατήστε Συνέχεια για να συνεχίσετε την εγγραφή.
- 4. Η εγγραφή βίντεο συνεχίζεται, έως ότου επιτευχθεί το ανώτερο μέγεθος του κλιπ (προσδιορίζεται στην επιλογή Διάρκεια αρχείου στις Ρυθμίσεις) ή έως ότου πατήστε το πλήκτρο λειτουργίας Διακοπή.
- 5. Περιμένετε μερικά δευτερόλεπτα, ενώ το κλιπ βίντεο αποθηκεύεται στο φάκελο Βίντεο στην περιοχή Έκθεση multimedia ή στην κάρτα miniSD, ανάλογα με τη ρύθμιση αποθήκευσης του Βίντεο. Το τελευταίο στιγμιότυπο της εγγραφής παραμένει στην οθόνη.

Για να στείλετε αμέσως το κλιπ βίντεο, ανατρέξτε στην ενότητα Αποστολή κλιπ βίντεο στη σελίδα 106.

Εάν δεν θέλετε να το αποθηκεύσετε, πατήστε 25 και επιλέξτε Ναι ή πατήστε Επιλογές και επιλέξτε Διαγραφή.

Σημείωση:Η ποιότητα των εικόνων που εμφανίζονται στην οθόνη ενδέχεται να διαφέρει ανάλογα με το αντικείμενο ή το περιβάλλον. Οι εικόνες που εμφανίζονται στην οθόνη ενδέχεται να είναι

παραμορφωμένες όταν τραβάτε κινούμενα αντικείμενα και, ειδικά, σε περιβάλλον που κινείται γρήγορα.

## ΑΠΟΣΤΟΛΗ ΚΛΙΠ ΒΙΝΤΕΟ

- Ενώ το κλιπ βίντεο προβάλλεται στην οθόνη, πατήστε ∑ ή Επιλογές και επιλέξτε Αποστολή > Μέσω multimedia, Μέσω e-mail, Μέσω Bluetooth<sup>®</sup> ή Μέσω υπερύθρων.
- 2. Για να ολοκληρώστε μηνύματα Multimedia, ανατρέξτε στη σελίδα 60, για τα μηνύματα E-mail στη σελίδα 63, για τα μηνύματα μέσω Bluetooth <sup>®</sup> στη σελίδα 124 ή για τα μηνύματα μέσω Υπερύθρων στη σελίδα 127.

#### Αναπαραγωγή κλιπ βίντεο

Για να αναπαράγετε το κλιπ βίντεο που μόλις εγγράψατε, πατήστε Επιλογές και επιλέξτε Αναπαραγωγή.

Για να αναπαράγετε ένα αποθηκευμένο κλιπ βίντεο, από την εφαρμογή Multimedia:

- **1.** Ανοίξτε την Εγγραφή βίντεο.
- 2. Πατήστε Επιλογές και επιλέξτε Άλμπουμ βίντεο.
- Συνεχίστε με το βήμα 3 που αναφέρεται στην ενότητα Αναπαραγωγή κλιπ βίντεο και ήχου και Multimedia συνεχούς ροής στη σελίδα 92.

### ΡΥΘΜΙΣΕΙΣ ΕΓΓΡΑΦΗΣ ΒΙΝΤΕΟ

Από την εφαρμογή Multimedia:

- **1.** Ανοίξτε την Εγγραφή βίντεο.
- 2. Πατήστε Επιλογές και επιλέξτε Ρυθμίσεις.
- 3. Επιλέξτε ανάμεσα σε:

| Ανάλυση                | Επιλέγετε το μέγεθος της εικόνας που εμφανίζεται<br>στην οθόνη έτσι ώστε να είναι <b>Μικρό</b> ή <b>Μεγάλο</b> .                                                                                                    |
|------------------------|----------------------------------------------------------------------------------------------------|
| Ηχογράφηση             | Επιλέξτε <b>Ενεργοποίηση</b> για να «αιχμαλωτίσετε»<br>τους κοντινούς ήχους την ώρα που ηχογραφείτε.<br>Η επιλογή <b>Απενεργοποίηση</b> θέτει εκτός<br>λειτουργίας το μικρόφωνο.                                    |
| Βασικό όνομα<br>βίντεο | Πληκτρολογήστε το κείμενο που θέλετε. Για<br>παράδειγμα, εάν αλλάξετε το όνομα σε SkiTrip, τα<br>κλιπ βίντεο θα ονομάζονται SkiTrip, SkiTrip(01),<br>SkiTrip(02) κ.λπ. μέχρι να αλλάξετε το<br>προεπιλεγμένο όνομα. |
| Αποθήκευση<br>βίντεο   | Επιλέγετε εάν τα κλιπ βίντεο θα αποθηκεύονται<br>στη μνήμη του τηλεφώνου ή στην κάρτα miniSD.                                                                                                    |
| Διάρκεια<br>αρχείου    | Επιλέγετε ένα προκαθορισμένο μέγεθος για τα<br>κλιπ που έχετε εγγράψει ή απεριόριστο μέγεθος.                                                                                                    |
| Ποιότητα βίντεο        | Επιλέξτε <b>Χαμηλή</b> ή <b>Υψηλή</b> .                                                                                                    |

#### PhotoLight

Φωτίστε το θέμα σας πριν εγγράψετε το κλιπ βίντεο. Ανατρέξτε στην ενότητα *Photolight* στη σελίδα 184.

#### Εισερχόμενες κλήσεις όταν είστε στη λειτουργία εγγραφής βίντεο

Εάν λάβετε μια κλήση την ώρα που εγγράφετε ένα βίντεο, η εγγραφή βίντεο σταματά και το κλιπ βίντεο αποθηκεύεται. Μόλις τερματιστεί η κλήση, εμφανίζεται η τελευταία εικόνα του κλιπ που εγγράψατε.

# **ΣΥΝΔΕΣΙΜΟΤΗΤΑ**

Περιηγηθείτε στο Διαδίκτυο. Δείτε και διαχειριστείτε τις συνδέσεις του τηλεφώνου σας σε άλλες συσκευές, που μπορούν να συνδεθούν στο τηλέφωνο ασύρματα και με καλώδια. Συγχρονίστε τις καταχωρίσεις Επαφών και Ημερολογίου με τις υπόλοιπες συσκευές που είναι συνδεδεμένες σε δίκτυο. Οι παροχείς υπηρεσιών δικτύου, Διαδικτύου και e-mail μπορούν να σας βοηθήσουν να διαμορφώσετε και να διαχειριστείτε τις ρυθμίσεις σύνδεσης χρησιμοποιώντας την εφαρμογή Διαχείριση συσκευής. Προβάλλετε τις ενεργές συνδέσεις χρησιμοποιώντας την εφαρμογή Διαχείριση συνδέσεων.

Το μενού συνδεσιμότητας περιέχει τις παρακάτω βασικές επιλογές:

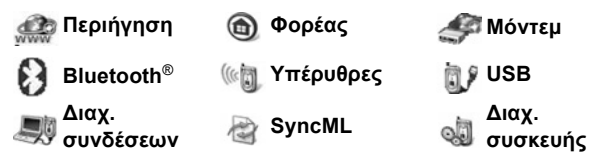

## <u>ΠΕΡΙΗΓΗΣΗ</u>

Το τηλέφωνό σας διαθέτει εφαρμογή ασύρματης περιήγησης στο Διαδίκτυο διαμορφωμένη ως XHTML, η οποία σας επιτρέπει την πρόσβαση σε υπηρεσίες, όπως τα δελτία ειδήσεων και καιρού, πληροφορίες για τραπεζικά θέματα, σπορ και ταξίδια, καθώς και τις τιμές των μετοχών.

Οι ασύρματες ιστοσελίδες είναι σχεδιασμένες έτσι ώστε να προβάλλονται στην οθόνη του κινητού τηλεφώνου και γι' αυτό το λόγο αποτελούνται κυρίως από κείμενο και ενδέχεται να περιέχουν απλά γραφικά. Οι ασύρματες τοποθεσίες είναι γραμμένες σε Wireless Markup Language (WML) (Ασύρματη γλώσσα σημείωσης) και XHTML (Extensible Hypertext Markup Language) (Επεκτάσιμη γλώσσα σημείωσης υπερ-κειμένου), που διαφέρουν από την γλώσσα Hypertext Markup Language (HTML) (Γλώσσα σημείωσης υπερ-κειμένου), η οποία χρησιμοποιείται στις διαδικτυακές τοποθεσίες και δεν μπορεί να προσπελαστεί από τα ασύρματα τηλέφωνα.

Η εφαρμογή περιήγησης του τηλεφώνου σας μπορεί να προσπελάσει τις τοποθεσίες WAP 2.0 και να μεταφορτώσει παιχνίδια, ήχο, λογισμικό, εικόνες WBMP, καταχωρίσεις vCard και vCalendar και πολλά άλλα.

#### Τύποι συνδέσεων δεδομένων

Οι τεχνολογίες φορέα δεδομένων GPRS και κλήσεων δεδομένων (CSD) χρησιμοποιούνται για την προσπέλαση του Διαδικτύου.

To GPRS είναι το ακρωνύμιο του «General Packet Radio Service» (Γενική υπηρεσία ραδιοεπικοινωνιών πακέτων), μια τεχνολογία μεταφοράς δεδομένων υψηλής ταχύτητας που βασίζεται σε πακέτα και επιτρέπει συνεχή σύνδεση κατά την οποία πολλοί χρήστες χρησιμοποιούν από κοινού τη σύνδεση και τα πακέτα μεταφέρονται μόνο όταν είναι απαραίτητο.

Η κλήση δεδομένων ή CSD είναι το ακρωνύμιο του Circuit Switched Data (Δεδομένα κυκλωματομεταγωγής), που χρησιμοποιεί μια αποκλειστική σύνδεση περίπου όπως θα χρησιμοποιούσε μια συνηθισμένη φωνητική τηλεφωνική υπηρεσία.

Σημείωση:Οι τύποι των υπηρεσιών και του περιεχομένου που προσφέρονται όταν συνδέεστε στην εφαρμογή Περιήγησης παρέχονται εξ ολοκλήρου από τον παροχέα ασύρματων υπηρεσιών.

### ΡΥΘΜΙΣΗ ΓΙΑ ΣΥΝΔΕΣΗ ΣΤΗΝ ΠΕΡΙΗΓΗΣΗ

Πριν ξεκινήσετε: (1) θα πρέπει να έχετε συνδρομή για τις υπηρεσίες δεδομένων, που παρέχει ο παροχέας ασύρματων υπηρεσιών και (2) θα πρέπει να διαμορφώσετε ένα Σημείο πρόσβασης Διαδικτύου.

Ο παροχέας ασύρματων υπηρεσιών ενδέχεται να έχει ήδη ολοκληρώσει τις ρυθμίσεις σύνδεσης Σημείου πρόσβασης Διαδικτύου ή να σας τις έχει στείλει σε μήνυμα. Επικοινωνήστε με τον παροχέα ασύρματων υπηρεσιών για να μάθετε με ποιον τρόπο παρέχονται οι πληροφορίες ρύθμισης.

Εάν θέλετε να ρυθμίσετε το Σημείο πρόσβασης Διαδικτύου, ανατρέξτε στη σελίδα 145.

## ΣΥΝΔΕΣΗ ΜΕ ΤΟ ΔΙΑΔΙΚΤΥΟ

Υπάρχουν δύο βασικοί τρόποι για να αποθηκεύετε τις συντομεύσεις στις ασύρματες τοποθεσίες Διαδικτύου. (1) Στη λίστα Σελιδοδεικτών 🐼 αποθηκεύονται οι διευθύνσεις ιστού που εσείς ή ο παροχέας ασύρματων υπηρεσιών αποθηκεύσατε στη λίστα. (2) Στη λίστα Αποθηκευμένων Σελίδων 🔞 αποθηκεύονται οι πραγματικές σελίδες WAP, τις οποίες μπορείτε να βλέπετε είτε είστε σε σύνδεση είτε όχι.

Συντόμευση:Πατήστε το 🔍 για να εκκινήσει η Περιήγηση.

Από την εφαρμογή Συνδεσιμότητα:

- **1.** Ανοίξτε την Περιήγηση.
- 2. Θα εμφανιστεί μια λίστα με Σημεία πρόσβασης Διαδικτύου, σελιδοδείκτες και φακέλους. Ο παροχέας ασύρματων υπηρεσιών ενδέχεται να έχει φορτώσει συνδέσμους στις υπηρεσίες που εμφανίζονται ως σελιδοδείκτες. Μετακυλίστε στη σύνδεση ή στο σελιδοδείκτη που θέλετε και επιλέξτε.
  - Επίσης, μπορείτε να μετακυλίσετε στο ▶ για να δείτε τη λίστα Αποθηκευμένων σελίδων ((30%), στην οποία αποθηκεύονται οι σελίδες WAP που μπορείτε να προβάλλετε ενώ είστε εκτός σύνδεσης και να πραγματοποιήσετε εκκίνηση για να ανανεώσετε τις σελίδες.
- 3. Το τηλέφωνο ξεκινά τη διαδικασία σύνδεσης.

Σημείωση:Ο παροχέας ασύρματων υπηρεσιών ενδέχεται να έχει ρυθμίσει το τηλέφωνό σας έτσι ώστε να μεταβαίνει στην Αρχική σελίδα των υπηρεσιών του όταν εκκινείτε την Περιήγηση.

## ΠΛΟΗΓΗΣΗ ΣΤΟ ΔΙΑΔΙΚΤΥΟ

Γενικά, όταν συνδέεστε στο Διαδίκτυο μέσω της Περιήγησης:

| Μετακυλίστε προς τα πάνω ▲, προς τα κάτω ▼, προς τα<br>αριστερά ◀ ή προς τα δεξιά ▶ πατώντας τα εξωτερικά άκρα του<br>πλήκτρου πλοήγησης στο περιεχόμενο της σελίδας. | $\bigcirc$ |
|----------------------------------------------------------------------------------------------------|------------|
| Επιλέξτε ένα επισημασμένο αντικείμενο ή εκκινήστε μια<br>υπογραμμισμένη ιστοσελίδα.<br>Πατήστε και κρατήστε πατημένο για να ανοίξετε τη λίστα<br>Σελιδοδεικτών.       | ۲          |
| Διαγραφή χαρακτήρα.                                                                                                    | C          |
| Πίσω – Επιστρέφετε στο ιστορικό πλοήγησης.<br>Κλείσιμο – Πηγαίνετε στην προβολή Σελιδοδεικτών ή<br>Αποθηκευμένων σελίδων.<br>Ακύρωση – Τερματίζει την τρέχουσα λήψη.  |            |
| Πατήστε και κρατήστε το πατημένο για να αποσυνδέσετε την<br>Περιήγηση οποιαδήποτε στιγμή.                                                                             | x          |
| Δείχνει την ασφαλή σύνδεση περιήγησης.                                                                                                    | 8          |

Σημείωση: Εάν επισκεφτείτε κάποια τοποθεσία που περιέχει πολλά γραφικά, ενδέχεται να χρειαστεί περισσότερος χρόνος για να φορτωθούν οι εικόνες. Για να σταματήσετε τη φόρτωση των εικόνων, ανατρέξτε στη ρύθμιση Εμφάνιση εικόνων στη σελίδα 116.

#### Ασφαλείς συνδέσεις

Όταν υπάρχει ασφαλής σύνδεση σημαίνει ότι η σύνδεση που μεταδίδει τα δεδομένα από το τηλέφωνο στο διακομιστή δικτύου και αντίστροφα είναι ασφαλής και κωδικοποιημένη. Ο παροχέας ασύρματων υπηρεσιών είναι υπεύθυνος για την προστασία της σύνδεσης ανάμεσα στο διακομιστή δικτύου και τις διαδικτυακές τοποθεσίες.

Ζητήστε από τον παροχέα ασύρματων υπηρεσιών να σας δώσει περισσότερα στοιχεία για τις δυνατότητες ασφαλών συνδέσεων που διαθέτει. Όταν μεταφορτώνετε αρχεία και περιεχόμενο ή εισαγάγετε απόρρητες πληροφορίες, να είστε πολύ προσεκτικοί.

#### Επιλογές σε σύνδεση

Κατά τη διάρκεια μιας σύνδεσης στο Διαδίκτυο, μπορείτε να προσθέτετε και να ανανεώνετε σελιδοδείκτες, να επαναφορτώνετε σελίδες και να προβάλλετε στοιχεία για τις ενεργές συνεδρίες. Πατήστε Επιλογές και επιλέξτε:

| Άνοιγμα                        | Ανοίγετε τον επισημασμένο σύνδεσμο.                                                                                                    |
|--------------------------------|----------------------------------------------------------------------------------------------------|
| Αποδοχή                        | Αποδέχεστε την καταχώριση κειμένου στην<br>τρέχουσα σελίδα.                                                                                                    |
| Επιλογές<br>υπηρεσιών >        | Ανοίγετε έναν κατάλογο εντολών ή ενεργειών για<br>τη σελίδα.                                                                                                    |
| Σελιδοδείκτες                  | Προβολή λίστας Σελιδοδεικτών.                                                                                                    |
| Αποθήκευση ως<br>σελιδοδείκτης | Αποθηκεύετε τις διευθύνσεις ιστού στους<br>Σελιδοδείκτες σας.                                                                                                    |
| Προβολή<br>εικόνας             | Εάν υπάρχουν εικόνες στη σελίδα, ανοίξτε μια<br>λίστα με εικόνες. Για να προβάλετε μια<br>συγκεκριμένη εικόνα, μετακυλίστε στην εικόνα και<br>πατήστε <b>ΟΚ</b> .                                                                                                    |
| Επιλογές<br>πλοήγησης >        | Μετάβαση στη διεύθυνση ιστού, Ιστορικό για<br>να επιλέξετε μια σελίδα που έχει ήδη προβληθεί<br>κατά την τρέχουσα συνεδρία, Σβήσιμο<br>προσωρινής μνήμης για να διαγράψετε το<br>περιεχόμενο της προσωρινής μνήμης,<br>Επαναφόρτωση για να ενημερώσετε την<br>τρέχουσα σελίδα. |
| Προχωρημένες<br>επιλογές >     | Κανονική προβολή, προκειμένου η σελίδα να<br>χωρά στην οθόνη του τηλεφώνου σας,<br>Αποθήκευση σελίδας, για να αποθηκεύσετε την<br>τρέχουσα σελίδα στη λίστα με τις Αποθηκευμένες<br>σελίδες, Αποσύνδεση για να τερματίσετε τη<br>σύνδεση.                                      |
| Εμφάνιση<br>εικόνων            | Εμφανίζεται εάν η ρύθμιση Εμφάνιση εικόνων<br>είναι Απενεργοποιημένη στις ρυθμίσεις της<br>εφαρμογής Περιήγησης, για να επιτραπεί η<br>φόρτωση των εικόνων της τρέχουσας σελίδας.                                                                                              |
| Αποστολή<br>σελιδοδείκτη >     | Στέλνετε την τρέχουσα σελίδα μέσω μηνύματος<br>κειμένου.                                                                                                    |

| Εύρεση >       | Βρίσκετε αριθμούς τηλεφώνου, διευθύνσεις e-mail<br>ή ιστού στην τρέχουσα σελίδα. Αρχίστε να<br>πληκτρολογείτε για να εμφανιστεί το πεδίο<br>Εύρεσης. |
|----------------|----------------------------------------------------------------------------------------------------|
| Στοιχεία       | Προβάλλονται τα στοιχεία και η ασφάλεια της<br>τρέχουσας συνεδρίας.                                                                                  |
| Ρυθμίσεις      | Ανατρέξτε στην ενότητα <i>Ρυθμίσεις Περιήγησης</i><br>στη σελίδα 116.                                                                                |
| Μήν. υπηρεσίας | Εμφανίζεται όταν έχετε μη αναγνωσθέντα<br>διαφημιστικά μηνύματα WAP.                                                                                 |

Όταν είστε σε σύνδεση, ενδέχεται να έχετε επιλογές κλήσης από την τρέχουσα σελίδα. Για παράδειγμα, μπορείτε να κάνετε κλικ σε έναν σύνδεσμο για να κλείσετε εισιτήρια ή να παραγγείλετε δώρα. Ο σύνδεσμος σας δίνει τη δυνατότητα να πραγματοποιείτε τηλεφωνική κλήση απευθείας από την εφαρμογή περιήγησης.

Όταν προβάλετε υπηρεσίες Καταλόγου, ενδέχεται να εμφανιστεί ο σύνδεσμος «Προσθήκη στις Επαφές». Κάντε κλικ στο σύνδεσμο, για να εμφανιστεί μια νέα φόρμα καταχώρισης Επαφών. Αποθηκεύστε την καταχώριση για να επιστρέψετε στην περιήγηση.

#### Αποσύνδεση από το Διαδίκτυο

Για να αποσυνδεθείτε από το Διαδίκτυο, είτε πατήστε και κρατήστε πατημένο το 📧 είτε πατήστε Επιλογές και επιλέξτε Αποσύνδεση.

### ΕΠΙΛΟΓΕΣ ΣΕΛΙΔΟΔΕΙΚΤΩΝ

Διαχειρίζεστε τους σελιδοδείκτες σας είτε είστε σε σύνδεση είτε όχι.

- **1.** Ανοίξτε την Περιήγηση.
- 2. Πατήστε Επιλογές και επιλέξτε:

| Λήψη | Συνδεθείτε στον επιλεγμένο σελιδοδείκτη. |
|------|------------------------------------------|
|------|------------------------------------------|

| Διαχείριση<br>σελιδοδεικτών > | Μετακίνηση σε φάκελο, Νέος φάκελος,<br>Επεξεργασία σελιδοδείκτη, Προσθήκη<br>σελιδοδείκτη, Διαγραφή.                               |
|-------------------------------|----------------------------------------------------------------------------------------------------|
| Επιλογή/<br>Εξαίρεση >        | Επιλέξτε <b>Επιλογή</b> ή <b>Επιλογή όλων</b> για να<br>εκτελέσετε ενέργειες σε πολλά αντικείμενα.                                 |
| Επιλογές<br>πλοήγησης >       | Μετάβαση σε διεύθυνση ιστού ή Σβήσιμο<br>προσωρινής μνήμης.                                                                        |
| Προχωρημένες<br>επιλογές >    | <b>Προσθήκη στα αγαπημένα</b> για να προσθέσετε<br>το σελιδοδείκτη στις Αγαπημένες σας<br>συντομεύσεις.                            |
| Αποστολή >                    | Αποστολή της διεύθυνσης ιστού σε άλλη<br>συσκευή.                                                                                  |
| Εύρεση<br>σελιδοδείκτη        | Πληκτρολογήστε έναν ή δυο χαρακτήρες για να<br>πάτε στους τίτλους σελιδοδεικτών που ξεκινούν<br>με τους συγκεκριμένους χαρακτήρες. |
| Ρυθμίσεις                     | Ανατρέξτε στην ενότητα <i>Ρυθμίσεις Περιήγησης</i><br>στη σελίδα 116.                                                              |

## ΛΗΨΗ ΑΡΧΕΙΩΝ ΑΠΟ ΤΟ ΔΙΑΔΙΚΤΥΟ

Μπορείτε να «κατεβάζετε» ήχους κλήσης, παιχνίδια, κλιπ βίντεο και ήχου και εφαρμογές στο τηλέφωνό σας μέσω της εφαρμογής Περιήγησης. Μετά τη λήψη, τα αρχεία αποθηκεύονται στο σχετικό μενού της εφαρμογής στο τηλέφωνο.

Σημείωση: Αυτό το χαρακτηριστικό ενδέχεται να μην είναι διαθέσιμο.

- **1.** Ανοίξτε την Περιήγηση.
- Μετακυλίστε στα Λήψη εφαρμογών, Λήψη εικόνων, Λήψεις προσόψεων, Λήψεις ήχων ή Λήψεις βίντεο και ανοίξτε.
- Μετακυλίστε στο σελιδοδείκτη που θέλετε εάν υπάρχουν περισσότεροι από έναν και, κατόπιν, ανοίξτε το σελιδοδείκτη. Το τηλέφωνο ξεκινά τη διαδικασία σύνδεσης.
- Αφού συνδεθείτε στην τοποθεσία, μετακυλίστε στο σύνδεσμο που θέλετε, ο οποίος περιέχει το αρχείο και ανοίξτε.

 Μόλις ληφθεί το αρχείο, αποθηκεύεται στο μενού της εφαρμογής από την οποία μπορείτε να το ανοίξετε, για παράδειγμα, ένα κλιπ βίντεο αποθηκεύεται στην Έκθεση.

Σημείωση:Η Panasonic δεν φέρει καμία ευθύνη για την απόδοση του περιεχομένου που λάβατε ή για πιθανή καταστροφή του λογισμικού του τηλεφώνου. Ίσως το τηλέφωνο να μην σας επιτρέψει να αντιγράψετε, τροποποιήσετε, μεταφέρετε ή να προωθήσετε εικόνες, ήχους κλήσεις και άλλο περιεχόμενο που προστατεύεται από τη νομοθεσία περί πνευματικών δικαιωμάτων.

### ΡΥΘΜΙΣΕΙΣ ΠΕΡΙΗΓΗΣΗΣ

Ελέγχετε το προεπιλεγμένο σημείο πρόσβασης, ορίζετε εάν θέλετε οι εικόνες να φορτώνονται αυτόματα και επιτρέπετε την αποθήκευση cookies στο τηλέφωνο.

- **1.** Ανοίξτε την Περιήγηση.
- Πατήστε Επιλογές και επιλέξτε Ρυθμίσεις για να πάτε στις εξής επιλογές:

|                | -                                                |
|----------------|--------------------------------------------------|
| Προεπιλεγμένο  | Αλλάζετε το προεπιλεγμένο σημείο πρόσβασης       |
| σημείο         | για τη σύνδεση στο Διαδίκτυο μέσω της            |
| πρόσβασης      | εφαρμογής Περιήγησης.                            |
| Εμφάνιση       | Για ταχύτερη περιήγηση στο Διαδίκτυο, επιλέξτε   |
| εικόνων        | Όχι για να σταματήσετε την αυτόματη φόρτωση      |
|                | εικόνων. Όταν είστε σε σύνδεση, πατήστε          |
|                | Επιλογές και επιλέξτε Εμφάνιση εικόνων σε μια    |
|                | συγκεκριμένη σελίδα για να φορτώσετε την         |
|                | εικόνα.                                          |
| Μέγεθος        | Επιλέγετε το μέγεθος της γραμματοσειράς με το    |
| γραμματοσειράς | οποίο θα εμφανίζεται το κείμενο της ιστοσελίδας. |

| Προεπιλεγμένη   | Προκειμένου οι σελίδες Περιήγησης να                      |
|-----------------|-----------------------------------------------------------|
| κωδικοποίηση    | εμφανίζουν σωστά τους χαρακτήρες του κειμένου,            |
|                 | επιλέξτε ένα από τα παρακάτω: Chin.,                      |
|                 | West.Europ., T. Chinese, Unicode (UTF-8),                 |
|                 | Central Eur., Baltic, Cyrillic, Greek, Turkish, Heb.      |
|                 | (ISO-Logical), Hebr. (ISO-Visual), Arabic (ISO).          |
|                 | Arabic (Windows), Hebr. (Windows), Cent. Eur.             |
|                 | (Wind.), Cyrillic (Windows), Greek (Windows),             |
|                 | Turkish (Wind.), Baltic (Windows) ή Automatic.            |
| Cookies         | Επιλέξτε Να επιτραπεί για να αποθηκεύονται                |
|                 | cookies, τα οποία είναι μικρά αρχεία κειμένου που         |
|                 | ο διακομιστής ιστού τοποθετεί στο τηλέφωνό σας            |
|                 | με σκοπό να σας παρουσιάσει ειδικά                        |
|                 | διαμορφωμένες ιστοσελίδες.                                |
| Προειδοποιήσεις | Επιλέξτε <b>Εμφάνιση</b> ή <b>Απόκρυψη</b> για ειδοποίηση |
| ασφάλειας       | ασφαλούς τοποθεσίας.                                      |
| Διαμόρφ.        | Επιλέξτε <b>Μόνο 1η φορά</b> ή <b>Πάντα</b> πριν στείλετε |
| αποστολής       | ήχους DTMF κατά τη διάρκεια μιας κλήσης ενώ               |
| DTMF            | είστε σε σύνδεση.                                         |

## ΑΠΟΘΗΚΕΥΜΕΝΕΣ ΣΕΛΙΔΕΣ

Οι αποθηκευμένες σελίδες είναι ιστοσελίδες και φάκελοι που αποθηκεύσατε στο τηλέφωνο για να τα δείτε ενώ είστε εκτός σύνδεσης.

- **1.** Ανοίξτε την Περιήγηση.
- Μετακυλίστε στο ► για να ανοίξετε την καρτέλα Αποθηκευμένες σελίδες (③)
- 3. Μετακυλίστε στη σελίδα που θέλετε και επιλέξτε.
- 4. Πατήστε Επιλογές και επιλέξτε:

| Άνοιγμα              | Προβάλλετε την αποθηκευμένη σελίδα ή<br>ανοίγετε το φάκελο.                               |
|----------------------|-------------------------------------------------------------------------------------------|
| Επιστροφή στη σελίδα | Επιστρέφετε στη σελίδα που<br>επισκεφθήκατε προτού ανοίξετε τις<br>Αποθηκευμένες σελίδες. |

| Επαναφόρτωση                             | Λαμβάνετε και αποθηκεύετε την πιο<br>πρόσφατη έκδοση της αποθηκευμένης<br>σελίδας.                                                     |
|------------------------------------------|----------------------------------------------------------------------------------------------------|
| Διαχείριση<br>αποθηκευμένων<br>σελίδων > | Μετακίνηση σε φάκελο για να<br>μετακινήσετε μια αποθηκευμένη σελίδα σε<br>διαφορετικό φάκελο, Νέος φάκελος,<br>Μετονομασία ή Διαγραφή. |
| Επιλογή/Εξαίρεση >                       | Επιλέξτε <b>Επιλογή</b> ή <b>Επιλογή όλων</b> για<br>να εκτελέσετε ενέργειες σε πολλά<br>αντικείμενα.                                  |
| Επιλογές πλοήγησης >                     | <b>Σβήσιμο προσωρινής μνήμης</b> για να<br>διαγράψετε το περιεχόμενο της<br>προσωρινής μνήμης.                                         |
| Προχωρημένες<br>επιλογές >               | <b>Προσθήκη στα αγαπημένα</b> για να<br>δημιουργήσετε μια συντόμευση προς τη<br>σελίδα από την εφαρμογή Αγαπημένα.                     |
| Ρυθμίσεις                                | Ανατρέξτε στην ενότητα <i>Ρυθμίσεις</i><br><i>Περιήγησης</i> στη σελίδα 116.                                                           |

## ΜΕΝΟΥ ΦΟΡΕΑ

Ο φορέας του δικτύου σας μπορεί να προσφέρει διάφορες υπηρεσίες, τις οποίες μπορείτε να δείτε χρησιμοποιώντας την εφαρμογή Περιήγησης. Επικοινωνήστε με το φορέα δικτύου για τη διαθεσιμότητα και τον τύπο των υπηρεσιών που προσφέρονται.

- **1.** Ανοίξτε την επιλογή **Φορέας**.
- 2. Στη σελίδα, πατήστε Επιλογές και επιλέξτε:

| Άνοιγμα                 | Ανοίγετε τον επισημασμένο σύνδεσμο.                                                                                                    |
|-------------------------|----------------------------------------------------------------------------------------------------|
| Κλείσιμο<br>περιήγησης  | Αποσυνδέεστε από τις σελίδες υπηρεσιών του<br>φορέα.                                                                                                    |
| Επιλογές<br>πλοήγησης > | Μετάβαση στη διεύθυνση ιστού για να μεταβείτε<br>στη νέα διεύθυνση, Ιστορικό για να επιλέξετε μια<br>σελίδα που έχει ήδη προβληθεί κατά την<br>τρέχουσα σύνδεση, Επαναφόρτωση για να<br>ενημερώσετε την τρέχουσα σελίδα. |

| Προχωρημένες<br>επιλογές > | Κανονική προβολή, προκειμένου η σελίδα να<br>χωρά στην οθόνη του τηλεφώνου σας,<br>Αποθήκευση σελίδας, για να αποθηκεύσετε την<br>τρέχουσα σελίδα στη λίστα με τις Αποθηκευμένες<br>σελίδες, Αποσύνδεση για να τερματίσετε τη<br>σύνδεση. |
|----------------------------|----------------------------------------------------------------------------------------------------|
| Εύρεση >                   | Βρίσκετε αριθμούς τηλεφώνου, διευθύνσεις e-mail<br>ή ιστού στην τρέχουσα σελίδα. Αρχίστε να<br>πληκτρολογείτε για να εμφανιστεί το πεδίο<br>Εύρεσης.                                                                                      |
| Στοιχεία                   | Προβάλλονται τα στοιχεία και η ασφάλεια της<br>τρέχουσας σύνδεσης.                                                                                                    |
| Ρυθμίσεις                  | Ανατρέξτε στην ενότητα <i>Ρυθμίσεις περιήγησης</i><br>στη σελίδα 116.                                                                                                    |

## ΜάΝΤΕΜ

Μπορείτε να συνδέσετε το τηλέφωνο X700 ως μόντεμ σε έναν υπολογιστή ή σε ένα PDA, για να αποκτήσετε πρόσβαση στο Διαδίκτυο.

#### Σύνδεση του τηλεφώνου και του υπολογιστή για να αποκτήσετε πρόσβαση στο Διαδίκτυο

Για να χρησιμοποιήστε το τηλέφωνο X700 της Panasonic ως μόντεμ υπάρχουν τρεις επιλογές: μπορείτε να το συνδέσετε χρησιμοποιώντας τη θύρα υπερύθρων, το Bluetooth ή το Καλώδιο USB για μεταφορά δεδομένων (EB-UCX71). Ανατρέξτε στην ενότητα *Αξεσουάρ* στη σελίδα 202 για πληροφορίες σχετικά με το Καλώδιο USB για μεταφορά δεδομένων.

#### Προαπαιτούμενα

- Δημιουργήστε έναν λογαριασμό σύνδεσης μέσω τηλεφώνου με κάποιον Παροχέα Υπηρεσιών Διαδικτύου (ISP).
- Από τον ISP με τον οποίο συνεργάζεστε, θα χρειαστεί να πάρετε το δίσκο CD εγκατάστασης ή τα στοιχεία του λογαριασμού σας (δηλαδή τον αριθμό κλήσης, το όνομα χρήστη, τον κωδικό πρόσβασης, τις διευθύνσεις διακομιστή

DNS) για να διαμορφώσετε τη Σύνδεση δικτύου μέσω τηλεφώνου.

 Εάν είναι η πρώτη φορά που διαμορφώνετε το λογαριασμό σας για σύνδεση με το Διαδίκτυο, επιλέξτε το X700 ως συσκευή μόντεμ. Για περισσότερες πληροφορίες, επικοινωνήστε με τον παροχέα υπηρεσιών Διαδικτύου. Για βοήθεια σχετικά με τη χρήση της εφαρμογής Σύνδεσης δικτύου μέσω τηλεφώνου των Windows<sup>®</sup>, ανατρέξτε στα αρχεία Βοήθειας των Windows<sup>®</sup>.

#### Εγκατάσταση του Χ700 ως Μόντεμ στον Υπολογιστή

Εδώ περιγράφεται ο τρόπος με τον οποίο μπορείτε να ρυθμίσετε έναν υπολογιστή έτσι ώστε να συνδέεται με το Χ700. Η διαδικασία που περιγράφεται ενδέχεται να διαφέρει για άλλα πακέτα λογισμικού.

**Σημείωση**: Αυτές οι πληροφορίες ενδέχεται να είναι διαθέσιμες σε δίσκο CD-ROM.

Για να εγκαταστήσετε το τηλέφωνό σας ως μόντεμ σε υπολογιστή, διαβάστε το παράδειγμα που ακολουθεί. Στον υπολογιστή, επιλέξτε Έναρξη > Ρυθμίσεις > Πίνακας ελέγχου > Μόντεμ > Προσθήκη > Άλλο > Να μην ανιχνευθεί το μόντεμ μου > Τυπικό μόντεμ 33600 bps > θύρα επικοινωνιών > Εικονική θύρα επικοινωνιών. Για συγκεκριμένες οδηγίες σχετικά με τη ρύθμιση του λειτουργικού συστήματος του υπολογιστή σας, ανατρέξτε στη βοήθεια μέσω δικτύου του υπολογιστή..

Σημείωση: Εάν η σύνδεση πραγματοποιείται μέσω καλωδίου δεδομένων, επιλέξτε Com 1 στο πεδίο Θύρας επικοινωνιών.

#### Ρύθμιση σύνδεσης

- 1. Ανοίξτε το Μόντεμ.
- Ευθυγραμμίστε τη θύρα υπερύθρων του τηλεφώνου σας με τη θύρα υπερύθρων του υπολογιστή.

- Επιλέξτε Σύνδεση μέσω υπερύθρων, για να ενεργοποιηθεί η σύνδεση μέσω υπερύθρων.
  - Για να χρησιμοποιήσετε τη λειτουργία Bluetooth<sup>®</sup>, θα πρέπει να εκκινήσετε τη σύνδεση μέσω Bluetooth<sup>®</sup> από τον υπολογιστή ή από τη συσκευή στην οποία πρόκειται να συνδεθείτε. Για να ετοιμάσετε το τηλέφωνό σας για να συνδεθεί μέσω Bluetooth<sup>®</sup>, ανατρέξτε στην ενότητα *Ρύθμιση Bluetooth<sup>®</sup>* στη σελίδα 123.
  - Για να χρησιμοποιήσετε το καλώδιο USB για μεταφορά δεδομένων, θα πρέπει να εκκινήσετε τη σύνδεση από τον υπολογιστή ή από τη συσκευή στην οποία πρόκειται να συνδεθείτε.
- 4. Το τηλέφωνο επιβεβαιώνει ότι η σύνδεση πραγματοποιήθηκε.
  - Εάν η σύνδεση μέσω Bluetooth<sup>®</sup> είναι επιτυχής, όταν κάνετε την επιλογή Σύνδεση μέσω υπερύθρων, το τηλέφωνο θα δηλώσει ότι το μόντεμ χρησιμοποιείται ήδη από την εφαρμογή Bluetooth<sup>®</sup>.

Σημείωση: Για να τερματίσετε τη σύνδεση, πατήστε το πλήκτρο λειτουργίας Αποσύνδεση. Εάν υπάρχει κλήση δεδομένων σε εξέλιξη, θα τερματιστεί πρώτα η κλήση.

#### Σύνδεση στο Διαδίκτυο

- Τώρα μπορείτε να δημιουργήσετε μια νέα σύνδεση GPRS. Για παράδειγμα, από τον υπολογιστή, επιλέξτε Έναρξη > Προγράμματα > Αξεσουάρ > Επικοινωνίες > Σύνδεση σε δίκτυο μέσω τηλεφώνου > Πραγματοποίηση νέας σύνδεσης. Για συγκεκριμένες οδηγίες, ανατρέξτε στη βοήθεια μέσω δικτύου του υπολογιστή σας.
- 2. Εισαγάγετε το Χ700 ως το όνομα που καλείτε και επιλέξτε Τυπικό μόντεμ 33600 bps ως τη συσκευή, και, κατόπιν, επιλέξτε Επόμενο. Επιλέξτε το 115200 ως τη Μέγιστη ταχύτητα. Στο πεδίο αριθμού τηλεφώνου, εισαγάγετε \*99# και, κατόπιν, κάντε κλικ στο Τέλος.
- Το εικονίδιο σύνδεσης του X700 θα εμφανιστεί στην οθόνη σύνδεσης του υπολογιστή. Κάντε διπλό κλικ στο εικονίδιο και επιλέξτε Σύνδεση για να ξεκινήσετε τη σύνδεση.

## ΑΣΥΡΜΑΤΗ ΤΕΧΝΟΛΟΓΙΑ BLUETOOTH<sup>®</sup>

Η ασύρματη τεχνολογία Bluetooth<sup>®</sup> χρησιμοποιεί ραδιοκύματα για να επικοινωνεί με άλλες συσκευές Bluetooth<sup>®</sup> εντός μέγιστης ακτίνας 10 μέτρων. Μπορείτε να στέλνετε και να λαμβάνετε προσωπικά στοιχεία, φωτογραφίες, καταχωρίσεις Ημερολογίου, κλιπ βίντεο και ήχου και άλλα δεδομένα από και προς συσκευές που χρησιμοποιούν την τεχνολογία Bluetooth<sup>®</sup>, όπως τα κινητά τηλέφωνα και οι ηλεκτρονικοί υπολογιστές.

Χρησιμοποιήστε τα ακουστικά Bluetooth<sup>®</sup> για να μιλάτε ασύρματα από το τηλέφωνό σας, ενώ η συσκευή βρίσκεται στην τσέπη ή στην τσάντα σας.

Αυτό το τηλέφωνο υποστηρίζει τη συνδεσιμότητα Bluetooth<sup>®</sup> έκδοση 1.1 με τα ακόλουθα προφίλ: Σειριακή θύρα, Σύνδεση δικτύου μέσω τηλεφώνου, Ώθηση αντικειμένου, Μεταφορά αρχείου, Ακουστικά και Ανοικτή συνομιλία.

Σημείωση: Μολονότι οι συσκευές Bluetooth<sup>®</sup> μπορούν να συνδεθούν εντός ακτίνας 10 μέτρων, οι τοίχοι και τυχόν άλλα εμπόδια που βρίσκονται κοντά ενδέχεται να προκαλέσουν παρεμβολές. Επικοινωνήστε με τις τοπικές αρχές πριν χρησιμοποιήσετε την ασύρματη τεχνολογία Bluetooth<sup>®</sup>, καθώς σε ορισμένες

την ασυρματη τεχνολογια Bluetooth<sup>®</sup>, καθως σε ορισμενες χώρες υπάρχουν περιορισμοί στη χρήση των συσκευών Bluetooth<sup>®</sup>.

Σημείωση για τη μπαταρία:Εάν η ρύθμιση Bluetooth<sup>®</sup> βρίσκεται διαρκώς στη θέση «Ενεργοποιημένη» η ισχύς της μπαταρίας μειώνεται πιο γρήγορα. Για να διατηρήσετε την ισχύ της μπαταρίας, να απενεργοποιείτε τη ρύθμιση Bluetooth<sup>®</sup> όταν δεν τη χρησιμοποιείτε. Μπορείτε να ενεργοποιείτε ή να απενεργοποιείτε τη λειτουργία Bluetooth<sup>®</sup> από τις Ρυθμίσεις.

## ΡΥΘΜΙΣΗ BLUETOOTH®

Πρέπει να ορίσετε τις συνδέσεις Bluetooth<sup>®</sup> πριν το χρησιμοποιήσετε για πρώτη φορά. Κατόπιν, πηγαίνετε στην καρτέλα Ρυθμίσεις για να ενεργοποιήσετε ή να

απενεργοποιήσετε τη ρύθμιση Bluetooth<sup>®</sup> και να αλλάξετε την ορατότητα του τηλεφώνου σας για τις άλλες συσκευές Bluetooth<sup>®</sup>.

Από την εφαρμογή Συνδεσιμότητα:

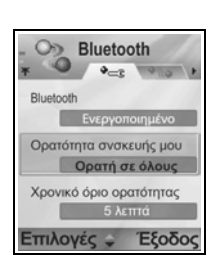

**1.** Ανοίξτε το **Bluetooth**<sup>®</sup>.

| <ol><li>Από την καρτέλα Ρυθμίσεις, ανοίξτε τα πει</li></ol> |
|-------------------------------------------------------------|
|-------------------------------------------------------------|

| Bluetooth®                                 | Επιλέξτε <b>Ενεργοποιημένη</b> ή<br><b>Απενεργοποιημένη.</b>                                                                                                    |
|--------------------------------------------|----------------------------------------------------------------------------------------------------|
| Ορατότητα<br>συσκευής μου                  | Επιλέξτε <b>Ορατή σε όλους</b> για να επιτρέψετε σε<br>άλλες συσκευές Bluetooth <sup>®</sup> να βρίσκουν το<br>τηλέφωνό σας όταν πραγματοποιούν αναζήτηση<br>ή επιλέξτε <b>Κρυφή</b> για να μην επιτρέπεται σε<br>άλλες συσκευές Bluetooth <sup>®</sup> να το βρουν κατά τη<br>διάρκεια της αναζήτησης.                                |
| Χρονικό όριο<br>ορατότητας                 | Επιλέξτε Απενεργοποιημένο για να διατηρήσετε<br>τη ρύθμιση Ορατότητα συσκευής μου στο<br>Εμφάνιση όλων ή μετακυλίστε για να επιλέξετε<br>το χρονικό διάστημα μετά από το οποίο οι άλλες<br>συσκευές Bluetooth <sup>®</sup> δεν θα μπορούν να βρουν<br>το τηλέφωνό σας (η ρύθμιση Ορατότητα<br>συσκευής μου αλλάζει στη ρύθμιση Κρυφή). |
| Όνομα<br>τηλεφώνου μου                     | Χρησιμοποιήστε το προεπιλεγμένο όνομα ή<br>εισαγάγετε ένα όνομα για το τηλέφωνό σας, το<br>οποίο θα βλέπουν οι υπόλοιπες συσκευές όταν<br>αναζητούν το τηλέφωνό σας.                                                                                                    |
| Ταχύτητα<br>μεταφοράς των<br>δεδομένων μου | Επιλέξτε <b>Κανονική, Γρήγορη</b> ή <b>Πολύ Γρήγορη</b> .                                                                                                    |

#### ΟΡΙΣΜΟΣ ΑΛΛΩΝ ΣΥΣΚΕΥΩΝ ΩΣ ΑΞΙΟΠΙΣΤΕΣ ΚΑΙ ΣΥΝΔΕΣΗ

Από την εφαρμογή Συνδεσιμότητα:

- 1. Ανοίξτε την επιλογή Bluetooth<sup>®</sup>.
- 2. Μετακυλίστε > στην καρτέλα Αξιόπιστες συσκευές.
- Βεβαιωθείτε ότι η συσκευή την οποία θέλετε να ορίσετε ως αξιόπιστη είναι σε λειτουργία και ότι η δική της ρύθμιση Bluetooth<sup>®</sup> είναι ενεργοποιημένη.
- Πατήστε Επιλογές και επιλέξτε Νέα αξιόπιστη συσκευή. Εάν η ρύθμιση Bluetooth<sup>®</sup> είναι απενεργοποιημένη, πατήστε Ναι για να ενεργοποιηθεί η ρύθμιση Bluetooth<sup>®</sup>.
- Το τηλέφωνο ξεκινά τη διαδικασία αναζήτησης συσκευών και σας ειδοποιεί όταν βρει την άλλη συσκευή.
- 6. Πατήστε Επιλογή. Εάν χρειάζεται εισαγάγετε τον κωδικό πρόσβασης για τη συσκευή σύνδεσης και πατήστε OK. Εάν η άλλη συσκευή δεν έχει οριστεί ακόμη ως αξιόπιστη, ορίστε πρώτα τον κωδικό πρόσβασης μαζί με το άλλο άτομο, εισαγάγετε τον κωδικό όταν ζητηθεί και πατήστε OK.
- Για να συνδεθείτε με τη συσκευή, ανοίξτε το όνομα της συσκευής και επιλέξτε Σύνδεση.

Σημείωση: Ο κωδικός πρόσβασης μπορεί να αναγράφεται στον οδηγό χρήσης της συσκευής σύνδεσης.

### ΑΠΟΣΤΟΛΗ ΚΑΙ ΛΗΨΗ ΔΕΔΟΜΕΝΩΝ ΜΕΣΩ BLUETOOTH®

Μπορείτε να στέλνετε και να λαμβάνετε κάρτες Επαφών ως προσωπικά στοιχεία, καταχωρίσεις Ημερολογίου, φωτογραφίες, κλιπ βίντεο και ήχου, σελιδοδείκτες και μηνύματα διαμόρφωσης, καθώς και να λαμβάνετε εφαρμογές που υποστηρίζονται από το τηλέφωνο μέσω Bluetooth<sup>®</sup>.

Σημείωση: Το τηλέφωνο ενδέχεται να μην σας επιτρέψει να αντιγράψετε, να τροποποιήσετε, να μεταφέρετε ή να προωθήσετε εικόνες, ήχους κλήσεις και άλλο περιεχόμενο που προστατεύεται από τη νομοθεσία περί πνευματικών δικαιωμάτων. Για να αποστείλετε δεδομένα μέσω Bluetooth®:

- Βεβαιωθείτε ότι η συσκευή την οποία θέλετε να ορίσετε ως αξιόπιστη είναι σε λειτουργία και ότι η δική της ρύθμιση Bluetooth<sup>®</sup> είναι ενεργοποιημένη. Από το τηλέφωνό σας, πηγαίνετε στο μενού της εφαρμογής που περιέχει τα δεδομένα που θέλετε να στείλετε, για παράδειγμα, πηγαίνετε στις Επαφές για να στείλετε προσωπικά στοιχεία.
- 2. Επισημάνετε το αντικείμενο που θέλετε για να το στείλετε.
- Πατήστε Επιλογές και επιλέξτε Αποστολή > Μέσω Bluetooth<sup>®</sup>. Εάν η ρύθμιση Bluetooth<sup>®</sup> είναι απενεργοποιημένη, πατήστε Ναι για να την ενεργοποιήσετε.
- Το τηλέφωνο αναζητά αυτόματα τις κοντινές συσκευές Bluetooth<sup>®</sup>.
  - Οι συσκευές εμφανίζονται μία προς μία. Εάν η συσκευή έχει ήδη οριστεί ως αξιόπιστη εμφανίζεται το εικονίδιο
    με το όνομα της συσκευής. Πατήστε Διακοπή για να σταματήσει η αναζήτηση μόλις εμφανιστεί το όνομα της συσκευής που αναζητάτε.
  - Εάν η άλλη συσκευή δεν έχει οριστεί ακόμη ως αξιόπιστη, ορίστε πρώτα τον κωδικό πρόσβασης μαζί με το άλλο άτομο, εισαγάγετε τον κωδικό όταν ζητηθεί και πατήστε OK.
- 5. Μετακυλίστε στη συσκευή που θέλετε και επιλέξτε. Εμφανίζεται ένα μήνυμα σύνδεσης και όταν η άλλη συσκευή αποδεχτεί τα δεδομένα, ένα μήνυμα επιβεβαίωσης δείχνει πότε ολοκληρώθηκε η μεταφορά.
  - Εάν η άλλη συσκευή δεν αποδεχτεί τα δεδομένα, η σύνδεση Bluetooth<sup>®</sup> δεν μπορεί να στείλει τα δεδομένα.

Για να λάβετε δεδομένα μέσω Bluetooth®:

- Πατήστε Εμφάνιση για να αποδεχτείτε το εισερχόμενο μήνυμα που περιέχει τα δεδομένα. (Εάν το τηλέφωνο δεν είναι σε κατάσταση αναμονής, δεν θα εμφανιστεί η επιλογή Εμφάνιση.) Το μήνυμα τοποθετείται στα Εισερχόμενα στα Μηνύματα.
- Ανοίξτε το μήνυμα, πατήστε Επιλογές και επιλέξτε Αποθήκευση για να αποθηκεύσετε τα δεδομένα στη μνήμη

του τηλεφώνου ή στην κάρτα miniSD. Μπορείτε να μετονομάσετε το αρχείο.

Σημείωση:Εάν η αξιόπιστη συσκευή δεν έχει οριστεί ως εξουσιοδοτημένη, απαιτείται επιβεβαίωση πρώτα.

### ΔΙΑΧΕΙΡΙΣΗ ΑΞΙΟΠΙΣΤΩΝ ΣΥΣΚΕΥΩΝ

Από την εφαρμογή Συνδεσιμότητα:

- 1. Ανοίξτε την επιλογή Bluetooth<sup>®</sup>.
- Μετακυλίστε το > στην καρτέλα Αξιόπιστες συσκευές και μετακυλίστε στη συσκευή που θέλετε.
- Πατήστε Επιλογές και επιλέξτε:

| Νέα αξιόπιστη<br>συσκευή                   | Αναζητήστε κοντινές συσκευές Bluetooth <sup>®</sup> .                                                                                                    |
|--------------------------------------------|----------------------------------------------------------------------------------------------------|
| Ορισμός<br>σύντομου<br>ονόματος            | Αλλάζετε το όνομα της αξιόπιστης συσκευής<br>δίνοντας ένα όνομα που αναγνωρίζεται εύκολα.                                                                                                    |
| Εξουσιοδοτημένη<br>ή Μη<br>εξουσιοδοτημένη | Επιτρέπει την αυτόματη σύνδεση χωρίς να<br>απαιτείται να γίνεται κάθε φορά αποδοχή και<br>υποδηλώνεται με το εικονίδιο 🗟. Η μη<br>εξουσιοδοτημένη ρύθμιση απαιτεί επιβεβαίωση<br>κάθε φορά που η συσκευή επιχειρεί να συνδεθεί<br>στο τηλέφωνο. |
| Διαγραφή                                   | Διαγράφει την αξιόπιστη συσκευή από τη λίστα<br>σας.                                                                                                    |
| Διαγραφή όλων                              | Διαγραφή όλων των αξιόπιστων συσκευών.                                                                                                    |

#### Εικονίδια αξιόπιστων συσκευών:

- 📢 ήχος
- 📃 υπολογιστής 🖪 τηλέφωνο 🔒 διάφορα

Σημείωση: Μπορείτε να ορίσετε πολλές συσκευές ως αξιόπιστες, αλλά μόνο μία σύνδεση μπορεί να είναι ενεργή κάθε φορά.

## ΥΠΕΡΥΘΡΕΣ

Μεταφέρετε δεδομένα ανάμεσα στο τηλέφωνό σας και σε άλλες συσκευές με λειτουργία υπερύθρων, που χρησιμοποιούν σύνδεση με ακτινοβολία υπέρυθρου μήκους κύματος. Μπορείτε επίσης να χρησιμοποιήσετε τις συνδέσεις υπερύθρων για υπηρεσίες δεδομένων GSM, και να αποκτήσετε πρόσβαση στο Διαδίκτυο και στο e-mail μέσω άλλων συσκευών.

Σημείωση: Το τηλέφωνο ενδέχεται να μην σας επιτρέψει να αντιγράψετε, να τροποποιήσετε, να μεταφέρετε ή να προωθήσετε εικόνες, ήχους κλήσεις και άλλο περιεχόμενο που προστατεύεται από τη νομοθεσία περί πνευματικών δικαιωμάτων.

Προσοχή: Αυτή η συσκευή περιέχει προϊόν λέιζερ χαμηλής ισχύος Κατηγορίας 1 (ενδεικτική λυχνία LED Υπερύθρων), το οποίο δεν προκαλεί βλάβες στα μάτια. Μολονότι είναι αόρατη από το μάτι, μην στρέφετε την υπέρυθρη ακτίνα στα μάτια άλλων ατόμων. Οι συσκευές με ενεργοποιημένη τη λειτουργία υπερύθρων που βρίσκονται κοντά στη δική σας ενδέχεται να προκαλέσουν παρεμβολές.

#### ΠΡΟΕΤΟΙΜΑΣΙΑ ΓΙΑ ΣΥΝΔΕΣΗ ΜΕΣΩ ΥΠΕΡΥΘΡΩΝ

Τοποθετήστε το τηλέφωνό σας και την άλλη συσκευή εντός της εμβέλειας σύνδεσης μέσω υπερύθρων, σε απόσταση περίπου 20 εκατοστών.

- Βεβαιωθείτε ότι δεν παρεμβάλλονται εμπόδια μεταξύ των δύο συσκευών.
- Βεβαιωθείτε ότι οι θύρες υπερύθρων των συσκευών είναι στραμμένες η μία προς την άλλη.
- Στη συσκευή λήψης, ενεργοποιήστε τη θύρα Υπερύθρων.
- Εάν η άλλη συσκευή είναι υπολογιστής, θα πρέπει να ρυθμίσετε τη δυνατότητα σύνδεσης μέσω υπερύθρων του υπολογιστή. Για παράδειγμα, στα Windows, επιλέξτε Έναρξη > Ρυθμίσεις > Πίνακας Ελέγχου > καρτέλα Επιλογές > Ενεργοποίηση επικοινωνίας μέσω υπερύθρων. Για συγκεκριμένες οδηγίες σχετικά με τη ρύθμιση των υπερύθρων

του λειτουργικού συστήματος του υπολογιστή σας, ανατρέξτε στη βοήθεια μέσω δικτύου του υπολογιστή.

Σημείωση:Οι χρήστες των Windows<sup>®</sup> 2000, θα πρέπει να πάνε στην Έναρξη > Ρυθμίσεις > Πίνακας ελέγχου > Ασύρματος σύνδεσμος, για να ενεργοποιήσουν τη λειτουργία υπερύθρων προκειμένου να μεταφέρουν αρχεία. Στην καρτέλα Μεταφορά αρχείου, κάντε την επιλογή «Να επιτραπεί σε άλλους να στέλνουν αρχεία στον υπολογιστή σας χρησιμοποιώντας επικοινωνίες υπερύθρων».

### ΑΠΟΣΤΟΛΗ ΚΑΙ ΛΗΨΗ ΔΕΔΟΜΕΝΩΝ ΜΕΣΩ ΥΠΕΡΥΘΡΩΝ

Μπορείτε να στέλνετε και να λαμβάνετε κάρτες Επαφών ως προσωπικά στοιχεία, καταχωρίσεις Ημερολογίου, φωτογραφίες, κλιπ βίντεο και ήχου, σελιδοδείκτες και μηνύματα διαμόρφωσης μέσω υπερύθρων, καθώς και να λαμβάνετε εφαρμογές που υποστηρίζονται από το τηλέφωνο.

Για να αποστείλετε δεδομένα μέσω Υπερύθρων:

- Προετοιμαστείτε για τη σύνδεση μέσω υπερύθρων, όπως περιγράφεται στη σελίδα 127.
- Πηγαίνετε στο μενού της εφαρμογής που περιέχει τα δεδομένα που θέλετε να στείλετε, για παράδειγμα, πηγαίνετε στις Επαφές για να στείλετε προσωπικά στοιχεία.
- 3. Ανοίξτε το αντικείμενο που θέλετε να στείλετε.
- Πατήστε Επιλογές και επιλέξτε Αποστολή > Μέσω υπερύθρων.
- 5. Το τηλέφωνο ξεκινά αυτόματα τη σύνδεση μέσω υπερύθρων, η οποία υποδεικνύεται από το •••• που αναβοσβήνει. Κατά τη διάρκεια της μεταφοράς, το εικονίδιο είναι σταθερό. Ένα μήνυμα επιβεβαίωσης εμφανίζεται μόλις ολοκληρωθεί η μεταφορά.

Για να λάβετε δεδομένα μέσω Υπερύθρων:

- Προετοιμαστείτε για τη σύνδεση μέσω υπερύθρων, όπως περιγράφεται στη σελίδα 127.
- Από την εφαρμογή Συνδεσιμότητα, ανοίξτε την επιλογή Υπέρυθρες.

- Το εικονίδιο •••• που αναβοσβήνει δείχνει ότι το τηλέφωνο είναι έτοιμο να λάβει δεδομένα.
- 4. Ο αποστολέας μπορεί να ξεκινήσει τη μεταφορά δεδομένων. Μόλις ολοκληρωθεί η μεταφορά ακούγεται ένας ήχος.
- Πατήστε Εμφάνιση για να αποδεχτείτε το εισερχόμενο μήνυμα που περιέχει τα δεδομένα. Το μήνυμα τοποθετείται στα Εισερχόμενα.
- Ανοίξτε το μήνυμα, πατήστε Επιλογές και επιλέξτε Αποθήκευση για να αποθηκεύσετε τα δεδομένα στην εφαρμογή υποστήριξης. Μπορείτε να μετονομάσετε το αρχείο.
  - Εάν η μεταφορά δεν ξεκινήσει μέσα σε 40 δευτερόλεπτα, η σύνδεση μέσω υπερύθρων διακόπτεται αυτόματα.

## <u>USB</u>

Συνδεθείτε στο λογισμικό του Η/Υ με το καλώδιο USB χρησιμοποιώντας την εφαρμογή USB.

## ΣΥΝΔΕΣΗ ΣΤΟ ΛΟΓΙΣΜΙΚΟ ΤΟΥ Η/Υ

- 1. Συνδέστε το καλώδιο USB στο τηλέφωνο.
- Από την εφαρμογή Συνδεσιμότητα, ανοίξτε την επιλογή USB.
- Εμφανίζεται το εικονίδιο USB, το οποίο δείχνει ότι έχει ξεκινήσει η σύνδεση μέσω USB.
- 4. Από τον υπολογιστή, ξεκινήστε τις εργασίες που θέλετε, όπως η δημιουργία αντιγράφων ασφαλείας ή ο συγχρονισμός.

## ΣΥΝΔΕΣΗ ΣΕ ΜΟΝΤΕΜ

- 1. Συνδέστε το καλώδιο USB στο τηλέφωνο.
- Από την εφαρμογή Συνδεσιμότητα, ανοίξτε την επιλογή Μόντεμ.
- 3. Επιλέξτε Σύνδεση μέσω USB.
- Εμφανίζεται το εικονίδιο USB, το οποίο υποδεικνύει ότι έχει ξεκινήσει η σύνδεση μέσω USB.
- Από τον υπολογιστή, ξεκινήστε μια σύνδεση χρησιμοποιώντας το τηλέφωνο ως μόντεμ.

## ΔΙΑΧΕΙΡΙΣΗ ΣΥΝΔΕΣΕΩΝ

Βλέπετε την κατάσταση, την ταχύτητα και την ποσότητα των δεδομένων που μεταφέρονται σε όλες τις τρέχουσες ενεργές συνδέσεις δικτύου GPRS και κλήσεων Δεδομένων.

### ΠΡΟΒΟΛΗ ΣΤΟΙΧΕΙΩΝ ΣΥΝΔΕΣΗΣ

Από την εφαρμογή Συνδεσιμότητα:

- **1.** Ανοίξτε τη Διαχείριση συνδέσεων.
- Εμφανίζεται μια λίστα με τις τρέχουσες ενεργές συνδέσεις δικτύου, ταξινομημένη σύμφωνα με την ώρα έναρξης της σύνδεσης.
- 3. Μετακυλίστε στη σύνδεση που θέλετε, πατήστε Επιλογές και επιλέξτε Στοιχεία για να δείτε το όνομα, το φορέα (GPRS, κλήση δεδομένων), την κατάσταση (δημιουργία σύνδεσης, σε αδράνεια, ενεργή, σε κράτηση, κλείσιμο σύνδεσης ή κλειστή), την ποσότητα ληφθέντων και σταλθέντων δεδομένων σε bytes, τη διάρκεια, την ταχύτητα μεταφοράς σε κατερχόμενη και ανοδική ζεύξη σε kb/sec, τον αριθμό σύνδεσης μέσω τηλεφώνου (μόνο για κλήσεις δεδομένων), το όνομα σημείου πρόσβασης GPRS (μόνο για GPRS) και την κοινόχρηστη σύνδεση.

## ΤΕΡΜΑΤΙΣΜΟΣ ΣΥΝΔΕΣΕΩΝ

- **1.** Ανοίξτε την Διαχείριση συνδέσεων.
- Εμφανίζεται μια λίστα με τις τρέχουσες ενεργές συνδέσεις δικτύου, ταξινομημένη σύμφωνα με την ώρα έναρξης της σύνδεσης.
- Για να τερματίσετε μια σύνδεση, μετακυλίστε στη σύνδεση που θέλετε, πατήστε τις Επιλογές και επιλέξτε Αποσύνδεση. Για να τερματίσετε όλες τις ενεργές συνδέσεις, πατήστε Επιλογές και επιλέξτε Αποσύνδεση όλων.

 Εάν τερματίσετε όλες τις συνδέσεις, θα κλείσουν πρώτα οι συνδέσεις κλήσεων δεδομένων και, μετά, θα κλείσουν οι συνδέσεις GPRS με τη σειρά που δημιουργήθηκαν.

Σημείωση:Η σύνδεση GPRS δεν μπορεί να κλείσει εάν τη συγκεκριμένη στιγμή έχει διακοπεί λόγω δραστηριότητας κυκλωματομεταγωγής.

## ΣΥΓΧΡΟΝΙΣΜΟΣ

Ρυθμίστε τα προφίλ και συγχρονίστε τις καταχωρίσεις Επαφών και Ατζέντας (Ημερολόγιο) με τις άλλες συσκευές δικτύου.

### ΔΗΜΙΟΥΡΓΙΑ ΝΕΟΥ ΠΡΟΦΙΛ ΣΥΓΧΡΟΝΙΣΜΟΥ

Από την εφαρμογή Συνδεσιμότητα:

- 1. Ανοίξτε το SyncML.
- Εάν δεν υπάρχουν προφίλ, επιλέξτε Ναι για να δημιουργήσετε νέο προφίλ. Ή, πατήστε Επιλογές, επιλέξτε Νέο προφίλ συγχρονισμού και πατήστε Ναι.
- Εισαγάγετε τις πληροφορίες στα πεδία. Τα πεδία που στο τηλέφωνο σημειώνονται με έναν κόκκινο αστερίσκο (\*) πρέπει να συμπληρωθούν.

| *Όνομα προφίλ<br>συγχρονισμού         | Εάν δεν υπάρχει, εισαγάγετε ένα όνομα.                        |
|---------------------------------------|---------------------------------------------------------------|
| Σημείο<br>πρόσβασης                   | Επιλέξτε το όνομα του σημείου πρόσβασης που<br>θέλετε.        |
| *Διεύθυνση<br>κεντρικού<br>υπολογιστή | Εισαγάγετε τη διεύθυνση ιστού του διακομιστή<br>συγχρονισμού. |
| Θύρα                                  | Εισαγάγετε τον αριθμό θύρας του διακομιστή<br>συγχρονισμού.   |
| Όνομα χρήστη                          | Πληκτρολογήστε το όνομα χρήστη για το<br>διακομιστή.          |
| Κωδικός<br>πρόσβασης                  | Πληκτρολογήστε τον κωδικό πρόσβασης.                          |

 Στη συνέχεια, μετακυλίστε ► για να μετακινηθείτε στην καρτέλα Περιεχόμενο.

- Για κάθε πεδίο, πατήστε Επιλογές και επιλέξτε Αλλαγή και, μετά, επιλέξτε Ναι.
- 6. Ανοίξτε την επιλογή Απομακρυσμένη βάση δεδομένων και εισαγάγετε τη θέση κάθε βάσης δεδομένων στο δίκτυο.
- 7. Ανοίξτε τον Τύπο Συγχρονισμού και επιλέξτε εάν θέλετε να συγχρονιστείτε και στις δύο κατευθύνσεις (Κανονικός), από το διακομιστή στο τηλέφωνο (Μόνο προς διακομιστή) ή από το τηλέφωνο στο διακομιστή (Μόνο προς τηλέφωνο) για κάθε βάση δεδομένων.

## ΣΥΓΧΡΟΝΙΣΜΟΣ

Εάν συγχρονιστείτε από το διακομιστή στο τηλέφωνο, θα λάβετε ένα μήνυμα στα Εισερχόμενα Μηνύματα. Όταν ανοίξετε το μήνυμα, θα ερωτηθείτε εάν θέλετε να ξεκινήσει ο διακομιστής τη διαδικασία συγχρονισμού. Εάν αποδεχτείτε, η διαδικασία θα ξεκινήσει αυτόματα.

Για να ξεκινήσετε τη διαδικασία συγχρονισμού από το τηλέφωνο, από την εφαρμογή **Συνδεσιμότητα**:

- 1. Ανοίξτε το SyncML.
- Επισημάνετε το προφίλ που θέλετε, πατήστε Επιλογές και επιλέξτε Συγχρονισμός.

Κατά τη διάρκεια του συγχρονισμού από οποιαδήποτε κατεύθυνση, μπορείτε να παρακολουθείτε τη διαδικασία στο τηλέφωνο. Το τηλέφωνο επιβεβαιώνει την ολοκλήρωση της διαδικασίας.

Για να ακυρώσετε το συγχρονισμό, πατήστε **Ακύρωση**.

Εάν αποτύχει ο συγχρονισμός, εάν π.χ. ο διακομιστής συγχρονισμού είναι απασχολημένος ή η βάση δεδομένων δεν ανοίγει, θα ειδοποιηθείτε για τον τύπο του σφάλματος.

### ΠΡΟΒΟΛΗ Ή ΕΠΕΞΕΡΓΑΣΙΑ ΤΩΝ ΠΡΟΦΙΛ ΚΑΙ ΤΟΥ ΠΕΡΙΕΧΟΜΕΝΟΥ ΣΥΓΧΡΟΝΙΣΜΟΥ

Από την εφαρμογή **Συνδεσιμότητα**:

**1.** Ανοίξτε το **SyncML**.

- Επισημάνετε το προφίλ που θέλετε, πατήστε Επιλογές και επιλέξτε Επεξεργασία προφίλ συγχρονισμού.
- Μετακυλίστε στα πεδία που θέλετε να δείτε και ανοίξτε για επεξεργασία.

Εάν κάποιο προφίλ έχει συγχρονιστεί, πατήστε Επιλογές και επιλέξτε Προβολή μητρώου για να δείτε το όνομα του προφίλ, το όνομα του απομακρυσμένου διακομιστή, την ημερομηνία, την ώρα και την κατάσταση του τελευταίου συγχρονισμού, καθώς και τα στοιχεία μεταφοράς περιεχομένου.

Για να προβάλλετε ή να επεξεργαστείτε τις ρυθμίσεις Περιεχομένου, μετακυλίστε στο ▶ για να δείτε την καρτέλα Περιεχόμενο και να συνεχίσετε με το βήμα 6 που αναφέρεται στην ενότητα Δημιουργία νέου προφίλ συγχρονισμού στη σελίδα 131.

## ΔΙΑΧΕΙΡΙΣΗ ΣΥΣΚΕΥΗΣ

Οι παροχείς υπηρεσιών δικτύου, Διαδικτύου και e-mail μπορούν να σας βοηθήσουν να διαμορφώσετε και να διαχειριστείτε τις ρυθμίσεις σύνδεσης. Οι ρυθμίσεις αυτές αποστέλλονται στο τηλέφωνό σας μέσω εκπομπής. Το μενού Διαχείρισης συσκευής επιτρέπει στους παροχείς υπηρεσιών να διαμορφώνουν και να ενημερώνουν αυτές τις ρυθμίσεις μέσω των διακομιστών τους για λογαριασμό σας. Οι ρυθμίσεις μπορεί να περιλαμβάνουν σημεία πρόσβασης στο δίκτυο, multimedia, e-mail και συνδέσεις συγχρονισμού.

## ΣΥΝΕΔΡΙΑ ΔΙΑΜΟΡΦΩΣΗΣ

Η συνεδρία διαμόρφωσης μπορεί να ξεκινήσει είτε από την εφαρμογή Διαχείρισης συσκευής του τηλεφώνου είτε από το διακομιστή του παροχέα υπηρεσιών.

Εάν ο παροχέας υπηρεσιών σας σκοπεύει να ξεκινήσει μια συνεδρία, το τηλέφωνό σας θα εμφανίσει ένα μήνυμα ειδοποίησης διακομιστή. Προτού ξεκινήσει η συνεδρία, το τηλέφωνο θα σας ζητήσει να ενεργοποιήσετε τη σύνδεση με το διακομιστή και το προφίλ, εάν είναι απενεργοποιημένα. Στη συνέχεια, το τηλέφωνο θα σας ζητήσει να αποδεχτείτε ότι ο διακομιστής είναι έτοιμος για τη διαδικασία διαμόρφωσης. Εάν δεν θέλετε να ξεκινήσει η συνεδρία, πατήστε **Απόρριψη** ή **Ακύρωση**.

Σημείωση: Εάν ορίσετε το προφίλ διακομιστή έτσι ώστε να αποδέχεται τις συνεδρίες διαμόρφωσης χωρίς επαλήθευση, η συνεδρία θα ξεκινά στο παρασκήνιο. Δείτε τη διαδικασία ανοίγοντας την εφαρμογή Διαχείρισης συσκευής.

Μόλις ξεκινήσει η συνεδρία διαμόρφωσης, το τηλέφωνο εμφανίζει τις σημειώσεις κατάστασης που υποδεικνύουν σε ποιο στάδιο βρίσκεται η συνεδρία: σύνδεση στο διακομιστή, λήψη δεδομένων από το διακομιστή, επεξεργασία δεδομένων και αποσύνδεση.

Για να ξεκινήσετε μόνοι σας μια συνεδρία διαμόρφωσης (εάν έχει ρυθμιστεί το προφίλ του διακομιστή), από την εφαρμογή Συνδεσιμότητα:

- **1.** Ανοίξτε τη Διαχείριση συσκευής.
- Μετακυλίστε στο προφίλ διακομιστή που θέλετε, από το οποίο θα ξεκινήσετε τη συνεδρία διαμόρφωσης.
- 3. Πατήστε Επιλογές και επιλέξτε Έναρξη.

## ΔΗΜΙΟΥΡΓΙΑ ΝΕΟΥ ΠΡΟΦΙΛ ΔΙΑΚΟΜΙΣΤΗ

Το προφίλ διακομιστή αποτελείται από τις ρυθμίσεις που χρειάζονται για τη σύνδεση του τηλεφώνου σας σε έναν διακομιστή διαχείρισης συσκευής του παροχέα υπηρεσιών, ο οποίος διαχειρίζεται τη διαδικασία της διαμόρφωσης.

- **1.** Ανοίξτε τη Διαχείριση συσκευής.
- Εάν δεν υπάρχουν προφίλ, επιλέξτε Ναι για να δημιουργήσετε νέο προφίλ. Ή πατήστε Επιλογές και επιλέξτε Νέο προφίλ διακομιστή.
- Εισαγάγετε τις πληροφορίες στα πεδία. Τα πεδία που στο τηλέφωνο σημειώνονται με έναν κόκκινο αστερίσκο (\*) πρέπει να έχουν μία καταχώριση.

| * Όνομα    | Χρησιμοποιήστε το προτεινόμενο όνομα ή |
|------------|----------------------------------------|
| διακομιστή | εισαγάγετε ένα δικό σας.               |

| *Αναγνωριστικό<br>διακομιστή          | Το αποκλειστικό αναγνωριστικό διακομιστή<br>προσδιορίζει τον απομακρυσμένο διακομιστή.                                                              |
|---------------------------------------|----------------------------------------------------------------------------------------------------|
| Κωδικός<br>πρόσβασης<br>διακομιστή    | Ο κωδικός πρόσβασης διακομιστή παρέχεται από<br>τον παροχέα υπηρεσιών, προκειμένου το<br>τηλέφωνό σας να επαληθεύει το διακομιστή.                  |
| Σημείο<br>πρόσβασης                   | Επιλέξτε το σημείο πρόσβασης που θέλετε.                                                                                                    |
| *Διεύθυνση<br>κεντρικού<br>υπολογιστή | Η διεύθυνση ιστού του διακομιστή.                                                                                                    |
| Θύρα                                  | Ο αριθμός θύρας του διακομιστή.                                                                                                    |
| * Όνομα χρήστη                        | Πληκτρολογήστε το δικό σας όνομα χρήστη για το<br>διακομιστή.                                                                                       |
| Κωδικός<br>πρόσβασης                  | Ο κωδικός πρόσβασης Διαχείρισης συσκευής<br>που παρέχεται από τον παροχέα υπηρεσιών,<br>προκειμένου ο διακομιστής να επαληθεύει το<br>τηλέφωνό σας. |
| Να επιτραπεί η<br>διαμόρφωση          | Επιλέξτε <b>Ναι</b> για να επιτραπεί στο συγκεκριμένο<br>διακομιστή να διαχειρίζεται τη συσκευή.                                                    |
| Αποδεκτό                              | Επιλέξτε <b>Ναι</b> για να επιτραπεί στο συγκεκριμένο<br>διακομιστή να διαχειρίζεται τη συσκευή χωρίς να<br>απαιτείται η εντολή Αποδοχή.            |

#### ΠΡΟΒΟΛΗ Ή ΕΠΕΞΕΡΓΑΣΙΑ ΠΡΟΦΙΛ ΔΙΑΚΟΜΙΣΤΩΝ

Από την εφαρμογή Συνδεσιμότητα:

- **1.** Ανοίξτε τη Διαχείριση συσκευής.
- Μετακυλίστε στο προφίλ διακομιστή που θέλετε, πατήστε Επιλογές και επιλέξτε Επεξεργασία προφίλ ή Διαγραφή.

#### Προβολή μητρώου συνεδρίας

Για να δείτε τα αποτελέσματα της τελευταίας συνεδρίας διαμόρφωσης ενός επιλεγμένου διακομιστή, από την εφαρμογή **Συνδεσιμότητα**:

**1.** Ανοίξτε τη Διαχείριση συσκευής.

 Μετακυλίστε στο προφίλ που θέλετε, πατήστε Επιλογές και επιλέξτε Προβολή μητρώου.

Το μητρώο εμφανίζει το όνομα του διαμορφωμένου διακομιστή, τα αποτελέσματα της διαμόρφωσης, την ημερομηνία και την ώρα και τα τυχόν σφάλματα που προέκυψαν κατά τη διαδικασία διαμόρφωσης.

### ΣΥΝΤΟΜΕΥΣΗ ΓΙΑ ΤΗ ΔΙΑΚΟΠΗ ΤΩΝ ΣΥΝΕΔΡΙΩΝ ΔΙΑΜΟΡΦΩΣΗΣ

Κάποιες φορές, ενδέχεται να μην θέλετε να εκτελεστεί η διαδικασία διαμόρφωσης. Αντί να πάτε στα προφίλ κάθε διακομιστή για να κάνετε την επιλογή Ενεργή, ώστε να μην επιτρέπεται η πραγματοποίηση της διαχείρισης συσκευής από το διακομιστή, μπορείτε να ρυθμίσετε το τηλέφωνο έτσι ώστε η διαχείριση συσκευής να μην πραγματοποιείται από κανέναν διακομιστή.

Η προεπιλεγμένη ρύθμιση είναι να επιτραπεί η διαχείριση συσκευής (Ενεργοποίηση διαμορφώσεων).

Από την εφαρμογή **Συνδεσιμότητα**:

- **1.** Ανοίξτε τη Διαχείριση συσκευής.
- 2. Πατήστε Επιλογές και επιλέξτε Απενεργοποίηση διαμόρφ..
  - Απενεργοποιούνται τα προφίλ όλων των διακομιστών και δεν μπορεί να πραγματοποιηθεί η διαμόρφωση.

Για να επιτραπεί ξανά η διαμόρφωση, πατήστε Επιλογές και επιλέξτε Ενεργοποίηση διαμόρφ.

# ΡΥΘΜΙΣΕΙΣ

Από εδώ μπορείτε να επιλέξετε τις ρυθμίσεις ήχου κλήσης και θέματος. Διαμορφώστε τις ρυθμίσεις τηλεφώνου, κλήσης, σύνδεσης, ασφάλειας, προώθησης κλήσεων, φραγής, δικτύου GSM και αξεσουάρ. Ρυθμίστε τις συντομεύσεις για το ρολόι, τις ειδοποιήσεις και την ταχεία κλήση.

Το μενού ρυθμίσεων περιέχει τις παρακάτω βασικές επιλογές:

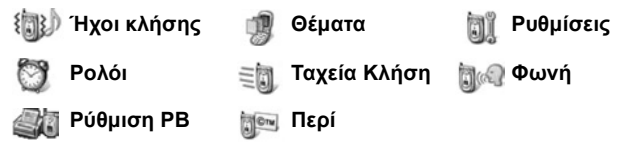

## <u>ΗΧΟΙ ΚΛΗΣΗΣ</u>

Τα προφίλ ήχων κλήσης είναι αποκλειστικές ρυθμίσεις για τον ήχο κλήσης, τους ήχους ειδοποίησης και την ένταση, που χρησιμοποιούνται για να ειδοποιήστε όταν έχετε κλήσεις ή μηνύματα. Επιλέξτε ανάμεσα σε Γενικό, Αθόρυβο, Σύσκεψη, Εξωτερικοί Χώροι και Τηλε-ειδοποίηση. Μπορείτε να τροποποιήσετε κάθε προφίλ ανάλογα με την περίπτωση. Μπορείτε να χρησιμοποιήσετε ήχους κλήσης που έχουν σταλεί με μήνυμα, μέσω σύνδεσης Bluetooth<sup>®</sup> ή υπερύθρων, που έχουν ηχογραφηθεί με την εφαρμογή Ηχογράφηση ή ήχους που έχετε μεταφορτώσει.

Σημείωση: Διατίθεται δωρεάν περιεχόμενο για το τηλέφωνο X700. Για πληροφορίες σχετικά με τη λήψη, επισκεφθείτε τη διαδικτυακή τοποθεσία www.panasonicbox.com. Η διαθεσιμότητα αυτής της υπηρεσίας εξαρτάται από τη χώρα/ περιοχή στην οποία βρίσκεστε ή από το δίκτυο. Το περιεχόμενο που λαμβάνετε διατίθεται δωρεάν, αλλά θα υπάρχει χρέωση για τη σύνδεση κατά τη διάρκεια της λήψης.

Το όνομα του ενεργού ήχου κλήσης εμφανίζεται στην οθόνη αναμονής, εκτός είναι ενεργοποιημένο το Γενικό προφίλ.

## ΕΝΕΡΓΟΠΟΙΗΣΗ ΗΧΟΥ ΚΛΗΣΗΣ

Από την εφαρμογή **Ρυθμίσεις**:

- 1. Ανοίξτε την επιλογή Ήχοι κλήσης.
- 2. Μετακυλίστε στον ήχο κλήσης που θέλετε.
- 3. Πατήστε Επιλογές και επιλέξτε Ενεργοποίηση.

### ΑΛΛΑΓΗ ΗΧΩΝ ΚΛΗΣΗΣ, ΗΧΩΝ ΕΙΔΟΠΟΙΗΣΗΣ ΚΑΙ ΕΝΤΑΣΗΣ

Μπορείτε να αλλάζετε ή να διαμορφώνετε τις προσωπικές ρυθμίσεις ενός ήχου κλήσης. Για παράδειγμα, στο Γενικό ήχο κλήσης, μπορείτε να αλλάξετε τον ήχο κλήσης με κάποιον ήχο κλήσης που έχετε λάβει.

Από την εφαρμογή **Ρυθμίσεις**:

- **1.** Ανοίξτε την επιλογή Ήχοι κλήσης.
- 2. Μετακυλίστε στον ήχο κλήσης που θέλετε.
- 3. Πατήστε Επιλογές και επιλέξτε Διαμόρφωση.
- 4. Μετακυλίστε στη ρύθμιση που θέλετε:

| Ήχος κλήσης,<br>γραμμή 1          | Μετακυλίστε στη λίστα με τους ήχους κλήσης. Για<br>να ακούσετε τον ήχο, επισημάνετε το όνομα του<br>ήχου και περιμένετε. Για να σταματήσετε τον ήχο,<br>πατήστε οποιοδήποτε πλήκτρο. Για να επιλέξετε<br>έναν ήχο, επισημάνετε το όνομα του ήχου και<br>πατήστε Επιλογή. |
|-----------------------------------|----------------------------------------------------------------------------------------------------|
| Ήχος κλήσης,<br>γραμμή 2          | Όμοιος με τον ήχο κλήσης της Γραμμής 1.                                                                                                    |
| Τύπος ήχου                        | Επιλέξτε Ήχος, Αυξανόμενη ένταση, 1<br>κουδούνισμα, Σύντομος ήχος ή Αθόρυβο.                                                                                                    |
| Ένταση ήχου<br>κλήσης             | Μετακυλίστε στο ◀▶ για να μετακινήσετε τις<br>λωρίδες ρύθμισης της έντασης.                                                                                                    |
| Ήχος<br>ειδοποίησης<br>μηνυμάτων  | Όμοιος με τον ήχο κλήσης της Γραμμής 1.                                                                                                    |
| Ήχος<br>ειδοποίησης<br>συνομιλίας | Όμοιος με τον ήχο κλήσης της Γραμμής 1.                                                                                                    |

| Ειδοποίηση<br>δόνησης    | Επιλέξτε <b>Ενεργοποίηση</b> ή <b>Απενεργοποίηση.</b>                                                                                                    |
|--------------------------|----------------------------------------------------------------------------------------------------|
| Ήχοι πλήκτρων            | Επιλέξτε Απενεργοποίηση, Επίπεδο 1,<br>Επίπεδο 2 ή Επίπεδο 3.                                                                                                    |
| Ήχοι προει-<br>δοποίησης | Επιλέξτε <b>Ενεργοποίηση</b> ή <b>Απενεργοποίηση.</b>                                                                                                    |
| Ειδοποίηση για           | Εάν έχετε δημιουργήσει ομάδες Επαφών,<br>επιλέξτε το όνομα της ομάδας που θέλετε εάν<br>επιθυμείτε να χτυπά το τηλέφωνο μόνον όταν<br>καλούν τα μέλη της συγκεκριμένης ομάδας. Όλες<br>οι υπόλοιπες εισερχόμενες κλήσης θα έχουν<br>αθόρυβη ειδοποίηση. |
| Όνομα προφίλ             | Μπορείτε να αλλάξετε το όνομα οποιουδήποτε<br>ήχου κλήσης εκτός από το Γενικό.                                                                                                    |

#### Ένταση ήχου κλήσης και ειδοποίησης

Οι ήχοι κλήσης και ειδοποίησης ηχούν μόνον όταν η τρέχουσα ρύθμιση για τον ήχο κλήσης του τηλεφώνου είναι το Γενικό ή οι Εξωτερικοί Χώροι. Οι άλλες ρυθμίσεις δεν επιτρέπουν την αναπαραγωγή του ήχου.

Για να αλλάξετε την ένταση των ήχων όταν πραγματοποιείτε μετακύλιση στη λίστα, πηγαίνετε στο πεδίο Ένταση ήχου κλήσης και προσαρμόστε την ένταση.

## ΘΕΜΑΤΑ

Αλλάζετε την εμφάνιση των οθονών του τηλεφώνου σας χωρίς να αλλάξετε τον τρόπο λειτουργίας του, χρησιμοποιώντας τα Θέματα. Τα θέματα είναι πακέτα ρυθμίσεων για τις ταπετσαρίες, τα χρώματα και τα σετ κειμένου και εικονιδίων, που συγκεντρώνονται σε ένα θέμα. Τα θέματα ή οι προσόψεις είναι είτε προεγκατεστημένα στο τηλέφωνό σας είτε μπορείτε να τα λάβετε και να τα εγκαταστήσετε μόνοι σας. Σημείωση: Διατίθεται δωρεάν περιεχόμενο για το τηλέφωνο X700. Για πληροφορίες σχετικά με τη λήψη, επισκεφθείτε τη διαδικτυακή τοποθεσία www.panasonicbox.com. Η διαθεσιμότητα αυτής της υπηρεσίας εξαρτάται από τη χώρα/ περιοχή στην οποία βρίσκεστε ή από το δίκτυο. Το περιεχόμενο που λαμβάνετε διατίθεται δωρεάν, αλλά θα υπάρχει χρέωση για τη σύνδεση κατά τη διάρκεια της λήψης.

## ΠΡΟΕΠΙΣΚΟΠΗΣΗ ΘΕΜΑΤΩΝ

Από την εφαρμογή **Ρυθμίσεις**:

- **1.** Ανοίξτε την επιλογή **Θέματα**.
- 2. Μετακυλίστε στο όνομα του θέματος που θέλετε.
- 3. Πατήστε Επιλογές και επιλέξτε Προεπισκόπηση.

## ΕΝΕΡΓΟΠΟΙΗΣΗ ΘΕΜΑΤΟΣ

Από την εφαρμογή **Ρυθμίσεις**:

- **1.** Ανοίξτε την επιλογή **Θέματα**.
- 2. Μετακυλίστε στο όνομα του θέματος που θέλετε.
- 3. Πατήστε Επιλογές και επιλέξτε Εφαρμογή.
  - Κατά την προεπισκόπηση, πατήστε Εφαρμογή για να ενεργοποιήστε το θέμα.

Σημείωση:Η εμφάνιση ορισμένων εικονιδίων ενδέχεται να αλλάξει μόλις χρησιμοποιήσετε διαφορετικό θέμα.

## ΑΛΛΑΓΗ ΤΑΠΕΤΣΑΡΙΑΣ Ή ΓΡΑΦΙΚΟΥ ΟΘΟΝΗΣ

Αλλάζετε την εικόνα φόντου της οθόνης αναμονής ή της οθόνης Αγαπημένα, το χρώμα των λωρίδων και των πλαισίων και την προστασία οθόνης.

Από την εφαρμογή **Ρυθμίσεις**:

- **1.** Ανοίξτε την επιλογή **Θέματα**.
- Πατήστε Επιλογές και επιλέξτε Επεξεργασία ή, για να επεξεργαστείτε ένα συγκεκριμένο θέμα, μετακυλίστε πρώτα στο θέμα που θέλετε πριν πατήσετε Επιλογές:

| Ταπετσαρία σε αδράνεια | Οθόνη αδράνειας. Επιλέξτε<br>ανάμεσα σε <b>Προεπιλογή</b> ,<br><b>Ορίζεται από το χρήστη</b> (η δική<br>σας εικόνα από την Έκθεση ή μια<br>εικόνα που λάβατε), άλλα θέματα<br>ή <b>Καμία</b> . |
|------------------------|----------------------------------------------------------------------------------------------------|
| Παλέτα χρωμάτων        | Επιλέξτε κάποιο από τα<br>προεπιλεγμένα χρώματα ή από<br>τα άλλα χρώματα που<br>περιλαμβάνονται στη λίστα για τις<br>κοινές λωρίδες, τα εικονίδια και τα<br>πλαίσια.                           |
| Γραφικό οθόνης         | Επιλέξτε <b>Ημερομηνία και ώρα</b><br>(Προεπιλογή) ή Κείμενο<br>(γράψτε το δικό σας μήνυμα<br>κειμένου).                                                                                       |
| Εικονίδια              | Επιλέξτε από μια λίστα σετ<br>εικονιδίων θέματος.                                                                                                    |
| Ταπετσαρία Αγαπημένων  | Αγαπημένα. Επιλέξτε<br>Προεπιλογή, Ορίζεται από το<br>χρήστη (η δική σας εικόνα από<br>την Έκθεση ή μια εικόνα που<br>λάβατε), άλλα θέματα ή Καμία.                                            |

Σημείωση: Μόλις εμφανιστεί η επιλογή αντιγραφής, μπορείτε να αντιγράψετε τα θέματα από τη μνήμη του τηλεφώνου στην κάρτα miniSD και αντίστροφα.

## ΛΗΨΗ ΝΕΩΝ ΘΕΜΑΤΩΝ

Μπορείτε να λάβετε τα θέματα απευθείας από τις προκαθορισμένες ιστοσελίδες χωρίς να πρέπει να χρησιμοποιήσετε πρώτα την εφαρμογή Περιήγησης. Αυτοί οι σύνδεσμοι έχουν οριστεί μέσω συμφωνιών με τους παροχείς περιεχομένου που προσφέρουν τα θέματα.

Από την εφαρμογή **Ρυθμίσεις**:

- 1. Ανοίξτε τα Θέματα.
- 2. Πατήστε Επιλογές και επιλέξτε Λήψεις θεμάτων.
- Εμφανίζεται ένας φάκελος που περιέχει συνδέσμους προς τις ιστοσελίδες του παροχέα περιεχομένου.
  - Στο φάκελο μπορείτε να προσθέσετε τους δικούς σας συνδέσμους.
- Ανοίξτε το φάκελο, μετακυλίστε και ανοίξτε το σύνδεσμο που θέλετε.
- 5. Θα ξεκινήσει η σύνδεση στην Περιήγηση.

Σημείωση:Ορισμένοι σύνδεσμοι ενδέχεται να είναι προκαθορισμένοι από τους παροχείς περιεχομένου και δεν μπορούν να διαγραφούν.

# <u>ΡΥΘΜΙΣΕΙΣ</u>

Από το μενού Ρυθμίσεις, μπορείτε να διαμορφώσετε τις ρυθμίσεις τηλεφώνου, κλήσεων, σύνδεσης, ασφάλειας, προώθησης κλήσεων, φραγής, δικτύου GSM και αξεσουάρ.

# ΡΥΘΜΙΣΕΙΣ ΤΗΛΕΦΩΝΟΥ

Από εδώ μπορείτε να ορίσετε τη γλώσσα του τηλεφώνου, τη γλώσσα γραφής, καθώς και το κείμενο ή το λογότυπο υποδοχής.

- 1. Ανοίξτε τις Ρυθμίσεις.
- **2.** Ανοίξτε το **Τηλέφωνο**.
- Έχοντας επισημάνει την επιλογή Γενικό, ανοίξτε για να επιλέξετε:

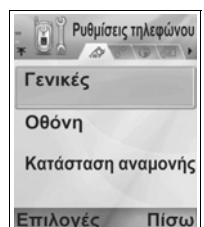

| Γλώσσα<br>τηλεφώνου | Επιλέξτε τη γλώσσα στην οποία θα εμφανίζονται<br>στην οθόνη τα κείμενα. Η επιλογή <b>Αυτόματη</b><br>χρησιμοποιεί τη γλώσσα που υποδεικνύεται από<br>την κάρτα SIM. |
|---------------------|----------------------------------------------------------------------------------------------------|
| Γλώσσα<br>γραφής    | Επιλέξτε μια γλώσσα στην οποία θα εμφανίζονται<br>τα κείμενα που γράφετε, για παράδειγμα, όταν<br>γράφετε ένα μήνυμα κειμένου.                                      |
| Λεξικό              | Επιλέξτε <b>Ενεργοποίηση</b> για να χρησιμοποιήσετε<br>το λεξικό πρόβλεψης κειμένου, προκειμένου να<br>επιταχυνθεί η εισαγωγή κειμένου.                             |

| Κείμενο ή<br>λογότυπο<br>υποδοχής | Η Προεπιλογή χρησιμοποιεί το κείμενο ή την<br>εικόνα υποδοχής που παρέχεται με το τηλέφωνο,<br>τα οποία εμφανίζονται μόλις ανοίξετε το τηλέφωνο.<br>Επιλέξτε <b>Κείμενο</b> για να εισαγάγετε το δικό σας<br>κείμενο υποδοχής. Επιλέξτε <b>Εικόνα</b> για να<br>τοποθετήσετε μια εικόνα από την Έκθεση<br>Multimedia. |
|-----------------------------------|----------------------------------------------------------------------------------------------------|
| Αρχικές<br>ρυθμίσεις<br>τηλεφώνου | Η επιλογή αυτή χρησιμοποιείται εάν ο φορέας<br>δικτύου χρησιμοποίησε ρυθμίσεις προστασίας σε<br>ένα τηλέφωνο και, αργότερα, προέκυψε λόγος για<br>να αλλάξουν οι προστατευόμενες ρυθμίσεις.<br>Απαιτεί κωδικό κλειδώματος.                                                                                            |

### Ρυθμίσεις Οθόνης

Προσαρμόζετε τη φωτεινότητα της οθόνης και ορίζετε όριο χρόνου γραφικού οθόνης.

Από την εφαρμογή Ρυθμίσεις:

- **1.** Ανοίξτε τις **Ρυθμίσεις**.
- **2.** Ανοίξτε το **Τηλέφωνο**.
- 3. Μετακυλίστε στην Οθόνη και ανοίξτε. Επιλέξτε και ανοίξτε:

| Φωτεινότητα | Μετακυλίστε στο ► για να κάνετε την οθόνη πιο<br>φωτεινή ή μετακυλίστε στο ◀ για να κάνετε την<br>οθόνη πιο σκοτεινή και, μετά, πατήστε <b>ΟΚ</b> . |
|-------------|----------------------------------------------------------------------------------------------------|
| Όριο χρόνου | Μετακυλίστε στο ▶ ή στο ◀ για να επιλέξετε εάν                                                                                                    |
| γραφικού    | η προστασία οθόνης θα ενεργοποιείται μετά από                                                                                                    |
| οθόνης      | αδράνεια από 1 έως 30 λεπτά και πατήστε <b>ΟΚ</b> .                                                                                                 |

#### Ρυθμίσεις κατάστασης αναμονής

Επιλέξτε ένα όνομα εφαρμογής για να εμφανίζεται στο αριστερό και το δεξιό πλήκτρο λειτουργίας στην κατάσταση αναμονής, προκειμένου να χρησιμοποιούνται ως συντομεύσεις για τις αντίστοιχες εφαρμογές.

- **1.** Ανοίξτε τις **Ρυθμίσεις**.
- 2. Ανοίξτε το Τηλέφωνο.

 Μετακυλίστε στην Κατάσταση Αναμονής και ανοίξτε. Επιλέξτε και ανοίξτε:

Αριστερό πλήκτρο επιλογής Μετακυλίστε στην εφαρμογή που θέλετε και πατήστε ΟΚ.

Δεξί πλήκτρο επιλογήςΜετακυλίστε στην εφαρμογή που θέλετε και πατήστε ΟΚ.

### ΡΥΘΜΙΣΕΙΣ ΚΛΗΣΕΩΝ

- **1.** Ανοίξτε τις **Ρυθμίσεις**.
- 2. Μετακυλίστε στις Κλήσεις και ανοίξτε.
- 3. Μετακυλίστε στις επιλογές:

| Αποστολή<br>στοιχείων μου | Επιλέξτε <b>Ρυθμίζεται από δίκτυο, Ναι</b> ή Όχι.<br>Καθορίζει εάν ο αριθμός του κινητού τηλεφώνου<br>σας εμφανίζεται στην οθόνη του τηλεφώνου του<br>ατόμου που καλείτε. Εξαρτάται από το δίκτυο.                                                                                                    |
|---------------------------|----------------------------------------------------------------------------------------------------|
| Αναμονή<br>κλήσεων        | Πατήστε Επιλογές και επιλέξτε Έλεγχος<br>κατάστασης. Εάν χρειάζεται, επιλέξτε<br>Ενεργοποίηση. Το δίκτυο θα στείλει μήνυμα<br>επιβεβαίωσης. Όταν ενεργοποιήσετε αυτή την<br>επιλογή, εάν έχετε εισερχόμενη κλήση ενώ υπάρχει<br>μια κλήση σε εξέλιξη μπορείτε να βάλετε την πρώτη<br>κλήση σε κράτηση και να απαντήσετε στη δεύτερη<br>κλήση. Ανατρέξτε στην ενότητα Αναμονή κλήσεων<br>στη σελίδα 24. |
| Αυτόματη<br>επανάκληση    | Επιλέξτε Ενεργοποίηση για να καλέσετε πάλι εάν<br>δεν μπορέσατε να συνδεθείτε. Πατήστε 📧 για να<br>διακόψετε την αυτόματη επανάκληση.                                                                                                    |
| Σύνοψη μετά<br>την κλήση  | Επιλέξτε <b>Ενεργοποίηση</b> για να εμφανιστεί μια<br>σύντομη σύνοψη της διάρκειας της τελευταίας<br>κλήσης.                                                                                                    |
| Ταχεία κλήση              | Επιλέξτε Ενεργοποίηση για να ξεκινήσετε την<br>κλήση πατώντας και κρατώντας πατημένο το<br>προκαθορισμένο αριθμητικό πλήκτρο στην<br>κατάσταση αναμονής. Πρώτα, ρυθμίστε τα πλήκτρα<br>Ταχείας κλήσης στις Ρυθμίσεις (ανατρέξτε στην<br>ενότητα <i>Ταχεία κλήση</i> στη σελίδα 161).                                                                                                    |

| Απάντηση με<br>κάθε πλήκτρο<br>Ενεργή<br>αναδίπλωση | Επιλέξτε Ενεργοποίηση για να απαντάτε στις<br>εισερχόμενες κλήσεις πατώντας οποιοδήποτε<br>πλήκτρο εκτός από το 🐨, το 📧 ή το 🐼.<br>Επιλέξτε Ενεργοποίηση για να απαντήσετε σε μια<br>κλήση ανοίγοντας το πορτάκι και για να τερματίζετε<br>τις κλήσεις κλείνοντας το πορτάκι του τηλεφώνου.<br>Εάν έχετε επιλέξει Απενεργοποίηση και κλείσετε<br>το πορτάκι του τηλεφώνου κατά τη διάρκεια μιας |
|-----------------------------------------------------|----------------------------------------------------------------------------------------------------|
|                                                     | κλήσης, η φωνή του καλούντα ακούγεται από το<br>πίσω ηχείο.                                                                                                    |
| Γραμμή σε<br>χρήση                                  | Αυτή η ρύθμιση εμφανίζεται εάν έχετε εγγραφεί<br>στην Υπηρεσία εναλλαγής γραμμής, με την οποία<br>μπορείτε να έχετε δύο διαφορετικές τηλεφωνικές<br>γραμμές με την ίδια κάρτα SIM. Επιλέξτε <b>Γραμμή 1</b><br>ή <b>Γραμμή 2</b> .                                                                                                    |
| Αλλαγή<br>γραμμής                                   | Η ρύθμιση αυτή εμφανίζεται εάν έχετε εγγραφεί σε<br>Υπηρεσία εναλλαγής γραμμής (βλ. Ρύθμιση<br>γραμμής σε χρήση). Μπορείτε να<br>απενεργοποιήσετε την επιλογή μίας από τις<br>τηλεφωνικές γραμμές. Για να χρησιμοποιηθεί πάλι<br>η γραμμή που έχει φραγεί, απαιτείται ο κωδικός<br>PIN2.                                                                                                    |

# ΡΥΘΜΙΣΕΙΣ ΣΥΝΔΕΣΗΣ

#### Ρυθμίσεις σημείου πρόσβασης

Τα σημεία πρόσβασης είναι ομάδες ρυθμίσεων που συνδέουν το τηλέφωνό σας στο Διαδίκτυο και σε άλλες υπηρεσίες. Το τηλέφωνό σας χρησιμοποιεί τρεις κύριες ομάδες σημείων πρόσβασης: Multimedia (MMS), Περιήγηση και Διαδίκτυο. Τα σημεία πρόσβασης πρέπει να ρυθμίζονται έτσι ώστε να στέλνουν και να λαμβάνουν μηνύματα multimedia και e-mail, να χρησιμοποιούν την εφαρμογή Περιήγηση, την εφαρμογή SyncML, τη Διαχείριση συσκευής και το τηλέφωνο ως μόντεμ, καθώς και για να λαμβάνουν αρχεία και δεδομένα.

Τα σημεία πρόσβασης χρησιμοποιούν τις υπηρεσίες δεδομένων για να συνδέονται. Οι τύποι υπηρεσιών δεδομένων που

υποστηρίζει το τηλέφωνό σας είναι οι εξής: Κλήση δεδομένων (Δεδομένα κυκλωματομεταγωγής) και GPRS (Πακέτα δεδομένων). Για να μάθετε περισσότερα για τους τύπους της τεχνολογίας δεδομένων που προσφέρονται και τις τιμές εγγραφής, επικοινωνήστε με τον παροχέα ασύρματων υπηρεσιών.

Ορισμένα ή όλα τα σημεία πρόσβασης ενδέχεται να έχουν προκαθοριστεί στο τηλέφωνο από τον παροχέα ασύρματων υπηρεσιών και δεν μπορούν να τροποποιηθούν. Μπορεί να λάβετε τις διαμορφώσεις του σημείου πρόσβασης σε μορφή έξυπνου μηνύματος από τον παροχέα ασύρματων υπηρεσιών. Επίσης, ενδέχεται να υπάρξει η δυνατότητα να προσθέσετε νέα σημεία πρόσβασης.

Για να προβάλλετε, να επεξεργαστείτε ή να προσθέσετε νέα σημεία πρόσβασης, θα πρέπει πρώτα να έχετε λάβει τις διαμορφώσεις από τους παροχείς ασύρματων υπηρεσιών και υπηρεσιών Διαδικτύου, προκειμένου να τις εισαγάγετε στο τηλέφωνο.

- 1. Ανοίξτε τις Ρυθμίσεις.
- 2. Μετακυλίστε στην επιλογή Σύνδεση και ανοίξτε.
- Ανοίξτε τα Σημεία πρόσβασης για να προβληθεί μια λίστα με τα υπάρχοντα σημεία πρόσβασης.
  - Το εικονίδιο D D υποδεικνύει την κλήση δεδομένων. Το εικονίδιο G G υποδεικνύει τη σύνδεση GPRS για σύνδεση πακέτων δεδομένων.
- 4. Για να προσθέσετε ένα νέο σημείο πρόσβασης, πατήστε Επιλογές και επιλέξτε Νέο σημείο πρόσβασης > Χρήση προεπιλεγμένων ρυθμίσεων ή Χρήση υπάρχουσων ρυθμίσεων. Μπορείτε να δημιουργήσετε ένα νέο σημείο πρόσβασης από τις προκαθορισμένες προεπιλεγμένες ρυθμίσεις ή να χρησιμοποιήσετε ένα υπάρχον σημείο πρόσβασης για να το επεξεργαστείτε ανάλογα με τις ανάγκες.
  - Για να επεξεργαστείτε ένα σημείο πρόσβασης, πατήστε Επιλογές και επιλέξτε Επεξεργασία.

5. Εισαγάγετε τις πληροφορίες στα πεδία. Τα πεδία που στο τηλέφωνο σημειώνονται με έναν κόκκινο αστερίσκο (\*) πρέπει υποχρεωτικά να συμπληρωθούν. Ο τύπος φορέα που επιλέγετε καθορίζει τα πεδία που παρουσιάζονται.

| * Όνομα σύνδεσης                                                         | Εισαγάγετε ένα όνομα που θα το θυμάστε<br>εύκολα, εάν δεν υπάρχει κανένα.                                               |
|--------------------------------------------------------------------------|----------------------------------------------------------------------------------------------------|
| Φορέας δεδομένων                                                         | Επιλέξτε <b>GPRS</b> ή <b>Κλήση δεδομένων</b> .                                                                         |
| * <b>Αριθμός</b><br>σύνδεσης (Μόνο<br>για κλήσεις<br>δεδομένων)          | Εισαγάγετε τον αριθμό σύνδεσης σημείου<br>πρόσβασης.                                                                    |
| <b>Όνομα σημείου<br/>πρόσβασης</b> (μόνο<br>για GPRS)                    | Εισαγάγετε το όνομα που παρέχεται από τον<br>παροχέα υπηρεσιών.                                                         |
| Όνομα χρήστη                                                             | Εάν απαιτείται, πληκτρολογήστε ένα όνομα<br>χρήστη, το οποίο παρέχεται από τον παροχέα<br>υπηρεσιών.                    |
| Προτροπή<br>κωδικού<br>πρόσβασης                                         | Προκειμένου το τηλέφωνο να ζητά τον κωδικό<br>πρόσβασης κάθε φορά που συνδέεστε,<br>επιλέξτε <b>Ναι</b> .               |
| Κωδικός<br>πρόσβασης                                                     | Εάν απαιτείται, πληκτρολογήστε έναν κωδικό<br>πρόσβασης, ο οποίος παρέχεται από τον<br>παροχέα υπηρεσιών.               |
| Έλεγχος στοιχείων                                                        | Επιλέξτε <b>Κανονική</b> ή <b>Ασφαλής</b> .                                                                             |
| Αρχική σελίδα                                                            | Πληκτρολογήστε τη διαδικτυακή διεύθυνση της<br>υπηρεσίας.                                                               |
| <b>Τύπος κλήσης</b><br>δεδομένων<br>(Μόνο για κλήσεις<br>δεδομένων)      | Καθορίζεται από τους παροχείς ασύρματων<br>υπηρεσιών και υπηρεσιών Διαδικτύου.                                          |
| <b>Μέγιστη ταχύτητα<br/>δεδομένων</b> (Μόνο<br>για κλήσεις<br>δεδομένων) | Επιλέξτε ένα όριο για την ταχύτητα σύνδεσης,<br>σε περίπτωση που χρεώνεστε περισσότερο<br>για τις υψηλότερες ταχύτητες. |

6. Από τα βασικά πεδία, πατήστε Επιλογές και επιλέξτε Προχωρημένες ρυθμίσεις για να εισαγάγετε:

| Διεύθυνση ΙΡ<br>τηλεφώνου                                         | Εισαγάγετε τη διεύθυνση ΙΡ που έχει οριστεί<br>για το τηλέφωνό σας, εάν είναι στατική ή<br>δυναμική. Ο παροχέας υπηρεσιών καθορίζει<br>εάν η διεύθυνση ΙΡ είναι στατική ή δυναμική. |
|-------------------------------------------------------------------|----------------------------------------------------------------------------------------------------|
| Κύριος<br>διακομιστής<br>ονομάτων                                 | Πληκτρολογήστε τη διεύθυνση ΙΡ του κύριου<br>διακομιστή ονομάτων τομέων.                                                                                                    |
| Δευτερεύων<br>διακομιστής<br>ονομάτων                             | Πληκτρολογήστε τη διεύθυνση ΙΡ του<br>δευτερεύοντα διακομιστή ονομάτων τομέων.                                                                                                    |
| Διεύθυνση<br>διακομιστή<br>μεσολάβησης                            | Εισαγάγετε τη διεύθυνση διακομιστή<br>μεσολάβησης για το σημείο πρόσβασης.                                                                                                    |
| Αριθμός θύρας<br>διακομιστή<br>μεσολάβησης                        | Πληκτρολογήστε τον αριθμό θύρας του<br>διακομιστή μεσολάβησης για το σημείο<br>πρόσβασης.                                                                                           |
| <b>Χρήση<br/>επανάκλησης</b><br>(Μόνο για κλήσεις<br>δεδομένων)   | Επιλέξτε <b>Ναι</b> για να χρησιμοποιήσετε τους<br>διακομιστές επανάκλησης.                                                                                                    |
| <b>Τύπος<br/>επανάκλησης</b><br>(Μόνο για κλήσεις<br>δεδομένων)   | Επιλέξτε <b>Χρήση αρ. διακομιστή</b> για<br>επανάκληση ή <b>Χρήση άλλου αρ</b>                                                                                                    |
| <b>Αριθμός<br/>επανάκλησης</b><br>(Μόνο για κλήσεις<br>δεδομένων) | Εισαγάγετε τον αριθμό τηλεφώνου που θα<br>πρέπει να χρησιμοποιήσει ο διακομιστής<br>επανάκλησης.                                                                                    |
| <b>Χρήση συμπίεσης<br/>PPP</b><br>(Μόνο για κλήσεις<br>δεδομένων) | Επιλέξτε <b>Ναι</b> για να χρησιμοποιήσετε τη<br>συμπίεση PPP (Πρωτόκολλο Point-to-Point).                                                                                          |

| <b>Χρήση δέσμης<br/>σύνδεσης</b><br>(Μόνο για κλήσεις<br>δεδομένων) | Επιλέξτε <b>Ναι</b> για να χρησιμοποιήσετε τη<br>δέσμη σύνδεσης που ορίζεται στο πεδίο<br>Δέσμης σύνδεσης. |
|---------------------------------------------------------------------|----------------------------------------------------------------------------------------------------|
| <b>Δέσμη σύνδεσης</b><br>(Μόνο για κλήσεις<br>δεδομένων)            | Εισαγάγετε τη δέσμη σύνδεσης που θα<br>χρησιμοποιηθεί.                                                     |
| <b>Εκκίνηση μόντεμ</b><br>(Μόνο για κλήσεις<br>δεδομένων)           | Εάν θέλετε, μπορείτε να εισαγάγετε μια<br>συμβολοσειρά εκκίνησης μόντεμ<br>(συμβολοσειρά εντολής ΑΤ).      |

Σημείωση: Εάν ο παροχέας ασύρματων υπηρεσιών προστατεύει κάποιες από τις ρυθμίσεις σας, ενδέχεται να μην μπορείτε να τις τροποποιήσετε.

### Ρυθμίσεις GPRS

- **1.** Ανοίξτε τις **Ρυθμίσεις**.
- 2. Μετακυλίστε στην επιλογή Σύνδεση και ανοίξτε.
- 3. Μετακυλίστε στην επιλογή GPRS και ανοίξτε.
- 4. Ανοίξτε για επεξεργασία:

| Σύνδεση GPRS        | Επιλέξτε Όταν απαιτείται για να συνδεθείτε με<br>την υπηρεσία GPRS μόνον όταν ανοίγετε μια<br>εφαρμογή που χρησιμοποιεί GPRS. Μόλις<br>κλείσετε την εφαρμογή, η υπηρεσία GPRS θα<br>αποσυνδεθεί.<br>Επιλέξτε Όταν διατίθεται για να παραμένετε<br>διαρκώς σε σύνδεση όταν βρίσκεστε στην<br>περιοχή υπηρεσίας GPRS, στην οποία το<br>εικονίδιο GPRS <b>*</b> αντικαθιστά το εικονίδιο ισχύος<br>του σήματος <b>!</b> . |
|---------------------|----------------------------------------------------------------------------------------------------|
| Σημείο<br>πρόσβασης | Επιλέξτε ένα σημείο πρόσβασης που παρέχεται<br>από τον παροχέα υπηρεσιών, προκειμένου να<br>χρησιμοποιήσετε το τηλέφωνο ως μόντεμ για να<br>ενεργοποιήσετε τη σύνδεση GPRS από έναν<br>υπολογιστή.                                                                                                    |

Σημείωση:Εάν επιλέξετε να συνδεθείτε με την υπηρεσία GPRS όταν είναι διαθέσιμη και βρίσκεστε σε περιοχή όπου δεν υπάρχει η υπηρεσία αυτή, το τηλέφωνο θα επιχειρεί κατά διαστήματα να συνδεθεί με την υπηρεσία GPRS.

#### Ρυθμίσεις κλήσεων δεδομένων

Από την εφαρμογή **Ρυθμίσεις**:

- 1. Ανοίξτε τις Ρυθμίσεις.
- 2. Μετακυλίστε στην επιλογή Σύνδεση και ανοίξτε.
- 3. Μετακυλίστε στις Κλήσεις δεδομένων και ανοίξτε.
- 4. Ανοίξτε την επιλογή Χρόνος σε σύνδεση. Επιλέξτε το χρονικό διάστημα μετά το οποίο θα αποσυνδέεστε από την κλήση δεδομένων εάν δεν υπάρχει καμία δραστηριότητα.

# ΡΥΘΜΙΣΕΙΣ ΗΜΕΡΟΜΗΝΙΑΣ ΚΑΙ ΩΡΑΣ

Οι ρυθμίσεις ημερομηνίας και ώρας μπορούν να πραγματοποιηθούν από το μενού Ρολόι. Ανατρέξτε στην ενότητα *Ρολόι* στη σελίδα 159.

# ΡΥΘΜΙΣΕΙΣ ΑΣΦΑΛΕΙΑΣ

#### Τηλέφωνο και SIM

Το τηλέφωνό σας και η κάρτα SIM έχουν κωδικούς ασφάλειας που μπορείτε να χρησιμοποιήσετε για να περιορίσετε την πρόσβαση στο τηλέφωνό σας. Να διατηρείτε ένα γραπτό αρχείο με τους κωδικούς σας σε ασφαλές μέρος.

 Εισαγάγετε τον κωδικό ΡΙΝ για να χρησιμοποιήσετε το τηλέφωνο

Οι κωδικοί PIN και PIN2 (4 έως 8 ψηφία), που εκδίδονται από τον παροχέα ασύρματων υπηρεσιών, προστατεύουν την κάρτα SIM από μη εγκεκριμένη χρήση.

Εάν ορίσετε το Αίτημα κωδικού ΡΙΝ στη ρύθμιση Ενεργοποίηση, ο κωδικός ΡΙΝ θα πρέπει να εισάγεται κάθε φορά που τίθεται σε λειτουργία το τηλέφωνο.

Ο κωδικός PIN2 απαιτείται για την πρόσβαση ορισμένων υπηρεσιών του παροχέα ασύρματων υπηρεσιών, όπως οι Επιτρεπόμενες κλήσεις και το Κόστος κλήσεων. Εάν ο κωδικός PIN2 είναι μπλοκαρισμένος, χρησιμοποιήστε τον κωδικό PUK2 για να τον ξεμπλοκάρετε.

Οι κωδικοί ΡΙΝ και ΡΙΝ2 αφορούν μόνο την τρέχουσα κάρτα SIM, καθώς είναι αποθηκευμένοι στην κάρτα SIM και όχι στη μνήμη του τηλεφώνου.

Από την εφαρμογή **Ρυθμίσεις**:

- **1.** Ανοίξτε τις **Ρυθμίσεις**.
- Μετακυλίστε στην Ασφάλεια και ανοίξτε. Ανοίξτε την επιλογή Τηλέφωνο και SIM.
- 3. Μετακυλίστε στη ρύθμιση που θέλετε και επιλέξτε.

| Ενεργοποίηση<br>κωδικού ΡΙΝ<br>τηλεφώνου | Επιλέξτε Ναι για να απαιτείται η εισαγωγή του<br>κωδικού ΡΙΝ κάθε φορά που τίθεται σε λειτουργία<br>το τηλέφωνο. Απαιτεί τον κωδικό ΡΙΝ για να<br>ενεργοποιηθεί. |
|------------------------------------------|----------------------------------------------------------------------------------------------------|
| Κωδικός PIN                              | Για να αλλάξετε τον κωδικό ΡΙΝ, εισαγάγετε τον<br>τρέχοντα κωδικό ΡΙΝ και, κατόπιν, εισαγάγετε δύο<br>φορές τον νέο κωδικό ΡΙΝ. Πατήστε <b>ΟΚ</b> .              |
| Κωδικός PIN2                             | Για να αλλάξετε τον κωδικό ΡΙΝ2, εισαγάγετε τον<br>τρέχοντα κωδικό ΡΙΝ2 και, κατόπιν, εισαγάγετε<br>δύο φορές τον κωδικό ΡΙΝ2. Πατήστε <b>ΟΚ</b> .               |

Σημείωση: Εάν ο κωδικός ΡΙΝ ή ο κωδικός ΡΙΝ2 εισαχθεί 3 φορές λανθασμένα, η κάρτα SIM κλειδώνει. Επικοινωνήστε με τον παροχέα ασύρματων υπηρεσιών για τον κωδικό PUK ή τον κωδικό PUK 2 (κωδικός απεμπλοκής του PIN). Εάν ο κωδικός PUK ή ο κωδικός PUK 2 εισαχθούν 10 φορές λανθασμένα, το τηλέφωνο δεν θα λειτουργεί, θα χαθούν όλες οι πληροφορίες που περιέχονται στην κάρτα SIM και η κάρτα SIM θα πρέπει να αντικατασταθεί.

#### Εισαγωγή του κωδικού κλειδώματος για να χρησιμοποιηθεί το τηλέφωνο

Για να εμποδιστεί η μη εγκεκριμένη χρήση, μπορείτε να κλειδώσετε το τηλέφωνο. Όταν το τηλέφωνο είναι κλειδωμένο, θα πρέπει να εισαγάγετε πρώτα τον κωδικό κλειδώματος για να χρησιμοποιήσετε το τηλέφωνο. Το εικονίδιο κλειδώματος τηλεφώνου 🚺 υποδεικνύει ότι το τηλέφωνο είναι κλειδωμένο.

Για να ξεκλειδώσετε το τηλέφωνο, πληκτρολογήστε τον κωδικό κλειδώματος. Μπορείτε να καλέσετε τον τοπικό αριθμό εκτάκτου ανάγκης και να αποδέχεστε τις εισερχόμενες κλήσεις όταν το τηλέφωνο είναι κλειδωμένο.

Συντόμευση: Για να κλειδώσετε το τηλέφωνο, πατήστε 💯 και επιλέξτε Κλείδωμα τηλεφώνου.

- **1.** Ανοίξτε τις **Ρυθμίσεις**.
- Μετακυλίστε στην Ασφάλεια και ανοίξτε. Ανοίξτε την επιλογή Τηλέφωνο και SIM.
- 3. Μετακυλίστε στη μέθοδο που θέλετε και επιλέξτε:

| Περίοδος<br>αυτόματου<br>κλειδώματος | Ρυθμίστε το τηλέφωνο έτσι ώστε να κλειδώνει<br>μετά από ένα χρονικό διάστημα κατά το οποίο δεν<br>υπάρχει καμία δραστηριότητα. Επιλέξτε <b>Ορίζεται</b><br>από το χρήστη για να πληκτρολογήσετε το<br>χρονικό διάστημα σε λεπτά. Απαιτεί κωδικό<br>κλειδώματος για να ρυθμιστεί. |
|--------------------------------------|----------------------------------------------------------------------------------------------------|
| Κωδικός<br>κλειδώματος               | Για να αλλάξετε τον κωδικό κλειδώματος,<br>εισαγάγετε τον τρέχοντα κωδικό κλειδώματος και,<br>κατόπιν, εισαγάγετε δύο φορές το νέο κωδικό<br>κλειδώματος. Γράψτε το νέο κωδικό σε ασφαλές<br>μέρος. Ο προκαθορισμένος κωδικός κλειδώματος<br>είναι 12345.                        |
| Κλείδωμα αν                          | Για να αποτρέψετε τη χρήση του τηλεφώνου εάν                                                                                                    |
| αλλάξει η SIM                        | εισαχθεί άγνωστη κάρτα SIM, επιλέξτε <b>Να</b> ι.                                                                                                    |
| <b>Προσοχή</b> : Εάν αλ.             | λάξετε τον κωδικό κλειδώματος και μετά δεν μπορείτε                                                                                                    |
| να τον θ                             | Эυμηθείτε, ο παροχέας ασύρματων υπηρεσιών δεν                                                                                                    |
| μπορεί                               | να αναγνωρίσει τον κωδικό. Το τηλέφωνο θα πρέπει                                                                                                    |
| να επαν                              | ναρυθμιστεί σε ένα εξουσιοδοτημένο κέντρο σέρβις.                                                                                                    |

#### Επιτρεπόμενες κλήσεις και κλειστή ομάδα χρηστών

Η λειτουργία επιτρεπόμενων κλήσεων περιορίζει τις εξερχόμενες κλήσεις σε «επιτρεπόμενους αριθμούς» που περιέχονται στις κάρτες SIM που υποστηρίζουν αυτή τη λειτουργία. Όταν η λειτουργία είναι ενεργοποιημένη, δεν επιτρέπεται η κλήση αριθμών που δεν περιλαμβάνονται στη λίστα Επιτρεπόμενων κλήσεων. Επίσης, δεν επιτρέπεται η προώθηση κλήσεων και η αποστολή μηνυμάτων σε αριθμούς που δεν περιλαμβάνονται στη λίστα. Ο κωδικός PIN2 απαιτείται για τη ρύθμιση και τη χρήση αυτής της λειτουργίας.

Μόλις ανοίξετε το μενού Επιτρεπόμενων κλήσεων, πατήστε τις Επιλογές και επιλέξτε Νέα επαφή ή Προσθήκη από Επαφές για να προσθέσετε έναν αριθμό τηλεφώνου στη λίστα Επιτρεπόμενων κλήσεων. Επίσης, μπορείτε να καλείτε, να επεξεργάζεστε και να διαγράφετε αριθμούς από τη λίστα Επιτρεπόμενων κλήσεων.

Ορισμένοι παροχείς ασύρματων υπηρεσιών προσφέρουν τη δυνατότητα Κλειστή Ομάδα Χρηστών, η οποία επιτρέπει στο τηλέφωνο να πραγματοποιεί και να δέχεται κλήσεις μόνον από συγκεκριμένες ομάδες. Οι ομάδες ορίζονται σε συνεργασία με τον παροχέα ασύρματων υπηρεσιών τη στιγμή που αγοράζετε τη συνδρομή σας.

- **1.** Ανοίξτε τις **Ρυθμίσεις**.
- Μετακυλίστε στην Ασφάλεια και ανοίξτε. Ανοίξτε την επιλογή Τηλέφωνο και SIM.
- 3. Μετακυλίστε στη μέθοδο που θέλετε και επιλέξτε:

| Επιτρεπόμενες | Εισαγωγή κωδικού ΡΙΝ2. Πατήστε <b>Επιλογές</b> και |
|---------------|----------------------------------------------------|
| κλήσεις       | επιλέξτε Νέα επαφή ή Προσθήκη από Επαφές           |
|               | για να δημιουργήσετε τη λίστα επιτρεπόμενων        |
|               | κλήσεων. Πατήστε <b>Επιλογές</b> και επιλέξτε      |
|               | Ενεργοποίηση επιτρεπόμενης κλήσης για να           |
|               | ενεργοποιήσετε την υπηρεσία.                       |

| Κλειστή ομάδα<br>χρηστών     | Επιλέξτε <b>Προεπιλογή</b> για να ενεργοποιήσετε την<br>υπηρεσία για την προεπιλεγμένη ομάδα που<br>έχετε ήδη ορίσει σε συνεργασία με τον παροχέα<br>ασύρματων υπηρεσιών. Επιλέξτε <b>Ενεργοποίηση</b><br>για να ενεργοποιήσετε μια άλλη ομάδα που έχει<br>ήδη οριστεί. |
|------------------------------|----------------------------------------------------------------------------------------------------|
| Επιβεβαίωση<br>υπηρεσιών SIM | Επιλέξτε <b>Ναι</b> για να δείτε τα μηνύματα<br>επιβεβαίωσης που στέλνονται από το τηλέφωνο<br>στο δίκτυο και αντίστροφα όταν χρησιμοποιείτε τις<br>υπηρεσίες κιτ εργαλείων εφαρμογών SIM.                                                                              |
| Διαγραφή<br>διακομιστή       | Μπορείτε να προσαρμόσετε ξανά τη ρύθμιση του<br>αξιόπιστου διακομιστή παροχής εάν έχετε λάβει<br>τις ρυθμίσεις σε μήνυμα. Επικοινωνήστε με τον<br>παροχέα υπηρεσιών από τον οποίο θέλετε να<br>λάβετε τις νέες ρυθμίσεις.                                               |

#### Διαχείριση πιστοποιητικών

Τα πιστοποιητικά είναι συνημμένα αρχεία σε ηλεκτρονικά μηνύματα, τα οποία χρησιμοποιούνται για την επαλήθευση των αποστολέων και των παραληπτών δεδομένων σε μη ασφαλή δίκτυα, όπως οι διακομιστές e-mail και το Διαδίκτυο. Το τηλέφωνό σας αποθηκεύει δύο τύπους πιστοποιητικών: τα πιστοποιητικά αξιοπιστίας και τα προσωπικά.

Τα πιστοποιητικά αξιοπιστίας λαμβάνονται στο τηλέφωνό σας και χρησιμοποιούνται για τον έλεγχο των υπογραφών του πιστοποιητικού του διακομιστή και για να εγγυηθούν ότι το πιστοποιητικό εκδίδεται από αρχή πιστοποίησης (CA).

Τα προσωπικά πιστοποιητικά εκδίδονται σε εσάς από μια αρχή πιστοποίησης.

Τα πιστοποιητικά ισχύουν μόνο για συγκεκριμένο χρονικό διάστημα και θα πρέπει να ανανεώνονται τακτικά. Για να ανανεώσετε το πιστοποιητικό, επικοινωνήστε με τον εκδότη του πιστοποιητικού.

Πριν λάβετε ή στείλετε εμπιστευτικές πληροφορίες, ελέγξτε την ψηφιακή υπογραφή και την περίοδο ισχύος της πύλης της εφαρμογής περιήγησης ή του διακομιστή που αναφέρεται στο πιστοποιητικό.

Το τηλέφωνο θα εκδώσει μια σημείωση εάν η ταυτότητα της περιήγησης ή του διακομιστή δεν είναι γνήσια ή εάν δεν έχετε το σωστό πιστοποιητικό στο τηλέφωνό σας.

### Προβολή Πιστοποιητικών

Από την εφαρμογή **Ρυθμίσεις**:

- 1. Ανοίξτε τις Ρυθμίσεις.
- 2. Μετακυλίστε στην Ασφάλεια και ανοίξτε.
- 3. Μετακυλίστε στη Διαχείριση πιστοποιητικών και ανοίξτε.
  - Εμφανίζεται μια λίστα με τα πιστοποιητικά αξιοπιστίας.
- 4. Πατήστε Επιλογές και επιλέξτε Στοιχεία πιστοποιητικού.
  - Εμφανίζεται μια λίστα με στοιχεία, όπως ο εκδότης, το θέμα, η περίοδος ισχύος, η θέση πιστοποιητικού, η μορφή πιστοποιητικού, ο αλγόριθμος, ο σειριακός αριθμός και το αναγνωριστικό.
  - Τα πιστοποιητικά αξιοπιστίας και τα προσωπικά πιστοποιητικά θα δείχνουν διαφορετικές πληροφορίες. Εάν το προσωπικό πιστοποιητικό προέρχεται από κάποιον εξωτερικό διακομιστή, θα διαθέτει διαφορετικά στοιχεία.
- Μετακυλίστε στο ► για να δείτε τα προσωπικά πιστοποιητικά, εάν είναι διαθέσιμα.

#### Ρυθμίσεις εμπιστοσύνης

Ελέγχετε εάν ορισμένες εφαρμογές (Περιήγηση, Διαχείριση εφαρμογών ή Διαδίκτυο) μπορούν να χρησιμοποιήσουν ένα επιλεγμένο πιστοποιητικό.

- **1.** Ανοίξτε τις **Ρυθμίσεις**.
- 2. Μετακυλίστε στην Ασφάλεια και ανοίξτε.
- 3. Μετακυλίστε στη Διαχείριση πιστοποιητικών και ανοίξτε.
- Μετακυλίστε σε ένα πιστοποιητικό αξιοπιστίας, πατήστε Επιλογές και επιλέξτε Ρυθμίσεις εμπιστοσύνης.
- 5. Για κάθε εφαρμογή, επιλέξτε Ναι για να ενεργοποιήσετε το πιστοποιητικό, ώστε να επαληθεύει λογισμικό, διακομιστές ή τοποθεσίες περιήγησης. Επιλέξτε Όχι για να

απενεργοποιήσετε τη χρήση του πιστοποιητικού για την επαλήθευση σελίδων περιήγησης, διακομιστών ή λογισμικού.

Σημείωση:Προτού αλλάξετε οποιαδήποτε ρύθμιση εμπιστοσύνης, βεβαιωθείτε ότι μπορείτε να εμπιστευθείτε τον κάτοχο του πιστοποιητικού και επαληθεύστε ότι το πιστοποιητικό ανήκει στον κάτοχο που είναι καταχωρισμένος στη λίστα.

# ΠΡΟΩΘΗΣΗ ΚΛΗΣΕΩΝ

Προώθηση εισερχόμενων κλήσεων (ομιλίας, δεδομένων) σε άλλον αριθμό. Η υπηρεσία εξαρτάται από το δίκτυο.

#### Έλεγχος κατάστασης Προώθησης κλήσεων

Από την εφαρμογή **Ρυθμίσεις**:

- 1. Ανοίξτε τις Ρυθμίσεις.
- 2. Μετακυλίστε στην Προώθηση κλήσεων και ανοίξτε.
- Πατήστε Επιλογές και επιλέξτε Έλεγχος κατάστασης. Το δίκτυο θα στείλει μήνυμα για την τρέχουσα κατάσταση.

#### Ενεργοποίηση προώθησης κλήσεων

Από την εφαρμογή **Ρυθμίσεις**:

- 1. Ανοίξτε τις Ρυθμίσεις.
- 2. Μετακυλίστε στην Προώθηση κλήσεων και ανοίξτε.
- 3. Κάντε μία ή περισσότερες από τις επιλογές: Όλες οι κλήσεις ομιλίας, Εάν απασχολημένο, Εάν δεν απαντηθεί, Εάν η σύνδεση δεν είναι εφικτή, Εάν δεν διατίθεται, Όλες οι κλήσεις φαξ ή Όλες οι κλήσεις δεδομένων.
- 4. Πατήστε Επιλογές και επιλέξτε Ενεργοποίηση.
- Επιλέξτε εάν θέλετε οι κλήσεις να προωθούνται στον Α/Τ ομιλίας ή Σε άλλον αριθμό.
- 6. Εισαγάγετε τον αριθμό τηλεφώνου και πατήστε OK.
  - Πατήστε Εύρεση για να πάτε στις Επαφές και να επιλέξετε έναν αριθμό.
- 7. Το δίκτυο θα στείλει μήνυμα επιβεβαίωσης.

Για να ακυρώσετε τις προωθήσεις κλήσεων, πατήστε Επιλογές και επιλέξτε Ακύρωση ή Ακύρωση προωθήσεων.

# ΦΡΑΓΗ ΚΛΗΣΕΩΝ

Η λειτουργία φραγής κλήσεων περιορίζει ορισμένες εισερχόμενες ή/και εξερχόμενες κλήσεις με τη βοήθεια ενός κωδικού πρόσβασης που παρέχεται από τον παροχέα ασύρματων υπηρεσιών. Η υπηρεσία εξαρτάται από το δίκτυο.

#### Έλεγχος κατάστασης φραγής κλήσεων

Από την εφαρμογή **Ρυθμίσεις**:

- **1.** Ανοίξτε τις **Ρυθμίσεις**.
- 2. Μετακυλίστε στη Φραγή Κλήσεων και ανοίξτε.
- Πατήστε Επιλογές και επιλέξτε Έλεγχος κατάστασης. Το δίκτυο θα στείλει μήνυμα για την τρέχουσα κατάσταση.

#### Ενεργοποίηση Φραγής κλήσεων

Από την εφαρμογή **Ρυθμίσεις**:

- **1.** Ανοίξτε τις **Ρυθμίσεις**.
- 2. Μετακυλίστε στη Φραγή κλήσεων και ανοίξτε.
- Επιλέξτε Εξερχόμενες κλήσεις, Διεθνείς κλήσεις, Διεθνείς κλήσεις εκτός από τη χώρα προέλευσης, Εισερχόμενες κλήσεις ή Εισερχόμενες κλήσεις όταν είστε στο εξωτερικό.
- 4. Πατήστε Επιλογές και επιλέξτε Ενεργοποίηση.
- 5. Εισαγάγετε τον κωδικό Φραγής και πατήστε ΟΚ.
- 6. Το δίκτυο θα στείλει μήνυμα επιβεβαίωσης.

Για να ακυρώσετε τις φραγές κλήσεων, πατήστε Επιλογές και επιλέξτε Ακύρωση ή Ακύρωση φραγών.

Για να αλλάξετε τον κωδικό φραγής κλήσεων, πατήστε Επιλογές και επιλέξτε Επεξεργασία κωδικού φραγής. Εισαγάγετε τον κωδικό, που σας έχει δοθεί από τον παροχέα ασύρματων υπηρεσιών. Εισαγάγετε και, στη συνέχεια, επαληθεύστε το νέο κωδικό.

# ΡΥΘΜΙΣΕΙΣ ΔΙΚΤΥΟΥ

Όταν δεν βρίσκεστε στη χώρα ή την περιοχή διαμονής σας, μπορείτε να χρησιμοποιείτε κάποιο δίκτυο στο οποίο δεν είστε εγγεγραμμένοι άμεσα. Αυτή η λειτουργία ονομάζεται περιαγωγή.

Σημείωση:Η εθνική νομοθεσία ενδέχεται να μην επιτρέπει την περιαγωγή μέσα στη χώρα σας.

#### Επιλογή δικτύου.

Από την εφαρμογή **Ρυθμίσεις**:

- **1.** Ανοίξτε τις **Ρυθμίσεις**.
- 2. Μετακυλίστε στο Δίκτυο και ανοίξτε.
- 3. Ρυθμίστε την Επιλογή φορέα στην Αυτόματη λειτουργία ώστε το τηλέφωνο να επιλέγει αυτόματα το δίκτυο κατά την περιαγωγή. Ρυθμίστε την Επιλογή φορέα στη Μη αυτόματη λειτουργία για να επιλέξετε εσείς το δίκτυο από τη λίστα, η οποία περιλαμβάνει τα δίκτυα που διατίθενται στην περιοχή που βρίσκεστε, με τα οποία έχει συμφωνία περιαγωγής το οικείο δίκτυό σας.

#### Χρήση Μικροκυψελικού δικτύου

Όταν το τηλέφωνο χρησιμοποιεί μικροκυψελικό δίκτυο (MCN), μπορεί να εμφανίζει την ένδειξη MCN στην κατάσταση αναμονής. Ρυθμίστε την **Οθόνη πληροφοριών κυψέλης** στην επιλογή **Ενεργοποίηση** για να ενεργοποιήσετε αυτή την ένδειξη όταν χρησιμοποιείτε δίκτυο MCN.

### ΡΥΘΜΙΣΕΙΣ ΕΞΑΡΤΗΜΑΤΩΝ

Όταν συνδέετε ακουστικά ή ακουστικά Bluetooth® στο τηλέφωνο, μπορείτε να ρυθμίζετε τον ήχο κλήσης (Γενικό, Αθόρυβο, Σύσκεψη, Εξωτερικοί Χώροι, Τηλε-ειδοποίηση) που θα χρησιμοποιεί το τηλέφωνο μόλις συνδεθεί το εξάρτημα.

Ανατρέξτε στην ενότητα *Ήχοι κλήσης* στη σελίδα 137 για να μάθετε περισσότερα για τους ήχους κλήσης.

- **1.** Ανοίξτε τις **Ρυθμίσεις**.
- 2. Μετακυλίστε στην επιλογή Εξάρτημα και ανοίξτε.

- 3. Μετακυλίστε στα Ακουστικά ή στο Αξεσουάρ ΒΤ και ανοίξτε.
- Επιλέξτε τις ρυθμίσεις Προεπιλεγμένου προφίλ (Ενεργό προφίλ, Γενικό, Αθόρυβο, Σύσκεψη, Εξωτερικοί χώροι ή Τηλε-ειδοποίηση).
- Ρυθμίστε την επιλογή Αυτόματη απάντηση στο Ενεργοποίηση εάν θέλετε το τηλέφωνο να απαντά αυτόματα στις κλήσεις μόλις συνδεθεί το εξάρτημα.

#### Εξάρτημα σε χρήση

Επιλέξτε ποιο εξάρτημα θα συνδεθεί στο τηλέφωνο.

Από την εφαρμογή **Ρυθμίσεις**:

- 1. Ανοίξτε τις Ρυθμίσεις.
- 2. Μετακυλίστε στην επιλογή Εξάρτημα και ανοίξτε.
- Ανοίξτε το Εξάρτημα σε χρήση και επιλέξτε Ακουστικά ή Αξεσουάρ ΒΤ.

# <u>ΡΟΛΟΪ</u>

Επιλέξτε να εμφανίζεται ένα ψηφιακό ή ένα αναλογικό ρολόι στην κατάσταση αναμονής. Ρυθμίστε το ξυπνητήρι και τον ήχο αφύπνισης για να θυμάστε γεγονότα. Εάν το τηλέφωνο είναι απενεργοποιημένο όταν φτάσει η ώρα αφύπνισης, το τηλέφωνο ενεργοποιείται και ακούγεται ο ήχος αφύπνισης.

# ΡΥΘΜΙΣΗ ΩΡΑΣ ΚΑΙ ΗΜΕΡΟΜΗΝΙΑΣ

- **1.** Ανοίξτε την επιλογή **Ρολόι**.
- 2. Πατήστε Επιλογές και επιλέξτε Ρυθμίσεις.
- Μετακυλίστε στη ρύθμιση που θέλετε και ανοίξτε ή πατήστε Επιλογές και επιλέξτε Αλλαγή:

| Ώρα        | Πληκτρολογήστε τους αριθμούς ή μετακυλίστε<br>για να εισαγάγετε την ώρα. Μετακυλίστε στο ◀►<br>για να μετακινηθείτε στα πεδία. |
|------------|----------------------------------------------------------------------------------------------------|
| Ημερομηνία | Εισαγάγετε την ημερομηνία χρησιμοποιώντας τη<br>μέθοδο που χρησιμοποιήσατε για την εισαγωγή<br>της ώρας.                       |

| Μορφή          | Επιλέξτε τη μορφή, όπου μμ = μήνας, ηη = ημέρα,     |
|----------------|-----------------------------------------------------|
| ημερομηνίας    | χχχχ = έτος.                                        |
| Διαχωριστικό   | Επιλέξτε κάποιο από τα σύμβολα [.:/ -].             |
| ημερομηνίας    |                                                     |
| Μορφή ώρας     | Επιλέξτε <b>12ωρη</b> ή <b>24ωρη μορφή.</b>         |
| Διαχωριστικό   | Επιλέξτε σύμβολα : ή                                |
| ώρας           |                                                     |
| Τύπος ρολογιού | Επιλέξτε <b>Αναλογικό</b> ή <b>Ψηφιακό</b> .        |
| Ήχος           | Για να επιλέξετε άλλο ήχο, μετακυλίστε στη λίστα    |
| αφύπνισης      | με τους ήχους κλήσης. Για να ακούσετε τον ήχο,      |
|                | επισημάνετε το όνομα του ήχου και περιμένετε.       |
|                | Για να σταματήσετε τον ήχο, πατήστε                 |
|                | οποιοδήποτε πλήκτρο. Για να επιλέξετε έναν ήχο,     |
|                | επισημάνετε το όνομα του ήχου και πατήστε           |
|                | Επιλογή.                                            |
| Αυτόματη       | Επιλέξτε <b>Ενεργοποίηση</b> για να ενημερώσετε την |
| ενημέρωση      | ώρα από το δίκτυο. Διατίθεται μόνον εάν             |
| ώρας           | υποστηρίζεται από το δίκτυο.                        |
| Διαφορά από    | Εάν η Αυτόματη ενημέρωση ώρας δεν είναι             |
| GMT            | διαθέσιμη, επιλέξτε μία ζώνη ώρας, η οποία          |
|                | διαφέρει από την ώρα GMT (για παράδειγμα,           |
|                | +05:00 ή -05:00).                                   |
| Θερινή ώρα     | Επιλέξτε <b>Ενεργοποίηση</b> για να προσθέσετε μια  |
|                | διαφορά +01:00 στην τρέχουσα ώρα GMT.               |

Σημείωση:Οι ρυθμίσεις Διαφορά GMT και Θερινή ώρα διατίθενται μόνον εάν η Αυτόματη ενημέρωση ώρας είναι ρυθμισμένη στο Απενεργοποίηση.

# ΡΥΘΜΙΣΗ ΑΦΥΠΝΙΣΕΩΝ

- **1.** Ανοίξτε την επιλογή **Ρολόι**.
- 2. Πατήστε τις Επιλογές και επιλέξτε Ρύθμιση αφύπνισης.
- Εισαγάγετε την ώρα ειδοποίησης είτε πληκτρολογώντας αριθμούς είτε πραγματοποιώντας μετακύλιση στο .
   Μετακυλίστε στο <> για να μετακινηθείτε στα πεδία. Πατήστε OK.

Εάν έχει ήδη ρυθμιστεί μια αφύπνιση, μπορείτε να μηδενίσετε ή να απενεργοποιήσετε την αφύπνιση πατώντας Επιλογές και επιλέγοντας Μηδενισμός αφύπνισης ή Απενεργοποίηση αφύπνισης.

### Όταν ηχεί η Αφύπνιση

Όταν φτάσει η ώρα ειδοποίησης, ακούγεται ο ήχος ειδοποίησης, αναβοσβήνει ο φωτισμός και εμφανίζεται ένα μήνυμα.

Για να απενεργοποιήσετε την αφύπνιση, πατήστε **Διακοπή**. Για να χαμηλώσετε τους δείκτες αφύπνισης για 5 λεπτά, πατήστε **Αναβολή** ή οποιοδήποτε πλήκτρο.

- Εάν το τηλέφωνο είναι κλειστό, ανοίγει προσωρινά και ενεργοποιούνται οι υπόλοιποι δείκτες αφύπνισης.
  - Εάν πατήσετε Αναβολή, το τηλέφωνο σβήνει αυτόματα για 5 λεπτά και, μετά, ακούγεται πάλι ο ήχος αφύπνισης (έως και 5 φορές).
  - Εάν πατήσετε Διακοπή, θα ερωτηθείτε εάν θέλετε να ενεργοποιήσετε το τηλέφωνο.

Προσοχή: Μην πατήσετε Ναι για να ενεργοποιήσετε το τηλέφωνο όταν βρίσκεστε μέσα σε αεροπλάνο, κοντά σε ευαίσθητο ιατρικό εξοπλισμό, σε σημείο ανεφοδιασμού καυσίμων ή σε περιπτώσεις που ενδέχεται να προκαλέσει παρεμβολές ή κινδύνους.

Η αφύπνιση απενεργοποιείται μόλις πατήσετε **Διακοπή**. Εάν θέλετε να διατηρήσετε την αφύπνιση για την επόμενη ημέρα, θα πρέπει να τη ρυθμίσετε ξανά.

# ΤΑΧΕΙΑ ΚΛΗΣΗ

Ρυθμίστε το τηλέφωνο έτσι ώστε να καλείτε γρήγορα τους αριθμούς που χρησιμοποιείτε συχνά πατώντας 2 πλήκτρα.

# ΟΡΙΣΜΟΣ ΑΡΙΘΜΟΥ ΤΑΧΕΙΑΣ ΚΛΗΣΗΣ

Από την εφαρμογή **Ρυθμίσεις**:

- 1. Ανοίξτε την επιλογή Ταχεία Κλήση.
- Εμφανίζεται ένα πλέγμα που περιλαμβάνει τους αριθμούς 1 – 9.
  - Εάν ένα ψηφίο αντικατασταθεί από ένα εικονίδιο, το αντίστοιχο πλήκτρο χρησιμοποιείται από τον παροχέα ασύρματων υπηρεσιών για την κλήση ενός ειδικού αριθμού, για παράδειγμα, για να καλείται ο αριθμός Α/Τ ομιλίας.

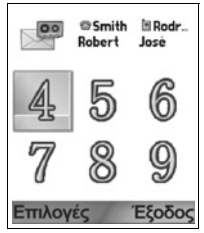

- Μετακυλίστε σε έναν αριθμό, πατήστε τις Επιλογές και επιλέξτε Ορισμός.
- Μετακυλίστε στην κάρτα Επαφών που θέλετε και πατήστε Επιλογή.
- 5. Μετακυλίστε στο αριθμό που θέλετε και πατήστε Επιλογή.

# ΚΛΗΣΗ ΑΡΙΘΜΟΥ ΤΑΧΕΙΑΣ ΚΛΗΣΗΣ

Για να καλέσετε έναν προκαθορισμένο αριθμό ταχείας κλήσης, επιλέξτε μια μέθοδο:

- Από την κατάσταση αναμονής, πατήστε το αντίστοιχο αριθμητικό πλήκτρο mode, press the zer - 20 και πατήστε
- Από το μενού Ταχείας κλήσης, μετακυλίστε στον αριθμό που θέλετε και πατήστε ή πατήστε Επιλογές και επιλέξτε Κλήση.

### ΑΛΛΑΓΗ, ΔΙΑΓΡΑΦΗ Ή ΠΡΟΒΟΛΗ ΑΡΙΘΜΩΝ ΤΑΧΕΙΑΣ ΚΛΗΣΗΣ

- **1.** Ανοίξτε την επιλογή **Ταχεία Κλήση**.
- Μετακυλίστε στον αριθμό που θέλετε, ο οποίος υπάρχει στο πλέγμα.
- Πατήστε Επιλογές και επιλέξτε Αλλαγή, Διαγραφή ή Προβολή αριθμού.

# ΦΩΝΗΤΙΚΕΣ ΕΝΤΟΛΕΣ

Πατήστε και κρατήστε πατημένο το 📉, πείτε «Φωνητική κλήση» και, μετά, πείτε ένα όνομα που περιλαμβάνεται στη λίστα Επαφών, ώστε το τηλέφωνο να πραγματοποιήσει την κλήση. Πατήστε και κρατήστε πατημένο το 🔄, μετά πείτε «Άνοιγμα μηνυμάτων» ή «Άνοιγμα κάμερας», ώστε το τηλέφωνό σας να μεταβεί αμέσως στην εφαρμογή.

## ΕΝΑΡΞΗ ΦΩΝΗΤΙΚΩΝ ΕΝΤΟΛΩΝ

- 1. Πατήστε και κρατήστε πατημένο το 🔊.
  - Η από την εφαρμογή Ρυθμίσεις, ανοίξτε την επιλογή Φωνή.
- 2. Θα ακούσετε το μήνυμα προτροπής «Πείτε μια εντολή».
- Πείτε μία από τις επιλογές που προβάλλονται στο τηλέφωνο και θέλετε να χρησιμοποιήσετε: Φωνητική κλήση, Αναζήτηση ονόματος ή Άνοιγμα (εφαρμογής).

# ΦΩΝΗΤΙΚΗ ΚΛΗΣΗ

#### Κλήση με Όνομα

Για να πραγματοποιήσετε την κλήση λέγοντας το όνομα του ατόμου που θέλετε να καλέσετε.

- 1. Πατήστε και κρατήστε πατημένο το 🔊.
- Μετά το μήνυμα προτροπής «Πείτε μια εντολή», πείτε «Φωνητική κλήση».
- Μετά το μήνυμα προτροπής «Πείτε το όνομα ή τον αριθμό», πείτε το πλήρες όνομα του ατόμου που περιλαμβάνεται στη λίστα Επαφών, συμπεριλαμβάνοντας το όνομα και το επώνυμο.
- Το όνομα επαναλαμβάνεται και το τηλέφωνο ξεκινά την πραγματοποίηση της κλήσης.
  - Εάν αντιστοιχούν περισσότεροι από έναν αριθμοί στο όνομα της καταχώρισης Επαφής, πείτε τον τίτλο του αριθμού που θέλετε.

### Κλήση με αριθμό

Για να καλέσετε έναν αριθμό λέγοντας τον αριθμό τηλεφώνου:

- Μετά το μήνυμα προτροπής «Πείτε το όνομα ή τον αριθμό», πείτε τα ψηφία του αριθμού τηλεφώνου που θέλετε να καλέσετε χωρίς να σταματάτε ανάμεσα στα ψηφία.
- Εάν το τηλέφωνο αναγνωρίσει τον αριθμό, αυτός επαναλαμβάνεται και το τηλέφωνο ξεκινά την πραγματοποίηση της κλήσης.

Εάν το τηλέφωνο δεν είναι βέβαιο για τον αριθμό, εμφανίζεται μια λίστα επιλογών και εμφανίζεται το μήνυμα προτροπής «Είπατε…;» και δηλώνει την πρώτη επιλογή.

 Εάν ο αριθμός είναι σωστός, πείτε «Ναι». Εάν ο αριθμός δεν είναι σωστός, πείτε «Όχι» για να ακούσετε την επόμενη πιθανή επιλογή ή μετακυλίστε και επιλέξτε το σωστό αριθμό από τη λίστα.

# ΑΝΑΖΗΤΗΣΗ ΟΝΟΜΑΤΟΣ

Αναζητήστε τις πληροφορίες Επαφής για ένα άτομο που περιλαμβάνεται στη λίστα Επαφών, χωρίς να καλέσετε αυτόματα τον αριθμό.

- 1. Πατήστε και κρατήστε πατημένο το 🕥.
- Μετά το μήνυμα προτροπής «Πείτε μια εντολή», πείτε «Αναζήτηση ονόματος».
- Μετά το μήνυμα προτροπής «Πείτε το όνομα», πείτε το πλήρες όνομα κάποιου ατόμου που περιλαμβάνεται στη λίστα Επαφών, συμπεριλαμβάνοντας το όνομα και το επώνυμο.
- 4. Η καταχώριση Επαφής εμφανίζεται στην οθόνη.

# ΑΝΟΙΓΜΑ ΕΦΑΡΜΟΓΗΣ

Ανοίγετε μια εφαρμογή λέγοντας «Άνοιγμα» και, μετά, το όνομα της εφαρμογής που θέλετε.

- 1. Πατήστε και κρατήστε πατημένο το 🖎.
- Μετά το μήνυμα προτροπής «Πείτε μια εντολή», πείτε «Άνοιγμα» και, μετά, το όνομα της εφαρμογής, για παράδειγμα, «Μηνύματα».

3. Η εφαρμογή ανοίγει.

Ανατρέξτε στην ενότητα *Ρυθμίσεις φωνητικών εντολών* για να επιλέξετε τις εφαρμογές που θα ανοίξετε.

### ΡΥΘΜΙΣΕΙΣ ΦΩΝΗΤΙΚΩΝ ΕΝΤΟΛΩΝ

- 1. Πατήστε και κρατήστε πατημένο το 🔄.
- Μετά το μήνυμα προτροπής «Πείτε μια εντολή», πατήστε Ρυθμίσεις και επιλέξτε ανάμεσα σε:

| Κλήση με ψηφία  | Εάν το τηλέφωνο δεν αναγνωρίζει τους αριθμούς<br>που λέτε, επιλέξτε <b>Προσαρμογή ψηφίων</b> για<br>κάνετε ηχογραφήσεις, ώστε να διδάξετε στο<br>σύστημα τη φωνή σας. Επιλέξτε <b>Επαναφορά</b><br><b>ψηφίων</b> για να επαναφέρετε το αρχικό λογισμικό<br>αναγνώρισης.                                                                                                    |
|-----------------|----------------------------------------------------------------------------------------------------|
| Ευαισθησία      | Εάν το τηλέφωνο δεν αναγνωρίζει τις<br>περισσότερες από τις εντολές σας, ρυθμίστε την<br>ευαισθησία περισσότερο προς την επιλογή<br>Απόρριψη λιγότερων. Εάν το τηλέφωνο<br>αναγνωρίζει πολλά σφάλματα αντιστοίχισης,<br>ρυθμίστε την ευαισθησία περισσότερο προς την<br>επιλογή Απόρριψη Περισσότερων.<br>Επιλέξτε <b>Εντολές</b> ή <b>Ονόματα</b> . Στη συνέχεια,<br>μετακυλίστε προς τα πάνω ή προς τα κάτω για να<br>αλλάξετε τη ρύθμιση. |
| Λίστες επιλογής | Επιλέξτε εάν θέλετε το τηλέφωνο να εμφανίζει<br>επιλογές όταν δεν αναγνωρίζει την εντολή σας.                                                                                                    |
| Ήχος            | Ενεργοποιείτε ή απενεργοποιείτε την<br>αναπαραγωγή των μηνυμάτων προτροπής, των<br>ονομάτων και των ψηφίων. Επιλέξτε <b>Ρυθμίσεις</b><br>Ονόματος για να αλλάξετε την ταχύτητα ή την<br>ένταση της αναπαραγωγής του ονόματος.                                                                                                    |
| Γλώσσα          | Κάντε την επιλογή σας από μια λίστα γλωσσών,<br>ώστε το λογισμικό να χρησιμοποιεί τη γλώσσα<br>που επιλέξατε στα ηχητικά μηνύματα προτροπής,<br>στα μηνύματα επί της οθόνης και στην<br>αναγνώριση φωνής.                                                                                                    |

| Πρόγραμμα<br>εκκίνησης<br>εφαρμογής | Ενεργοποιήστε αυτή τη λειτουργία για να<br>επιλέξετε εφαρμογές από τη λίστα, προκειμένου<br>να χρησιμοποιήσετε το Άνοιγμα εφαρμογών.                                                                                                    |
|-------------------------------------|----------------------------------------------------------------------------------------------------|
| Ενημέρωση<br>επαφών                 | Κάθε φορά που ανοίγει η εφαρμογή Φωνητικές<br>εντολές, ελέγχει εάν στη λίστα Επαφών έχουν<br>πραγματοποιηθεί προσθήκες ή επεξεργασίες και,<br>εάν απαιτείται, ενημερώνει αυτόματα τη λίστα.<br>Εάν η λίστα είναι μεγάλη, η διαδικασία<br>επαναφόρτωσης χρειάζεται περισσότερη ώρα.<br>Επιλέξτε <b>Διαμόρφωση</b> για να επιλέξετε<br>Αυτόματη ή Μη αυτόματη επαναφόρτωση. |
| Περί                                | Οι πληροφορίες πνευματικών δικαιωμάτων για το<br>λογισμικό αναγνώρισης φωνής.                                                                                                    |

# ΕΦΑΡΜΟΓΗΣ PRINT BOY SETUP

Η Εφαρμογή PrintBoy Setup λειτουργεί σε συνδυασμό με το μενού QuickOffice έτσι ώστε το τηλέφωνο να μεταφέρει ασύρματα τα αρχεία του QuickOffice σε υποστηριζόμενους εκτυπωτές για να εκτυπωθούν.

Από το μενού Ρυθμίσεις:

- 1. Ανοίξτε την εφαρμογή PB Setup.
- Στην καρτέλα Προγράμματα οδήγησης υπάρχει μια λίστα υποστηριζόμενων προγραμμάτων οδήγησης εκτυπωτή. Μετακυλίστε στον εκτυπωτή που θέλετε.
- Πατήστε Επιλογές και επιλέξτε Διαμόρφωση. Επιλέξτε ανάμεσα σε:

| Επικοινωνίες          | Επιλέξτε τη μέθοδο με την οποία θα στέλνετε<br>τα δεδομένα στον εκτυπωτή. |
|-----------------------|---------------------------------------------------------------------------|
| Μέγεθος χαρτιού       | Επιλέξτε μέγεθος χαρτιού.                                                 |
| Αριστερό<br>περιθώριο | Επιλέξτε το μέγεθος του αριστερού<br>περιθωρίου που θέλετε.               |

 Μετά τη διαμόρφωση του εκτυπωτή, μετακυλίστε στο ▶, πατήστε Επιλογές και επιλέξτε:

| Δοκιμαστική<br>εκτύπωση      | Στέλνετε μια δοκιμαστική εκτύπωση.                                                             |
|------------------------------|------------------------------------------------------------------------------------------------|
| Bluetooth >                  | Επιλέξτε <b>Εύρεση εκτυπωτή</b> για να ορίσετε ως<br>αξιόπιστο έναν εκτυπωτή.                  |
| Ορισμός ως<br>Προεπιλεγμένος | Από την καρτέλα Προγράμματα οδήγησης,<br>ορίστε τον επισημασμένο εκτυπωτή ως<br>προεπιλεγμένο. |

# ΠΕΡΙ

Προβάλλονται οι πληροφορίες πνευματικών δικαιωμάτων για το τηλέφωνο και το λογισμικό που χρησιμοποιεί το τηλέφωνο.

Από την εφαρμογή Ρυθμίσεις:

**1.** Ανοίξτε την επιλογή Περί.

# ΕΡΓΑΛΕΙΑ

Τα εργαλεία σας επιτρέπουν να πραγματοποιείτε διάφορες εργασίες σε μία μόνο συσκευή. Χρησιμοποιήστε την Αριθμομηχανή για να κάνετε γρήγορους υπολογισμούς. Χρησιμοποιήστε το Μετατροπέα για να εκτελείτε μετατροπές νομισμάτων και μεγεθών. Κρατήστε γρήγορες σημειώσεις στο Σημειωματάριο. Ηχογραφήστε σύντομα κλιπ φωνής χρησιμοποιώντας την Ηχογράφηση. Δείτε τα αρχεία σας σε ένα μέρος χρησιμοποιώντας τη Διαχείριση αρχείων και διαχειριστείτε τα δεδομένα που είναι αποθηκευμένα στην κάρτα miniSD. Εγκαταστήστε τις εφαρμογές Java<sup>™</sup> MIDlet (Mobile Information Device, Κινητή συσκευή πληροφοριών) χρησιμοποιώντας τη Διαχ. εφαρμογών.

Το μενού εργαλείων περιέχει τις παρακάτω βασικές επιλογές:

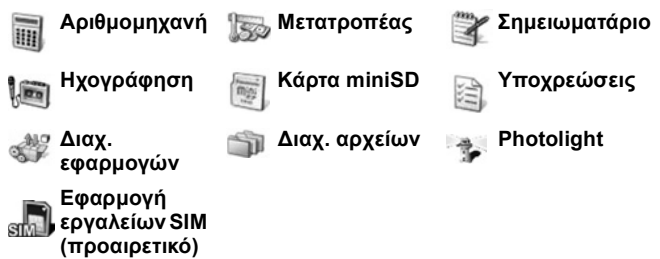

# APIOMOMHXANH

Μπορείτε να εκτελέσετε απλές αριθμητικές πράξεις χρησιμοποιώντας την αριθμομηχανή.

Από την εφαρμογή Εργαλεία:

- 1. Ανοίξτε την επιλογή Αριθμομηχανή.
- Εμφανίζεται μια εικονική αριθμομηχανή. Πληκτρολογήστε τον πρώτο αριθμό της πράξης, ο οποίος εμφανίζεται στο πεδίο που βρίσκεται κοντά στο κάτω μέρος της οθόνης.
  - Για να εισαγάγετε έναν δεκαδικό, πατήστε 5.
  - Για να σβήσετε ψηφία, πατήστε 25.

- Για να αλλάξετε το πρόσημο ενός αριθμού σε θετικό ή αρνητικό, μετακυλίστε το κουμπί θετικό/αρνητικό και επιλέξτε.
- Μετακυλίστε στο ◀► ή στο ♦ για να μετακινήσετε το πλαίσιο στη μαθηματική πράξη που θέλετε και, μετά, πατήστε ● για να επιλέξετε.

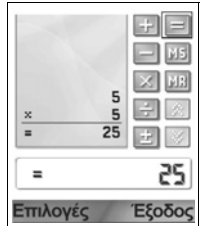

- Εισαγάγετε τον επόμενο αριθμό. Για λάβετε το αποτέλεσμα, μετακυλίστε στο κουμπί με το «ίσον» και επιλέξτε το.
  - Για να δείτε το τελευταίο αποτέλεσμα, πατήστε Επιλογές και επιλέξτε Τελευταίο αποτέλεσμα.

Η αριστερή πλευρά της οθόνης εξυπηρετεί ως «ταινία» όπου καταγράφονται οι πράξεις σας. Χρησιμοποιήστε τα κουμπιά με το διπλό βέλος προς τα πάνω και το διπλό βέλος προς τα κάτω που υπάρχουν στην οθόνη, για να μετακυλήσετε την «ταινία» προς τα πάνω και προς τα κάτω.

Για να αποθηκεύσετε έναν αριθμό στη μνήμη της αριθμομηχανής, επιλέξτε το κουμπί MS (Αποθήκευση στη μνήμη). Για να ανακαλέσετε τον αριθμό, επιλέξτε το κουμπί MR (Ανάκληση από τη μνήμη).

Συντόμευση:Για να κάνετε αυτόματα πρόσθεση, αφαίρεση, πολλαπλασιασμό ή διαίρεση, εισαγάγετε τον πρώτο αριθμό. Πατήστε το τε έως ότου φτάσετε στην πράξη που θέλετε, σταματήστε να πατάτε το τε, για να εισαχθεί η ενέργεια.

### ΜΕΤΑΤΡΟΠΕΑΣ

Μετατρέπετε διάφορα μεγέθη, όπως νομίσματα, εμβαδόν, μήκος, όγκο, θερμοκρασία, ισχύ και ταχύτητα.

#### Ορισμός βασικού νομίσματος

Από την εφαρμογή Εργαλεία:

**1.** Ανοίξτε τον **Μετατροπέα**.

- Εάν το πεδίο Τύπος δεν είναι ρυθμισμένο στο Νόμισμα, ανοίξτε το και αλλάξτε το σε Νόμισμα.
- Πατήστε Επιλογές και επιλέξτε Ισοτιμίες. Εμφανίζεται μια λίστα με νομίσματα (οι κωδικοί των νομισμάτων έχουν 3 γράμματα), ενώ το βασικό νόμισμα (εάν έχει οριστεί) εμφανίζεται στο επάνω μέρος της οθόνης.
  - Οι κωδικοί που χρησιμοποιούνται συχνότερα βρίσκονται στην αρχή της λίστας. Αυτοί είναι: USD = δολάριο Η.Π.Α., EUR = Ευρώ, GBP = στερλίνα, JPY = γεν.
- Μετακυλίστε στον κωδικό νομίσματος που θέλετε να ορίσετε ως βασικό, πατήστε Επιλογές και επιλέξτε Ορισμός ως βάση.
  - Τυχόν ισοτιμίες που είχατε εισαγάγει στο παρελθόν μηδενίζονται.
- Μετακυλίστε στους κωδικούς νομισμάτων που θέλετε και πληκτρολογήστε τις συναλλαγματικές ισοτιμίες, σύμφωνα με το νέο βασικό νόμισμα που ορίσατε = 1.
  - Για να εισαγάγετε έναν δεκαδικό, πατήστε 🛃.
- 6. Πατήστε Εντάξει.
- Συνεχίστε με το βήμα 3 στην ενότητα Μετατροπή Μεγεθών στη σελίδα 170.

Σημείωση: Για να επεξεργαστείτε τις ισοτιμίες, πατήστε Επιλογές και επιλέξτε Ισοτιμίες.

### Μετατροπή Μεγεθών

Από την εφαρμογή **Εργαλεία**:

- **1.** Ανοίξτε τον **Μετατροπέα**.
- Ανοίξτε το πεδίο Τύπος, μετακυλίστε στο μέγεθος που θέλετε και πατήστε OK.
- Μετακυλίστε στο πρώτο πεδίο Μονάδας, πατήστε Επιλογές και επιλέξτε Επιλογή μονάδας.
  - Εάν μετατρέπετε Νόμισμα, πατήστε Επιλογές και επιλέξτε Αλλαγή νομίσματος.
- Μετακυλίστε στη μονάδα ΑΠΟ την οποία θέλετε κάνετε τη μετατροπή και πατήστε **ΟΚ**.

- Μετακυλίστε στο δεύτερο πεδίο Μονάδας, πατήστε Επιλογές και επιλέξτε Επιλογή μονάδας.
  - Εάν μετατρέπετε Νόμισμα, πατήστε Επιλογές και επιλέξτε Αλλαγή νομίσματος.
- Μετακυλίστε στη μονάδα ΠΡΟΣ την οποία θέλετε κάνετε τη μετατροπή και πατήστε OK.

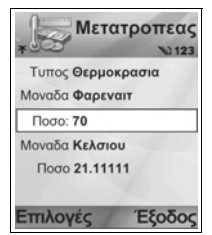

- Μετακυλίστε στο πρώτο πεδίο Ποσότητα και πατήστε να σβήσετε το μηδέν. Πληκτρολογήστε την ποσότητα της μονάδας που θέλετε να μετατρέψετε.
  - Για να εισαγάγετε έναν δεκαδικό, πατήστε 🔊.
  - Για να εισαγάγετε τα σύμβολα + και (για τη θερμοκρασία)
    και Ε (εκθέτης), πατήστε *κ*.

Η ποσότητα που μετατράπηκε εμφανίζεται αυτόματα στο δεύτερο πεδίο Ποσότητα.

Σημείωση: Επίσης, μπορείτε να μετατρέψετε τις ποσότητες και αντίστροφα. Εάν πληκτρολογήσετε την ποσότητα στο δεύτερο πεδίο, η ποσότητα που μετατράπηκε θα εμφανιστεί αυτόματα στο πρώτο πεδίο.

### ΣΗΜΕΙΩΜΑΤΑΡΙΟ

Κρατήστε γρήγορες σημειώσεις στο Σημειωματάριο. Μπορείτε να ανοίγετε και να επεξεργάζεστε απλά έγγραφα κειμένου (με κατάληξη .txt), τα οποία έχετε αποθηκεύσει από συνημμένα αρχεία κειμένου, τα οποία λάβατε μέσω της εφαρμογής μηνυμάτων.

Από την εφαρμογή Εργαλεία:

- **1.** Ανοίξτε το **Σημειωματάριο**.
- 2. Πατήστε Επιλογές και επιλέξτε Νέα σημείωση.

Για αποστολή σημειώματος

Από την εφαρμογή Εργαλεία:

**1.** Ανοίξτε το **Σημειωματάριο**.

- Πατήστε Επιλογές και επιλέξτε Αποστολή > Με σύντομο μήνυμα, Μέσω multimedia, Μέσω e-mail, Μέσω Bluetooth<sup>®</sup> ή Μέσω υπερύθρων.
- 3. Για να ολοκληρώσετε τα μηνύματα κειμένου, ανατρέξτε στη σελίδα 59, για τα μηνύματα multimedia ανατρέξτε στη σελίδα 60, για τα μηνύματα E-mail στη σελίδα 63, για τα μηνύματα μέσω Bluetooth<sup>®</sup> στη σελίδα 124 και για τα μηνύματα μέσω Υπερύθρων στη σελίδα 127.

## ΗΧΟΓΡΑΦΗΣΗ

Μπορείτε να ηχογραφήσετε φωνητικά υπομνήματα διάρκειας 1 λεπτού. Επίσης, μπορείτε να ηχογραφήσετε μια τηλεφωνική συνομιλία. Τα κλιπ ήχου που ηχογραφείτε αποθηκεύονται σε μορφή .amr.

### Ηχογράφηση κλιπ ήχου

Από την εφαρμογή Εργαλεία:

- **1.** Ανοίξτε την **Ηχογράφηση**.
- 2. Πατήστε Επιλογές και επιλέξτε Ηχογράφηση κλιπ ήχου.
- Αρχίστε να μιλάτε στο μικρόφωνο. Πατήστε Διακοπή για να σταματήσετε την ηχογράφηση.
  - Η λωρίδα μετρητή δευτερολέπτων που βρίσκεται στο κάτω μέρος της οθόνης και ο μετρητής Διάρκειας υπολογίζουν τα δευτερόλεπτα που πέρασαν.
- Για να μετονομάσετε το κλιπ ήχου, προκειμένου να το βρίσκετε στη λίστα, πατήστε Επιλογές και επιλέξτε Μετονομασία κλιπ.

### Αναπαραγωγή κλιπ ήχου

Εάν έχει ηχογραφηθεί ένα κλιπ ήχου, πηγαίνετε στο βήμα 4. Ή, από την εφαρμογή Εργαλεία:

- **1.** Ανοίξτε την επιλογή **Ηχογράφηση**.
- 2. Πατήστε τις Επιλογές και επιλέξτε Μετάβαση στην Έκθεση.
- Ανοίξτε το φάκελο που θέλετε, μετακυλίστε στο κλιπ ήχου που θέλετε και ανοίξτε.
- Επιλέξτε το κουμπί Αναπαραγωγή που εμφανίζεται στην οθόνη.

- Πλήκτρο έντασης Μετακυλίστε στο ◀► για να ρυθμίσετε την ένταση. Θα δείτε το εικονίδιο του ηχείου και την κλίμακα της έντασης στο επάνω μέρος της οθόνης.
- Για να επιλέξετε τα κουμπιά που εμφανίζονται στην οθόνη, μετακυλίστε στο ▲ ή στο ▼ για να μετακινήσετε το πλαίσιο στο κουμπί και πατήστε ●:

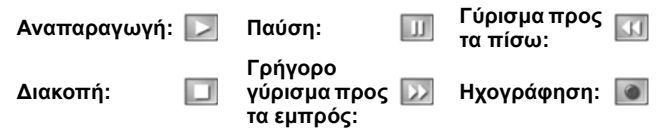

Για να αναπαράγετε ένα κλιπ ήχου κατά τη διάρκεια μιας κλήσης, ανοίξτε το κλιπ ήχου από την τοποθεσία στην οποία βρίσκεται και επιλέξτε αναπαραγωγή. Ο συνομιλητής σας θα ακούσει το κλιπ ήχου.

### Ηχογράφηση συζήτησης

Προσοχή:Η ασφάλεια κάθε ηχογραφημένου μηνύματος αποτελεί δική σας ευθύνη. Πρέπει να ζητήσετε πρώτα τη συγκατάθεση του συνομιλητή σας πριν ηχογραφήσετε και θα πρέπει να συμμορφώνεστε με την τοπική νομοθεσία για την ηχογράφηση φωνητικών κλήσεων.

- 2. Ξεκινά η ηχογράφηση της συζήτησης.
- 3. Πατήστε Διακοπή για να σταματήσετε την ηχογράφηση.

### Αποστολή κλιπ ήχου

Εάν έχει ηχογραφηθεί ένα κλιπ ήχου, πηγαίνετε στο βήμα 4. Ή, από την εφαρμογή Εργαλεία:

- **1.** Ανοίξτε την επιλογή **Ηχογράφηση**.
- 2. Πατήστε τις Επιλογές και επιλέξτε Μετάβαση στην Έκθεση.
- Ανοίξτε το φάκελο που θέλετε και μετακυλίστε στο κλιπ ήχου που θέλετε.

- Πατήστε Επιλογές και επιλέξτε Αποστολή > Μέσω multimedia, Μέσω e-mail, Μέσω Bluetooth<sup>®</sup> ή Μέσω υπερύθρων.
- 5. Για να ολοκληρώστε τα μηνύματα multimedia, ανατρέξτε στη σελίδα 60, για τα μηνύματα E-mail στη σελίδα 63, για τα μηνύματα μέσω Bluetooth<sup>®</sup> στη σελίδα 124 ή για τα μηνύματα μέσω Υπερύθρων στη σελίδα 127.

#### Ρυθμίσεις Ηχογράφησης

Από την εφαρμογή Εργαλεία:

- **1.** Ανοίξτε την **Ηχογράφηση**.
- Πατήστε Επιλογές και επιλέξτε Ρυθμίσεις. Μετακυλίστε στις επιλογές:

| Μνήμη σε               | Αποθηκεύστε τις ηχογραφήσεις στη <b>Μνήμη</b> |
|------------------------|-----------------------------------------------|
| χρήση                  | τηλεφώνου ή στην κάρτα miniSD.                |
| Προεπιλεγμένο<br>ηχείο | Επιλέξτε <b>Μεγάφωνο</b> ή <b>Ακουστικά</b> . |

### Χρήση της ηχογράφησης ως ήχο κλήσης

Για να χρησιμοποιήσετε μια ηχογράφηση ως ήχο κλήσης, ηχογραφήστε ένα κλιπ ήχου όπως περιγράφεται στην ενότητα Ηχογράφηση κλιπ στη σελίδα 172.

Το νέο κλιπ ήχου εμφανίζεται αυτόματα στη λίστα με τους Ήχους κλήσης στις εφαρμογές Ήχοι κλήσης, Επαφές, Ρολόι και ειδοποίηση Ημερολογίου. Για να ορίσετε ήχους κλήσης, ανατρέξτε στην ενότητα *Ήχοι κλήσης* στη σελίδα 137, στην ενότητα *Ορισμός ήχου κλήσης* στη σελίδα 45 και στην ενότητα *Ρύθμιση αφύπνισης* στη σελίδα 161.

# Κάρτα miniSD

Αντιγράψτε τη μνήμη του τηλεφώνου στην κάρτα μνήμης miniSD. Οι κάρτες miniSD μπορούν να εγκατασταθούν στην υποδοχή κάρτας μνήμης κανονικού μεγέθους άλλων συσκευών με τη βοήθεια του προσαρμογέα κάρτας miniSD (ανατρέξτε στην ενότητα *Χρήση της κάρτας miniSD και του προσαρμογέα miniSD* στη σελίδα 177). Το μέγεθος αρχείου δεδομένων της κάρτας miniSD ενδέχεται να διαφέρει ανάλογα με την τρέχουσα διαθεσιμότητα.

### Αφαίρεση κάρτας miniSD

 Πατήστε O, μετακυλίστε στην επιλογή Εξαγωγή κάρτας miniSD και πατήστε OK. <u>Περιμένετε να ολοκληρωθεί η</u> διαδικασία αποθήκευσης ή αντιγραφής του αρχείου πριν αφαιρέσετε την κάρτα miniSD.

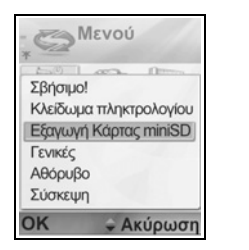

| Κλείο<br>εφαρ | ημο<br>μογών             |                          | - |
|---------------|--------------------------|--------------------------|---|
| Χωρητι<br>Σε  | Ονομα<br>κότητα<br>χρήση | Mcard<br>14 MB<br>736 kB | - |
| *             | Καρτα                    | a minis                  | D |

 Συνεχίστε με την ενότητα Αφαίρεση της κάρτας miniSD στη σελίδα 8.

### Μορφή, Προβολή στοιχείων της κάρτας miniSD

#### Αντίγραφα ασφαλείας

Προειδοποίηση: Μη μορφοποιείτε κάρτες miniSD που περιέχουν σημαντικό λογισμικό, καθώς η μορφοποίηση καταστρέφει όλα τα δεδομένα της κάρτας miniSD.

Από την εφαρμογή Εργαλεία:

- Ανοίξτε την επιλογή Κάρτα miniSD. Θα εμφανιστεί η λίστα που περιλαμβάνει το όνομα, τη χωρητικότητα αποθήκευσης, το χώρο αποθήκευσης που χρησιμοποιείται και τον ελεύθερο χώρο αποθήκευσης.
- 2. Πατήστε Επιλογές και επιλέξτε:

| Αφαίρεση      | Αποθηκεύει τα δεδομένα και κλείνει τις εφαρμογές |
|---------------|--------------------------------------------------|
| κάρτας miniSD | πριν την εξαγωγή της κάρτας miniSD.              |

| Αντίγραφο<br>ασφαλείας<br>κάρτας μνήμης | Αντιγράφετε τα περιεχόμενα του τηλεφώνου στην<br>κάρτα miniSD.                                                                                                    |
|-----------------------------------------|----------------------------------------------------------------------------------------------------|
| Επαναφορά<br>από κάρτα                  | Επαναφέρετε τα δεδομένα που έχουν αντιγραφεί<br>προηγουμένως στην κάρτα miniSD στη μνήμη του<br>τηλεφώνου.                                                                                                    |
| Μορφοποίηση<br>κάρτας miniSD            | Εάν χρειάζεται, μορφοποιήστε τις κάρτες miniSD<br>άλλων εταιρειών πριν τις χρησιμοποιήσετε για<br>πρώτη φορά.                                                                                                    |
| Όνομα κάρτας<br>miniSD                  | Γράφετε ένα όνομα ή έναν τίτλο για την κάρτα<br>miniSD.                                                                                                    |
| Στοιχεία μνήμης                         | Βλέπετε τον αριθμό των bytes που είναι<br>αποθηκευμένα σε διάφορες εφαρμογές, όπως το<br>Ημερολόγιο, τα Μηνύματα και τα έγγραφα.<br>Επίσης, βλέπετε τη συνολική μνήμη που<br>χρησιμοποιείται και την ελεύθερη μνήμη. |

#### Κωδικός πρόσβασης σε ορισμένες κάρτες miniSD.

Οι κάρτες miniSD ορισμένων εταιρειών μπορούν να κλειδωθούν με έναν κωδικό πρόσβασης, προκειμένου να αποφευχθεί η μη εγκεκριμένη χρήση. Εάν εισαγάγετε μια κάρτα miniSD με δυνατότητα κλειδώματος στο τηλέφωνό σας, θα εμφανιστούν τα ακόλουθα στοιχεία επιλογής.

Από την εφαρμογή Εργαλεία:

- **1.** Ανοίξτε την κάρτα MiniSD.
- 2. Πατήστε Επιλογές και επιλέξτε:

| Ορισμός<br>κωδικού<br>πρόσβασης  | Εισαγάγετε έναν κωδικό πρόσβασης για να<br>κλειδώσετε την κάρτα miniSD. Στο μέλλον, θα<br>πρέπει να εισάγεται ο κωδικός, για να<br>χρησιμοποιείται η κάρτα miniSD σε οποιαδήποτε<br>συσκευή. |
|----------------------------------|----------------------------------------------------------------------------------------------------|
| Διαγραφή<br>κωδικού<br>πρόσβασης | Εάν διαγραφεί ο κωδικός πρόσβασης η κάρτα<br>miniSD θα ξεκλειδωθεί και θα μπορεί να<br>χρησιμοποιηθεί από κάποια άλλη συσκευή χωρίς<br>να απαιτείται κωδικός πρόσβασης.                      |

| Αλλαγή        | Αλλάζετε το κωδικό κλειδώματος της κάρτας     |
|---------------|-----------------------------------------------|
| κωδικού       | miniSD.                                       |
| Ξεκλείδωμα    | Εισαγάγετε τον κωδικό για να ξεκλειδώσετε την |
| κάρτας miniSD | κάρτα miniSD.                                 |

#### Χρήση της κάρτας miniSD και του προσαρμογέα miniSD

Εάν εισαγάγετε την κάρτα miniSD στον προσαρμογέα miniSD, θα μπορείτε να χρησιμοποιήσετε την κάρτα miniSD σε κάρτα μνήμης SD συμβατή με προσωπικό υπολογιστή. Μπορείτε να δημιουργήσετε αντίγραφα ασφαλείας των δεδομένων και να εκτυπώσετε εικόνες χρησιμοποιώντας εκτυπωτή.

Για να εισαγάγετε την κάρτα miniSD στον προσαρμογέα miniSD:

- Στον προσαρμογέα miniSD, μετακινήστε τη γλωττίδα κλειδώματος στην ξεκλείδωτη θέση.
- Σύρετε την Κάρτα miniSD, εισάγοντας πρώτα τη γωνία με την εγκοπή στην αριστερή πλευρά της θήκης του προσαρμογέα miniSD, έως ότου ακουστεί ο ήχος «κλικ».

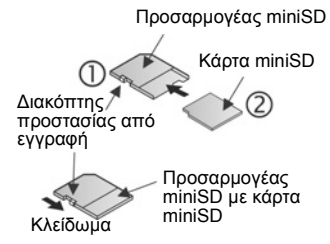

 Ακολουθήστε τις οδηγίες του κατασκευαστή για την εισαγωγή της κάρτας SD σε συμβατό προσωπικό υπολογιστή και προσπελάστε τα δεδομένα.

#### ΠΡΟΣΤΑΣΙΑ ΚΑΡΤΑΣ MINISD ΑΠΟ ΕΓΓΡΑΦΗ

- Για να προστατεύσετε σημαντικά δεδομένα, μετακινήστε το διακόπτη προστασίας από εγγραφή στη θέση Κλειδωμένο. Η κάρτα miniSD προστατεύεται από την εγγραφή και δεν μπορείτε να γράψετε, να αποθηκεύσετε και να διαγράψετε δεδομένα ή να μορφοποιήσετε την κάρτα.
- Για να γράψετε δεδομένα στην κάρτα miniSD, μετακινήστε το διακόπτη προστασίας από εγγραφή στην ξεκλείδωτη θέση.
### ΛΙΣΤΑ ΥΠΟΧΡΕΩΣΕΩΝ

Δημιουργήστε μια λίστα εργασιών και ορίστε προθεσμία και προτεραιότητα για την καθεμία.

#### Δημιουργία νέας εργασίας υποχρεώσεων

Από την εφαρμογή Εργαλεία:

- **1.** Ανοίξτε τις **Υποχρεώσεις**.
- Πατήστε Επιλογές και επιλέξτε Νέα σημείωση υποχρέωσης.
- 3. Εισαγάγετε τις πληροφορίες στα πεδία:

| Θέμα          | Περιγραφή εργασίας ή θέματος.                                             |
|---------------|---------------------------------------------------------------------------|
| Προθεσμία     | Ορισμός προθεσμίας.                                                       |
| Προτεραιότητα | Ανοίξτε και επιλέξτε <b>Υψηλή</b> , <b>Κανονική</b> or<br><b>Χαμηλή</b> . |

4. Πατήστε Εντάξει για να αποθηκεύσετε.

Σημείωση: Στη λίστα εργασιών, το εικονίδιο ! υποδεικνύει τις εργασίες Υψηλής προτεραιότητας, ενώ το εικονίδιο - υποδεικνύει τις εργασίες Χαμηλής προτεραιότητας.

#### Επεξεργασία και επιλογή εργασιών υποχρέωσης

Από την εφαρμογή **Εργαλεία**:

- **1.** Ανοίξτε τις **Υποχρεώσεις**.
- 2. Μετακυλίστε στην εργασία που θέλετε.
  - Για να επεξεργαστείτε, ανοίξτε μια εργασία και επεξεργαστείτε τις πληροφορίες στα πεδία που θέλετε.
  - Για δείξετε ότι η εργασία έχει ολοκληρωθεί ή για να επαναφέρετε την εργασία, πατήστε Επιλογές και επιλέξτε Να σημειωθεί ότι έγινε ή Να σημειωθεί ότι δεν έγινε.

Σημείωση: Το σημείο ελέγχου που εμφανίζεται στο πλαίσιο υποδεικνύει ότι η εργασία ολοκληρώθηκε. Το κενό πλαίσιο υποδεικνύει ότι η εργασία δεν έχει ολοκληρωθεί.

### ΔΙΑΧΕΙΡΙΣΗ ΣΥΣΚΕΥΩΝ

Η Διαχείριση συσκευών σάς επιτρέπει να εγκαθιστάτε και να διαχειρίζεστε εφαρμογές Java™ MIDlet (Mobile Information Device) και αρχεία εγκατάστασης λογισμικού συσκευών. Στα παραδείγματα συμπεριλαμβάνονται παιχνίδια, αποθήκευση ασφαλών πληροφοριών και λογισμικό συμπίεσης. Επίσης, μπορείτε να προβάλλετε και να διαχειρίζεστε πιστοποιητικά Αξιοπιστίας και Προσωπικά πιστοποιητικά (ανατρέξτε στην ενότητα Διαχείριση πιστοποιητικών στη σελίδα 154).

#### Προβολή στοιχείων εφαρμογής

Από την εφαρμογή Εργαλεία:

- **1.** Ανοίξτε την επιλογή **Διαχείριση εφαρμογών**.
- Μετακυλίστε στην αρχείο εγκατάστασης εφαρμογής που θέλετε.
  - Τα αρχεία με κατάληξη .sis είναι αρχεία εγκατάστασης λογισμικού συσκευών. Τα αρχεία με καταλήξεις .jad ή .jar είναι εφαρμογές Java™.
- 3. Πατήστε Επιλογές και επιλέξτε Προβολή στοιχείων.
  - Εμφανίζεται μια λίστα που περιλαμβάνει στοιχεία, όπως το όνομα, η έκδοση, ο τύπος, τα στοιχεία πιστοποιητικού και υπογραφής, η κατάσταση εμπιστοσύνης για τα MIDlets, το μέγεθος της εφαρμογής και ο προμηθευτής της εφαρμογής.

#### Προβολή πιστοποιητικού

Από την εφαρμογή Εργαλεία:

- **1.** Ανοίξτε τη Διαχείριση εφαρμογών.
- Μετακυλίστε στο αρχείο εγκατάστασης εφαρμογής που θέλετε.
- 3. Πατήστε Επιλογές και επιλέξτε Προβολή πιστοποιητικού.
  - Η λίστα εμφανίζει στοιχεία, όπως ο εκδότης, το θέμα, η περίοδος ισχύος, ο σειριακός αριθμός και το αναγνωριστικό.

Ανατρέξτε στην ενότητα Διαχείριση πιστοποιητικών στη σελίδα 154.

#### Εγκατάσταση εφαρμογής ή λογισμικού

Το τηλέφωνό σας υποστηρίζει την εγκατάσταση λογισμικού και εφαρμογών που είναι κατάλληλες για το λειτουργικό σύστημα Symbian<sup>™</sup>. Επειδή αυτά τα αρχεία είναι συνήθως μεγάλα και συμπιεσμένα, βεβαιωθείτε ότι έχετε αρκετό χρόνο και ελεύθερο χώρο στη μνήμη του τηλεφώνου για να ολοκληρωθεί η διαδικασία εγκατάστασης.

Από την εφαρμογή Εργαλεία:

- **1.** Ανοίξτε τη Διαχείριση εφαρμογών.
- Μετακυλίστε στο αρχείο εγκατάστασης εφαρμογής που θέλετε.
- 3. Πατήστε Επιλογές και επιλέξτε Εγκατάσταση.

Σημείωση:Η Panasonic δεν φέρει καμία ευθύνη για την απόδοση του περιεχομένου που μεταφορτώσατε ή για πιθανή καταστροφή του λογισμικού του τηλεφώνου.

Εάν δεν υπάρχει ψηφιακή υπογραφή ή συνημμένο πιστοποιητικό στο λογισμικό ή στην εφαρμογή, το τηλέφωνο εμφανίζει προειδοποιήσεις για τους κινδύνους που εμπεριέχει η εγκατάσταση χωρίς επαλήθευση της πηγής. Θα πρέπει να εγκαθιστάτε μόνο λογισμικό ή εφαρμογές που προέρχονται από πηγές που έχετε ελέγξει προσωπικά και για τις οποίες είστε απόλυτα βέβαιοι.

Κατά τη διάρκεια των διαφόρων φάσεων της διαδικασίας εγκατάστασης, θα εμφανίζονται μηνύματα που θα σας ρωτούν εάν θέλετε να συνεχίσετε ή να ακυρώσετε.

Εάν η διαδικασία εγκατάστασης ακυρωθεί για κάποιο λόγο, για παράδειγμα, εάν γεμίσει εντελώς η μνήμη του τηλεφώνου, η εγκατάσταση δεν ολοκληρώνεται ή είναι ατελής. Για να ολοκληρώστε την ατελή εγκατάσταση, θα πρέπει είτε να διαγράψετε τη μερικώς εγκατεστημένη εφαρμογή είτε να επανεγκαταστήσετε την εφαρμογή.

Εάν αντιμετωπίσετε προβλήματα με την εγκατάσταση, μπορείτε να δείτε το μητρώο εγκατάστασης ή να στείλετε το μητρώο εγκατάστασης στην υπηρεσία επίλυσης προβλημάτων για να επιλυθεί το πρόβλημα. Πατήστε Επιλογές και επιλέξτε Προβολή μητρώου ή Αποστολή μητρώου.

#### Διαγραφή εφαρμογής ή λογισμικού

Από την εφαρμογή Εργαλεία:

- **1.** Ανοίξτε την επιλογή **Διαχείριση εφαρμογών**.
- Μετακυλίστε στο αρχείο εγκατάστασης εφαρμογής που θέλετε.
- 3. Πατήστε Επιλογές και επιλέξτε Διαγραφή.

Σημείωση: Εάν διαγράψετε μια εφαρμογή λογισμικού ενδέχεται να μην μπορείτε να δείτε τα έγγραφα που δημιουργήσατε μέσω του συγκεκριμένου λογισμικού και το υπόλοιπο λογισμικό ενδέχεται να μην λειτουργεί εάν βασίζεται στο λογισμικό που διαγράψατε.

### ΔΙΑΧΕΙΡΙΣΗ ΑΡΧΕΙΩΝ

Οργανώνετε και διαχειρίζεστε τα αρχεία που είναι αποθηκευμένα στη μνήμη του τηλεφώνου και στην κάρτα miniSD. Είναι ένας εύκολος τρόπος να βρίσκετε αρχεία και φακέλους.

#### Προβολή φακέλων και αρχείων

Από την εφαρμογή Εργαλεία:

- 1. Ανοίξτε τη Διαχείριση αρχείων.
- 2. Εμφανίζεται μια λίστα με τους φακέλους και τα αρχεία που είναι αποθηκευμένα στη μνήμη του τηλεφώνου. Ορισμένοι φάκελοι ενδέχεται να έχουν υποφακέλους, για παράδειγμα, ο φάκελος Εικόνες έχει δύο υπο-φακέλους: τα Εικονομηνύματα και τις Ταπετσαρίες. Τα αρχεία που δεν έχουν αποθηκευτεί σε

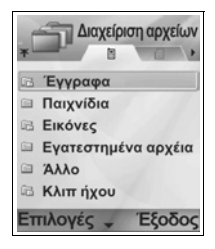

ένα φάκελο είναι καταχωρισμένα μετά τα ονόματα φακέλων.

- Μετακυλίστε το > για να δείτε τους φακέλους και τα αρχεία που είναι αποθηκευμένα στην κάρτα miniSD.
- 3. Μετακυλίστε στο φάκελο ή στο αρχείο που θέλετε και ανοίξτε.

#### Εύρεση φακέλων και αρχείων

Από την εφαρμογή Εργαλεία:

- **1.** Ανοίξτε τη Διαχείριση αρχείων.
- 2. Πατήστε Επιλογές και επιλέξτε Εύρεση.
- Επιλέξτε να πραγματοποιήσετε αναζήτηση στη μνήμη του τηλεφώνου ή στην κάρτα miniSD.
- Πληκτρολογήστε τη λέξη κλειδί που αναζητάτε ή πληκτρολογήστε μερικά γράμματα μόνο και πατήστε Εύρεση.
- Μετά από ένα σύντομο χρονικό διάστημα αναζήτησης, εμφανίζεται μια λίστα με τα αρχεία και τους φακέλους που περιέχουν τις λέξεις κλειδιά.
- 6. Η λίστα εμφανίζει πρώτα τις λέξεις που ταιριάζουν περισσότερο στη λέξη που αναζητήσατε και, κατόπιν εμφανίζει τις λέξεις που ταιριάζουν λιγότερο. Όταν οι φάκελοι και τα αρχεία έχουν το ίδιο όνομα, ο φάκελος θα εμφανίζεται πριν από το αρχείο.

#### Διαχείριση φακέλων και αρχείων

Από την εφαρμογή Εργαλεία:

- **1.** Ανοίξτε τη Διαχείριση αρχείων.
- 2. Πατήστε Επιλογές και επιλέξτε:

| Άνοιγμα                 | Ανοίγετε τον επιλεγμένο φάκελο ή το αρχείο.                                                                   |
|-------------------------|----------------------------------------------------------------------------------------------------|
| Διαγραφή                | Διαγράφετε τον επιλεγμένο φάκελο ή το αρχείο.                                                                 |
| Μετακίνηση<br>σε φάκελο | Μετακινείτε το επιλεγμένο στοιχείο σε άλλο φάκελο.                                                            |
| Αντιγραφή σε<br>φάκελο  | Αντιγράφετε το επιλεγμένο στοιχείο σε άλλο φάκελο,<br>αφήνοντας το αρχικό στοιχείο στη θέση του.              |
| Νέος φάκελος            | Δημιουργείτε νέο φάκελο.                                                                                      |
| Επιλογή/<br>Εξαίρεση    | Επιλέγετε ή εξαιρείτε πολλά αρχεία με μία κίνηση.<br>Αυτή η επιλογή δεν είναι διαθέσιμη για τους<br>φακέλους. |

| Μετονομασία            | Αλλάζετε το όνομα ενός στοιχείου. Οι<br>προεπιλεγμένοι φάκελοι δεν μπορούν να<br>μετονομαστούν.                                                                                                    |
|------------------------|----------------------------------------------------------------------------------------------------|
| Λήψη μέσω<br>υπερύθρων | Για να λάβετε ένα αρχείο μέσω Υπερύθρων,<br>ανατρέξτε στη σελίδα 127.                                                                                                    |
| Προβολή<br>στοιχείων   | Βλέπετε το όνομα, τη μορφή, την τροποποιημένη<br>ημερομηνία και ώρα, το μέγεθος σε bytes ή<br>kilobytes (εάν το στοιχείο είναι φάκελος, το μέγεθος<br>είναι το συνολικό μέγεθος όλων των αρχείων και<br>των υπο-φακέλων που περιέχονται στο φάκελο),<br>εάν είναι προεπιλεγμένος φάκελος, τον αριθμό των<br>υπο-φακέλων και τον αριθμό των αρχείων. |
| Στοιχεία<br>μνήμης     | Βλέπετε τη μνήμη (σε bytes) που καταλαμβάνουν<br>διάφορες εφαρμογές, όπως το Ημερολόγιο ή τα<br>Μηνύματα. Επίσης, βλέπετε τη συνολική μνήμη που<br>χρησιμοποιείται και την ελεύθερη μνήμη. Βλέπετε τη<br>μνήμη του τηλεφώνου που εμφανίζεται στην<br>καρτέλα μνήμης τηλεφώνου ή μετακυλίστε στο ►<br>για να δείτε τη μνήμη της κάρτας miniSD.       |

#### Αποστολή αρχείων

Από την εφαρμογή Εργαλεία:

- **1.** Ανοίξτε τη Διαχείριση αρχείων.
- 2. Ανοίξτε το φάκελο που θέλετε και, μετά, ανοίξτε το αρχείο.
- Πατήστε Επιλογές και επιλέξτε Αποστολή > Μέσω multimedia, Μέσω e-mail, Μέσω Bluetooth<sup>®</sup> ή Μέσω υπερύθρων.
- 4. Για να ολοκληρώστε τα μηνύματα multimedia, ανατρέξτε στη σελίδα 60, για τα μηνύματα e-mail στη σελίδα 63, για τα μηνύματα μέσω Bluetooth<sup>®</sup> στη σελίδα 124 ή για τα μηνύματα μέσω υπερύθρων στη σελίδα 127.

Σημείωση: Ίσως το τηλέφωνο να μην σας επιτρέψει να αντιγράψετε, να τροποποιήσετε, να μεταφέρετε ή να προωθήσετε εικόνες, ήχους κλήσεις ή άλλο περιεχόμενο που προστατεύεται από τη νομοθεσία περί πνευματικών δικαιωμάτων. Η λειτουργία αποστολής δεν είναι διαθέσιμη εάν έχει επισημανθεί ο φάκελος ή το playlist.

### PHOTOLIGHT

Φωτίστε το θέμα σας πριν τραβήξετε μια φωτογραφία ή εγγράψετε ένα κλιπ βίντεο. Για να ανάψετε το Photolight

- Από την κατάσταση αναμονής, πατήστε και κρατήστε πατημένο το 😿.
- Ανοίξτε την Κάμερα και συνεχίστε με την ενότητα Λήψη φωτογραφίας στη σελίδα 84. Για να εγγράψετε ένα κλιπ βίντεο, συνεχίστε με την ενότητα Εγγραφή κλιπ βίντεο στη σελίδα 107.

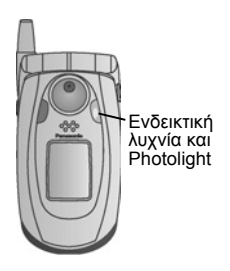

Για να σβήσετε το Photolight, επιστρέψτε στην κατάσταση αναμονής και, μετά, πατήστε και κρατήστε πατημένο το 😿.

Ή, μπορείτε να ανάβετε και να σβήνετε το Photolight μέσα από την εφαρμογή Εργαλεία:

1. Ανοίξτε το Photolight.

Σε αντίθεση με το φλας της φωτογραφικής μηχανής, το Photolight δεν αναβοσβήνει. Το Photolight παραμένει αναμμένο, έως ότου το σβήσετε.

Σημείωση:Μην χρησιμοποιείτε το Photolight κοντά στα μάτια. Το Photolight χρησιμοποιείται ως βοηθητική πηγή φωτισμού για τη λήψη φωτογραφιών σε χώρους με χαμηλό φωτισμό. Δεν παράγει το έντονο φως που παρέχει το συνηθισμένο φλας των φωτογραφικών μηχανών.

Σημείωση για τη μπαταρία:Εάν το Photolight είναι διαρκώς αναμμένο, η ισχύς της μπαταρίας καταναλώνεται πιο γρήγορα. Για να διατηρήσετε την ισχύ της μπαταρίας, να σβήνετε το Photolight όταν δεν το χρησιμοποιείτε.

#### Χρήση του Photolight ως φακός

Μπορείτε να ανάβετε το Photolight, προκειμένου να το χρησιμοποιείτε ως μικρό φακό.

 Στην κατάσταση αναμονής, πατήστε και κρατήστε πατημένο το 🐼. Το Photolight ανάβει.

Για να σβήσετε το Photolight, επιστρέψτε στην κατάσταση αναμονής και, μετά, πατήστε και κρατήστε πατημένο το 😿.

- Ανεξάρτητα από το εάν κλείσετε ή όχι το πορτάκι, το Photolight παραμένει αναμμένο έως ότου το σβήσετε.
- Επίσης, το Photolight σβήνει όταν απενεργοποιηθεί το τηλέφωνο.

### ΚΙΤ ΕΡΓΑΛΕΙΩΝ ΤΗΣ SIM

Η Εφαρμογή Κιτ εργαλείων SIM επιτρέπει στις εφαρμογές που περιέχονται στην κάρτα SIM να αλληλεπιδρούν και να λειτουργούν μέσα από το τηλέφωνό σας. Αυτές οι εφαρμογές, που είναι αποθηκευμένες στη μνήμη της κάρτας SIM, είναι οι Υπηρεσίες προστιθέμενης αξίας. Ο φορέας δικτύου μπορεί να διαμορφώσει την κάρτα SIM με εφαρμογές που θα εμφανίζονται στο τηλέφωνο ως πρόσθετα στοιχεία μενού.

Επικοινωνήστε με το φορέα δικτύου για περισσότερες πληροφορίες.

# ΜΗΤΡΩΑ ΚΛΗΣΕΩΝ

Ελέγχετε τις πρόσφατες αναπάντητες και ληφθείσες κλήσεις, καθώς και τους κληθέντες αριθμούς. Βλέπετε τον όγκο των δεδομένων που στάλθηκαν και λήφθηκαν μέσω GPRS. Βλέπετε λεπτομέρειες για κάθε εισερχόμενη και εξερχόμενη καταχώριση επικοινωνίας, όπως φωνητικές κλήσεις, σύντομα μηνύματα και συνδέσεις GPRS.

Αυτές οι λειτουργίες εξαρτώνται από την κάρτα SIM.

### ΑΝΑΠΑΝΤΗΤΕΣ ΚΛΗΣΕΙΣ, ΛΗΦΘΕΙΣΕΣ ΚΛΗΣΕΙΣ ΚΑΙ ΚΛΗΘΕΝΤΕΣ ΑΡΙΘΜΟΙ

Όταν δεν απαντάτε σε μια εισερχόμενη κλήση, εμφανίζεται ένα εικονίδιο αναπάντητης κλήσης **ຟ** και μια σημείωση στην οθόνη αναμονής. Πατήστε **Εμφάνιση** για να προβάλλετε τα στοιχεία της αναπάντητης κλήσης.

Από την εφαρμογή Μητρώα κλήσεων:

- **1.** Ανοίξτε τις Πρόσφατες κλήσεις.
- Ανοίξτε τις Αναπάντητες κλήσεις, τις Ληφθείσες κλήσεις ή τους Κληθέντες αριθμούς.
- Μια λίστα με τις 20 τελευταίες κλήσεις εμφανίζεται μαζί με τον αριθμό του καλούντα ή τον κληθέντα αριθμό τηλεφώνου (ή το όνομα εάν είναι καταχωρισμένο στις Επαφές), την ημερομηνία και την ώρα της κλήσης. Επίσης, μετακυλίστε στο ▶ ή στο ◄ για να προβάλλετε τις λίστες.

**Συντόμευση**: Για να προβάλλετε τη λίστα με τους Κληθέντες αριθμούς από την οθόνη αναμονής, πατήστε 📉.

Για να σβήσετε με μία κίνηση όλες τις λίστες με τις Πρόσφατες κλήσεις (Αναπάντητες κλήσεις, Ληφθείσες κλήσεις και Κληθέντες αριθμοί), ανοίξτε τις **Πρόσφατες κλήσεις** και, κατόπιν, πατήστε **Επιλογές** και επιλέξτε **Διαγραφή πρόσφατων κλήσεων**.

#### Κλήση ή Προσθήκη στις Επαφές

Πραγματοποιήστε μια κλήση χρησιμοποιώντας έναν αριθμό από τις λίστες πρόσφατων κλήσεων ή προσθέστε τον αριθμό στη λίστα Επαφών.

Από την εφαρμογή Μητρώα κλήσεων:

- **1.** Ανοίξτε τις Πρόσφατες κλήσεις.
- Βρείτε τον αριθμό που θέλετε από τις Αναπάντητες κλήσεις, τις Ληφθείσες κλήσεις ή από τους Κληθέντες αριθμούς και επισημάνετέ τον.
- 3. Πατήστε Επιλογές και επιλέξτε:

| Κλήση                     | Καλέστε τον αριθμό.                                                                                                    |
|---------------------------|----------------------------------------------------------------------------------------------------|
| Δημιουργία<br>μηνύματος > | Επιλέξτε <b>Με μήνυμα κειμένου</b> ή <b>Μέσω</b><br>multimedia για να δημιουργήστε ένα νέο μήνυμα<br>που θα σταλεί στον αριθμό. |
| Χρήση αριθμού             | Χρησιμοποιήστε τον αριθμό ως βάση για να τον<br>επεξεργαστείτε, προκειμένου να καλέσετε έναν<br>παρόμοιο αριθμό.                |
| Σβήσιμο λίστας            | Σβήνετε όλους τους αριθμούς από την επιλεγμένη<br>λίστα.                                                                        |
| Προσθήκη στις<br>Επαφές > | <b>Δημιουργία νέας</b> κάρτας Επαφής ή <b>Ενημέρωση</b><br>υπάρχουσας κάρτας χρησιμοποιώντας τον<br>αριθμό.                     |

### ΔΙΑΡΚΕΙΑ ΚΛΗΣΗΣ

Ελέγξτε τη διάρκεια της τελευταίας κλήσης και τη συνολική διάρκεια των κληθέντων αριθμώ, των ληφθεισών κλήσεων και όλων των κλήσεων.

Από την εφαρμογή Μητρώα κλήσεων:

- **1.** Ανοίξτε τη **Διάρκεια κλήσης**.
- Πραγματοποιήστε μετακύλιση για να δείτε τη διάρκεια της Τελευταίας κλήσης, των Κληθέντων αριθμών, των Ληφθεισών κλήσεων και Όλων των κλήσεων (μετά από την τελευταία φορά που μηδενίσατε το μετρητή).
  - Οι χρόνοι εμφανίζονται σε ώρες, λεπτά, δευτερόλεπτα.

Για να σβήσετε με μια κίνηση όλες τις λίστες και τη Διάρκεια κλήσεων (Τελευταίες κλήσεις, Κληθέντες αριθμοί, Ληφθείσες κλήσεις και Όλες οι κλήσεις), πατήστε Επιλογές και επιλέξτε Μηδενισμός μετρητών.

Για να διαχωρίσετε τις λίστες Διάρκειας κλήσεων σε περιλήψεις για καθεμιά από τις δύο γραμμές, δηλαδή τη Γραμμή 1 ή τη Γραμμή 2, πατήστε Επιλογές και επιλέξτε Χρονόμετρα φίλτρων.

Σημείωση:Οι πραγματικοί χρόνοι που χρεώνει ο παροχέας ασύρματων υπηρεσιών για τις κλήσεις και τις υπηρεσίες, ενδέχεται να διαφέρουν από αυτούς που εμφανίζουν τα χρονόμετρα κλήσεων ανάλογα με τον αριθμό των υπηρεσιών που αγοράσατε, το χρόνο έναρξης και λήξης της τιμολόγησης, τη στρογγυλοποίηση του λογαριασμού κ.λπ.

### ΜΕΤΡΗΤΗΣ ΔΕΔΟΜΕΝΩΝ GPRS

Βλέπετε τον όγκο των δεδομένων σε kilobytes που αποστέλλονται και λαμβάνονται από το τηλέφωνο μέσω πακέτων δεδομένων GPRS, για παράδειγμα, σελίδες WAP, μηνύματα e-mail, ήχοι κλήσεων και εφαρμογές που λάβατε.

Από την εφαρμογή Μητρώα κλήσεων:

- 1. Ανοίξτε το Μετρητή GPRS.
- Στην οθόνη εμφανίζονται Όλα τα σταλθέντα δεδομένα και
   Όλα τα ληφθέντα δεδομένα σε kilobytes.

Για να διαγράψετε το μετρητή GPRS, πατήστε Επιλογές και επιλέξτε Μηδενισμός μετρητών. Εισαγάγετε τον κωδικό κλειδώματος του τηλεφώνου και πατήστε ΟΚ.

Ανατρέξτε στην ενότητα *Ρυθμίσεις ασφάλειας* στη σελίδα 150.

### ΡΥΘΜΙΣΕΙΣ ΜΗΤΡΩΟΥ ΚΛΗΣΕΩΝ

Από την εφαρμογή **Μητρώα κλήσεων**:

1. Πατήστε Επιλογές και επιλέξτε Ρυθμίσεις.

2. Μετακυλίστε για να επιλέξετε:

| Διάρκεια<br>κλήσης | Επιλέξτε ανάμεσα σε <b>Χωρίς μητρώο, 1 ημέρα</b> ,<br>1 <b>0 ημέρες</b> ή <b>30 ημέρες</b> για να αποθηκεύσετε τις<br>πληροφορίες κλήσεων στα μητρώα. |
|--------------------|----------------------------------------------------------------------------------------------------|
| Εμφάνιση           | Επιλέξτε <b>Ναι</b> για να μεταβείτε στο μετρητή, που                                                                                                 |
| διάρκειας          | δείχνει το χρόνο που περνά κατά τη διάρκεια μιας                                                                                                    |
| κλήσης             | κλήσης.                                                                                                    |

### ΓΕΝΙΚΑ ΜΗΤΡΩΑ ΚΛΗΣΕΩΝ

Βλέπετε λεπτομέρειες για κάθε εισερχόμενη και εξερχόμενη καταχώριση επικοινωνίας, όπως φωνητικές κλήσεις, σύντομα μηνύματα και συνδέσεις GPRS.

Από την εφαρμογή Μητρώα κλήσεων:

- Μετακυλίστε ► στην καρτέλα Γενικά μητρώα 🖳 🕫.
- Εμφανίζεται μια λίστα με τις καταχωρίσεις επικοινωνίας. Το εικονίδιο με το βέλος που δείχνει προς τα πάνω υποδεικνύει τα εξερχόμενα ή τα σταλθέντα, το εικονίδιο με το βέλος προς τα κάτω υποδεικνύει τις εισερχόμενες ή τις ληφθείσες καταχωρίσεις.
- 3. Πατήστε Επιλογές και επιλέξτε:

| Προβολή<br>στοιχείων      | Μετακυλίστε στην καταχώριση που θέλετε για να<br>δείτε στοιχεία, όπως η κατεύθυνση (μέσα/έξω), ο<br>τύπος (φωνή, δεδομένα κ.λπ.), η διάρκεια (για τις<br>κλήσεις).           |
|---------------------------|----------------------------------------------------------------------------------------------------|
| Σβήσιμο<br>μητρώου        | Σβήνετε όλες τις καταχωρίσεις από το μητρώο.                                                                                                    |
| Φίλτρο                    | Χωρίζετε τις καταχωρίσεις σε λίστα με βάση τον<br>τύπο, όπως Εξερχόμενα, Εισερχόμενα,<br>Φωνητικές κλήσεις, Κλήσεις δεδομένων.                                               |
| Προσθήκη στις<br>Επαφές > | Μετακυλίστε στην καταχώριση που θέλετε για<br><b>Δημιουργία νέας</b> κάρτας Επαφών ή για<br><b>Ενημέρωση υπάρχουσας κάρτας</b><br>χρησιμοποιώντας τον αριθμό ή τη διεύθυνση. |

# QUICKOFFICE

Αποθηκεύετε τα έγγραφα Word, Excel και PowerPoint<sup>®</sup> της Microsoft<sup>®</sup> στο τηλέφωνό σας. Μπορείτε να τα επεξεργαστείτε απευθείας από το τηλέφωνο και, κατόπιν, να στείλετε με υπέρυθρες ή με κανονική αποστολή τα νέα έγγραφα σε κάποια άλλη συσκευή ή να τα αποθηκεύσετε στην κάρτα miniSD.

Σημείωση: Για υποστήριξη πελατών και περισσότερες πληροφορίες σχετικά με το Quickoffice, επισκεφθείτε τη διεύθυνση www.quickoffice.com.

### ΠΡΟΒΟΛΗ ΕΓΓΡΑΦΩΝ

Από την εφαρμογή Quickoffice:

- Μετακυλίστε στις ► καρτέλες εγγράφων Quickword, Quicksheet ή Quickpoint.
- Εμφανίζεται μια λίστα με τα έγγραφα που είναι αποθηκευμένα στη μνήμη του τηλεφώνου.
- 3. Πατήστε τις Επιλογές και επιλέξτε:

| Άνοιγμα               | Ανοίγετε τον επιλεγμένο σύνδεσμο.                                                                                                    |
|-----------------------|----------------------------------------------------------------------------------------------------|
| Νέο                   | Δημιουργείτε νέο φάκελο.                                                                                                    |
| Αναζήτηση             | Επιλέξτε τη μνήμη στην οποία θα γίνει η<br>αναζήτηση. Ανοίξτε τους φακέλους που<br>χρειάζεστε για να προβάλετε τα έγγραφα.                                                                                   |
| Διαχείριση<br>αρχείων | Ταξινόμηση αρχείων για να τα ταξινομήσετε με<br>βάση το όνομα, το μέγεθος, την ημερομηνία ή το<br>είδος ή Θέση αναζήτησης για Αναζήτηση στην<br>προεπιλεγμένη θέση, Αναζήτηση σε mail ή<br>Αναζήτηση παντού. |
| Ανανέωση              | Ανανέωση της λίστας προβολής.                                                                                                    |
| Ιδιότητες             | Προβάλετε τα στοιχεία του επιλεγμένου αρχείου.                                                                                                    |
| Αποστολή ως           | Αποστολή αρχείου <b>Μέσω multimedia, Μέσω e-</b><br>mail, Μέσω Bluetooth, Μέσω υπερύθρων.                                                                                                    |
| Διαγραφή              | Διαγράφετε το επιλεγμένο αρχείο.                                                                                                    |

| Σχετικά με το | Προβάλετε τις πληροφορίες σχετικά με τα                                 |
|---------------|-------------------------------------------------------------------------|
| προϊόν        | πνευματικά δικαιώματα του λογισμικού.                                   |
| Σύμβαση EULA  | Προβάλετε τη σύμβαση άδειας χρήσης<br>λογισμικού από τον τελικό χρήστη. |

Σημείωση:Μπορείτε επίσης να προβάλετε και να μετακινείτε τα αρχεία σας από τη Διαχείριση αρχείων (βλ. σελ. 181).

#### **ΠΡΟΒΟΛΗ ΕΓΓΡΑΦΩΝ WORD ΤΗΣ** MICROSOFT<sup>®</sup>

Τα έγγραφα ανοίγουν σε προβολή πλήρους οθόνης μόνο για ανάγνωση. Πρέπει να πατήσετε Επιλογές και να επιλέξετε Λειτουργία επεξεργασίας για να πραγματοποιήσετε τροποποιήσεις σε ένα έγγραφο.

Πραγματοποιήστε μετακύλιση ◀► για να μετακινείστε κατά μία γραμμή κάθε φορά ή μετακυλίστε ♦ για να μετακινείστε κατά μία σελίδα κάθε φορά.

Πηγαίνετε στις συντομεύσεις (ποσοστό του εγγράφου): Πατήστε <sup>2</sup> για το 20%, <sup>3</sup> για το 30% κ.λπ., <sup>6</sup> για να πάτε στην αρχή.

| Λειτουργία<br>επεξεργασίας | Μετάβαση στην κατάσταση Επεξεργασίας.                                                                                                    |
|----------------------------|----------------------------------------------------------------------------------------------------|
| Αναζήτηση >                | Επιλέξτε Εύρεση, Εύρεση επομένου ή<br>Αντικατάσταση. Εισάγετε το κείμενο που θέλετε<br>να εντοπίσετε στο πεδίο Εύρεση. Στα άλλα πεδία,<br>μετακυλίστε το ▶ για να επιλέξετε το εύρος της<br>αναζήτησης. Στη συνέχεια πατήστε το Εύρεση. |
| Μετάβαση σε >              | Για να πάτε στο σημείο που θέλετε μέσα στο<br>έγγραφο, επιλέξτε <b>Επάνω μέρος, Ποσοστό</b> ή<br><b>Κάτω μέρος</b> .                                                                                                    |
| Μεγέθυνση >                | Σμίκρυνση, Μεγέθυνση 100% ή Μεγέθυνση<br>εγγράφου ανάλογα με το μέγεθος που θέλετε.                                                                                                    |

| Αυτόματη<br>μετακύλιση | Πραγματοποιεί μετακύλιση στο έγγραφο γραμμή<br>προς γραμμή. Μετακυλίστε στο ▼ για να<br>αυξήσετε την ταχύτητα, μετακυλίστε στο ▲ για να<br>μειώσετε την ταχύτητα. |
|------------------------|----------------------------------------------------------------------------------------------------|
| Εκτύπωση               | Εκτυπώστε το έγγραφο στέλνοντάς το μέσω<br>Multimedia, Bluetooth <sup>®</sup> ή υπερύθρων.                                                                        |

#### ΕΠΕΞΕΡΓΑΣΙΑ ΕΓΓΡΑΦΩΝ WORD ΤΗΣ MICROSOFT®

- Από το ανοικτό έγγραφο, πατήστε Επιλογές και επιλέξτε Λειτουργία επεξεργασίας.
- 2. Αποθηκεύστε το έγγραφο με νέο όνομα αρχείου.
- 3. Μετακυλίστε στο έγγραφο χρησιμοποιώντας:
  - μετακίνηση μία γραμμή προς τα κάτω
  - 🔺 μετακίνηση μία γραμμή προς τα πάνω
  - μετακίνηση κατά έναν χαρακτήρα προς τα αριστερά
  - μετακίνηση κατά έναν χαρακτήρα προς τα δεξιά

Για να επισημάνετε το κείμενο, προκειμένου να το διαμορφώσετε, πατήστε και κρατήστε πατημένο το <u>ν</u> και, στη συνέχεια, μετακυλίστε το ▶ ή στο ◀. Το κείμενο θα επισημανθεί. Για περισσότερες επιλογές επεξεργασίας, ανατρέξτε στην ενότητα *Εισαγωγή κειμένου* στη σελίδα 29.

| Κατάσταση<br>προβολής | Μετάβαση στην κατάσταση Προβολής.                                                                                   |
|-----------------------|----------------------------------------------------------------------------------------------------|
| Γραμματοσειρά         | Επιλέξτε το όνομα και το μέγεθος της<br>γραμματοσειράς που θα εφαρμόσετε στο<br>επιλεγμένο κείμενο.                 |
| Στυλ >                | Επιλέξτε έντονους χαρακτήρες, πλάγιους ή<br>υπογράμμιση για να τα χρησιμοποιήσετε στο<br>επιλεγμένο κείμενο.        |
| Ευθυγράμμιση >        | Επιλέξτε ευθυγράμμιση στα αριστερά, στο κέντρο,<br>ή στα δεξιά για να τη χρησιμοποιήσετε στο<br>επιλεγμένο κείμενο. |

| Χρώμα       | Επιλέξτε το χρώμα που θα χρησιμοποιήσετε στο<br>επιλεγμένο κείμενο.                                                                                                    |
|-------------|----------------------------------------------------------------------------------------------------|
| Κουκκίδες   | Εισάγετε κουκκίδες στο επιλεγμένο κείμενο.                                                                                                    |
| Αναζήτηση > | Επιλέξτε Εύρεση, Εύρεση επομένου ή<br>Αντικατάσταση. Εισάγετε το κείμενο που θέλετε<br>να εντοπίσετε στο πεδίο Εύρεση. Στα άλλα πεδία,<br>μετακυλίστε το ► για να επιλέξετε το εύρος της<br>αναζήτησης. Στη συνέχεια πατήστε το Εύρεση. |
| Εκτύπωση    | Εκτυπώστε το έγγραφο στέλνοντάς το μέσω<br>Multimedia, Bluetooth <sup>®</sup> ή υπερύθρων.                                                                                                    |

Σημείωση:Οι πίνακες, οι εικόνες ή τα ενσωματωμένα αντικείμενα που υπάρχουν σε έγγραφα Word της Microsoft<sup>®</sup>δεν μπορούν να προβληθούν στο τηλέφωνο.

#### ΠΡΟΒΟΛΗ ΕΓΓΡΑΦΩΝ EXCEL ΤΗΣ MICROSOFT®

Τα έγγραφα ανοίγουν σε προβολή πλήρους οθόνης μόνο για ανάγνωση.

Μετακυλίστε στο έγγραφο χρησιμοποιώντας:

- μετακίνηση ένα κελί προς τα κάτω
- 🔺 μετακίνηση ένα κελί προς τα πάνω
- μετακίνηση ένα κελί προς τα αριστερά
- μετακίνηση ένα κελί προς τα δεξιά
- εναλλαγή ανάμεσα στην κατάσταση προβολής και την κατάσταση επεξεργασίας

| Επεξεργασία<br>κελιού      | Επεξεργάζεστε το επισημασμένο κελί.                               |
|----------------------------|-------------------------------------------------------------------|
| Φύλλα εργασίας >           | Επιλέγετε, εισάγετε, μετονομάζετε ή διαγράφετε<br>φύλλα εργασίας. |
| Εναλλαγή σε<br>πλήρη οθόνη | Εναλλαγή μεταξύ πλήρους και περιορισμένης<br>οθόνης.              |
| Μεγέθυνση >                | Επιλέξτε το μέγεθος μεγέθυνσης που θέλετε.                        |

| Πάγωμα >                  | Πάγωμα <b>Γραμμή, Στήλη</b> ή και των <b>Δύο</b> στο<br>επισημασμένο κελί.                                                                                                    |
|---------------------------|----------------------------------------------------------------------------------------------------|
| Ρύθμιση<br>Πλάτους Στήλης | Μετακυλίστε ◀▶ για να ρυθμίσετε το πλάτος της<br>στήλης.                                                                                                    |
| Πρόχειρο >                | Επιλέξτε <b>Αποκοπή, Αντιγραφή, Επικόλληση</b> ή<br><b>Επιλογή όλων</b> για να τα χρησιμοποιήσετε στα<br>επισημασμένα κελιά.                                                                                                    |
| Αναζήτηση >               | Επιλέξτε Εύρεση, Εύρεση επομένου ή<br>Αντικατάσταση. Εισάγετε το κείμενο που θέλετε<br>να εντοπίσετε στο πεδίο Εύρεση. Στα άλλα πεδία,<br>μετακυλίστε το ▶ για να επιλέξετε το εύρος της<br>αναζήτησης. Στη συνέχεια πατήστε το Εύρεση. |
| Ιδιότητες                 | Ορίστε την κίνηση του δρομέα μετά την εισαγωγή<br>και ενεργοποιήστε ή απενεργοποιήστε τους<br>αυτόματους επανυπολογισμούς.                                                                                                    |
| Εκτύπωση                  | Εκτυπώστε το έγγραφο στέλνοντάς το μέσω<br>Multimedia, Bluetooth <sup>®</sup> ή υπερύθρων.                                                                                                    |

#### ΕΠΕΞΕΡΓΑΣΙΑ ΕΓΓΡΑΦΩΝ EXCEL ΤΗΣ MICROSOFT®

Τα έγγραφα ανοίγουν σε προβολή πλήρους οθόνης μόνο για ανάγνωση.

 εναλλαγή ανάμεσα στην κατάσταση προβολής και τη λειτουργία επεξεργασίας

Στη λειτουργία επεξεργασίας:

μετακινήστε το δρομέα προς τα αριστερά μέσα στο κελί

- μετακινήστε το δρομέα προς τα δεξιά μέσα στο κελί

Για επιλογή κελιών, πατήστε και κρατήστε πατημένο το 🤏 και, μετά, μετακυλίστε στο ▼, ▼, ► ή το ◄.

| Αποδοχή      | Εισαγωγή επεξεργασίας. |
|--------------|------------------------|
| επεξεργασίας |                        |
| κειμενου     |                        |

| Επαναφορά<br>επεξεργασίας<br>κειμένου | Επαναφέρετε το προηγούμενο περιεχόμενο του<br>κελιού.                                                                             |
|---------------------------------------|----------------------------------------------------------------------------------------------------|
| Τελεστές >                            | Επιλέγετε από μια λίστα μαθηματικών τελεστών<br>και συμβόλων που χρησιμοποιούνται συχνά.                                          |
| Λειτουργίες >                         | Επιλέξτε από τη λίστα με τις λειτουργίες των<br>φύλλων εργασίας.                                                                  |
| Επιλογή<br>περιοχής                   | Επιλέγετε μια περιοχή κελιών επισημαίνοντάς<br>την.                                                                               |
| Μορφοποίηση >                         | Επιλέγετε από μια λίστα μορφοποιήσεων.                                                                                            |
| Ευθυγράμμιση >                        | Επιλέξτε <b>Προεπιλογή, Αριστερά, Κέντρο</b> ή<br><b>Δεξιά</b> για να χρησιμοποιήσετε στα επιλεγμένα<br>κελιά.                    |
| Στοίχιση >                            | Επιλέξτε <b>Προεπιλογή, Αριστερά, Κέντρο</b> ή<br><b>Δεξιά</b> για να τις χρησιμοποιήσετε στα<br>επισημασμένα κελιά.              |
| Γραμματοσειρά >                       | Χρησιμοποιήστε <b>Έντονο</b> ή <b>Υπογραμμισμένο</b><br>στυλ γραμματοσειράς.                                                      |
| Χρώμα >                               | Εφαρμογή χρώματος στη <b>Γραμματοσειρά</b> ή στο<br><b>Κελί</b> .                                                                 |
| Στυλ >                                | Επιλέξτε από τη λίστα με τα στυλ κειμένου και<br>αριθμών.                                                                         |
| Πρόχειρο >                            | Επιλέξτε <b>Αποκοπή</b> , <b>Αντιγραφή, Επικόλληση</b><br>ή <b>Επιλογή όλων</b> για να τα χρησιμοποιήσετε στα<br>τονισμένα κελιά. |
| Απαλοιφή                              | Απαλείφει τη μορφοποίηση των επισημασμένων<br>κελιών, το περιεχόμενο των μαθηματικών τύπων<br>ή και τα δύο.                       |
| Εκτύπωση                              | Εκτυπώστε το έγγραφο στέλνοντάς το μέσω<br>Multimedia, Bluetooth ή υπερύθρων.                                                     |

Σημείωση:Οι μακροεντολές, οι εικόνες, τα γραφήματα ή τα ενσωματωμένα αντικείμενα που υπάρχουν σε έγγραφα Excel της Microsoft<sup>®</sup>δεν εμφανίζονται στο τηλέφωνο.

#### ΠΡΟΒΟΛΗ ΕΓΓΡΑΦΩΝ POWERPOINT® ΤΗΣ MICROSOFT®

Τα έγγραφα ανοίγουν σε προβολή διάταξης.

Πραγματοποιήστε μετακύλιση του ◀► εναλλαγή ανάμεσα στις προβολές διάταξης, σημειώσεων, διαφάνειας και μικρογραφίας.

#### Συντομεύσεις πλοήγησης

| Προβολή                                              | Ενέργεια                                                                                               | Πάτημα<br>πλήκτρου                                         |
|------------------------------------------------------|----------------------------------------------------------------------------------------------------|------------------------------------------------------------|
| Προβολή διάταξης,<br>σημειώσεων,<br>διαφάνειας       | Εναλλαγή μεταξύ<br>πλήρους και<br>περιορισμένης οθόνης                                                 | ۲                                                          |
| Προβολή διαφάνειας<br>πλήρους οθόνης                 | Σμίκρυνση<br>Μεγέθυνση<br>Προσαρμογή στην<br>οθόνη                                                     | E m C                                                      |
| Προβολή διάταξης,<br>σημειώσεων,<br>διαφάνειας       | Προηγούμενη διαφάνεια<br>Επόμενη διαφάνεια                                                             | ▲ ή<br>▼ ή<br>#₀≫                                          |
| Προβολή μικρογραφίας<br>(4 διαφάνειες ανά<br>σελίδα) | Προηγούμενη σελίδα<br>Επόμενη σελίδα<br>Επόμενη διαφάνεια<br>Προηγούμενη διαφάνεια                     | ▲ ▼<br>==<br>*<br>*<br>*<br>*<br>*                         |
| Προβολή διάταξης                                     | Σύμπτυξη διαφάνειας<br>Ανάπτυξη διαφάνειας<br>Σύμπτυξη όλων<br>Ανάπτυξη όλων<br>Επεξεργασία διαφάνειας | (a) (b) (b) (b) (b) (c) (c) (c) (c) (c) (c) (c) (c) (c) (c |

#### Μενού Επιλογών

Το μενού Επιλογών για ένα ανοιχτό έγγραφο PowerPoint<sup>®</sup> διαφέρει, ανάλογα με το ποια από τις 4 προβολές χρησιμοποιείται.

Πατήστε τις Επιλογές και επιλέξτε:

| Εναλλαγή<br>οθόνης    | Η οθόνη εναλλάσσεται σε προβολή διάταξης,<br>σημειώσεων και διαφάνειας.                                                                                                    |
|-----------------------|----------------------------------------------------------------------------------------------------|
| Επεξεργασία >         | Στην προβολή διάταξης, μπορείτε να<br>επεξεργάζεστε την καταχώριση, να εισάγετε και<br>να διαγράφετε διαφάνειες. Στην προβολή<br>σημειώσεων, μπορείτε να επεξεργάζεστε την<br>καταχώριση. |
| Προβολή<br>διάταξης > | Στην προβολή διάταξης, μπορείτε να επεκτείνετε<br>ή να συμπτύξετε μία ή όλες τις διαφάνειες.                                                                                              |
| Πλοήγηση >            | Σε όλους τους τύπους προβολής, μπορείτε να<br>μετακινηθείτε στην επόμενη ή την προηγούμενη<br>σελίδα ή διαφάνεια.                                                                         |
| Μετάβαση σε >         | Πηγαίνετε σε άλλη προβολή.                                                                                                    |
| Προβολή >             | Εκκινείτε ή διακόπτετε τη συσκευή προβολής.                                                                                                    |
| Εκτύπωση              | Στην προβολή διάταξης ή σημειώσεων, μπορείτε<br>να εκτυπώνετε έγγραφα στέλνοντάς τα μέσω<br>Multimedia, Bluetooth ή Υπερύθρων.                                                            |
| Έξοδος >              | Στην προβολή μικρογραφίας, επιλέξτε Κλείσιμο<br>και αποθήκευση, <b>Κλείσιμο και αποθήκευση</b><br>ως ή Κλείσιμο και απόρριψη.                                                             |

Σημείωση: Τα κινούμενα σχέδια, τα αρχεία multimedia ή τα ενσωματωμένα αντικείμενα που υπάρχουν σε έγγραφα PowerPoint<sup>®</sup> της Microsoft<sup>®</sup> δεν μπορούν να προβληθούν.

# ΠΑΙΧΝΙΔΙΑ

Το τηλέφωνό σας περιλαμβάνει δύο παιχνίδια, το Micro Golf και το Balloon Headed Boy.

Σημείωση: Για υποστήριξη πελατών και περισσότερες πληροφορίες σχετικά με τα παιχνίδια MicroGolf και Balloon Headed Boy, επισκεφθείτε τη σελίδα www.morpheme.co.uk.

#### Λήψη Παιχνιδιών

Ανατρέξτε στην ενότητα Λήψη αρχείων από το Διαδίκτυο στη σελίδα 115. Για υποστήριξη πελατών σχετικά με το περιεχόμενο που λάβατε, επισκεφθείτε την ιστοσελίδα του αντίστοιχου κατασκευαστή

Σημείωση:Η Panasonic δεν φέρει καμία ευθύνη για την απόδοση του περιεχομένου που μεταφορτώσατε ή για πιθανή καταστροφή του λογισμικού του τηλεφώνου.

Διατίθεται δωρεάν περιεχόμενο για το τηλέφωνο X700. Για πληροφορίες σχετικά με τη λήψη, επισκεφθείτε τη διαδικτυακή τοποθεσία www.panasonicbox.com. Η διαθεσιμότητα αυτής της υπηρεσίας εξαρτάται από τη χώρα/περιοχή στην οποία βρίσκεστε ή από το δίκτυο. Το περιεχόμενο που λαμβάνετε διατίθεται δωρεάν, αλλά θα υπάρχει χρέωση για τη σύνδεση κατά τη διάρκεια της λήψης.

### ΠΑΙΧΝΙΔΙ MICROGOLF

Παίζετε σε ένα μίνι γήπεδο γκολφ με 18 τρύπες.

Από την εφαρμογή Παιχνίδια:

- 1. Ανοίξτε το εικονίδιο του MicroGolf.
- 2. Επιλογές πλοήγησης:

| Περιστρέψτε δεξιόστροφα.    | Μετακυλίστε στο 🕨 ή πατήστε 댤.  |
|-----------------------------|---------------------------------|
| Περιστρέψτε αριστερόστροφα. | Μετακυλίστε στο ◀ ή πατήστε 4 . |

| Ευθυγράμμιση κατεύθυνσης με<br>τη διαγώνιο:                                                                                   | Πατήστε ᡅ, 🧃 , 🏹 , ή 🕬.                                                               |
|----------------------------------------------------------------------------------------------------|---------------------------------------------------------------------------------------|
| Αύξηση ισχύος:                                                                                                    | Πατήστε ● ή ≌<br>Απελευθερώστε το για να<br>χτυπήσετε τη μπάλα.                       |
| Ενεργοποίηση ή απενεργοποίηση<br>του παίκτη γκολφ:                                                                            | Πατήστε 🔍 .                                                                           |
| Πραγματοποιήστε μη αυτόματη<br>μετακύλιση για να δείτε πιο μακριά<br>απ' όσο επιτρέπει η κεντραρισμένη<br>προβολή της μπάλας: | Πατήστε 💽. Μετακυλίστε προς<br>τις 4 κατευθύνσεις για να<br>μετακινήσετε την προβολή. |
| Ενεργοποίηση ή απενεργοποίηση<br>ήχου:                                                                                        | Ανατρέξτε στο μενού Επιλογών.                                                         |

### ΠΑΙΧΝΙΔΙ BALLOON-HEADED BOY

Μετακινήστε το Balloon-Headed Boy στα διάφορα επίπεδα για να σώσει τα μπαλόνια που θα φέρει στο πάρτι γενεθλίων. Το νου σας στους βατράχους!

Από την εφαρμογή Παιχνίδια:

- 1. Ανοίξτε το εικονίδιο Balloon Headed Boy.
- Το παιχνίδι ενδέχεται να εμφανίζει συμβουλές σχετικά με το ποιο πλήκτρο πρέπει να πατήσετε για να μετακινηθείτε.
- 3. Επιλογές πλοήγησης:

| Μετακίνηση προς τα δεξιά:              | Μετακυλίστε στο 🕨 ή πατήστε 📻.                                                        |
|----------------------------------------|---------------------------------------------------------------------------------------|
| Μετακίνηση προς τα αριστερά:           | Μετακυλίστε στο ◀ ή πατήστε 4.                                                        |
| Μετακίνηση προς τα πάνω:               | Μετακυλίστε στο 🛦 ή πατήστε<br>౽                                                      |
| Μετακίνηση προς τα κάτω:               | Μετακυλίστε στο ▼ ή πατήστε<br>᠍.                                                     |
| Μετάβαση μία οθόνη πιο πίσω:           | Πατήστε 💿.                                                                            |
| Ενεργοποίηση ή απενεργοποίηση<br>ήχου: | Πατήστε ≧≕ όταν βρίσκεστε<br>στην οθόνη τίτλων, κάτω από το<br>εικονίδιο του ομιλητή. |

# ΑΓΑΠΗΜΕΝΑ

Τα Αγαπημένα χρησιμεύουν ως «πίνακας ανακοινώσεων», στον οποίο μπορείτε να αποθηκεύετε συντομεύσεις για τις εφαρμογές ή έγγραφα που χρησιμοποιείτε συχνά και είναι αποθηκευμένα στη μνήμη του τηλεφώνου ή στην κάρτα miniSD.

### ΑΝΟΙΓΜΑ ΣΥΝΤΟΜΕΥΣΗΣ ΣΤΑ ΑΓΑΠΗΜΕΝΑ

Ανοίξτε την εφαρμογή Αγαπημένα :

 Μετακυλίστε στη συντόμευση που θέλετε, πατήστε Επιλογές και επιλέξτε Άνοιγμα. Ή πατήστε • για να ανοίξετε.

### ΠΡΟΣΘΗΚΗ ΣΥΝΤΟΜΕΥΣΗΣ ΣΤΑ ΑΓΑΠΗΜΕΝΑ

- Ανοίξτε το στοιχείο μέσα από κάποια εφαρμογή ή ανοίξτε το έγγραφο στο οποίο θέλετε να αποθηκεύσετε μια συντόμευση στα Αγαπημένα.
- 2. Πατήστε Επιλογές και επιλέξτε Προσθήκη στα αγαπημένα.
  - Η προσθήκη στα Αγαπημένα είναι διαθέσιμη μόνο για ορισμένες εφαρμογές.

### ΔΙΑΧΕΙΡΙΣΗ ΑΓΑΠΗΜΕΝΩΝ

Ανοίξτε την εφαρμογή Αγαπημένα:

- 1. Μετακυλίστε στη συντόμευση που θέλετε.
- 2. Πατήστε Επιλογές και επιλέξτε:

| Επεξεργασία<br>ονόματος<br>συντόμευσης | Αλλάζετε το όνομα της συντόμευσης.                                                                                                    |
|----------------------------------------|----------------------------------------------------------------------------------------------------|
| Εικονίδιο<br>συντόμευσης               | Μόλις εμφανιστεί αυτή η επιλογή, επιλέξτε ένα<br>άλλο εικονίδιο πραγματοποιώντας μετακύλιση στο<br>πλέγμα.                                    |
| Μετακίνηση                             | Στο εικονίδιο συντόμευσης εμφανίζεται ένα σημείο<br>ελέγχου. Μετακυλίστε το ◀► ή το ✿ για να<br>μεταβείτε στην επιθυμητή θέση και πατήστε ΟΚ. |

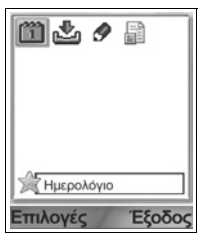

| Προβολή<br>λίστας/Προβολή<br>πλέγματος | Βλέπετε τις συντομεύσεις σε προβολή λίστας ή<br>πλέγματος. |
|----------------------------------------|------------------------------------------------------------|
| Διαγραφή<br>συντόμευσης                | Διαγράφετε τη συντόμευση από τα Αγαπημένα.                 |
|                                        |                                                            |

Σημείωση:Οι προεπιλεγμένες συντομεύσεις για τις επιλογές Σήμερα στο Ημερολόγιο, Εισερχόμενα στα Μηνύματα και Σημειωματάριο δεν διαγράφονται ούτε μπορείτε να αλλάξετε το εικονίδιο.

Για να αλλάξετε την ταπετσαρία στη οθόνη Αγαπημένα, ανατρέξτε στην ενότητα Αλλαγή ταπετσαρίας ή γραφικού στη σελίδα 140.

# ΑΞΕΣΟΥΑΡ

Διατίθενται πολλά αξεσουάρ για το τηλέφωνο Panasonic. Επικοινωνήστε με τον παροχέα ασύρματων υπηρεσιών για να προμηθευτείτε τα γνήσια αξεσουάρ της Panasonic. Η χρήση αξεσουάρ που δεν είναι της Panasonic ή αξεσουάρ που δεν συνιστώνται από τον παροχέα ασύρματων υπηρεσιών με τον οποίο συνεργάζεστε ενδέχεται να έχει ως αποτέλεσμα την κακή απόδοση του τηλεφώνου σας ή ακόμη και να προκαλέσει κίνδυνο ηλεκτροπληξίας.

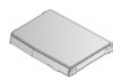

#### ΜΠΑΤΑΡΙΑ ΙΟΝΤΩΝ ΛΙΘΙΟΥ 780 mAh

(EB-BSX700)

Να έχετε μαζί σας εφεδρική μπαταρία.

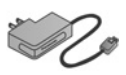

#### ΦΟΡΤΙΣΤΗΣ ΤΑΞΙΔΙΟΥ

(EB-CAX70AU) (EB-CAX70CN) (EB-CAX70EU) (EB-CAX70UK) (EB-CAX70US) Φορτίστε τη μπαταρία χρησιμοποιώντας οποιαδήποτε πρίζα. Διατίθενται υποδοχές σύνδεσης για χρήση σε πολλές χώρες.

#### **KAPTA** miniSD

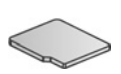

Η κάρτα μνήμης MiniSD (για ασφαλή δεδομένα) αποθηκεύει αρχεία ήχου, βίντεο, εικόνας και φωνής. Το μέγεθος της κάρτας μνήμης ποικίλλει.

#### ΠΡΟΣΑΡΜΟΓΕΑΣ ΚΑΡΤΑΣ miniSD

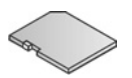

Ο προσαρμογέας αυτός σας δίνει τη δυνατότητα να χρησιμοποιείτε την κάρτα miniSD σε μια κανονική πρίζα SD. Ανατρέξτε στην ενότητα *κάρτα miniSD* στη σελίδα 174.

Προειδοποίηση: Όταν χρησιμοποιείτε την κάρτα miniSD μαζί JU εφαρμογής κάρτας συσκευή μνήμης SD, να τοποθετείτε την κάρτα στον προσαρμογέα miniSD, περιλαμβάνεται συσκευασία. στη Όταν που χρησιμοποιείτε την κάρτα μαζί με συσκευή εφαρμογής κάρτας μνήμης SD, να τοποθετείτε και να αφαιρείτε την κάρτα μαζί με τον προσαρμογέα και να μην αφήνετε ποτέ τον προσαρμογέα μέσα στη συσκευή.

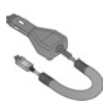

#### ΦΟΡΤΙΣΤΗΣ ΑΥΤΟΚΙΝΗΤΟΥ (ΠΡΟΣΑΡΜΟΓΕΑΣ ΣΥΝΕΧΟΥΣ ΡΕΥΜΑΤΟΣ [DC]) (EB-CDX70)

Φορτίστε τη μπαταρία χρησιμοποιώντας την υποδοχή του αναπτήρα του οχήματος.

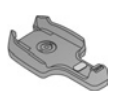

#### ΒΑΣΗ ΑΥΤΟΚΙΝΗΤΟΥ

(EB-KAX700)

Τοποθετείται στο όχημά σας για να ακουμπάτε το τηλέφωνό σας. Χρησιμοποιείται μαζί με το προσωπικό σετ ανοικτής ακρόασης για λειτουργία ανοικτής συνομιλίας.

# ΘΗΚΗ ΜΕΤΑΦΟΡΑΣ

(EB-YKX700)

Τοποθετήστε τη θήκη στα ρούχα ή στην τσάντα σας για να έχετε κοντά σας το τηλέφωνο.

#### ΠΡΟΣΩΠΙΚΟ ΣΕΤ ΑΝΟΙΚΤΗΣ ΑΚΡΟΑΣΗΣ (EB-EMD87)

Συνδέστε το τηλέφωνό σας για να συνομιλείτε χωρίς να κρατάτε το τηλέφωνο στο αφτί σας.

#### ΔΙΣΚΟΣ CD ΠΡΟΪΟΝΤΟΣ

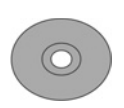

Μεταφέρετε τα δεδομένα από το τηλέφωνο στον Η/Υ και αντίστροφα, χρησιμοποιώντας την τεχνολογία Bluetooth<sup>®</sup>. Υπερύθρων ή το καλώδιο μεταφοράς δεδομένων USB.

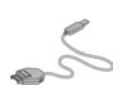

#### ΚΑΛΩΔΙΟ USB ΓΙΑ ΜΕΤΑΦΟΡΑ ΔΕΔΟΜΕΝΩΝ ΜΕ ΔΥΝΑΤΟΤΗΤΑ ΦΟΡΤΙΣΗΣ (EB-UCX700)

Το καλώδιο αυτό χρησιμοποιείται για να συνδέσετε το τηλέφωνό σας με έναν υπολογιστή ώστε να είναι δυνατή η ανταλλαγή δεδομένων μεταξύ των συσκευών. Χρησιμοποιήστε το σε συνδυασμό με το λονισμικό που παρέχεται σε δίσκο CD-ROM.

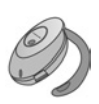

#### **ΑΚΟΥΣΤΙΚΟ BLUETOOTH®**

(EB-BHX70)

Μιλάτε ελεύθερα χωρίς καλώδια. Τοποθετήστε το ακουστικό στο αφτί σας και το τηλέφωνο στην τσέπη, χωρίς να υπάρχουν καλώδια μεταξύ τους.

#### KIT AYTOKINHTOY FIA BLUETOOTH®

Μοντέλο CK3000 της Parrot ή μοντέλο DriveBlue της Parrot Αυτά τα κιτ αυτοκινήτου ανοικτής ακρόασης Bluetooth<sup>®</sup>, που κατασκευάζονται από την Parrot σας δίνουν τη δυνατότητα να χρησιμοποιείτε το τηλέφωνό σας μέσα στο αυτοκίνητο χωρίς να χρησιμοποιείτε τα χέρια σας. Το μοντέλο CK3000 απαιτεί εγκατάσταση, ενώ το μοντέλο DriveBlue συνδέεται στον αναπτήρα του αυτοκινήτου.

#### Πώς να αναγνωρίζετε ένα γνήσιο αξεσουάρ της Panasonic

Η Panasonic παράγει μερικά από τα πλέον εξελιγμένα κινητά τηλέφωνα που διατίθενται στην αγορά. Έτσι, όπως είναι αναμενόμενο από μια τέτοια κορυφαία στον τομέα της εταιρεία, η σειρά των αξεσουάρ της είναι ασυναγώνιστη. Τα περισσότερα γνήσια αξεσουάρ της Panasonic φέρουν μια ετικέτα που αναγράφει έναν κωδικό μοντέλου της μορφής «EB-XXXXX».

# ΑΝΤΙΜΕΤΩΠΙΣΗ ΠΡΟΒΛΗΜΑΤΩΝ

### ΡΟΒΛΗΜΑΤΑ

| Πρόβλημα                                                                                                    | Επίλυση                                                                                                    |
|----------------------------------------------------------------------------------------------------|----------------------------------------------------------------------------------------------------|
| Δεν είναι εφικτή η<br>ενεργοποίηση του<br>τηλεφώνου                                                                                      | <ul> <li>Ελέγξτε εάν η μπαταρία εγκαταστάθηκε και<br/>φορτίστηκε σωστά.</li> <li>Πατήστε και κρατήστε πατημένο το <i>για</i><br/>δύο τουλάχιστον δευτερόλεπτα.</li> </ul>                                                                                                    |
| Μικρή διάρκεια ζωή της<br>μπαταρίας παρόλο που<br>είναι καινούργια.                                                                      | Η διάρκεια ζωής της μπαταρίας μειώνεται<br>όταν:<br>• παίζετε παιχνίδια<br>• αφήνετε το Bluetooth ενεργοποιημένο<br>• τραβάτε φωτογραφίες με την Κάμερα<br>• εγγράφετε κλιπ βίντεο με την εφαρμογή<br>Εγγραφής βίντεο<br>• ηχογραφείτε κλιπ ήχου με την εφαρμογή<br>Ηχογράφηση<br>• χρησιμοποιείτε συχνά το Photolight<br>• κάνετε περιήγηση στο Διαδίκτυο<br>• λαμβάνετε δεδομένα<br>• αφήνετε την Εκπομπή κυψέλης<br>ενεργοποιημένη<br>• το τηλέφωνο βρίσκεται σε περιοχή με<br>ασθενές σήμα και καταναλώνει περισσότερη<br>ισχύ της μπαταρίας |
| Η ένδειξη φόρτισης της<br>μπαταρίας δεν<br>εμφανίζεται και το<br>τηλέφωνο δεν<br>ενεργοποιείται όταν<br>ξεκινά η διαδικασία<br>φόρτισης. | Αφήστε το τηλέφωνο να φορτίσει για λίγα<br>λεπτά προτού το ενεργοποιήσετε. Ενδέχεται η<br>μπαταρία να είχε αποφορτιστεί εντελώς.                                                                                                    |
| Η μπαταρία δεν<br>φορτίζεται                                                                                                    | Μη συνδέετε το Φορτιστή Ταξιδιού πριν<br>εγκαταστήσετε τη μπαταρία.                                                                                                    |
| Η οθόνη φαίνεται<br>σκοτεινή                                                                                                    | Ελέγξτε τη ρύθμιση Φωτεινότητα (ανατρέξτε<br>στην ενότητα <i>Ρυθμίσεις Οθόνης</i> στη σελίδα<br>143).                                                                                                    |

| Πρόβλημα |
|----------|
|----------|

| Δεν είναι εφικτή η                                       | Ελέγξτε αν εμφανίζεται το σύμβολο κεραίας                                                                                                    |
|----------------------------------------------------------|----------------------------------------------------------------------------------------------------|
| πραγματοποίηση                                           | - μετακινηθείτε σε περιοχή εντός δικτύου και                                                                                                    |
| κλήσεων έκτακτης                                         | χρησιμοποιήστε το τηλέφωνο, μόλις                                                                                                    |
| ανάγκης                                                  | εμφανιστεί το σύμβολο κεραίας.                                                                                                    |
| Δεν είναι δυνατή η<br>πραγματοποίηση ή η<br>λήψη κλήσεων | <ul> <li>Ελέγξτε εάν έχετε ενεργοποιήσει το τηλέφωνο.</li> <li>Εάν το πληκτρολόγιο είναι κλειδωμένο, πατήστε το πλήκτρο λειτουργίας Ξεκλείδωμα και μετά το .</li> <li>Εάν το τηλέφωνο είναι κλειδωμένο, εισαγάγετε τον κωδικό κλειδώματος.</li> <li>Ελέγξτε ότι η ένδειξη ισχύος του σήματος δικτύου είναι κλειδώματος.</li> <li>Ελέγξτε ότι η ένδειξη ισχύος του σήματος δικτύου εμφανίζει μία γραμμή τουλάχιστον. Μετακινηθείτε σε μια περιοχή με ισχυρότερο σήμα.</li> <li>Εάν δεν εμφανίζεται κανένα όνομα δικτύου, ενδέχεται το τηλέφωνο να μην είναι συνδεδεμένο με κάποιο δίκτυο. Μετακινηθείτε σε άλλη περιοχή, στην οποία μπορεί το τηλέφωνο να εγγραφεί σε κάποιο δίκτυο.</li> <li>Ελέγξτε τις ρυθμίσεις Φραγής κλήσεων, Επιτρεπόμενων κλήσεων, Κλειστής ομάδας χρηστών και Προώθησης κλήσεων στην εφαρμογή Ρυθμίσεις.</li> </ul> |

 Σημείωση:Η ποιότητα των εικόνων που εμφανίζονται στην οθόνη ενδέχεται να διαφέρει ανάλογα με το αντικείμενο ή το περιβάλλον.
 Οι εικόνες που εμφανίζονται στην οθόνη ενδέχεται να είναι παραμορφωμένες όταν φωτογραφίζετε κινούμενα αντικείμενα και, ειδικά, όταν βρίσκεστε σε κίνηση.

#### Μηνύματα σφάλματος

Παρατίθενται ορισμένα από τα σημαντικότερα μηνύματα σφάλματος που ενδέχεται να εμφανιστούν στην οθόνη.

| Μήνυμα σφάλματος                                                               | Σημασία                                                                                                    |
|--------------------------------------------------------------------------------|----------------------------------------------------------------------------------------------------|
| Αδυναμία<br>εγκατάστασης                                                       | Δεν είναι δυνατή η εγκατάσταση παιχνιδιών,<br>ήχων κλήσης, εφαρμογών κ.λπ., για<br>διάφορους λόγους, όπως η ανεπαρκής<br>μνήμης ή η αποτυχία της λήψης.                                                                                                    |
| Η μνήμη είναι πλήρης.                                                          | Πρέπει να ορίσετε ένα σημείο πρόσβασης για<br>το τηλέφωνό σας, προκειμένου να έχετε τη<br>δυνατότητα να χρησιμοποιήσετε την υπηρεσία<br>που θέλετε, όπως τα μηνύματα Multimedia, το<br>e-mail, την περιήγηση στο Διαδίκτυο και τη<br>συνομιλία.                                                                    |
| Μνήμη πλήρης ή<br>Μνήμη σχεδόν πλήρης.<br>Ανεπαρκής μνήμη.                     | Η μνήμη του τηλεφώνου είναι πλήρης.<br>Διαγράψτε μερικά αρχεία, για να μπορέσετε να<br>αποθηκεύσετε τα νέα αρχεία. Ανατρέξτε στην<br>ενότητα <i>Κοινόχρηστη μνήμη τηλεφώνου</i> στη<br>σελίδα 37.                                                                                                    |
| Το δίκτυο είναι<br>απασχολημένο<br>Σφάλμα σύνδεσης                             | Δεν υπάρχει υπηρεσία δικτύου στην περιοχή<br>που βρίσκεστε.                                                                                                    |
| Αδυναμία αποστολής<br>μηνύματος. Το μέγιστο<br>μέγεθος μηνύματος<br>είναι xxx. | Το μέγεθος του αρχείου που επισυνάφθηκε<br>στο μήνυμα είναι πολύ μεγάλο για να<br>αποσταλεί. Το xxx θα αντικατασταθεί από το<br>μέγεθος αρχείου. Ενδέχεται να μπορείτε να<br>στείλετε το αρχείο μέσω υπερύθρων,<br>Bluetooth <sup>®</sup> ή να το μεταφέρετε μέσω<br>προγράμματος υπολογιστή PC Software<br>Suite. |
| Η σύνδεση είναι<br>αδύνατη. Δεν υπάρχει<br>κάλυψη δικτύου.                     | Δεν μπορεί να πραγματοποιηθεί σύνδεση στο<br>διακομιστή που ζητήσατε.                                                                                                    |
| Δεν διατίθεται ασφαλής<br>σύνδεση                                              | Το δίκτυο δεν μπορεί να πραγματοποιήσει<br>ασφαλή σύνδεση.                                                                                                    |

Μήνυμα σφάλματος

#### Σημασία

| Εγγραφή κάρτας SIM<br>απέτυχε                          | Το δίκτυο δεν μπορεί να εγγράψει την κάρτα<br>SIM που χρησιμοποιείτε. Επικοινωνήστε με<br>τον παροχέα ασύρματων υπηρεσιών.                                                               |
|--------------------------------------------------------|----------------------------------------------------------------------------------------------------|
| Ο κωδικός ΡΙΝ<br>μπλοκαρίστηκε. Δώστε<br>κωδικό ΡUΚ:   | Ο κωδικός ΡΙΝ πληκτρολογήθηκε λανθασμένα<br>3 φορές και, ως εκ τούτου, η κάρτα SIM<br>κλείδωσε. Εισαγάγετε τον κωδικό PUK, που<br>σας έχει δοθεί από τον παροχέα ασύρματων<br>υπηρεσιών. |
| Ο κωδικός ΡΙΝ2<br>μπλοκαρίστηκε. Δώστε<br>κωδικό ΡUK2: | Ο κωδικός PIN2 δόθηκε λανθασμένα 3 φορές<br>και, ως εκ τούτου, η κάρτα SIM κλείδωσε.<br>Εισαγάγετε τον κωδικό PUK2, που σας έχει<br>δοθεί από τον παροχέα ασύρματων<br>υπηρεσιών.        |
| Κάρτα SIM απερρίφθη                                    | Το τηλέφωνο έχει ρυθμιστεί έτσι ώστε να<br>αποδέχεται μόνο ορισμένες κάρτες SIM. Δεν<br>αποδέχεται την κάρτα SIM που έχετε εισαγάγει<br>αυτή τη στιγμή.                                  |

# **EYPETHPIO**

## Α

| Αποστολή ήχων DTMF 25      |
|----------------------------|
| Αποστολή εικονιδίων 95     |
| Αποστολή καρτών Επαφών. 47 |
| Αποστολή καταχωρίσεων      |
| Ημερολογίου 54             |
| Αποστολή κλιπ ήχου 95      |
| Αποστολή κλιπ βίντεο 95    |
| Αγαπημένα                  |
| Αναπάντητες κλήσεις 186    |
| Αναμονή κλήσεων 24         |
| Ανοικτή συνομιλία          |
| Αντιμετώπιση               |
| προβλημάτων 205            |
| Αξεσουάρ                   |
| Αριθμοί υπηρεσίας 48       |
|                            |

## Х

| Χάρτης μενού. |  |  |  | • |  | • |  |  | • | 39 |
|---------------|--|--|--|---|--|---|--|--|---|----|
|---------------|--|--|--|---|--|---|--|--|---|----|

### П

| Παιχνίδια                 |
|---------------------------|
| Περί                      |
| (πνευματικών              |
| δικαιωμάτων)              |
| Περιήγηση 109–118         |
| Επιλογές σε σύνδεση 113   |
| Πλήκτρα ελέγχου ήχου94    |
| Πλήκτρα ελέγχου εφαρμογής |
| αναπαραγωγής βίντεο 94    |
| Πλήκτρα, κλείδωμα 10, 11  |
| Πλήκτρο λειτουργιών       |
| Επιλογών                  |
| Προβλήματα                |
|                           |

### Έ

| Έκθεση90–97               |
|---------------------------|
| Αποστολή εικονιδίων,      |
| κλιπ βίντεο και ήχου 95   |
| Πλήκτρα ελέγχου εφαρμογής |
| αναπαραγωγής94            |
| Προβολή διαφανειών 99     |
| Μεγέθυνση 92              |
| Ένταση                    |
| Εφαρμογή                  |
| αναπαραγωγής              |
| Κλήση24                   |
| Κλιπ ήχου                 |
| Κλιπ βίντεο 94            |
|                           |

| E                |     |
|------------------|-----|
| GPRS             |     |
| Ορισμός          | 110 |
| Σημεία πρόσβασης | 146 |

### Μ

| Multimedia               | 08 |
|--------------------------|----|
| PhotoBase                | 97 |
| RealOne Player 1         | 02 |
| Μηνύματα                 |    |
| Αποστολή                 | 75 |
| Αναφορές                 | 78 |
| Πρόχειρα                 | 74 |
| Email                    | 67 |
| Δημιουργία παρουσίασης   | 61 |
| Δημιουργία νέου e-mail . | 63 |
| E-mail (Γραμματοκιβώτιο) | 69 |
| Εισερχόμενα              | 64 |
| Εκπομπή κυψέλης          | 82 |
| Εξερχόμενα               | 76 |

| Ρυθμίσεις      | 78 |
|----------------|----|
| Κάρτα SIM      | 81 |
| Λήψη νέου      | 64 |
| Οι φάκελοί μου | 67 |

## Ρ

| PhotoBase   |  |  |  |  |  |  |   | 97 |
|-------------|--|--|--|--|--|--|---|----|
| Photolight. |  |  |  |  |  |  | 1 | 84 |
| Quickoffice |  |  |  |  |  |  | 1 | 90 |

## R

### S

| USB |  |  |  |  |  |  |  |  |  |  |  |  |  |  | 129, | 203 |
|-----|--|--|--|--|--|--|--|--|--|--|--|--|--|--|------|-----|
|-----|--|--|--|--|--|--|--|--|--|--|--|--|--|--|------|-----|

### Δ

| Δημιουργία μηνυμάτων |
|----------------------|
| e-mail63             |
| Διαχείριση           |
| πιστοποιητικών 154   |
| Διεθνείς κλήσεις     |

### Ε

| Επαφές 41-49          |
|-----------------------|
| Αποστολή καρτών       |
| Επαφών 47             |
| Αριθμοί υπηρεσίας 48  |
| Δημιουργία νέας 4΄    |
| Επεξεργασία 44        |
| Εύρεση 43             |
| Οι αριθμοί μου        |
| Ομάδες 48             |
| Επείγουσες κλήσεις 20 |
| Επιλογή 34            |
| Επισκόπηση, τηλέφωνο  |

| Επιτρεπόμενες κλήσεις 1 | 53 |
|-------------------------|----|
| Εισαγωγή κειμένου       |    |
| Γενική εισαγωγή         |    |
| κειμένου                | 29 |
| Λεξικό για πρόβλεψη     |    |
| κειμένου                | 29 |
| Εισερχόμενα             | 64 |
| Ενεργή αναδίπλωση 14    | 45 |
| Ενεργοποίηση ή          |    |
| απενεργοποίηση,         |    |
| ενεργοποίηση            |    |
| τηλεφώνου               | 17 |
| Εξαίρεση                | 34 |
| Εξαγωγή κάρτας miniSD   | 10 |
| Εξερχόμενα              | 76 |
| Εργαλεία                | 85 |
| Εφαρμογές               |    |
| Χάρτης μενού            | 39 |
| Πλήκτρο λειτουργιών     |    |
| Επιλογών                | 33 |

### Η

| Η αφύπνιση ρυθμίστηκε      |
|----------------------------|
| Ρολόι 160                  |
| Η ειδοποίηση ρυθμίστηκε    |
| Ημερολόγιο51               |
| Ημερολόγιο                 |
| Αποστολή                   |
| καταχωρίσεων 54            |
| Η ειδοποίηση ρυθμίστηκε 51 |
| Ρυθμίσεις 54               |
| Κινέζικο Σεληνιακό         |
| Ημερολόγιο                 |

### Ρ

| Ρυθμίσεις1 | 42–159 |
|------------|--------|
| Αφύπνιση   | 160    |
| Δίκτυο     | 158    |

| Διαχείριση            |     |
|-----------------------|-----|
| πιστοποιητικών        | 154 |
| Εξάρτημα              | 158 |
| Σύνδεση               | 145 |
| Σημείο πρόσβασης      | 145 |
| Ταχεία κλήση          | 161 |
| Ρυθμίσεις δικτύου     | 158 |
| Ρυθμίσεις εξαρτημάτων | 158 |
| Ρυθμίσεις σύνδεσης    | 145 |
| Ρυθμίσεις σημείου     |     |
| πρόσβασης             | 145 |
|                       |     |

### Φ

| Φακός1              | 85 |
|---------------------|----|
| Φωνητικές εντολές 1 | 63 |
| Φωνητική κλήση1     | 63 |
| Φωτογραφία, λήψη    | 84 |
| κάρτα miniSD        |    |
| Αφαίρεση8,          | 10 |

### **Γ** Γλώ

| λώσσα           |      |
|-----------------|------|
| Προβολή σελίδας |      |
| Περιήγησης      | 117  |
| Εκπομπή κυψέλης | . 81 |
| Σύνταξη         | 142  |
| Τηλέφωνο        | 142  |

### Κ

| Κάμερα           | 84–89 |
|------------------|-------|
| Photolight       | 184   |
| Λήψη φωτογραφίας | 84    |
| Κάρτα SIM        |       |
| Αφαίρεση         | 5     |
| Εγκατάσταση      | 4     |
| Κάρτα miniSD     |       |
| Εφαρμογή         | 174   |

| Καρτέλες 32               | 2 |
|---------------------------|---|
| Κινέζικο Σεληνιακό        |   |
| ημερολόγιο 5              | 5 |
| Κλήσεις                   |   |
| Αναπάντητες               | ô |
| Πολυμερής συνδιάσκεψη     |   |
| (συνακρόαση)              | ô |
| Επείγουσες                | C |
| Κληθέντες                 | ô |
| Ληφθείσες                 | ô |
| Κλήσεις πολυμερούς        |   |
| συνδιάσκεψης              | ô |
| Κλήσεις συνακρόασης 20    | ô |
| Κλήση                     |   |
| Απάντηση                  | 1 |
| Απάντηση ανοίγοντας το    |   |
| πορτάκι                   | 5 |
| Ανοικτή συνομιλία         | 3 |
| Άνοιγμα εφαρμογών         |   |
| κατά τη διάρκεια 20       | ô |
| Πραγματοποίηση 1          | 7 |
| Ένταση 24                 | 4 |
| Διάρκεια                  | 7 |
| Επιλογές                  | 2 |
| Κράτηση ή αναίρεση        |   |
| κράτησης                  | 3 |
| Σίγαση ή ενεργοποίηση     |   |
| του ήχου 24               | 4 |
| Τερματισμός2              | 7 |
| Κλήση δεδομένων           |   |
| Ορισμός                   | 0 |
| Σημεία πρόσβασης 140      | ô |
| Κλείδωμα πλήκτρων10, 1    | 1 |
| Κλείδωμα τηλεφώνου 15     | 1 |
| Κλειστή ομάδα χρηστών 153 | 3 |
| Κωδικός ΡΙΝ 150           | 0 |
| Κωδικός ΡΙΝ2 150          | 0 |
| Κωδικός κλειδώματος 15    | 1 |
|                           |   |

### ۸

| Λήψη φωτογραφίας |  |  |  | 84 |
|------------------|--|--|--|----|
| Λεξικό           |  |  |  | 29 |

## 0

| 3 |
|---|
|   |
| 3 |
| 3 |
|   |

## Μ

| Μπαταρία           |
|--------------------|
| Αφαίρεση6          |
| Εγκατάσταση5       |
| Μήνυμα ομιλίας 56  |
| Μεγέθυνση          |
| Έκθεση 92          |
| Εγγραφή βίντεο     |
| Κάμερα 85          |
| Μεγάφωνο           |
| Μετρητής δεδομένων |
| GPRS 188           |
| Μηνύματα 57–83     |
| Τύποι57            |
| Μηνύματα e-mail 69 |
| Μηνύματα εκπομπής  |
| κυψέλης82          |
| Μητρώα κλήσεων     |
|                    |

### Σ

| Στοιχεία μνήμης |  |  |      | . 37 |
|-----------------|--|--|------|------|
| Συνδεσιμότητα.  |  |  | 109- | -136 |

### Т

| Ταχεία κλήση        | 161  |
|---------------------|------|
| Τερματισμός κλήσεων | . 27 |

| Τηλέφωνο       |     |
|----------------|-----|
| Επισκόπηση     | . 9 |
| Ενεργοποίηση ή |     |
| απενεργοποίηση | 17  |
| Μνήμη          | 37  |